# คู่มือการปฏิบัติงาน การจัดแผนการเรียนของนักศึกษา

งานแผนการเรียน/ตารางสอน/ตารางสอบ กลุ่มงานส่งเสริมวิชาการ สำนักส่งเสริมวิชาการและงานทะเบียน มหาวิทยาลัยราชภัฏพระนคร

#### คำนำ

งานแผนการเรียน/ตารางสอน/ตารางสอบ เป็นหน่วยงานหนึ่งภายในกลุ่มงานส่งเสริมวิชาการ สำนัก ส่งเสริมวิชาการและงานทะเบียน มหาวิทยาลัยราชภัฏพระนคร มีหน้าที่สนับสนุนการจัดการศึกษาให้ดำเนินไป ด้วยความเรียบร้อยและมีประสิทธิภาพ ดังนั้น เพื่อเป็นแนวทางในการปฏิบัติงานด้านการจัดแผนการเรียน หมวดวิชาศึกษาทั่วไปและงานด้านแผนการเรียนตลอดหลักสูตรของนักศึกษา จึงได้จัดทำคู่มือการปฏิบัติงาน เพื่อเป็นแนวทางในการปฏิบัติงานที่เกี่ยวข้องได้อย่างมีประสิทธิภาพมากยิ่งขึ้น

งานแผนการเรียน/ตารางสอน/ตารางสอบ หวังเป็นอย่างยิ่งว่าคู่มือการปฏิบัติงานนี้จะเป็นประโยชน์ ต่อผู้ปฏิบัติงานและผู้ที่มาติดต่อประสานงาน สำนักส่งเสริมวิชาการและงานทะเบียนต่อไป

> งานแผนการเรียน/ตารางสอน/ตารางสอบ กลุ่มงานส่งเสริมวิชาการ สำนักส่งเสริมวิชาการและงานทะเบียน มหาวิทยาลัยราชภัฏพระนคร

### สารบัญ

|                                      | หน้า |
|--------------------------------------|------|
| รายละเอียดขั้นตอนการจัดแผนการเรียน   | 1    |
| ขั้นตอนการดำเนินงานการจัดแผนการเรียน | 8    |

#### รายละเอียดขั้นตอนการจัดแผนการเรียน

 เจ้าหน้าที่ สรุปข้อมูลแผนการเรียนรายวิชาศึกษาทั่วไป (GE) ที่เปิดสอนตลอดหลักสูตร โดยใน เบื้องต้นจะต้องประสานงานรับสมัครนักศึกษาและกลุ่มงานวิชาศึกษาทั่วไป เพื่อขอข้อมูลแผนการเปิดรับสมัคร นักศึกษาของแต่ละสาขาวิชา เพื่อวางแผนและกำหนดหมู่เรียนที่เปิดสอนของแต่ละปีการศึกษา และขอข้อมูล หลักสูตรหมวดวิชาศึกษาทั่วไป เพื่อศึกษาข้อกำหนด รายละเอียดของหลักสูตร และความพร้อมในการเปิดสอน ของแต่ละรายวิชาก่อน จากนั้นพิจารณาข้อมูลการจัดแผนการเรียนหมวดวิชาศึกษาของนักศึกษาชั้นปีที่แล้ว ข้อมูลสถิติจำนวนหมู่เรียนของแต่ละรายวิชา/แต่ละภาคการศึกษา เงื่อนไขการจัดเรียนรายวิชา เพื่อนำมา วิเคราะห์และจัดแผนการเรียนโดยกำหนดภาคการศึกษาที่เรียนรายวิชาในหมวดวิชาศึกษาทั่วไปของนักศึกษา จนครบทุกรายวิชา จากนั้นจึงจัดทำเอกสารรายงานข้อมูลแผนการเรียนหมวดวิชาศึกษาทั่วไปในรูปแบบไฟล์ Ms.excel ดังรูปภาพที่ 1

|       |        |                                                                |      |        | (รวมทุกคร                         | แะ) รายงาน | แผนการเรียน                | GE รหัส6          | 2 ภาคปกติ        | ຼງປແບບ M      | s.excel (ø | ามแผนการ                    | เ็บนักศึกษา            | ) [โหมดควา    | เมเข้ากันได้                |                           | าารเปิดใช้งาน            | เผลิตภัณฑ์ลัม                                                                                                    | แหลว)    |             |                               |                                                       |                |               |
|-------|--------|----------------------------------------------------------------|------|--------|-----------------------------------|------------|----------------------------|-------------------|------------------|---------------|------------|-----------------------------|------------------------|---------------|-----------------------------|---------------------------|--------------------------|----------------------------------------------------------------------------------------------------|----------|-------------|-------------------------------|-------------------------------------------------------|----------------|---------------|
| 1     | เส     | หน้าแรก แทรก เล้าโครงหน้ากระดาษ                                | สูตร | ข้อมูล | เ รีวิว มุ                        | ниоч (     | 2 ระบุว่าคุณต              | <b>โองการทำ</b> เ | ไม่โด            |               |            |                             |                        |               |                             |                           |                          |                                                                                                    |          |             |                               |                                                       | ลงชื่อ         | เข้าไช่ Զะเซร |
| n     | ■      | โด<br>TH Niramit AS - 14 →<br>โภสัดวางรูปแบบ<br>B I U - ⊡ - 20 | A A  | =      |                                   |            | ัดข้อความ<br>สานและจัดกึ่ง | nana ×            | ข้อความ<br>🚰 * % | 9 <b>6</b> 10 | 00 m       | เรจัดรูปแบบ<br>ามเงื่อนไข ~ | จัดรูปแบเ<br>เป็นตาราง | ปกติ<br>ปานกล | าง                          | ดี<br>แย่                 |                          | <ul> <li></li> <li></li> <li>&lt;</li></ul> | ສນ<br>ອນ | ູ<br>ຈູປແບບ | ∑ ผลรวมอัตโนม<br>↓ เติม ~<br> | มัติ × A T Z ▼ ↓<br>เรียงล่าดับ คันเ<br>และกรอง × เลื | µาและ<br>lan ≁ |               |
| F     | ADUS A | отя та мощя                                                    | 5    |        |                                   | การจดแนว   |                            | 6                 | 97               | 14940         | 5          |                             |                        | 20            | 88                          |                           |                          |                                                                                                    | voaa     |             |                               | การแกเข                                               |                | ~             |
|       |        |                                                                |      |        |                                   |            |                            |                   |                  |               |            |                             |                        |               |                             |                           |                          |                                                                                                    |          |             |                               |                                                       |                |               |
| A1    | 07     | * : × √ Jx 9                                                   |      |        |                                   |            |                            |                   |                  |               |            |                             |                        |               |                             |                           |                          |                                                                                                    |          |             |                               |                                                       |                | ^             |
| 4     | A      | B C                                                            | D    | Е      | F                                 | G          | Н                          | 1                 | J                | K             | L          | М                           | N                      | 0             | P                           | Q                         | R                        | S                                                                                                    |          | Т           | U                             | V                                                     | W              | X             |
| 1     | แผน    | การเรียนหมวดวิชาศึกษาทั่วไปตร                                  | ลอดห | เล้กสู | ตรของนัก                          | ศึกษาร     | หัส 62                     | ภาคปก             | าดิ (เรีย        | ยน GE         | ปี 255     | 9) กลุ่ม                    | วิชาบัง                | จับ/กลุ่ม′    | วิชาเลือ                    | ก (ตาม                    | แผนรับน์                 | เ้กศึกษา)                                                                                                    |          |             |                               |                                                       |                |               |
| 2     |        |                                                                |      |        |                                   |            |                            |                   |                  |               |            | ภาคกา                       | ารศึกษา                | ที่เรียน G    | 1/64                        |                           |                          |                                                                                                    |          |             |                               |                                                       |                |               |
| 3     |        |                                                                |      |        |                                   |            |                            |                   |                  |               | 1.1        | าล่มวิชาบั                  | งดับ 27 ง              | น่วยกิต       |                             |                           |                          |                                                                                                    |          |             |                               |                                                       |                |               |
| -     |        |                                                                |      |        |                                   |            |                            |                   |                  |               | 1          | -                           |                        |               | 1.3 ກອ່າເກີນາ               | 14 198                    |                          | 2. กลุ่มวิชา                                                                                                    |          |             |                               |                                                       |                |               |
| 4     |        |                                                                |      |        |                                   |            |                            | 1.1               | กลุ่มวิชาเ       | กาษา          | 1.2 កត្    | มวิชามนุษย                  | ศาสตร์และ              | สังคมศาสตร์   | รักมาศาสตร์<br>และเทคโนโลย์ | วิชาสพ<br>วิชาสท          | 1.5 กลุ่มใชา<br>พราหาอัน | <u>เสือก 3</u>                                                                                                    |          |             |                               |                                                       |                |               |
| б     |        |                                                                |      |        |                                   | จำนวน      | จำหวห                      | ۶                 | <b>"</b> @       | ş             | -          |                             |                        | 12            | `z                          | ,ç                        |                          | <u>หน่วยกิต*</u>                                                                                                    |          |             |                               |                                                       |                |               |
|       | ลำดับ  | รหัส/ชื่อสาขาวิชา                                              | รหัส | หมู่   | ระดับ                             | นักศึกษา   | หม่วยกิด                   | a sub             | -0-5             | Wan           | ละอัง      |                             | in the second          | 2.2           | RUBU                        | ะปรับ<br>-2-3             | 1911                     | (2.1 ภาษา,                                                                                                    |          |             |                               |                                                       |                |               |
|       |        |                                                                |      |        |                                   | ตาม        | ที่ต้องเรียน               | anne (            | Shurf<br>Shurf   | and<br>and    | nnau       | -0(3-<br>8827               | 150                    | 12 C          | 3MB                         | <del>ອ</del> ້ນສ<br>3 2(1 | าตั้งก<br>2-1)           | 2.28889.                                                                                                    |          |             |                               |                                                       |                |               |
|       |        |                                                                |      |        |                                   | แผนรับฯ    |                            | 0-6               | ทอังก<br>ะจำ     | land a        | 1116       | KINU KINU                   | 181                    |               | 8-0-6                       | เทปล<br>เปล               | 800 <sup>1</sup>         | ว สวิทย์พ                                                                                                    |          |             |                               |                                                       |                |               |
|       |        |                                                                |      |        |                                   |            |                            | 3(3-              | Pure la          | anar<br>Bien  | wer.       | are.                        | en ju                  | 3(3           | 1.98년<br>3(3-               | 5852<br>Aun               | 86U                      | 2.0 110 1,                                                                                                    |          |             |                               |                                                       |                |               |
|       |        |                                                                |      |        |                                   |            |                            | 1 11              | 201 J            | 02 0          | 101        | 102                         | 03 3                   | 2             | 1 28                        | the first                 | 101 f                    | 2.430191                                                                                                    |          |             |                               |                                                       |                |               |
|       |        |                                                                |      |        |                                   |            |                            | Ê                 | 00100            | 01020         | ŝ,         | 8020<br>0020                | 0201                   | 2010          | 3010                        | 4010<br>#an               | 020                      | การฯ)                                                                                                    |          |             |                               |                                                       |                |               |
| 6     |        |                                                                |      |        |                                   | 0          |                            | ř 🖊               | -16              | ō             |            | - 0                         | · •                    | 8             | 8                           | 8                         | Ŭ                        |                                                                                                    |          |             |                               |                                                       |                |               |
| 7     |        | คณะวิทยาศาสตร์และเทคโนโลร์                                     | 1    |        |                                   | IХ         |                            |                   |                  |               |            |                             |                        |               |                             |                           |                          |                                                                                                    |          |             |                               |                                                       |                |               |
| 8     | 1      | 10302 เกษตรศาสตร์                                              | 62   | 1      | ปริญญาตรี 4 ปี<br>ปริญญาตรี 4 ปี  | 25         | 30 HT.                     | 1/63              | 1/62             | 2/62          | 1/64       | 1/64                        | 2/63                   | 2/63          | 1/62                        | 1/63                      | 1/63                     | 2/62                                                                                                    |          |             |                               |                                                       |                |               |
| 10    | 2      | 10402 (PRUMPTING)<br>10502 (PRUSSUBTING)                       | 62   |        | บรญญาตร 4 บ<br>ปริญญาตรี 4 วี     | 30         | 30 MM                      | 1/63              | 1/62             | 2/62          | 1/64       | 1/04                        | 2/63                   | 2/63          | 1/62                        | 1/63                      | 1/63                     | 2/62                                                                                                    | -        |             |                               |                                                       |                |               |
| т     | 4      | 10802 เคมี                                                     | 62   | 1      | ปริญญาตรี 4 ปี                    | 20         | 30 นก.                     | 1/63              | 1/62             | 2/62          | 1/64       | 1/64                        | 2/63                   | 2/63          | 1/62                        | 1/63                      | 1/63                     | 2/62                                                                                                    |          |             |                               |                                                       |                |               |
| 12    | 5      | 11302 เทคโนโลยีสารสนเทศ                                        | 62   | 1      | ปริญญาตรี 4 ปี                    | 30         | 30 นก.                     | 1/63              | 1/62             | 2/62          | 1/64       | 1/64                        | 2/63                   | 2/63          | 1/62                        | 1/63                      | 1/63                     | 2/62                                                                                                    |          |             |                               |                                                       |                |               |
| 13    | 6      | 11302 เทคโนโลยีสารสนเทศ                                        | 62   | 2      | ปริญญาตรี 4 ปี                    | 30         | 30 นก.                     | 1/63              | 1/62             | 2/62          | 1/64       | 1/64                        | 2/63                   | 2/63          | 1/62                        | 1/63                      | 1/63                     | 2/62                                                                                                    |          |             |                               |                                                       |                |               |
| 14    | 7      | 11502 วิทยาการคอมพิวเตอร์                                      | 62   | 1      | ปริญญาตรี 4 ปี                    | 30         | 30 นก.                     | 1/63              | 1/62             | 2/62          | 1/64       | 1/64                        | 2/63                   | 2/63          | 1/62                        | 1/63                      | 1/63                     | 2/62                                                                                                    |          |             |                               |                                                       |                |               |
| 16    | a a    | 11802 ใหล่าสาสตร์และเทลโนโลซีการการาร                          | 62   | 2      | បកផ្លូណ្ហោគ។ 4 ប<br>ទើលលោធទី 4 ទី | 25         | 30 140                     | 1/03              | 1/62             | 2/62          | 1/64       | 1/64                        | 2/63                   | 2/63          | 1/62                        | 1/63                      | 1/63                     | 2/62                                                                                                    |          |             |                               |                                                       |                |               |
| 17    | 10     | 14000 วินนาสารอร์แอนเหลโนไอรีสิมบอล้อม                         | 62   | ۲ł.    | งเรือบอาการี 4 รี                 | 30         | 30 40                      | 2/62              | 1/62             | 0/60          | 0.67       | 1/64                        | 1/67                   | 1/6/          | 1/62                        | 1/60                      | 1/60                     | 0/60                                                                                                    |          |             |                               |                                                       |                |               |
| 4     |        | รห์ส 62 (แผนการรับฯ 🕀                                          |      |        |                                   |            |                            |                   |                  |               |            |                             |                        |               | E 4                         |                           |                          |                                                                                                    |          |             |                               |                                                       |                |               |
| พร้อง |        |                                                                |      |        |                                   |            |                            |                   |                  |               |            |                             |                        |               |                             |                           |                          | ค่าเฉลีย: 53.5                                                                                                    | นับจำนว  | N: 38 N     | าราณ: 214 🔠                   | E E                                                   | - I-           | + 100 %       |
| H     | /      | р 🗄 🤤 📄 💼                                                      | Ŷ    |        | <b>9</b>                          | <u></u>    | (191                       | w]                | ×I               |               |            |                             |                        |               |                             |                           |                          |                                                                                                    |          |             | я <sup>я</sup>                | ~ 팊 예                                                 | ใหย 10/        | 620<br>5/2562 |

ภาพที่ 1 รายงานแผนการเรียนหมวดวิชาศึกษาทั่วไปตลอดหลักสูตร รูปแบบไฟล์ Ms.excel

2. **เจ้าหน้าที่** บันทึกข้อมูลแผนการเรียนรายวิชาศึกษาทั่วไป (GE) ตลอดหลักสูตรทีละหมู่เรียน เข้าสู่ ระบบบริการการศึกษา (MIS) ให้ตรงตามเอกสารรายงานข้อมูลแผนการเรียนหมวดวิชาศึกษาทั่วไปตลอด หลักสูตรในรูปแบบไฟล์ Ms.excel ดังนี้ 2.1 **เข้าไปที่เมนู F3010 บันทึกแผนการเรียน** โดยกรอกข้อมูลให้ครบทุกช่อง ได้แก่ ปี หลักสูตร, ศูนย์, ประเภทนักศึกษา, สาขาวิชา, ระดับการศึกษา, แบบ/แผนการเรียน, รุ่น, หมู่ และปี/ภาค การศึกษา จากนั้นเลื่อน Tab ลงมาด้านล่าง แล้วจึงใส่รหัสของหมวด/กลุ่มวิชา และรหัสวิชา ดังรูปภาพที่ 2

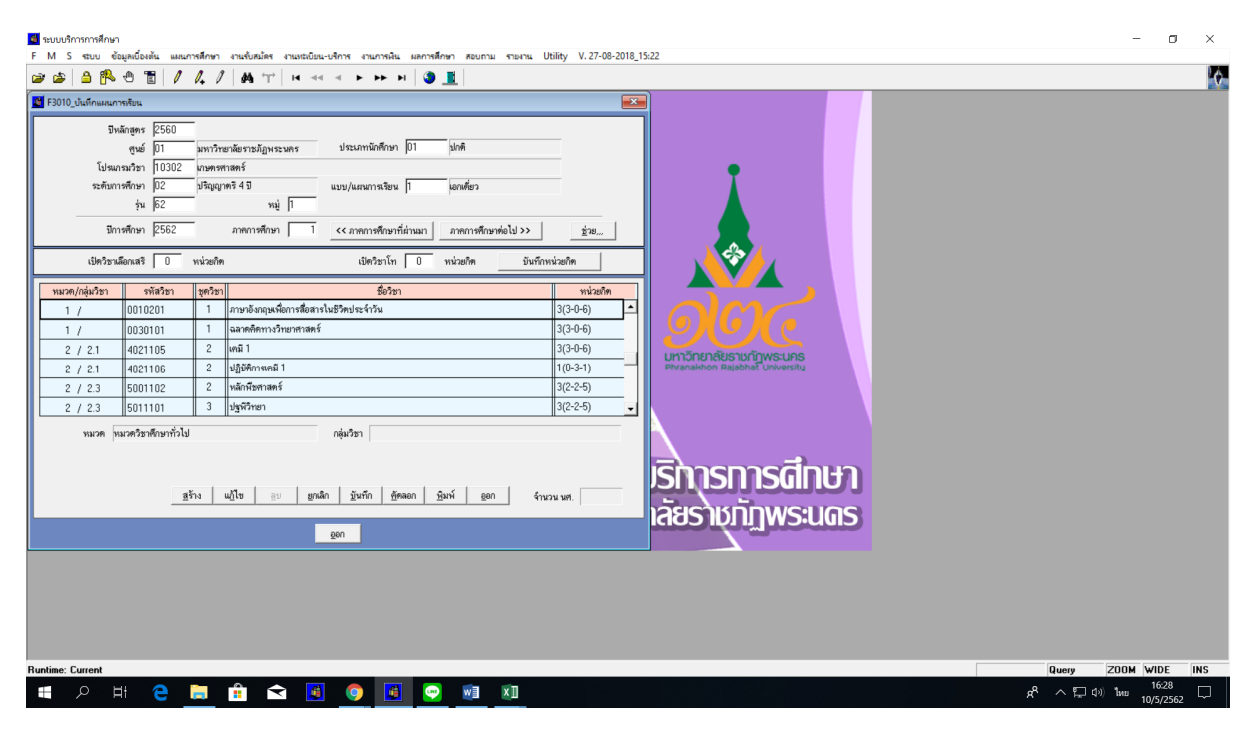

ภาพที่ 2 เมนู F3010 บันทึกแผนการเรียน

2.2 **เข้าไปที่เมนู RFC30 รายงานแผนการเรียน** โดยกรอกข้อมูลให้ครบทุกซ่อง ได้แก่ รหัส ศูนย์, รหัสประเภทนักศึกษา, รหัสสาขาวิชา, รหัสระดับการศึกษา, รุ่น, หมู่ และภาค/ปีการศึกษา จากนั้นกด ปุ่มแสดงผลผ่านหน้าจอ และกำหนดการพิมพ์เอกสารทุกหมู่เรียน ดังรูปภาพที่ 3 และ 4

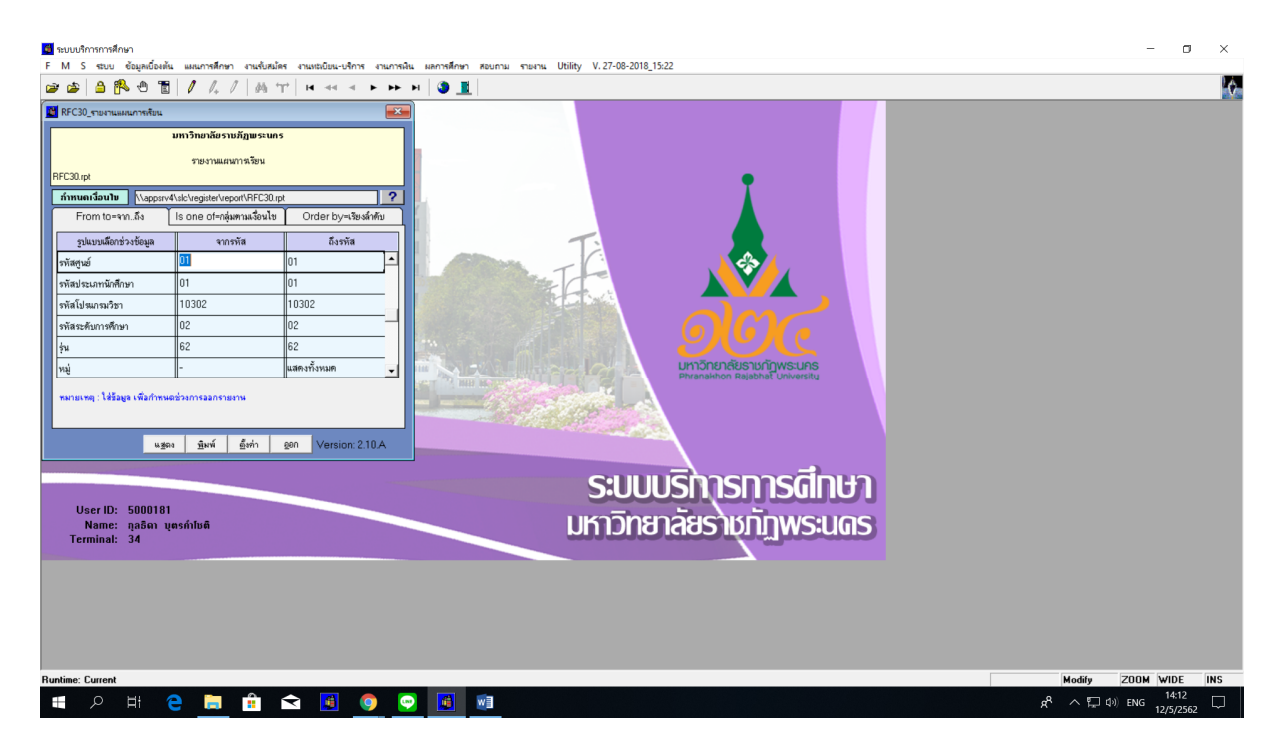

ภาพที่ 3 เมนู RFC30 รายงานแผนการเรียน

| 💽 รายงานแผนการเรียน             |                                                               |                                                     |                                     | _                                | o ×  |
|---------------------------------|---------------------------------------------------------------|-----------------------------------------------------|-------------------------------------|----------------------------------|------|
| Close 🛱 💩 🕆 💠 1 🔍 of 1+ 🔶 🗰 🔲 🖬 | ▼ ?                                                           |                                                     |                                     |                                  |      |
| RFC30                           |                                                               | มหาวิทยาลัยราชภัภพระนคร                             | หน้า i จาก i                        |                                  |      |
|                                 |                                                               | รายงานแผนการเรียน                                   | วันที่ที่มีมที่ 12/05/2019 (14:3:4) |                                  |      |
| มหาวิจข<br>ประเภทนั<br>ไปรเครม  | ยาดัยราชภัฏพระนคร<br>นักศึกษา ปกติ<br>มวิชา 10302 เกษตรศาสตร์ | วิทยากาสตร์                                         | ស្ត័រើណា៍ 5000181                   |                                  |      |
| ระดับการ<br>รุ่น 62             | รศึกษา ปริญญาครีงปี<br>หมู่ 1                                 | แบบ/เผนการเรียน เอกเดี่ยว<br>ปีหลักสูตร 2560 อาจารเ | ที่ปรึกษา                           |                                  |      |
| ภาคปีกา                         | ารศึกษา กลุ่มวิชา รหัสวิชา                                    | ชื่อวิชา                                            | หน่วยกิด                            |                                  |      |
| 1/2562                          | 0010201                                                       | ภาษาอังกฤษเพื่อการสื่อสารในชีวิตประจำวัน            | 3(3-0-6)                            |                                  |      |
|                                 | 0030101                                                       | ฉลาดคิดทางวิทยาศาสตร์                               | 3(3-0-6)                            |                                  |      |
|                                 | 4021105                                                       | គេរើរ                                               | 3(3-0-6)                            |                                  |      |
|                                 | 4021106                                                       | ปฏิบัติการเคมีเ                                     | 1(0-3-1)                            |                                  |      |
|                                 | 5001102                                                       | หลักพืชศาสตร์                                       | 3(2-2-5)                            |                                  |      |
|                                 | 5011101                                                       | ปฐพีวิทยา                                           | 3(2-2-5)                            |                                  |      |
|                                 | 5041103                                                       | การผลิตสัตว์                                        | 3(2-2-5)                            |                                  |      |
|                                 |                                                               | อำนวน                                               | หน่วยกิดรวม 19 หน่วยกิด             |                                  |      |
| 2/2562                          | 0010202                                                       | ภาษาอังกฤษเพื่อพัฒนาทักษะการเรียน                   | 3(3-0-6)                            |                                  |      |
|                                 | GE                                                            | กลุ่มวิชาเลือก                                      | 3(3-0-6)                            |                                  |      |
|                                 |                                                               | จำนวน                                               | หน่วยกิดรวม 6 หน่วยกิด              |                                  |      |
| 1/2563                          | 0010101                                                       | ภามาไทยเพื่อการสื่อสาร                              | 3(3-0-6)                            |                                  |      |
|                                 | 0040101                                                       | การคระหนักรู้และปรับคัวค่อการเปลี่ยนแปลง            | 2(1-2-3)                            |                                  |      |
|                                 | 0050101                                                       | การออกกำลังกายเพื่อสุขภาพ                           | 1(0-2-1)                            |                                  |      |
|                                 |                                                               | อำนวน                                               | เหน่วยกิดรวม 6 หน่วยกิด             |                                  |      |
| 2/2563                          | 0020103                                                       | วิถีไทยและปรัชญาของเศรษฐกิจพอเพียง                  | 3(3-0-6)                            |                                  |      |
|                                 | 0020104                                                       | กฎหมายในชีวิตประจำวัน                               | 3(3-0-6)                            |                                  |      |
|                                 |                                                               | ลำนวน                                               | หน่วยกิดรวม 6 หน่วยกิด              |                                  |      |
|                                 |                                                               |                                                     |                                     | 14                               | 35   |
| ייי א 🖶 🔁 🛄 א 🕂 📜 💆             |                                                               |                                                     |                                     | x <sup>4</sup> ∧ 📮 ⊄») ENG 12/5/ | 2562 |

ภาพที่ 4 แสดงรายงานแผนการเรียนโดยใช้เมนู RFC30 รายงานแผนการเรียน

 3. เจ้าหน้าที่ ส่งข้อมูลแผนการเรียนรายวิชาศึกษาทั่วไป (GE) ที่สังกัดคณะ/วิทยาลัย ผ่านระบบ e-office โดยจัดทำบันทึกข้อความ พร้อมแนบไฟล์เอกสารรายงานข้อมูลแผนการเรียนหมวดวิชาศึกษาทั่วไป ตลอดหลักสูตรในรูปแบบไฟล์ Ms.excel และรายงานแผนการเรียนจำแนกเป็นคณะ/สาขาวิชา โดยใช้เมนู RFC30 รายงานแผนการเรียน ดังรูปภาพที่ 5

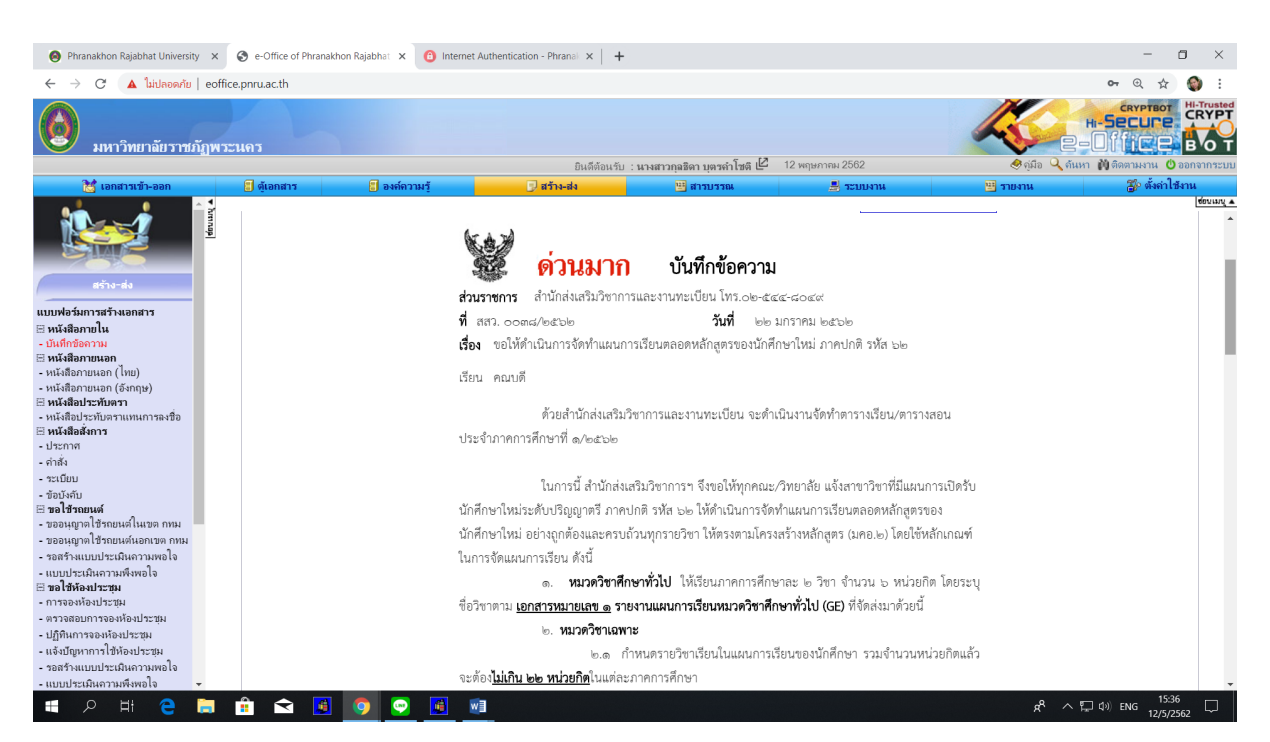

ภาพที่ 5 การส่งข้อมูลแผนการเรียนผ่านระบบ e-office

 4. คณะ/วิทยาลัย จัดทำแผนการเรียนตลอดหลักสูตร เมื่อคณะ/วิทยาลัย/สาขาวิชา ได้รับเอกสาร ข้อมูลแผนการเรียนหมวดวิชาศึกษาทั่วไปตลอดหลักสูตรแล้ว จึงดำเนินการจัดทำแผนการเรียนตลอดหลักสูตร ในหมวดวิชาอื่นๆ จนครบตามโครงสร้างหลักสูตร (มคอ.2) ในรูปแบบรายงานที่สาขาวิชากำหนด ดังรูปภาพที่
 6 เมื่อสาขาวิชาดำเนินการเสร็จเรียบร้อยแล้วจึงนำส่งเอกสารให้สำนักส่งเสริมวิชาการและงานทะเบียนต่อไป

| <ul> <li></li></ul>                        | ลหลักลูดรวัด20(พิมพ์และสรางความถูกต้อง/การปกติ/คณะวิทยาก<br>แสนการเรียน ภาคปกติ รวัส 62 ส<br>กลุ่มวิชาการโฆษณา คณะวิทยาการจัง<br>เริ่มเข้าเรียนภาคการศึกษา 1/2562 หน่วยกิตร | ารจัดการ/นิเทศ/รท่<br>าขาวิชานิเทศศาล<br>เการ ระดับ นศ<br>วมตลอดหลักสูต | สหร่2062%20(าจก.%20 cod.%20 cob แล้งไปษณี blog & blog & b | )ສສາ.ຈັນ194ສັນ2562).pdf | * | ţ | L | Ê |  |
|--------------------------------------------|----------------------------------------------------------------------------------------------------|-------------------------------------------------------------------------|----------------------------------------------------------------------------------------------------|-------------------------|---|---|---|---|--|
|                                            | แผนการเรียน ภาคปกติ รหัส 62 ส<br>กลุ่มวิชาการโฆษณา คณะวิทยาการจั<br>เริ่มเข้าเรียนภาคการศึกษา 1/2562 หน่วยกิตร                                                              | าขาวิชานิเทศศา:<br>งการ ระดับ นศ<br>วมตลอดหลักสูต                       | สตร์<br>เบ. 4 ปี<br>ร 127 หน่วยกิต                                                                                                    |                         |   |   |   |   |  |
|                                            | 4/05/0                                                                                                    |                                                                         |                                                                                                    |                         |   |   |   |   |  |
|                                            | 1/2562                                                                                                    |                                                                         | 2/2562                                                                                                    |                         |   |   |   |   |  |
| 1.หมวดวิชาการศึกษาทั่วไป 30 นก. 0          | 0010101 ภาษาไทยเพื่อการสื่อสาร                                                                                                    | 3(3-0-6)                                                                | 0010201 ภาษาอังกฤษเพื่อการสื่อสารฯ                                                                                                    | 3(3-0-6)                |   |   |   |   |  |
| 0                                          | 0020103 วิถีไทยและปรัชญาของเศรษฐกิจพอเพียง                                                                                                    | 3(3-0-6)                                                                | 0040101 การตระหนักรู้และปรับตัวฯ                                                                                                    | 2(1-2-3)                |   |   |   |   |  |
|                                            |                                                                                                    |                                                                         | 0050101 การออกกำลังกายเพื่อสุขภาพ                                                                                                    | 1(0-2-1)                |   |   |   |   |  |
| 2.หมวดวิชาเฉพาะ91 นก.<br>2.1วิชาแกน 12 นก. | 3561108 หลักการจัดการและองค์การ                                                                                                    | 3(3-0-6)                                                                | 3592100 หลักเศรษฐศาสตร์                                                                                                    | 3(3-0-6)                |   |   |   |   |  |
| 2.2 วิชาพื้นฐานวิชาชีพ 48 นก. 3            | 3011104 หลักและทฤษฎีนิเทศศาสตร์                                                                                                    | 3(3-0-6)                                                                | 3011201 การพูดเพื่องานนิเทศศาสตร์                                                                                                    | 3(2-2-5)                |   |   |   |   |  |
| 3                                          | 3012102 จริยธรรมและกฎหมายสื่อสารมวลชน                                                                                                    | 3(3-0-6)                                                                | 3011202 การเขียนเพื่องานนิเทศศาสตร์                                                                                                    | 3(2-2-5)                |   |   |   |   |  |
|                                            |                                                                                                    |                                                                         | 3061101 การถ่ายภาพเพื่องานนิเทศศาสตร์                                                                                                    | 3(2-2-5)                |   |   |   |   |  |
| 2.3 วิชาเฉพาะด้าน 24 นก.                   |                                                                                                    |                                                                         |                                                                                                    |                         |   |   |   |   |  |
| บังคับเรียน 15 นก.                         |                                                                                                    |                                                                         |                                                                                                    |                         |   |   |   |   |  |
| เลือกเรียน 9 นก.                           |                                                                                                    |                                                                         |                                                                                                    |                         |   |   |   |   |  |
| 2.4 วิชาชีพ (ฝึกประสบการณ์) 7 นก.          |                                                                                                    |                                                                         |                                                                                                    |                         |   |   |   |   |  |
| 3. เลือกเสรี 6 นก.                         |                                                                                                    |                                                                         |                                                                                                    |                         |   |   |   |   |  |
|                                            | รวมหน่วยกิตในภาคเรียนนี้ 15 หน่วยกิต                                                                                                    |                                                                         | รวมหน่วยกิตในภาคเรียนนี้ 18 หน่ว                                                                                                    | ยกิต                    |   |   |   |   |  |
|                                            |                                                                                                    |                                                                         |                                                                                                    |                         |   |   |   |   |  |

ภาพที่ 6 แผนการเรียนตลอดหลักสูตร

5. เจ้าหน้าที่ ตรวจสอบและบันทึกแผนการเรียนตามโครงสร้างหลักสูตร เมื่อเจ้าหน้าที่ได้รับ เอกสารรายงานแผนการเรียนตลอดหลักสูตรจากคณะ/วิทยาลัย/สาขาวิชา เรียบร้อยแล้ว เจ้าหน้าที่จะ ดำเนินการตรวจสอบความถูกต้องของการจัดแผนการเรียนตลอดหลักสูตรที่สาขาวิชากำหนดให้นักศึกษาเรียน ตั้งแต่เริ่มเข้าศึกษาจนถึงภาคการศึกษาสุดท้ายตามปีการศึกษาและถูกต้องตรงตามหลักสูตรที่สำนักงาน คณะกรรมการการอุดมศึกษา รับทราบการให้ความเห็นชอบหลักสูตรนี้แล้ว หากพบว่าหลักสูตรใดจัดแผนการ เรียนไม่เป็นไปตามโครงสร้างหลักสูตร ทางเจ้าหน้าที่จะติดต่อประสานงานผ่านฝ่ายวิชาการคณะที่สังกัด เพื่อให้สาขาวิชาพิจารณาปรับแก้ไขแผนการเรียนให้ถูกต้อง

เมื่อสาขาวิชาจัดแผนการเรียนได้อย่างถูกต้องตรงตามโครงสร้างหลักสูตรที่กำหนดแล้ว จากนั้น เจ้าหน้าที่จะทำ**การบันทึกข้อมูลแผนการเรียนของนักศึกษาเข้าสู่ระบบบริการการศึกษา (MIS)** โดยเข้าไปที่ เมนู **F3010 บันทึกแผนการเรียน** โดยกรอกข้อมูลให้ครบทุกช่อง ได้แก่ ปีหลักสูตร, ศูนย์, ประเภทนักศึกษา, สาขาวิชา, ระดับการศึกษา, แบบ/แผนการเรียน, รุ่น, หมู่ และปี/ภาคการศึกษา จากนั้นเลื่อน Tab ลงมา ด้านล่าง แล้วจึงใส่รหัสของหมวด/กลุ่มวิชาและรหัสวิชา โดยเลือกชื่อวิชาภาษาไทยและชื่อวิชาภาษาอังกฤษให้ ตรงกับโครงสร้างหลักสูตรที่กำหนด หรือกรณีที่มีการบันทึกโครงสร้างหลักสูตรเรียบร้อยแล้ว สามารถกดปุ่ม "ช่วย" เพื่อเลือกรายวิชาได้ ดังรูปภาพที่ 7

| 110_บันทึกแผนการ                      | 1รัยน<br>1รัยน                                                             | <i>v</i> + <b>v</b>   <b>v</b> 4                            |                                      |                                                                                |           | X                                         |          |           |  |
|---------------------------------------|----------------------------------------------------------------------------|-------------------------------------------------------------|--------------------------------------|--------------------------------------------------------------------------------|-----------|-------------------------------------------|----------|-----------|--|
| ปีหลัง<br>โปรแกร<br>ระดับการ<br>ปีการ | กลูตร 2559<br>สูนย์ 01<br>มริชา 11302<br>ศึกษา 02<br>รุ่น 49<br>ศึกษา 2562 | มหาวิทยาลัยราช<br>เทคโนโลยีสารสร<br>ปริญญาตรี 4 ปี<br>ภาคกา | มัฏษระนะ<br>นเทศ<br>หมู่  <br>รศึ∩ษา | กร ประเภทนักศึกษา (0.3 (กร.พ.).<br>                                            | ช่วย      |                                           |          |           |  |
| เปิดวิชาเลีย                          | อกเสรี 0                                                                   | หน่วยกิด                                                    |                                      | เป็ดวิชาโท 0 หน่วยกิด บันทึกหน่วย                                              | เกิด      |                                           |          |           |  |
| มวต/กลุ่มวิชา<br>/                    | รทัสวิชา                                                                   | ชุดวิชา                                                     |                                      | ชื่อวิชา                                                                       | หน่วยกิด  |                                           |          |           |  |
| /                                     |                                                                            | กำหนดของ<br>รหัสวิชา                                        | มูล<br>   ชุดวิชา                    | ชื่อวิชา                                                                       | ปีหลักสตร | ານລອ/ດຣຸ່ມວິນາ                            | หน่วยก็ต | <br>เลือก |  |
|                                       |                                                                            | 0000001                                                     | 4                                    | ศึกษาทั่วไป<br>General Education                                               | 2559      | หมวดวิชาศึกษาทั่วไป<br>วิชาศึกษาทั่วไป    | 30(30-0) |           |  |
|                                       |                                                                            | 0010101                                                     | 1                                    | ภาษาไทยเพื่อการสื่อสาร<br>Thai for Communicaton                                | 2559      | หมวดวิชาศึกษาทั่วไป<br>กลุ่มวิชาภาษา      | 3(3-0-6) |           |  |
| หมวด                                  |                                                                            | 0010201                                                     | 1                                    | ภาษาอังกฤษเพื่อการสื่อสารในชีวิตประจำวัน<br>English for Everyday Communication | 2559      | หมวดวิชาศึกษาทั่วไป<br>กลุ่มวิชาภาษา      | 3(3-0-6) |           |  |
|                                       |                                                                            | 0010202                                                     | 1                                    | ภาษาอังกฤษเพื่อพัฒนาทักษะการเรียน<br>English for Study Skills De∨elopment      | 2559      | หมวดวิชาศึกษาทั่วไป<br>กลุ่มวิชาภาษา      | 3(3-0-6) |           |  |
|                                       |                                                                            | 0010301                                                     | 1                                    | ภาษาจินเพื่อการสื่อสาร<br>Chinese for Communication                            | 2559      | หมวดวิชาศึกษาทั่วไป<br>กลุ่มวิชาสลีอก(GE) | 3(3-0-6) |           |  |
|                                       |                                                                            |                                                             |                                      | <u>ก</u> ำหนดช่วง เลือกทั้งหมด <u>ล</u> บทั้งหมด                               | ฐกลง      | ยกเล็ก                                    |          |           |  |
|                                       |                                                                            |                                                             |                                      |                                                                                |           |                                           |          |           |  |
|                                       |                                                                            |                                                             |                                      |                                                                                |           |                                           |          |           |  |
|                                       |                                                                            |                                                             |                                      |                                                                                |           |                                           |          |           |  |

ภาพที่ 7 เมนู F3010 บันทึกแผนการเรียน กรณีที่มีการบันทึกโครงสร้างหลักสูตรแล้ว

6. เจ้าหน้าที่ สรุปรายงานแผนการเรียนตลอดหลักสูตร เมื่อเจ้าหน้าที่ทำการบันทึกแผนการเรียน ตลอดหลักสูตรเรียบร้อยแล้ว จะทำการพิมพ์รายงานแผนการเรียน เพื่อตรวจทานความถูกต้องอีกครั้ง โดยเข้า ไปที่เมนู RFC30 รายงานแผนการเรียน โดยกรอกข้อมูลให้ครบทุกช่อง ได้แก่ รหัสศูนย์, รหัสประเภท นักศึกษา, รหัสสาขาวิชา, รหัสระดับการศึกษา, รุ่น, หมู่ และภาค/ปีการศึกษา จากนั้นกดปุ่มแสดงผลผ่าน หน้าจอ และกำหนดการพิมพ์เอกสารทุกหมู่เรียน ดังรูปภาพที่ 8

| มรารวง<br>มหาวิทยาลัยราชภัฏพระนคร<br>ประเภทบัคลึกมา ปกลิ<br>โปรแอนรมวิชา 53002 เทคโนโลยัการจัดการ<br>ระดับการศึกษา ปริญญาคริง ปี<br>รุ่น 62 หมู่ 1 | มหาวิทยาลัยราชภัฏพระนคร<br>รายงานแผนการเรียน<br>วิทยาคาสตร์<br>ดูกสาทกรรม<br>แบบแหนการโชน เอกดี่อว<br>ปีพลักลูกร 2559 อาจารณ์ที่ปรีกษา | កវ៉ា : จาก 6<br>วินที่ทีมด์ 13052019 (J.343)<br>ผู้สัมด์ 300313 |
|----------------------------------------------------------------------------------------------------|----------------------------------------------------------------------------------------------------|-----------------------------------------------------------------|
| ภาคเป็การศึกษา กลุ่มวิชา รหัสวิ                                                                                                    | หา ชื่อวิชา                                                                                                    | หน่วยกิด                                                        |
| 1/2562 0.1 กลุ่มวิชาภาษา 001020                                                                                                    | 1 ภาษาอังกฤษเพื่อการสื่อสารในชีวิตประจำวัน                                                                                             | 3(3-0-6)                                                        |
| 0.2 กลุ่มวิชามนุษยศาสตร์แ002010<br>ละสังคมศาสตร์                                                                                                   | 4 กฎหมายในชีวิตประจำวัน                                                                                                    | 3(3-0-6)                                                        |
| 2.1 วิชาแกน 401110                                                                                                    | 2 ฟิสิกส์ทั่วไป                                                                                                    | 3(3-0-6)                                                        |
| 2.1 วิชาแกน 401110                                                                                                    | 3 ปฏิบัติการพิสิกส์ทั่วไป                                                                                                    | 1(0-3-1)                                                        |
| 2.1 วิชาแกน 550100                                                                                                    | 2 คณิตศาสตร์อุตสาหกรรมประยุกต์                                                                                                    | 3(3-0-6)                                                        |
| 2.2 พื้นฐานวิชาซีพ 551320                                                                                                    | 4 หลักการออกแบบและเขียนแบบวิศวกรรม                                                                                                    | 3(2-2-5)                                                        |
| 2.4 วิชาเอกเลือก 551451                                                                                                    | 4 การจัดการโลจิสติกส์และโซ่อุปทาน                                                                                                    | 3(3-0-6)                                                        |
|                                                                                                    | จำนวนหน่ <i>ว</i> ยกิด                                                                                                    | รวม 19 หน่วยกิด                                                 |
| 2/2562 550100                                                                                                    | 3 สถิติอุตสาหกรรม                                                                                                    | 3(3-0-6)                                                        |
| 0.1 กลุ่มวิชาภาษา 001020                                                                                                    | 2 ภาษาอังกฤษเพื่อพัฒนาทักษะการเรียน                                                                                                    | 3(3-0-6)                                                        |
| 0.2 กลุ่มวิชามนุษยศาสตร์แ002010<br>ละสังคมศาสตร์                                                                                                   | 2 คุณค่าแห่งความงามคุณธรรมและความสุข                                                                                                   | 3(3-0-6)                                                        |
| 2.1 วิชาแกน 402110                                                                                                    | 5 เคมีเ                                                                                                    | 3(3-0-6)                                                        |
| 2.1 วิชาแกน 402110                                                                                                    | 6 ปฏิบัติการเคมีเ                                                                                                    | 1(0-3-1)                                                        |
| 2.3 วิชาเฉพาะด้าน 551250                                                                                                    | 2 เศรษฐศาสตร์อุตสาหกรรม                                                                                                    | 3(3-0-6)                                                        |
| 2.3 วิชาเฉพาะด้าน 551350                                                                                                    | 6 เทคโนโลยีการจัดการอุดสาหกรรม                                                                                                    | 3(3-0-6)                                                        |
|                                                                                                    | จำนวนหน่ <i>ว</i> ยกิด                                                                                                    | รวม 19 หน่วยกิด                                                 |
| 1/2563 0.2 กลุ่มวิชามบุพยศาสตร์แ002010                                                                                                    | 1 การพัฒนาตนและลัดลักษณ์ตนพระนคร                                                                                                    | 3(3-0-6)                                                        |

ภาพที่ 8 เมนู RFC30 รายงานแผนการเรียนตลอดหลักสูตร

เมื่อเจ้าหน้าที่ดำเนินการจัดทำพิมพ์รายงานแผนการเรียนตลอดหลักสูตรเรียบร้อยแล้ว ขั้นตอนต่อไป จะจัดส่งเอกสารรายงานแผนการเรียนนี้ให้ทุกคณะ/สาขาวิชา เพื่อดำเนินการตรวจทานความถูกต้องอีกครั้ง และลงนามยืนยันการใช้แผนการเรียนฉบับนี้ต่อไป

# ขั้นตอนการดำเนินงาน

# การจัดแผนการเรียน

| ลำดับ | ผังกระบวนการ                                                        | รายละเอียดงาน                                                                                                    | ระยะเวลา | ผู้รับผิดชอบ                  |
|-------|---------------------------------------------------------------------|----------------------------------------------------------------------------------------------------|----------|-------------------------------|
| ที่   |                                                                     |                                                                                                    |          |                               |
| 1     | เริ่มต้น<br>สรุปข้อมูลแผนการเรียน                                   | เจ้าหน้าที่ สรุปข้อมูลแผนการเรียนรายวิชา<br>ศึกษาทั่วไปที่เปิดสอนตลอดหลักสูตร                                       | 5 วัน    | เจ้าหน้าที่                   |
| 2     | บันทึกแผนการเรียน GE                                                | เจ้าหน้าที่ บันทึกแผนการเรียนรายวิชาศึกษา<br>ทั่วไป (GE) ตลอดหลักสูตรเข้าสู่ระบบบริการ<br>การศึกษา MIS              | 3 วัน    | เจ้าหน้าที่                   |
| 3     | ↓<br>ส่งแผนการเรียน GE ไปที่<br>คณะ/วิทยาลัย/สาขาวิชา<br>↓          | เจ้าหน้าที่ ส่งข้อมูลแผนการเรียน GE ไปที่<br>คณะ/วิทยาลัย/สาขาวิชา เพื่อจัดทำแผนการ<br>เรียนตลอดหลักสูตรของนักศึกษา | 1 วัน    | เจ้าหน้าที่                   |
| 4     | คณะ/สาขาวิชา จัดทำ<br>แผนการเรียนตลอดหลักสูตร                       | คณะ/วิทยาลัย/สาขาวิชา จัดทำแผนการ<br>เรียนตลอดหลักสูตรของนักศึกษา                                                   | 5 วัน    | คณะ/<br>วิทยาลัย/<br>สาขาวิชา |
| 5     | เมแูกเทยง<br>ตรวจสอบ<br>แผนการเรียน<br>ภูกต้อง<br>บันทึกแผนการเรียน | เจ้าหน้าที่ ตรวจสอบและบันทึกแผนการเรียน<br>ให้ถูกต้องตรงตามโครงสร้างหลักสูตรที่<br>กำหนด                            | 5 วัน    | เจ้าหน้าที่                   |
| 6     | สรุปรายงานแผนการเรียน<br>สรุปรายงานแผนการเรียน<br>สิ้นสุด           | เจ้าหน้าที่ สรุปรายงานแผนการเรียนตลอด<br>หลักสูตร                                                                   | 1 วัน    | เจ้าหน้าที่                   |

# คู่มือการปฏิบัติงาน การจัดตารางเรียน

งานแผนการเรียน/ตารางสอน/ตารางสอบ กลุ่มงานส่งเสริมวิชาการ สำนักส่งเสริมวิชาการและงานทะเบียน มหาวิทยาลัยราชภัฏพระนคร

#### คำนำ

งานแผนการเรียน/ตารางสอน/ตารางสอบ เป็นหน่วยงานหนึ่งภายในกลุ่มงานส่งเสริมวิชาการ สำนัก ส่งเสริมวิชาการและงานทะเบียน มหาวิทยาลัยราชภัฏพระนคร มีหน้าที่สนับสนุนการจัดการศึกษาให้ดำเนินไป ด้วยความเรียบร้อยและมีประสิทธิภาพ ดังนั้น เพื่อเป็นแนวทางในการปฏิบัติงานด้านการจัดตารางเรียนของ นักศึกษา จึงได้จัดทำคู่มือการปฏิบัติงานเพื่อเป็นแนวทางในการปฏิบัติงานที่เกี่ยวข้องได้อย่างมีประสิทธิภาพ มากยิ่งขึ้น

งานแผนการเรียน/ตารางสอน/ตารางสอบ หวังเป็นอย่างยิ่งว่าคู่มือการปฏิบัติงานนี้จะเป็นประโยชน์ ต่อผู้ปฏิบัติงานและผู้ที่มาติดต่อประสานงาน สำนักส่งเสริมวิชาการและงานทะเบียนต่อไป

> งานแผนการเรียน/ตารางสอน/ตารางสอบ กลุ่มงานส่งเสริมวิชาการ สำนักส่งเสริมวิชาการและงานทะเบียน มหาวิทยาลัยราชภัฏพระนคร

### สารบัญ

| รายละเอียดขั้นตอนการจัดทำตารางเรียนวิชาศึกษาทั่วไป (GE)                       | 4  |
|-------------------------------------------------------------------------------|----|
| รายละเอียดขั้นตอนการจัดทำตารางเรียนรายวิชานอกคณะ/สาขาวิชา                     | 12 |
| รายละเอียดขั้นตอนการกำหนดห้องเรียนบรรยาย                                      | 17 |
| รายละเอียดขั้นตอนการจัดทำเอกสารสำหรับการจัดตารางเรียน เพื่อจัดส่งคณะ/วิทยาลัย | 20 |
| รายละเอียดขั้นตอนการบันทึกข้อมูลตารางเรียนด้วยระบบบริการการศึกษา (MIS)        | 23 |
| รายละเอียดขั้นตอนการประมวลผลภาระงานสอนอาจารย์                                 | 27 |
| รายละเอียดขั้นตอนการประกาศตารางเรียน                                          | 32 |

# รายละเอียดขั้นตอนการจัดทำตารางเรียนวิชาศึกษาทั่วไป (GE)

 เจ้าหน้าที่ตรวจสอบการเรียนหมวดวิชาศึกษาทั่วไปของแต่ละหลักสูตร และประสานกลุ่ม งานวิชาศึกษาทั่วไป เพื่อพิจารณากำหนดตารางเรียน

 เจ้าหน้าที่พิมพ์รายงานการเปิดสอนจากแผนการเรียนเฉพาะหมวดวิชาศึกษาทั่วไป เข้าไปที่เมนู RFC10รายงานแสดงการเปิดสอนรายวิชาต่างๆ ของหน่วยงานโปรแกรม โดยกรอกข้อมูลรหัสรายวิชา, ภาค/ปี การศึกษา, รหัสประเภทนักศึกษา จากนั้นกดปุ่มแสดงผลผ่านหน้าจอ และกำหนดการพิมพ์เอกสารทีละ รายวิชา/ทีละประเภทนักศึกษาจนครบทุกรายวิชา ดังรูปภาพที่ 1 และ 2

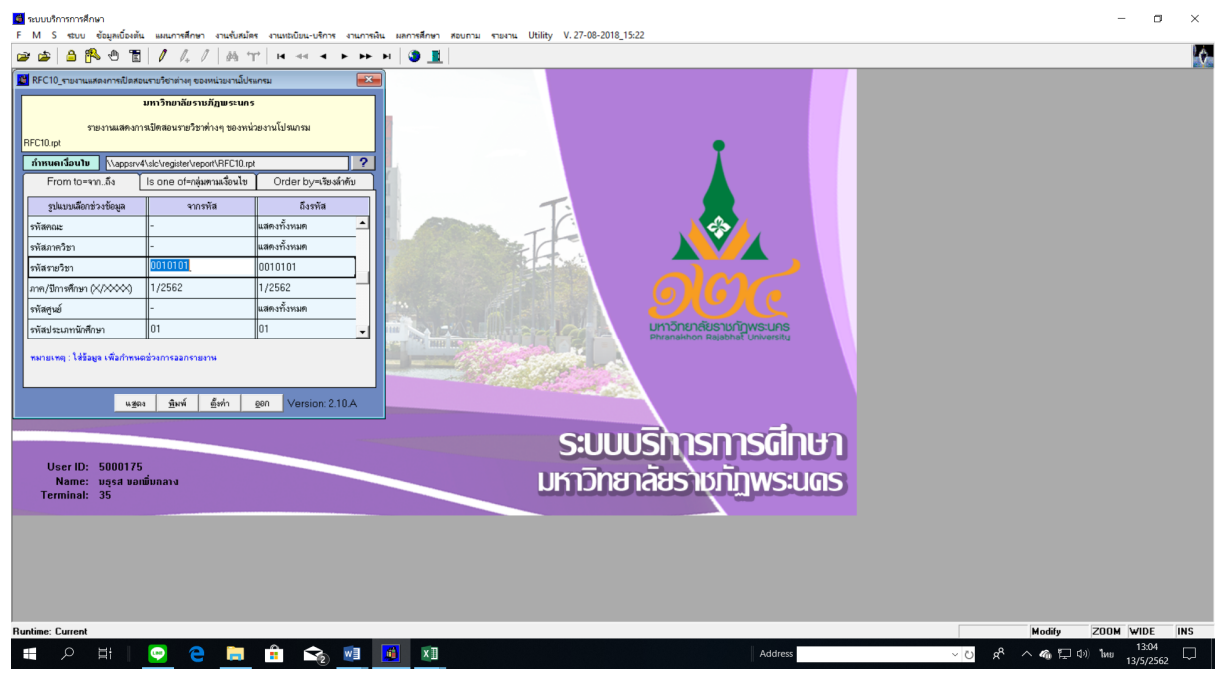

| 🔳 รายงานแสดงการเปิดสอนรายวิชาต่างๆ ของหน่วยงานโปรแกรม |                                                                                              |                                                                                                    |                             |         | - 0                                                   | × |
|-------------------------------------------------------|----------------------------------------------------------------------------------------------|----------------------------------------------------------------------------------------------------|-----------------------------|---------|-------------------------------------------------------|---|
|                                                       | - <u>?</u>                                                                                   |                                                                                                    |                             |         |                                                       |   |
| มะต่อ<br>มหาริห<br>คณะ (                              | มหา<br>รายงานแสดงการปัดเ<br>ยาสัยราชกัฏพระเพศร<br>รำนักริราดีกษาทั่วไป หน่วยงานไปสเตรม<br>วิ | วิทยาลัยราชภัฏพระนคร<br>สอนรายวิชาต่งๆ ของหน่วยงานไ<br>ประเภทนักลึกมา ปกติ<br>กลุ่มวิชาบังกับ<br>ม.เราเกาเรื่อน | ปรแกรม                      | 1       |                                                       | ^ |
| 001010                                                | 1 ภาษาไทยสร้อการสื่อสาร 3(3-0-6)                                                             | 1/2562 22401 กาษาอังกฤษ                                                                                         | ถู่ผ่อ ระเทบ<br>01 ป.ศรี⊳ปี | 60 1 24 |                                                       |   |
|                                                       |                                                                                              | 22401 ภาษาอังกฤษ                                                                                                | 01 ป.ศ3ีงปี                 | 60 2 20 |                                                       |   |
|                                                       |                                                                                              | 22.601 วิทย์เท้วไป                                                                                              | 01 ป.ศรีงปี                 | 60 1 29 |                                                       |   |
|                                                       |                                                                                              | 22801 สังคมศึกษา                                                                                                | 01 ป.ศ3ิ⊳ปิ                 | 60 1 24 |                                                       |   |
|                                                       |                                                                                              | 24801 ฟิสิกส์(คบ.)                                                                                              | 01 ป.ศรีงปี                 | 60 1 24 |                                                       |   |
|                                                       |                                                                                              | 25001 ป.ถ.ศึกษา                                                                                                 | 01 ป.ศวีิงปี                | 60 1 22 |                                                       |   |
|                                                       |                                                                                              | 25101 พระพุทธศาสนา                                                                                              | 01 ป.ศรีงปี                 | 60 1 27 |                                                       |   |
|                                                       |                                                                                              | 25201 คอมศึกษา                                                                                                  | 01 ป.ศรีงปี                 | 60 1 30 |                                                       |   |
|                                                       |                                                                                              | 10302 เกษตรศาสตร์                                                                                               | 01 ป.ศรี4ปี                 | 61 1 16 |                                                       |   |
|                                                       |                                                                                              | 10402 คณิทศาสตร์                                                                                                | 01 ป.ศรี4ปี                 | 61 1 23 |                                                       |   |
|                                                       |                                                                                              | 10.502 RMN 771                                                                                                  | 01 ป.ศรี4ปี                 | 61 1 30 |                                                       |   |
|                                                       |                                                                                              | 10802 เคมี                                                                                                    | 01 ป.ศวี₄ปี                 | 61 1 6  |                                                       |   |
|                                                       |                                                                                              | 11302 ท.สารสนเทศ                                                                                                | 01 ป.ศรี4ปี                 | 61 1 21 |                                                       |   |
|                                                       |                                                                                              | 11302 ท.สารสนเทศ                                                                                                | 01 ป.ศรี4ปี                 | 61 2 22 |                                                       |   |
|                                                       |                                                                                              | 11502 วิทย์เคอม                                                                                                 | 01 10.493 4 10              | 61 1 22 |                                                       |   |
|                                                       |                                                                                              | 11502 วิทย.คอม                                                                                                  | 01 1.8341                   | 61 2 19 |                                                       |   |
|                                                       |                                                                                              | 11802 3110.01H15                                                                                                | 01 107 10                   | 61 1 18 |                                                       |   |
|                                                       |                                                                                              | 30904 มิติสาสตร์                                                                                                | 01 1 1 2 4 1                | 60 1 25 |                                                       |   |
|                                                       |                                                                                              | 30904 นิติสาสตร์                                                                                                | 01 ป.ศรี4ปี                 | 60 2 26 |                                                       |   |
| <                                                     |                                                                                              |                                                                                                    |                             |         | -                                                     | > |
| I P H 🕑 C 🧮 🏛 🗞                                       |                                                                                              |                                                                                                    | Ad                          | ddress  | - ひ 虎 <sup>4</sup> へ 橋 日 (1)) ENG 13/5/2562 13/5/2562 |   |

ภาพที่ 1 เมนู RFC10 รายงานแสดงการเปิดสอนรายวิชาต่างๆ ของหน่วยงานโปรแกรม

ภาพที่ 2 แสดงรายงานการเปิดสอนจากแผนการเรียนเฉพาะหมวดวิชาศึกษาทั่วไป โดยใช้เมนู RFC10 รายงานแสดงการเปิดสอนรายวิชาต่างๆ ของหน่วยงานโปรแกรม

 เจ้าหน้าที่ตรวจสอบจำนวนนักศึกษาทุกหมู่เรียนที่เรียนรายวิชาหมวดวิชาศึกษาทั่วไป GE โดยพิมพ์ รายงานการชำระเงินตามหมู่เรียนของภาคการศึกษาก่อน เปรียบเทียบจำนวนนักศึกษาที่แสดงผลออกมา ในรายงานแสดงการเปิดสอนรายวิชาต่างๆ ของหน่วยงานโปรแกรม เข้าไปที่เมนู RHN40 รายงานสรุปจำนวน นักศึกษาลงทะเบียนและชำระเงิน โดยกรอกข้อมูลปีการศึกษา, ภาคการศึกษา, ศูนย์, ประเภทนักศึกษา, รุ่น(ที่ กำลังศึกษาอยู่) จากนั้นกดปุ่มแสดงผลผ่านหน้าจอและกำหนดการพิมพ์เอกสารทุกคณะ ดังรูปภาพที่ 3 และ 4

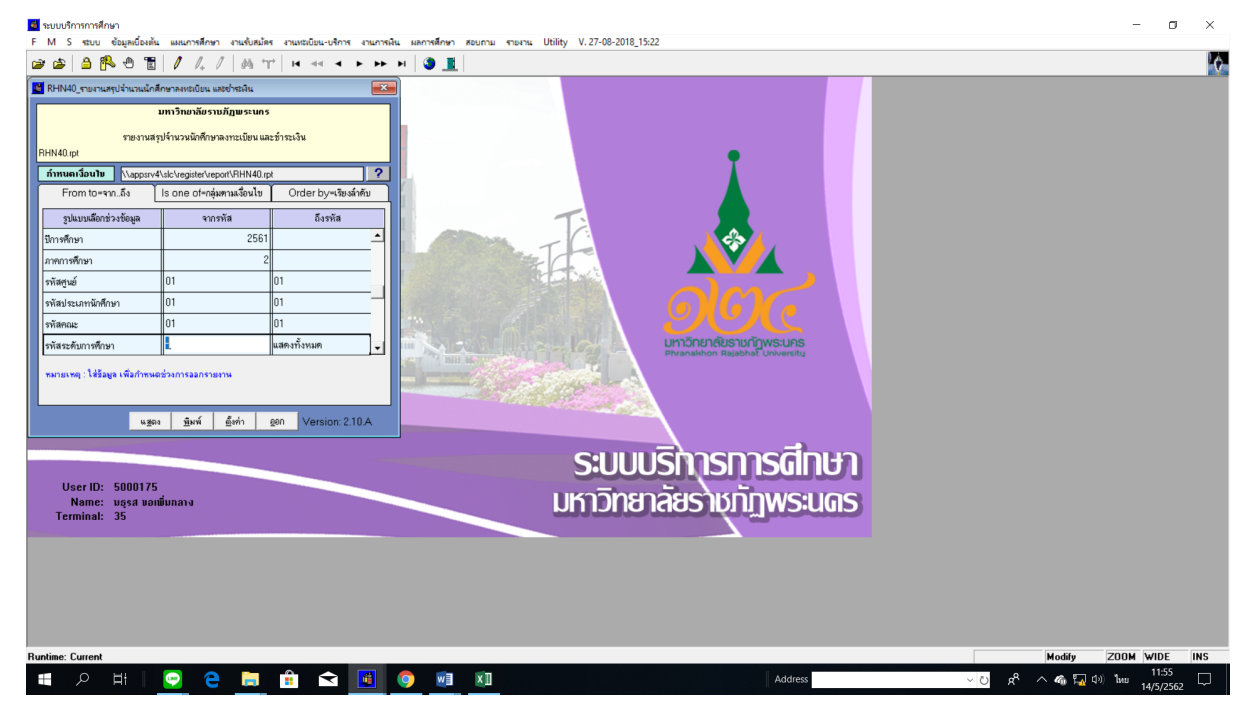

ภาพที่ 3 เมนู RHN40 รายงานสรุปจำนวนนักศึกษาลงทะเบียนและชำระเงิน

| Instructure plate instructure bin and the plane bin and the plane b                                                                                                    | Busine public many bise many suburus. Since Musica Since Musica Since Musi |            |                                      |          |       |         | NO TEID & | ោះសារដែល | เวะนคว  |         |       |        |         |        |         | num     |      |  |
|----------------------------------------------------------------------------------------------------|----------------------------------------------------------------------------------------------------|------------|--------------------------------------|----------|-------|---------|-----------|----------|---------|---------|-------|--------|---------|--------|---------|---------|------|--|
| Instruction 1 - Distribut 2 Bin Think 1 2800           grade : untifuncion transmission provided in the provided integration of the provided integration of the provided integration                                                                                                    | International Difference         International Difference           matrix for states         International Difference         International Difference           matrix for states         International Difference         International Difference           matrix for states         International Difference         International Difference           The discrete for states         International Difference         International Difference           Units         International Difference         International Difference           Units         International Difference           International Difference         International Difference           International Difference         International Difference           International Difference         International Difference           International Difference         International Difference           International Difference         International Difference           International Difference         International Difference           International Difference         International Difference           International Differenc                                                                                                    |            |                                      | รายง     | านสรุ | ปจำหว   | นนักศึก   | มาลงทะ   | ะเบียนเ | เละซ่าร | ะเงิน |        |         |        |         |         |      |  |
| guís:         μπιριτιστιμή μητειμοτ         μπιριτιστιμή μητειμοτ         μπιριτιστιμή μητειμο         μπιριτιστιμή μητειμο                                                                                                    | guís:         1007370001672906/072-1047         Utramiñón n: 10-7         Mar 10070000000000000000000000000000000000                                                                                                    |            |                                      |          | -     | າາຄຄາສໍ | ศึกษา 2   | ปีการศึ  | กมา 25  | 60      |       |        |         |        |         |         |      |  |
| Section         Main Section         Filter         Filter                                                                                                    | 2 stru         Маназијата         (μ         тиј         Вилагана         Билагана         Билаг                                                                                                    | ອນທີ່ປ     | หาวิทยาลัยราชภัภพระนคร               |          |       | ,       | Iscian    | ບັດສຶກນາ | . ปกติ  |         |       | คณ     | ະ. ວິກເ | ากาสุด | ້າແລະເຫ | คโนโลยี |      |  |
| Numerand         Num         Ng         Ng                                                                                                    | view         vigit         birst         visw         vigit         birst         visw         visit         visw         visit         visw         visit         visw         visit         visit                                                                                                    | ระสับ      | โปรแกรมวิชา                          | ร่น      | หม่   |         | นักศึกษ   | าขังหมด  |         |         | 112   | ะเงิน  |         | -      | 848     | เกาพ    | — I  |  |
| ปมสิงธิ สหระสาชตร์ 60 1 22 6 25 12 12 15 0 27 0 0 0 0 0<br>ปมสิงธิ สหระสาชตร์ 60 1 23 21 0 24 13 14 0 27 0 0 0 0 0<br>ปมสิงธิ สหระสาชตร์ 60 1 3 21 0 24 13 14 0 27 0 0 0 0 0<br>ปมสิงธิ สหระสาชตร์ 60 1 3 21 0 24 13 24 0 27 0 0 0 0 1<br>ปมสิงธิ สหระสาชตร์ 60 1 3 5 15 0 20 4 13 24 0 27 0 0 0 0 1<br>ปมสิงธิ สหระสาชตร์ 60 1 3 5 15 0 20 4 13 24 0 27 0 0 0 1 1<br>ปมสิงธิ สหระสาชตร์ 60 1 3 5 15 0 20 4 13 24 0 0 13 0 1 0 0 1<br>ปมสิงธิ สหระสาชตร์ 60 1 3 5 10 0 13 5 10 0 13 1 0 0 1 1<br>ปมสิงธิ สหระสาชตร์ 60 1 1 1 1 0 1 1 1 0 1 1 1 1 1 1 1 1 1                                                                                                    | มักริงชิ       เกิด       เกิด       ເกิด       ເกิด       ເกิด       ເกิด       เกิด                                                                                                    |            |                                      | <b>1</b> |       | 9118    | หลัง      | ไม่ระณ   | 5231    | 9118    | หญิง  | ไม่ระณ | 5711    | 9.10   | หญิง    | ไม่ระณ  | 528  |  |
| นม <table-cell><table-cell>          นับสิงเรื         สมีลาสหมาย         เอ         เอ         i         เอ         i         i&lt;         i&lt;</table-cell></table-cell>                                                                                                    | นที่สิโป้ สนี่สะพบส์<br>นที่สิโป้ สนี่สะพบส์<br>นที่สิโป้ สนี่สะพบส์<br>นที่สิโป้ สนี่สะบานสร้าง<br>นที่สิโป้ สนี่สะบานสร้าง<br>นที่สิโป้ สนี่สะบานสร้าง<br>นที่สิโป้ สนี่สะบานสร้าง<br>นที่สิโป้ สนี่สะบานสร้าง<br>นที่สิโป้ สนี่สะบานสร้าง<br>นที่สิโป้ สนี่สะบานสร้าง<br>นที่สิโป้ สนี่สะบานสร้าง<br>นที่สิโป้ สนี่สะบานสร้าง<br>นที่สิโป้ สนายสร้าง<br>นที่สิโป้ สนายสามอร์สมานที่สนายสายสายสร้าง<br>นที่สิโป้ สนายสามอร์สมานที่สนายสายสายสายสายสร้าง<br>นที่สิโป้ สนายสามอร์สมานที่สนายสายสายสายสายสายสายสายสายสายสายสายสายสา                                                                                                    | 1.5.1      | เกษะระวงครั                          | 60       | 1     | 12      | 15        | 0        | 27      | 12      | 15    | 0      | 27      |        |         | 0       |      |  |
| น่งสิ่ง10 พกกรรณาสมส์<br>น่งสิ่ง10 พกกรรณาสมส์<br>น่งสิ่ง10 พกกรรณาสมส                                                                                                    | ปสิ่งสิ่ง 5       สหรรมทรสต์       60       1       3       21       0       24       3       24       0       27       0       0       0       0       1         ปสิ่งสิ่ง 5       สหรรมทรสต์       60       1       3       21       0       24       3       24       0       27       0       0       0       0       1         ปสิ่งสิ่ง 5       สหรรมทรสต์       60       1       3       5       0       12       1       0       1       0       1       0       1       0       1       0       1       0       1       0       1       0       1       0       1       1       0       0       1       0       0       1       0       0       0       0       0       1       0       1       0       0       0       0       0       1       0       0       2       1       0       0       0       0       0       0       0       0       0       0       0       0       0       0       0       1       0       1       0       1       0       1       0       1       0       1       0                                                                                                    | 16741      | คณิตศาสตร์                           | 60       | 1     |         | 15        | ő        | 24      | 11      | 16    | ő      | 27      | 0      | 0       | ő       | 0    |  |
| น่สถึงชีญ สหกรรณศาสตร์<br>น่สถึงชีญ สหกรรณศาสตร์<br>น่สถึงชีญ สหกรรณศาสตร์<br>น่สถึงชีญ สหกรรณศาสตร์<br>น่สถึงชีญ สหกรรณศาสตร์<br>น่สถึงชีญ สหกรรณศาสตร์<br>น่สถึงชีญ สหกรรณศาสตร์<br>น่สถึงชีญ สหกรรณศาสตร์<br>น่สถึงชีญ สหกรรณศาสตร์<br>น่สถึงชีญ สหกรรณศาสตร์<br>สหกรรณศาสตร์<br>น่สถึงชีญ สหกรรณศาสตร์<br>สหกรรณศาสตร์<br>สหกรรณศาสตรรณศาสตรรณศาสตร์<br>สหกรรณศาสตรรณศาสตรรณศาสตรรณศาสตรรณศาสตรรณศาสตรรณศาสตรรณศาสตรรณศาสตรรณศาสตรรณศาสตรรณศาสตรรณศาสตรรณศาสตรรณศาสตรรณศาสตรรณศาสตรรณศาสตรรณศาสตรรณศาสตรรณศาสตรรณศาสตรรณศาสตรรณศาสตรรณศาสตรรณศาสตรรณศาสตรรณศาสตรรณศาสตรรณศาสตรรณศาสตรรณศาสตรรณศาสตรรณศาสตรรณศาสตรรณศาสตรรณศาสตรรณศาสตรรณศาสตรรณศาสตรรณศาสตรรณศรรณศรรณศรรณศรรณศรรณศรรณศรรณศรรณศรรณ                                                                                                    | ปมริง 15 ครรรมดาสสม์ 60 2 5 15 0 20 6 17 0 23 0 1 0 1 0 1<br>ปมริง 15 ครรรมดาสม์<br>ปมริง 15 ครรรมดาสามาร์การการการการการการการการการการการการการก                                                                                                    | 16745      | ดหกรรมดาสตร์                         | 60       | 1     | 3       | 21        |          | 24      | 3       | 24    | 0      | 27      | 0      | 0       | 0       |      |  |
| ปสรึเรี เคลี่มได้สินสามาตร<br>เปลรึเรี เคลี่มได้สินสามาตร<br>เปลรึเรี เกลิ่มได้สินสามาตร<br>เปลร์เรี เกลิ่มได้สินสามาตร<br>เปลร์เรี เกลิ่มได้สินสามาตร<br>เปลร์เรี เกลิ่มได้สินสามาตร<br>เปลร์เรี เกลิ่มในสินราย<br>เปลร์เรี เกลิ่มในสินราย<br>เกลร์เรียเลิ่มในสินราย<br>เกลร์เรียเลิ่มในสินรายินสินสินรายินสินสินราย<br>เกลร์เรียเลิ่มในสินรายินสินสินรายินสินสินราย<br>เกลร์เรียเลิ่มในราย<br>เกลร์เรียเลิ่มในสินรายินสินสินรายินสินสินราย<br>เกลร์เรียเลิ่มในรายา<br>เกลร์เรียเลิ่มในรายินสินรายินสินสินรายินสินสีนรายินสินรายินสินราย<br>เกลร์เรียเลิ่มในรายาลินสินรายินสินสินสินรายินสินสีนรายินสินสีนสีนสินรายา<br>เกลร์เรียเลิ่มในรายานายายินสินสีนสีนสีนสีนสีนสีนสีนสีนสีนสีนสีนสีนสีน                                                                                                    | ปสริง15 คณี้ คือ<br>ปสริง15 คณี้ คือ<br>ปสริง15 คณี้ปลาสานานก<br>ปสริง17 ถึงกับโปลีขารขณาห<br>ปสริง17 ถึงกับโปลีขารขณาห<br>ปสริง18 การเป็นโปลีขารขณาห<br>ปสริง18 การเป็นโปลีขารขณาห<br>ปสริง18 การเป็นโปลีขารขณาห<br>ปสริง18 การเป็นโปลีขารขณาห<br>คือ 1 5 10 0 25 24 4 22 0 0 25 10 10 15 0 10 10 10 10<br>ปสริง18 การเป็นโปลีขารขณาห<br>คือ 1 5 10 0 15 10 10 10 10 10 10 10 10 10 10 10<br>ปสริง18 การเป็นโปลีขารขณาห<br>คือ 1 5 10 0 15 10 10 10 10 10 10 10 10 10 10 10<br>ปสริง18 การเป็นโปลีขารขณาห<br>คือ 1 5 10 0 15 10 10 10 10 10 10 10 10 10 10 10<br>ปสริง18 การเป็นโปลีขารขณาห<br>10 17 10 10 10 10 10 10 10 10 10 10 10 10 10                                                                                                    | ป.ศวี 4 ปี | ดหกรรมดาสตร์                         | 60       | 2     | 5       | 15        | 0        | 20      | 6       | 17    | 0      | 23      | 0      | 1       | 0       | 1    |  |
| น่ตรึงโช้ เพตโนโลโซาราสนอสต<br>ปเตรีงโช้ เพตโนโลโซาราสนอสต<br>ปเตรีงโช้ เพตโนโลโซาราสนอสต<br>ปเตรีงโช้ เพตโนโลโซาราสนอสต<br>ปเตรีงโช้ เพตโนโลโซาราสนอสต<br>ปเตรีงโช้ เพตโนโลโซาราสนอสต<br>ปเตรีงโช้ เพตโนโลโซาราสนอสต์นอสตโนโลโซาราสนา<br>เปตรึงโช้ เพตโนโลโซาราสนอสต<br>ปเตรีงโช้ เพตโนโลโซาราสนอสต<br>ปเตรีงโช้ เพตโนโลโซาราสนอสต์นอสตโนโลโซาราสนา<br>เปตรึงโช้ เพตโนโลโซาราสนอสต์นอสตโนโลโซาราสนา<br>เปตรึงโช้ เพตโนโลโซาราสนอสต์นอสตโนโลโซาราสนา<br>เปตรึงโช้ เพตโนโลโซาราสนอสต์นอสตโนโลโซาราสนา<br>เปตรึงโช้ เพตโนโลโซาราสนา<br>เปตรึงโช้ เพตโนโลโซาราสนอสต์นอสตโนโลโซาราสนา<br>เปตรึงโช้ เพตโนโลโซาราสนา<br>เปตรึงโช้ เพตโนโลโซาราสนา<br>เปตรึงโช้ เพตโนโลโซาราสนา<br>เปตรึงโช้ เพตโนโลโซาราสนา<br>เปตรึงโช้ เพตโนโลโซาราสนา<br>เปตรึงโช้ เพตโนโลโซาราสนา<br>เปตรึงโช้ เพตโนโลโซาราสนา<br>เปตรึงโช้ เพตโนโลโซาราสนา<br>เปตรึงโช้ เพตโนโลโซาราสนา<br>เปตรึงโช้ เพตโนโลโซาราสนา<br>เปตรึงโช้ เพตโนโลโซาราสนา<br>เปตรึงโช้ เพตโนโลโซาราสนา<br>เปตรึงโช้ เพตโนโลโซาราสนา<br>เปตรึงโช้ เพตโนซาร์ไนโลโซาราสนา<br>เปตรึงโช้ เพตโนโลโซาราสนา<br>เปตรึงโช้ เพตโนโลโซาราสนา<br>เปตรึงโช้ เพตโนโลโซาราสนา<br>เปตรึงโช้ เพตโนโลโซาราสนา<br>เปตรึงโช้ เพตโนโลโซาราสนา<br>เปตรึงโช้ เพตโนโลโซาราสนา<br>เปตรึงโช้ เพตโนโลโซาราสนา<br>เปตรึงโช้ เพตโนโลโซาราสนา<br>เปตรึงโช้ เพตโนโลโซาราสนา<br>เปตรึงโช้ เพตโนโลโซาราสนา<br>เปตรึงโช้ เพตโนโลโซาราสนา<br>เปตรึงโช้ เพตโนโลโซาราสนา<br>เปตรึงโช้ เพตโนโลโซาราสนา<br>เปตรึงโช้ เพตโนโลโซาราสนา<br>เพตโนโลโซาราสนา<br>เปตรึงโช้ เพตโนโลโซาราสนา<br>เพตโนโลโซาราสนา<br>เพตโนลโซาราสนา<br>เพตโนลโซาราสนา<br>เพตโนลโซาราสนา<br>เพตโนลโซาราสนา<br>เพตโนลโซาราสนา<br>เพตโนลโซาราสนา<br>เพตโนลโซาราสนา<br>เพตโนลโซาราสนา<br>เพตโนโลโซาราสนา<br>เพตโนลโซาราสนา<br>เพตโนลโซาราสนา<br>เพตโนลโซาราสนา<br>เพตโนลโซาราสนา<br>เพตโนลโซาราสนา<br>เพตโนลโซาราสนา<br>เพตโนลโซาราสนา<br>เพตโนลโซาราสนา<br>เพตโนลโซาราสนา<br>เพตโนลโซาราสนา<br>เพตโนลโซาราสนา<br>เพตโนลโซาราสนา<br>เพตโนลโซารา<br>เพตโ                                                                                                    | ปสา้งโร้ สาดโม่เปลี่ยารมามาด 40 i 25 i0 0 35 25 i0 0 35 35 0 0 0 0 0 0 1<br>ปสา้งโร้ สาดโม่เสี่ยารมามาด 40 i 25 11 10 0 25 22 i1 0 0 35 3 1 0 3 1 0 0 1<br>ปสา้งโร้ สาดการมาสามสมร์ 40 2 13 10 0 25 22 10 0 1 0 13 10 0 13 1 0 0 1<br>ปสา้งโร้ สาดการมาสามสมร์ 40 2 24 4 0 23 24 0 24 2 30 0 25 0 2 0 0 2 2<br>ปสา้งโร้ สาดการมาสามสร์ 40 1 5 14 0 23 24 0 24 0 25 24 0 0 0 14 0 0 0 0 0 0<br>ปสา้งโร้ สาดการมาสามสร์ 40 1 5 14 0 15 0 14 0 0 0 0 0 0 0 0<br>ปสา้งโร้ สาดการมาสามสร์ 40 1 7 2 0 0 26 4 2 21 0 15 0 14 0 0 0 0 0 0 0<br>ปสา้งโร้ สาดการมาสามสร์ 40 1 7 2 0 0 26 14 12 0 15 0 14 0 15 0 0 0 0 0 1<br>ปสา้งโร้ สาดการมาสามสร์ 40 1 7 2 0 0 27 7 3 10 0 15 0 1 0 1 0 1<br>ปสา้งโร้ สาดการมาสามสร์ 40 1 7 2 10 0 12 1 11 4 0 15 0 0 1 0 1<br>ปสา้งโร้ สาดการมาสามสร์ 40 1 7 2 10 0 27 7 0 31 11 0 0 1<br>ปล้างโร้ สาดการมาสามสร์ 40 1 7 2 10 0 12 1 11 4 0 0 15 0 1 0 1<br>ปล้างโร้ สาดการมาสามสร์ 40 1 1 7 2 10 0 12 1 11 4 0 0 15 0 1 0 1<br>ปล้างโร้ สาดสามสร์ 40 11 1 7 10 17 10 11 11 1 0 0 1<br>ปล้างโร้ สาดสามสร์ 40 11 1 1 1 1 1 1 1 0 0 1 1<br>ปล้างโร้ สาดสามสร์ 40 11 1 1 1 1 1 1 1 0 0 1                                                                                                    | ป.ศวี 4 ปี | เคมี                                 | 60       | 1     | 3       | 8         | 0        | 11      | 2       | 8     | 0      | 10      | 1      | 0       | 0       | 1    |  |
| ปเสริงโชิ แตกเรียมโลกรรณุณาศ 60 2 เริง เริง เริง 22 เเง 0 เริง เง 0 เง 1 0 เง 1<br>เปลริงโชิ สามารถและสามารถ<br>เปลริงโชิ สามารถและสามารถ<br>เปลริงโชิ สามารถสามารถ<br>เปลริงโชิ สามารถสามารถ<br>เปลริงโชิ สามารถสามารถ<br>เปลริงโชิ สามารถสามารถ<br>เปลริงโชิ สามารถสามารถ<br>เปลริงโชิ สามารถสามารถ<br>เปลริงโชิ สามารถสามารถ<br>เปลริงโชิ สามารถ<br>เปลริงโชิ สามารถ<br>เปลริงโชิ สามารถ<br>เปลริงโชิ สามารถ<br>เปลริงโชิ สามารถสามารถ<br>เปลริงโชิ สามารถ<br>เปลริงโชิ สามารถสามารถ<br>เปลริงโชิ สามารถ<br>เปลริงโชิ สามารถ<br>เปลริงโชิ สามารถ<br>เปลริงโชิ สามารถ<br>เปลริงโชิ สามารถารถ<br>เปลริงโชิ สามารถ<br>เปลริงโชิ สามารถ<br>เ                                                                                                    | ปสริงปี สามาณาสมสมส<br>ปสริงปี สามาณาสมสมส์<br>ปสริงปี วิทยาการสมสามาสมร์<br>ปสริงปี วิทยาการสมสามสมร์<br>สามาณาสมสมร์<br>ปสริงปี วิทยาการสมสามาสมร์<br>สามาณาสมร์<br>ปสริงปี สามาณาสมร์<br>ปสริงปี สามาณาสมร์<br>ปสริงปี ริกยาการสมสามาณาสมร์<br>ปสริงปี ริกยาการสมสามาณาสมร์<br>ปสริงปี ริกยาการสมสามาณาสมร์<br>ปสริงปี ริกยาการสมสามาณาสมร์<br>ปสริงปี ริกยาการสมร์สมาณาสมร์<br>ปสริงปี ริกยาการสมสามาณาสมร์<br>ปสริงปี ริกยาการสมสามาณาสมร์<br>ปสริงปี ริกยาการสมร์สมาณาสมร์<br>ปสริงปี ริกยาการสมร์สมาณาสมร์<br>ปสริงปี ริกยาการสมร์สมาณาสมร์<br>ปสริงปี ริกยาการสมาณาสมร์สมาณานานานานานานานานานานานานานานานานานานา                                                                                                    | ป.ศวี 4 ปี | เทคโนโลยีสารสนเทศ                    | 60       | 1     | 25      | 10        | 0        | 35      | 25      | 10    | 0      | 35      | 0      | 0       | 0       | 0    |  |
| ปเสริเขี้ ที่เการหมายสามาร์<br>ปเสริเขี้ ที่เการหมายสามาร์<br>ปเสริเขี้ ที่เการหมายสามาร์<br>ปเสริเขี้ ที่เการหมายสามาร์<br>ปเสริเขี้ ที่เกาะทายสามาร์<br>ปเสริเขี้ ที่เกาะทายสามาร์<br>ปเสริเขี้ ที่เกาะทายสามาร์<br>ปเสริเขี้ ที่เกาะทายสามาร์<br>ปเสริเขี้ ที่เกาะทายสามาร์<br>ปเสริเขี้ ที่เกาะทายสามาร์<br>ปเสริเขี้ ที่เกาะทายสามาร์<br>ปเสริเขี้ ที่เกาะทายสามาร์<br>ปเสริเขี้ ที่เกาะทายสามาร์<br>ปเสริเขี้ ที่เกาะทายสามาร์<br>ปเสริเขี้ ที่เกาะทายสามาร์<br>เกาะที่มีการ์<br>ปเสริเขี้ ที่เกาะทายสามาร์<br>เกาะที่มีการ์<br>เกาะทายสามาร์<br>เกาะที่มีการ์<br>เกาะทายสามาร์<br>เกาะทายสามาร์<br>เกาะทายาร์<br>เกาะทายสามาร์<br>เกาะทายสามาร์<br>เกาะทายาร์<br>เกาะทายาร                                                                                   | ปเสริงโร วิทยาตามของสร้างอร์ 40 1 19 10 0 25 24 4 0 25 24 5 0 25 2 0 0 0 1 0 1 0 1 1<br>ปเสริงโร วิทยาตามของสร้างอร์ 40 1 5 2 24 0 25 2 2 10 0 25 2 0 0 25 2 0 0 0 2<br>ปเสริงโร วิทยาตามของสร้างอร์ 40 1 5 2 24 0 25 2 2 10 0 15 5 10 0 15 0 0 0 0 0 0 1<br>ปเสริงโร สามารถหน้ายสามารถหน้ายสามารถหน้าย<br>ปเสริงโร สามารถหน้ายสามารถหน้ายสามารถหน้าย<br>ปเสริงโร สามารถหน้ายสามารถหน้ายสามารถหน้าย<br>ปเสริงโร สามารถหน้ายสามารถหน้ายสามารถหน้าย<br>ปเสริงโร สามารถหน้ายสามารถหน้ายสามารถหน้าย<br>ปเสริงโร สามารถหน้ายสามารถหน้ายสามารถหน้าย<br>ปเสริงโร สามารถหน้ายสามารถหน้ายสามารถหน้าย<br>ปเสริงโร สามารถหน้ายสามารถหน้ายสามารถหน้าย<br>ปเสริงโร สามารถหน้ายสามารถหน้าย<br>ปเสริงโร สามารถหน้ายสามารถหน้าย<br>ปเสริงโร สามารถหน้ายสามารถหน้าย<br>ปเสริงโร สามารถหน้ายสามารถหน้าย<br>ปเสริงโร สามารถหน้ายสามารถหน้าย<br>ปเสริงโร สามารถหน้ายสามารถหน้าย<br>ปเสริงโร สามารถหน้ายสามารถหน้าย<br>ปเสริงโร สามารถหน้ายไปเสริงโลยางโรงโรงโรงโรงโรงโรงโรงโรงโรงโรงโรงโรงโรง                                                                                                    | ป.ศวี 4 ปี | เทคโนโลยีสารสนเทศ                    | 60       | 2     | 18      | 11        | 0        | 29      | 22      | 11    | 0      | 33      | 1      | 0       | 0       | 1    |  |
| ปสิริเป็ วิหายการมลที่สมคร์<br>ปสิริเป็ วิหายการมลที่สมราช<br>ปสิริเป็ วิหายการมลที่สมราช<br>ปสิริเป็ สิราชาสตร์<br>ปสิริเป็ สิราชาสตร์<br>ปลาย<br>ปสิริเป็ สิราชาสตร์<br>ปลาย<br>ปสิริเป็ สิราชาสตร์<br>ปลาย<br>ปลิริเป็ สิราชาสตร์<br>ปลาย<br>ปลาย | ปสถิริโร โรกแกรนรอสสามสร์ 60 2 24 4 0 25 24 2 2 0 2 24 0 2 25 4 2 2 2 0 2 2 2 0 2 2 2 0 2 2 2 2 0 2 2 2 0 2 2 2 0 2 2 2 0 2 2 0 0 2 0 0 0 0 2 0 0 0 0 0 0 0 0 0 0 0 0 0 0 0 0 0 0 0 0                                                                                                    | 1 #3 4 10  | ວົນຍາກາງຄອງໜີງເສລະໂ                  | 60       | 1     | 19      | 10        | 0        | 29      | 20      | 10    | 0      | 30      | 0      | 1       | 0       | 1.00 |  |
| ปสำเป็ วิบบาทพรห์และสตต้นไม่มีการสาทา 60 i 2 24 0 26 2 24 0 26 0 0 0 0 0 0 0 1<br>ปสาใ10 สำวารสาทร์<br>ปสาใ10 กลร์ไม่สิ่งเรื่อสารสุขภาพ 60 i 4 22 0 126 4 22 0 26 0 0 0 0 0 0<br>ปสาใ10 กลร์ไม่สิ่งเรื่อสารสุขภาพ 60 i 7 4 22 0 126 4 22 0 26 0 0 0 0 0<br>ปสาใ10 กลร์ไม่สิ่งเรื่อสารสุขภาพ 60 i 7 4 0 13 11 4 0 15 0 0 0 0 0<br>ปสาใ10 ราการสุบัสนิธสารสุขภาพ 60 i 7 2 10 0 27 7 20 0 2 0 1 0 1<br>ปสาใ10 ราการสุบัสนิธสารสุขภาพ 60 i 7 2 10 0 23 2 10 0 33 0 i 0 1<br>ปสาใ10 ราการสุบัสนิธสารสุขภาพ 60 i 2 26 0 33 2 10 0 33 0 i 0 1<br>ปสาใ10 ราการสุบัสนิธสารสุขภาพ 60 i 2 26 0 33 2 10 0 33 0 i 0 1<br>ปสาใ10 ราการสุบัสนิธสารสุขภาพ 60 i 2 26 0 13 124 7 0 33 0 i 0 0 1                                                                                                    | ปสร้า โป้ โบบาทเทษณ์ และแก่หาไม่ได้สามารถาน 60 i 2 24 0 24 2 31 0 24 0 0 0 0 0 0 0 0 0 0 1<br>ปสร้า โป้ สรราชสร้า 60 1 4 22 0 24 4 22 0 24 0 0 0 0 0 0 0 0 1<br>ปสร้า โป้ เกล่าโป้เดียราชัดการการทรม 60 i 9 4 0 13 11 4 0 15 0 16 0 0 0 0 0 0 1<br>ปสร้า โป้ รับบาทเทษณ์ สร้างสามารถ 60 i 9 4 0 13 11 4 0 15 0 0 0 0 0 0 1<br>ปสร้า โป้ รับบาทเทษณ์ สร้างสามารถ 60 i 9 4 0 13 11 4 0 15 0 0 1 0 1<br>ปสร้า โป้ รับบาทเทษณ์ สร้างสามารถ 60 i 2 2 10 0 23 2 11 0 13 1 0 0 1 0 1<br>ปสร้า โป้ รับบาทเทษณ์ สร้างสามารถ 60 i 2 2 10 0 23 2 11 0 13 1 0 0 1<br>ปสร้า โป้ รับบาทเทษณ์ สร้างสามารถ 60 i 2 2 10 0 13 14 10 0 1<br>ปสร้า โป้ รับบาทเทษณ์ สร้างสามารถ 60 i 2 2 10 0 13 14 10 0 1<br>ปสร้า โป้ สรมารณ 16 10 10 10 10 10 10 10 10 10 10 10 10 10                                                                                                    | ป.ศวี 4 ปี | ວົກຍາກາງຄອງກ່ີງເສອງ້                 | 60       | 2     | 24      | 4         | 0        | 28      | 24      | 5     | 0      | 29      | 2      | 0       | 0       | 2    |  |
| ปเพื่งโช้ สิหภาพสหรึ่ง<br>เปติงไช้ โช้ สิหภาพสหรึ่งสายสุทภาพ 60 1 5 100 0 15 5 110 16 16 0 0 0 0 0<br>ปเพื่งโช้ โซ้ ที่เป็นสิหารสิหภาพสามาร<br>ปเพื่งโช้ รี่วิรักษณ์<br>ปเพื่งโช้ รี่วิรักษณ์เสนิยส์หนายสินสิหาร<br>ปเพื่งโช้ โซ้ สามารถสนิยสามารถให้สิหารสามารถ<br>ปเพื่งโช้ โซ้ สามารถรู้และสินสิหารและโตล์ได้ได้ 60 1 2 10 0 12 12 12 12 12 12 12 12 12 12 12 12 12                                                                                                    | ปสร้างโข สีระทรษณ์ 600 1 5 100 115 5 110 0 146 0 0 0 0 0 0 0 0 0 0 0 0 0 0 0 0 0 0 0                                                                                                    | ป.#3 4 ปี  | วิทยาคาสตว์และเทคโนโลอีการอาหาร      | 60       | 1     | 2       | 24        | 0        | 26      | 2       | 24    | 0      | 26      | 0      | 0       | 0       | 0    |  |
| ปสิริบิ กรณ์เป็นโด้ตราษ์คงารขุณาการ 60 1 4 22 0 26 4 22 0 26 0 0 0 0 0 0 1<br>ปสรีงบิ กรณ์เปลือกรษ์คงารขามาพร 60 1 9 4 0 13 11 4 0 15 0 0 0 0 0 1<br>ปสรีงบิ ริวิภาพา 60 1 7 20 0 27 7 20 0 27 0 1 0 1 0 1<br>ปสรีงบิ ระเทศโพรรโลกร้านการหลังสร้านการ 60 1 2 21 0 23 2 21 0 23 0 1 0 1 0 1<br>ปสรีงบิ ระเทศโพรรโลกร้านการหลังสร้านการ 60 1 2 4 7 0 31 1 0 23 0 1 0 1<br>ปสรีงบิ ระเทศโพรรโลกร้านการเกินสูงบิล 60 1 24 7 0 31 24 9 0 33 1 0 0 1<br>ปสรีงบิ ระเทศโพรรโลกร้านการเกินสูงบิล 60 1 24 7 0 31 24 9 0 33 1 0 0 1<br>ปสรีงบิ ระเทศโพรรโลกร้านการเกินสูงบิล 60 1 24 7 0 31 24 9 0 33 1 0 0 1                                                                                                    | ปสรีเรีย เกาะโนโลยิการพิษภาพฐาหากร 60 1 4 22 0 26 4 22 0 26 0 0 0 0 0 0 0 1<br>ปสรีเรีย เกาะโนโลยิการพิษภาพฐาหา 60 1 9 4 0 13 11 4 0 15 0 0 0 0 0 1<br>ปสรีเรีย ริวภาพฐาหา 60 1 7 20 0 27 7 2 0 0 23 0 1 0 1 0 1<br>ปสรีเรีย ริวภาพฐาหา 60 1 2 21 0 23 2 1 0 23 1 0 1 0 1<br>ปสรีเรีย สามารรณาริมารรณาร์<br>ปสรีเรีย สามารรณาร์ 65 1 24 7 0 31 24 9 0 33 1 0 0 1<br>ปสรีเรีย สามารรณาร์ 65 1 0 2 25 8 0 34 29 7 0 23 8 1 0 0 1<br>ปสรีเรีย สามารรณาร์ 65 1 1 1 8 0 19 15 13 0 25 0 0 0 0 0<br>ปสรีเรีย สามารรณาร์                                                                                                    | ป.ค3 4 ปี  | สัตวกาสคร์                           | 60       | 1     | 5       | 10        | 0        | 15      | 5       | 11    | 0      | 16      | 0      | 0       | 0       | 0    |  |
| ปณี้เริ่า การโม่เสียรรษตรกรรมขณะ 60 i 9 4 0 13 11 4 0 15 0 0 0 0<br>ปณี้เรื่า 75 ราวิทยา<br>ปณี้เรื่า 75 ราวิทยา<br>ปณี้เรื่า 75 ราวิทยาสมรณ์หนึ่งสร้านหนา 60 1 2 21 0 23 2 21 0 23 0 1 0 1<br>ปณี้เรื่า 75 ราวิทยาสมรณ์หนึ่งสร้านหนา 60 1 2 4 7 0 31 24 9 0 33 1 0 0 1<br>ปณี้เรื่า 75 ราวิทยาสมรณ์หนึ่งสร้านหนา 60 2 26 0 34 29 7 0 36 1 0 0 2<br>ปณี้เรื่า 75 ราวิทยาสมรณะสร้านที่เสียง 60 2 26 0 34 29 7 0 36 1 0 0 2<br>ปณี้เรื่า 75 วิทยาสมรณะสร้านที่เป็นชี้แน่งสร้าน 60 1 11 8 0 19 15 13 0 21 0 20 0 0                                                                                                    | ปดิริโรโ สามาณาสร้างสร้างการบรกษณะ 60 i 9 4 0 13 11 4 0 15 0 0 0 0 0 0 1<br>ปติริโรโ ริวภาพก คระโลรีโลร์โลรีโลรี 6 1 7 20 0 27 7 20 0 27 0 1 0 1<br>ปตริโรโ ริวภาพก คระโลร์โลร์โลร์โลรีโลรี 6 1 2 2 10 23 2 11 0 23 0 1 0 1<br>ปตริโรโ รงสามาณาสร้างสร้างสามาณาแล้งสีโลรี 60 1 24 7 0 31 24 9 0 33 1 0 0 1<br>ปตริโรโ รงสามาณาสร้างสามาณาแล้งสีโลรีโลรี 60 1 24 7 0 31 24 9 7 0 32 4 1 0 2<br>ปตริโรโ รงสามาณาสร้างสามาณาแล้งสีโลรีโลรี<br>ปตริโรโ รงสามาณาสร้างสามาณาแล้งสีโลรีโลรี 60 1 11 8 0 19 15 13 0 25 0 0 0 0<br>ปตริโรโ รงสามาณาสร้างสามาณาแล้งสีโลรีโลรี 60 1 11 8 0 19 15 13 0 25 0 0 0 0 0<br>ปตริโรโ ราสามาณาสร้างสามาณาแล้งสามาณา 20 25 0 25 4 23 0 27 0 0 0 0 0                                                                                                    | ป.ศวี 4 ปี | เทคโนโลยีการจัดการสุขภาพ             | 60       | 1     | 4       | 22        | 0        | 26      | 4       | 22    | 0      | 26      | 0      | 0       | 0       | 0    |  |
| ปเคือโชี รีวิภัณฑ 60 i 7 20 0 27 7 20 0 27 0 i 0 i<br>ปเคือโชี รีกษณฑาสตร์สุนธิศรีมหมายสินธิศรีมีสุน 60 i 2 21 0 23 2 21 0 23 0 i 0 i<br>ปเคือโชี สนศฑีมสร้างสนินธรีมหมายสินธรีมีสุน<br>ปเคือโชี รีกษณฑาสตร์และสินธรีมหมายสินธรีมีสุน 60 i 2 26 5 0 34 29 7 0 36 i i 0 2<br>ปเคือโชี วิณฑาสตร์และสินธรีมหมายสินธรีมีสุนธรีสุน 60 i i i 5 i0 20 0 0 0 0                                                                                                    | ปสร้านี้มี รัฐภาพการณ์ครึ่งสร้างขาง 60 1 7 20 0 27 7 23 0 27 0 1 0 1 0 1 1<br>ปสร้านมี รัฐภาพการณ์ครึ่งสร้างขาง 60 1 2 2 1 0 23 2 1 0 33 1 0 0 1<br>ปสร้านมี ระบาที่มายเสียมีสิต 60 1 24 7 0 31 24 9 0 33 1 0 0 1<br>ปสร้านมี สร้านมีการณ์การณ์การณ์การณ์การณ์การณ์การณ์การ 7 0 34 1 1 0 2<br>ปสร้านมี รัฐการณ์การณ์การณ์การณ์การณ์การณ์การณ์การ 7 0 34 1 1 0 0 2<br>ปสร้านมี รัฐการณ์การณ์การณ์การณ์การณ์การณ์การ 7 0 34 1 1 0 0 0 1<br>ปสร้านมี รัฐการณ์การณ์การณ์การณ์การณ์การณ์การณ์การ 7 0 34 1 1 0 0 0 1<br>ปสร้านมี รัฐการณ์การณ์การณ์การณ์การณ์การณ์การณ์การณ์                                                                                                    | ป.#3 4 ปี  | เทคโนโออีการจัดการการเกษตร           | 60       | 1     | 9       | 4         | 0        | 13      | 11      | 4     | 0      | 15      | 0      | 0       | 0       | •    |  |
| ปเสิงใช้ วิหาการสุดสังสหร้างที่ 60 i 2 21 0 23 2 21 0 23 0 i 0 i<br>ปเสิงใช้ โรงสนี่สระสร้างสร้างสามาณาเสิงได้มีสิง 60 i 2 4 7 0 3i 24 9 0 3i i 0 0 i<br>ปเสิงใช้ โรงสามาณาเสิงได้มีสิง 60 i 2 56 5 0 34 29 7 0 36 i i 0 2<br>ปเสิงใช้ วิสรุการสร้                                                                                                    | ปดริงโป้ โรงแทนทรงส์เสีรสร้างที่ 60 i 2 21 0 23 2 10 23 2 21 0 23 0 i 0 i 0 i<br>ปดริงโป้ ครมสีเหลว์เล่นแก่มีเต้มติมติมติมติ<br>ปดริงโป้ ครมสีเหลว์เล่นแก่มีคลีมติมติ<br>ปงริงโป้ โรงแทนทรงส์เล่นแก่งไม่ได้ขึ้นเวยเงื่อง 6 i 2 25 6 0 iv 15 ii 0 21 0 0 0 0<br>ปดริงโป้ โรงแทนทรงส์เล่นแก่งไม่ได้ขึ้นเวยเงื่อง 6 i 2 23 0 25 4 23 0 27 0 0 0 0<br>ปกริงโป้ โรงแทนทรงส์เล่นแก่งไม่ได้ขึ้นเวยเงื่อง 6 i 2 23 0 25 4 23 0 27 0 0 0 0<br>โปดริงโป้ โรงแทนทรงส์เล่นแก่งไม่ได้ขึ้นเวยเงื่อง 6 i 2 23 0 25 4 23 0 27 0 0 0 0                                                                                                    | ป.#3 4 ปี  | ชีววิทยา                             | 60       | 1     | 7       | 20        | 0        | 27      | 7       | 20    | 0      | 27      | 0      | 1       | 0       | 1    |  |
| ปเสิรโป็ ตรณฑ์และรู้แต่ไม่เชิสัญหมัดสัมพี่มีสืด 60 i 24 7 0 3; 24 9 0 33 i 0 0 i<br>ปเสิรโป็ ตรณฑ์และรู้แต่ไม่สีด<br>ปเสิรโป้ วัณหูหาดหนึ่<br>ปเสิรโป้ วัณหาหนัดและตล้นไม่ได้สินเวล์สันเวล์สัน 60 i ii 0 i9 i5 i3 0 28 0 0 0 0                                                                                                    | ปดริงไป สามมีของร์มณีเป็นขึ้นแม่ได้มีมีชื่ 66 1 24 7 0 31 24 9 0 33 1 0 0 1 1<br>ปตริงไป สามมีของร์เมืองที่มีเชื่อง<br>ปตริงไป สามมีของร์เมืองที่มีชื่อง<br>ปตริงไป วิทยาศาษร์เมืองที่เป็นไปขึ้นเมาต้อน 6 1 2 23 0 25 4 23 0 27 0 0 0 0<br>วรมตามสาม                                                                                                    | ป.ศวี4 ปี  | วิทยาศาสตร์เครื่องสำอาง              | 60       | 1     | 2       | 21        | 0        | 23      | 2       | 21    | 0      | 23      | 0      | 1       | 0       | 1    |  |
| ปสิ้งใช้ ตรงสีญาณร์บรนับอรับแต่ได้ที่มีติด 60 2.26 8 0 34 29 7 0 36 1 1 0 2<br>ปลริงปี วัสดุตาสต์ 60 1 11 8 0 19 15 13 0 28 0 0 0 0<br>ปมริงปี วิทยาศษณ์และตล้นไม่ได้สิ้นแต่ส้อง 60 1 2 23 0 27 0 0 0 0                                                                                                    | ปดริงปี สะเพิ่มหวันเสนิญชีพและมีดดีมิติด 60 2 26 8 0 34 29 7 0 36 1 1 0 2<br>ปดริงปี วิชุดทาหหรันสอบที่นเตะมีดีที่แก่หรือม 60 1 21 8 0 19 15 13 0 23 0 0 0 0<br>ปดริงปี วิทุดทาหหรันสอบที่นได้เชี้ที่แก่หรือม 60 1 2 23 0 25 4 23 0 27 0 0 0 0<br>รัวมตามต้อน 210 256 0 466 228 270 0 498 6 5 0 11                                                                                                    | ป.#3 4 ปี  | คอมพิวเตอร์แอนิเมชันและมัลดีมิเดีย   | 60       | 1     | 24      | 7         | 0        | 31      | 24      | 9     | 0      | 33      | 1      | 0       | 0       | 1    |  |
| ปมริงไป โสดุศาสตร์<br>ปมริงไป โลยางสร้านและเคาไปไม่ไปซี่สามาต้อน (1 2 2) 0 25 0 0 0 0 0 0 0 0 0 0 0 0 0 0 0 0 0                                                                                                    | ปดรึงไป วิธีขุดพราสหรั<br>ปดรึงไม่ได้วิธีบุการหลร์มีและอดเร็นไม่ได้อี่สามาต้อน 60 1 2 23 0 25 4 23 0 27 0 0 0                                                                                                    | ป.ควิ4 ปี  | คอมพิวเตอร์แอนิเมชันและมัลติมิเดีย   | 60       | 2     | 26      | s         | 0        | 34      | 29      | 7     | 0      | 36      | 1      | 1       | 0       | 2    |  |
| ป.ตวี 4 ปี วิทยาตาสตร์และอาค ในไลอิสิรแวดต่อม 60 1 2 23 0 25 4 23 0 27 0 0 0 0                                                                                                    | ปตรีงเป็วที่มาเทาหาสร้อยและออกที่เป็นไปซีซีขนวดด้องมี 60 1 2 23 0 25 4 23 0 27 0 0 0 0 0<br>รวยเตามาติด<br>                                                                                                    | 1.e3 4 D   | วัสดุดาสตร์                          | 60       | 1     | 11      | s         | 0        | 19      | 15      | 13    | 0      | 28      | 0      | 0       | 0       | •    |  |
|                                                                                                    | 1724⊌#170#Ba: 210 256 0 466 228 270 0 498 6 5 0 11                                                                                                    | 1.87 4 1   | วิทยาศาสตร์และเทค ใน โลยิสิ่งแวคล้อม | 60       | 1     | 2       | 23        | 0        | 25      | 4       | 23    | 0      | 27      | 0      | 0       | 0       | 0    |  |
| i Juni lumitate 210 236 0 466 228 270 0 498 6 3 0 11                                                                                                    |                                                                                                    |            | a ann mh Cla                         |          |       | 210     | 256       | 0        | 466     | 228     | 270   | 0      | 49/5    | 6      | 5       | 0       |      |  |
|                                                                                                    |                                                                                                    |            |                                      |          |       |         |           |          |         |         |       |        |         |        |         |         |      |  |
|                                                                                                    |                                                                                                    |            |                                      |          |       |         |           |          |         |         |       |        |         |        |         |         |      |  |

้ โดยใช้เมนู RHN40 รายงานสรุปจำนวนนักศึกษาลงทะเบียนและชำระเงิน

 เจ้าหน้าที่จัดตารางเรียนหมวดวิชาศึกษาทั่วไปทุกรายวิชาของภาคปกติ/ภาค กศ.พบ. โดยนำรายงาน แสดงการเปิดสอนรายวิชาต่างๆ ของหน่วยงานโปรแกรม ที่ทำการเปรียบเทียบจำนวนนักศึกษาแล้วมาจัดกลุ่ม ผู้เรียนตามเงื่อนไขการจัดตารางเรียนหมวดวิชาศึกษาทั่วไป พร้อมระบุวัน-เวลาเรียน และบันทึกการใช้ ห้องเรียนลงในแบบฟอร์มตารางห้องเรียน ดังรูปภาพที่ 5

|                                                                                                    |       |          | د د                | . ه        | G                        | . (       | 2          | ŝ       |           | ÷          |          |         |           |            |         |         |         |             |        |             |           | new     | ບັລມູຄາ    | ห้องเรี      | ou 2.        | 2559           | เป็นต่           | เป็ป (กู่      | <ol> <li>[โиз</li> </ol> | แต่ควา    | ามเข้าเ      | กันไส่     | ] - Exc         | el.             |         |       |         |             |        |          |             |         |           | - 18         | 5              |             |        |                   | D             | 5 ·                | -         | 6      | 1 | ×     |
|----------------------------------------------------------------------------------------------------|-------|----------|--------------------|------------|--------------------------|-----------|------------|---------|-----------|------------|----------|---------|-----------|------------|---------|---------|---------|-------------|--------|-------------|-----------|---------|------------|--------------|--------------|----------------|------------------|----------------|--------------------------|-----------|--------------|------------|-----------------|-----------------|---------|-------|---------|-------------|--------|----------|-------------|---------|-----------|--------------|----------------|-------------|--------|-------------------|---------------|--------------------|-----------|--------|---|-------|
|                                                                                                    | lvi   | ñ        | หน้าแรก            | 1          |                          |           |            | น้ากระด |           | ភូគ។       |          | ข้อมูล  |           | <b>f</b> h | nin     | ыра     |         |             |        |             |           |         |            |              |              |                |                  |                |                          |           |              |            |                 |                 |         |       |         |             |        |          |             |         |           |              |                |             |        |                   |               |                    |           |        | 8 | ลชารี |
| ************************************                                                                                                    |       | <u></u>  | йa                 |            | TH                       | l Sarat   | ounPS      | 1- 24   | -         | A          | Ă        | =       |           | =   4      | P -     | E       | 🦻 ตัด   | ข้อคว       | าม     |             |           | ข้อคว   | าม         |              |              | *              | Β                | Ę.             |                          |           | 1h           | าดิ        |                 |                 | ดี      |       |         |             | -      | <b>E</b> | 1           | <       | ä         | Σн           | สาวมร่         | ວັສໂເນອັ    | ā ~    | A T               | T             | Q                  |           |        |   |       |
| where       were       were       were       were       were       were       were         P170       I       X       X                                                                                                    | 274   | - ing -  | ศตลอก<br>หัวคัดวาง | ~<br>ກປແບບ | в                        | I         | <u>u</u> ~ |         | 8         | • <u>A</u> | · -      | =       | -         | =   •      | e •     | =       | ни E    | านและ       | ะจัดก็ | ะกลาง       | ~         | - r     | %          | ,            | 00           | 00 f           | าารจัด<br>ตามเสี | ຽປແບນ<br>ລາມໃຫ | ม จัดรู<br>เป็นเ         | ปแบบ      | ปา           | านกเ       | ลาง             |                 | цц      |       |         |             | +<br>+ | แหรก     | ลบ          | ູຈູປເ   | ້ານກ      | 🔸 ເຊ<br>🧶 สั | เม≃<br>ก่าง≃   |             | 1      | เรียงส่า<br>และกร | าดับค่<br>ณ • | กันหาแส<br>เลือก • | λα<br>,   |        |   |       |
|                                                                                                    |       | คลิป     | บอาร์ด             |            | 6                        |           | v          | เอนต์   |           |            | 6        |         |           |            | n       | ารจัดแ  | 43      |             |        |             | 6         |         | ตัวเส      | NU           |              | n,             |                  |                |                          |           |              |            | นี้คลั          |                 |         |       |         |             |        |          | พรกล์       |         |           |              |                |             | การแก้ | No                |               |                    |           |        |   | ^     |
|                                                                                                    | P17   | 0        | ~                  |            | $\times$                 | ~         | f          | λ.      |           |            |          |         |           |            |         |         |         |             |        |             |           |         |            |              |              |                |                  |                |                          |           |              |            |                 |                 |         |       |         |             |        |          |             |         |           |              |                |             |        |                   |               |                    |           |        |   | ~     |
| 1       1000       1000       1000       1000       1000       1000       1000       1000       1000       1000       1000       1000       1000       1000       1000       1000       1000       1000       1000       1000       1000       1000       1000       1000       1000       1000       1000       1000       1000       1000       1000       1000       1000       1000       1000       1000       1000       1000       1000       1000       1000       1000       1000       1000       1000       1000       1000       1000       1000       1000       1000       1000       1000       1000       1000       1000       1000       1000       1000       1000       1000       1000       1000       1000       1000       1000       1000       1000       1000       1000       1000       1000       1000       1000       1000       1000       1000       1000       1000       1000       1000       1000       1000       1000       1000       1000       1000       1000       1000       1000       1000       1000       1000       1000       1000       1000       1000       10000       1000       1000       <                                                                                                    |       | 0        | 6                  | 0          | C   r                    | 0         | н          | 1.1.9   | K         | 1.6.1      | M        | N       | 0         | 0          | R       | 6       | т       | U i         | V   1  | w   x       | Y         | z<br>gr | <br>เรางห์ | ^0<br>โกงเวี | ic ⊥a<br>mun | ⊳ ⊢.∧∈<br>าคกา | ា ។<br>ភូមិក្រុ  | <br>าที่ 1/    | 2562                     | ่ N<br>สำ | ู้<br>หวับบ้ | ะ<br>เกศึก |                 | . 🦇 🕠           | AN   AC | ) AP  | AQ.     | AR          | A5   1 | AT AL    | AV 1        | AW      | AX .      | AY   AZ      | 04             | 00          | 80     | 80 8              | 00   0        | / 09               | 011 0     | BJ     |   | -     |
| and       and       bit       bit       b                                                                                                    | 2     |          | 1                  |            | hana                     |           |            | ę       | iunti     |            |          |         | Т         |            |         |         | อังค    | צרו         |        |             |           |         |            |              |              | ησ             |                  |                |                          |           | T            | Τ          |                 |                 |         |       |         | 1           | ทฤหัส  | บดี      |             |         | Т         |              |                |             | щn     | ś                 |               |                    |           |        |   |       |
| 0       100       100       100       100       100       100       100       100       100       100       100       100       100       100       100       100       100       100       100       100       100       100       100       100       100       100       100       100       100       100       100       100       100       100       100       100       100       100       100       100       100       100       100       100       100       100       100       100       100       100       100       100       100       100       100       100       100       100       100       100       100       100       100       100       100       100       100       100       100       100       100       100       100       100       100       100       100       100       100       100       100       100       100       100       100       100       100       100       100       100       100       100       100       100       100       100       100       100       100       100       100       100       100       100       100       100                                                                                                    | 0     |          | งระเทศตร           | * *C       | der in<br>Sente<br>Sente | 0014.0034 | 001100     | 0.0.0.0 | 1130 1430 | 10.015.00  | EX0 M.30 | 8.0.1.0 | 0011 0011 | 00100      | 1001100 | 110.020 | 0.00.00 | 15.00 14.00 | 100100 | 15.00 16.00 | 1130 1830 | 000000  | 001100     | 001100       | 00210011     | 001001         | 10.15.00         | 0014 0011      | N.0.1150                 | 000001    |              | 1          | าระการที่อง     | 400 1<br>401 (J |         | 00000 | 0011.00 | 11.50 12.50 | 0000   | 10.00.00 | 15:00 16:50 | 001.00% | 1730 1830 | 00000        | 001100         | 11.50 12.50 | 0000   | 00000             | 100100        | 100 m30            | 1730 1830 |        |   |       |
| 1       100%       100%       100%       100%       100%       100%       100%       100%       100%       100%       100%       100%       100%       100%       100%       100%       100%       100%       100%       100%       100%       100%       100%       100%       100%       100%       100%       100%       100%       100%       100%       100%       100%       100%       100%       100%       100%       100%       100%       100%       100%       100%       100%       100%       100%       100%       100%       100%       100%       100%       100%       100%       100%       100%       100%       100%       100%       100%       100%       100%       100%       100%       100%       100%       100%       100%       100%       100%       100%       100%       100%       100%       100%       100%       100%       100%       100%       100%       100%       100%       100%       100%       100%       100%       100%       100%       100%       100%       100%       100%       100%       100%       100%       100%       100%       100%       100%       100%       100%       100% <t< td=""><td>15</td><td>150703</td><td>บรรอาย</td><td>50</td><td></td><td></td><td></td><td></td><td></td><td></td><td></td><td></td><td></td><td></td><td></td><td></td><td></td><td></td><td></td><td></td><td></td><td></td><td></td><td></td><td></td><td></td><td></td><td></td><td></td><td>15</td><td>1507</td><td>103</td><td>V\$\$818</td><td>50</td><td></td><td></td><td></td><td></td><td></td><td></td><td></td><td></td><td></td><td></td><td></td><td>Π</td><td></td><td></td><td></td><td></td><td></td><td></td><td></td><td></td></t<> | 15    | 150703   | บรรอาย             | 50         |                          |           |            |         |           |            |          |         |           |            |         |         |         |             |        |             |           |         |            |              |              |                |                  |                |                          | 15        | 1507         | 103        | V\$\$818        | 50              |         |       |         |             |        |          |             |         |           |              |                | Π           |        |                   |               |                    |           |        |   |       |
| 1       100       100       100       100       100       100       100       100       100       100       100       100       100       100       100       100       100       100       100       100       100       100       100       100       100       100       100       100       100       100       100       100       100       100       100       100       100       100       100       100       100       100       100       100       100       100       100       100       100       100       100       100       100       100       100       100       100       100       100       100       100       100       100       100       100       100       100       100       100       100       100       100       100       100       100       100       100       100       100       100       100       100       100       100       100       100       100       100       100       100       100       100       100       100       100       100       100       100       100       100       100       100       100       100       100       100                                                                                                    | 15    | 150704   | บรรยาย             | 50         |                          |           |            |         |           |            |          |         | T         |            |         |         |         |             |        |             |           |         |            |              |              |                |                  |                |                          | 15        | 1507         | 104        | 192818          | 50              |         |       |         |             |        |          |             |         |           |              |                |             |        | T                 |               |                    |           |        |   |       |
| 1       1.000       1.000       1.000       1.000       1.000       1.000       1.000       1.000       1.000       1.000       1.000       1.000       1.000       1.000       1.000       1.000       1.000       1.000       1.000       1.000       1.000       1.000       1.000       1.000       1.000       1.000       1.000       1.000       1.000       1.000       1.000       1.000       1.000       1.000       1.000       1.000       1.000       1.000       1.000       1.000       1.000       1.000       1.000       1.000       1.000       1.000       1.000       1.000       1.000       1.000       1.000       1.000       1.000       1.000       1.000       1.000       1.000       1.000       1.000       1.000       1.000       1.000       1.000       1.000       1.000       1.000       1.000       1.000       1.000       1.000       1.000       1.000       1.000       1.000       1.000       1.000       1.000       1.000       1.000       1.000       1.000       1.000       1.000       1.000       1.000       1.000       1.000       1.000       1.000       1.000       1.000       1.000       1.000       1.000       1.000       1.0                                                                                                    | 15    | 150706   | 105010             | 50         |                          |           |            |         |           |            |          |         |           |            |         |         |         |             |        |             |           |         |            |              |              |                |                  |                |                          | 15        | 1507         | ns         | 105010          | 50              |         |       |         |             |        |          |             |         |           |              |                | Π           |        | T                 |               |                    |           |        |   |       |
| 3       1.007       VVVV       (0)         3       1.007       VVVV       (0)         4       1.00       1.00       1.00         5       1.00       1.00       1.00       1.00         6       1.00       1.00       1.00       1.00         6       1.00       1.00       1.00       1.00         6       1.00       1.00       1.00       1.00         7       1.00       1.00       1.00       1.00         6       1.00       1.00       1.00       1.00         7       1.00       1.00       1.00       1.00         8       1.00       1.00       1.00       1.00         10       1.00       1.00       1.00       1.00         10       1.00       1.00       1.00       1.00         10       1.00       1.00       1.00       1.00         10       1.00       1.00       1.00       1.00         10       1.00       1.00       1.00       1.00         10       1.00       1.00       1.00       1.00         10       1.00       1.00       1.00       1.00                                                                                                    | 15    | 150706   | 155010             | 50         |                          |           |            |         |           |            |          |         |           |            |         |         |         |             |        |             |           |         |            |              |              |                |                  |                |                          | 15        | 1507         | ros        | 155010          | 50              |         |       |         |             |        |          |             |         |           |              |                |             |        |                   |               |                    |           |        |   |       |
| 15       1000000000000000000000000000000000000                                                                                                    | 15    | 150707   | 197910             | 100        |                          |           |            |         |           |            |          |         |           |            |         |         |         |             |        |             |           |         |            |              |              |                |                  |                |                          | 15        | 1507         | 107        | 055818          | 100             |         |       |         |             |        |          |             |         |           |              |                |             |        |                   |               |                    |           |        |   |       |
| · · · · · · · · · · · · · · · · · · ·                                                                                                    | 15    | 130708.9 | 102010             | 100        |                          |           |            |         |           |            |          |         |           |            |         |         |         |             |        |             |           |         |            |              |              |                |                  |                |                          | 15        | 130%         |            | 102010          | 500             |         |       |         |             |        |          |             |         |           |              |                |             |        |                   |               |                    |           |        |   |       |
|                                                                                                    | 178   |          |                    |            |                          |           |            |         |           |            |          |         |           |            |         |         |         |             |        |             |           |         |            |              |              |                |                  |                |                          |           |              |            |                 |                 |         |       |         |             |        |          |             |         |           |              |                |             |        |                   |               |                    |           |        |   |       |
| (*) 2.62 1/ně 1.62 ná.vů. 1.62 1/ně 3.61 ná.vů. 2.61 1/ně 3.60 na.vů. (2) 2.60 1/ně 2 utí. 2.60 ná.vů. 2.60 1/ně (*) : <<br>wňu                                                                                                    | r     |          |                    |            |                          |           |            | +       | 1         |            | 1        | 1       |           | 1          | 1       | 1       |         |             | +      | +           |           |         |            |              | 1            | +              | 1                |                |                          | t         | +            | +          |                 |                 | +       | 1     | 1       |             |        | +        |             |         |           | +            | +              | $\square$   | +      | +                 | +             | +                  |           |        |   | -     |
| wfau III - + + 5                                                                                                    | 4     | •        | 2.                 | 62 ปก      | ดิ                       | 1.62      | กศ.        | พม.     | 1.        | 62 J       | กต์      | 3       | .61       | าศ.พ       | ໜ.      | 2       | .61 f   | าศ.พ        | ນ.     | 2.          | 61 ป      | กดิ     | 3          | .60n         | ศ.พา         | ı. (2          | )                | 2.60           | Dปกติ                    | วนข       | - 1          | 2.6        | i0กศ <b>.</b> า | n.              | 2.      | 60ป   | กดี     | • 🕀         | ) :    | 4        |             |         |           |              | -              |             |        |                   |               | 1                  |           |        |   | F     |
|                                                                                                    | พร้อม |          |                    | _          |                          | _         |            | _       |           | _          | ~        |         |           | _          |         |         | _       |             |        |             | _         |         |            |              |              |                |                  |                |                          |           |              |            |                 |                 |         |       |         |             |        |          |             |         |           |              | _              |             | [10]   | JE                | <u> </u>      |                    | -         | 10:40  | + | 50 %  |
|                                                                                                    | 1     |          | p                  | Πi         | I                        | ¢         |            | e       |           |            |          |         |           | 1          | 1       |         | 9       |             | wB     |             | ×∃        |         |            |              |              |                |                  |                |                          |           |              |            |                 |                 | Addr    | ess   |         |             |        |          |             |         | ~         | Ö            | × <sup>8</sup> | Ē í         | 14     | 6 H               | <b>1</b> (19) | ใหม                | 14,       | /5/256 | 2 |       |

ภาพที่ 5 แบบฟอร์มตารางห้องเรียน

 เจ้าหน้าที่บันทึกข้อมูลตารางเรียนในระบบบริการการศึกษา (MIS) ทุกรายวิชา ทั้งภาคปกติ และ ภาค กศ.พบ. เข้าไปที่เมนู F6010 บันทึกตารางสอน/สอบ เพื่อสร้างกลุ่มผู้เรียน(Section) ตามข้อมูลที่จัดกลุ่ม ผู้เรียน โดยกรอกข้อมูล ปีการศึกษา, ภาคการศึกษา, ศูนย์, รหัสวิชา, ประเภทนักศึกษา แล้วกดปุ่ม "ตกลง" จะปรากฏหน้าจอให้กรอกข้อมูลที่ช่องรหัสวิชา, ชุดที่, จากนั้นเลื่อน Tab ลงมาด้านล่างที่ "1.ห้องเรียน"กรอก รหัสวันเรียน/รหัสเวลาจากคาบ – ถึงคาบ/ห้องเรียน และกดเลือกที่ "กลุ่มผู้เรียน" กรอกรหัสสาขาวิชา, ระดับ การศึกษา, รุ่น, หมู่ ของทุกสาขาที่จัดเรียนรวมกลุ่ม โดยสร้างและบันทึกทีละกลุ่มผู้เรียน(Section) จนครบทุก รายวิชาดังรูปภาพที่ 6 และ 7

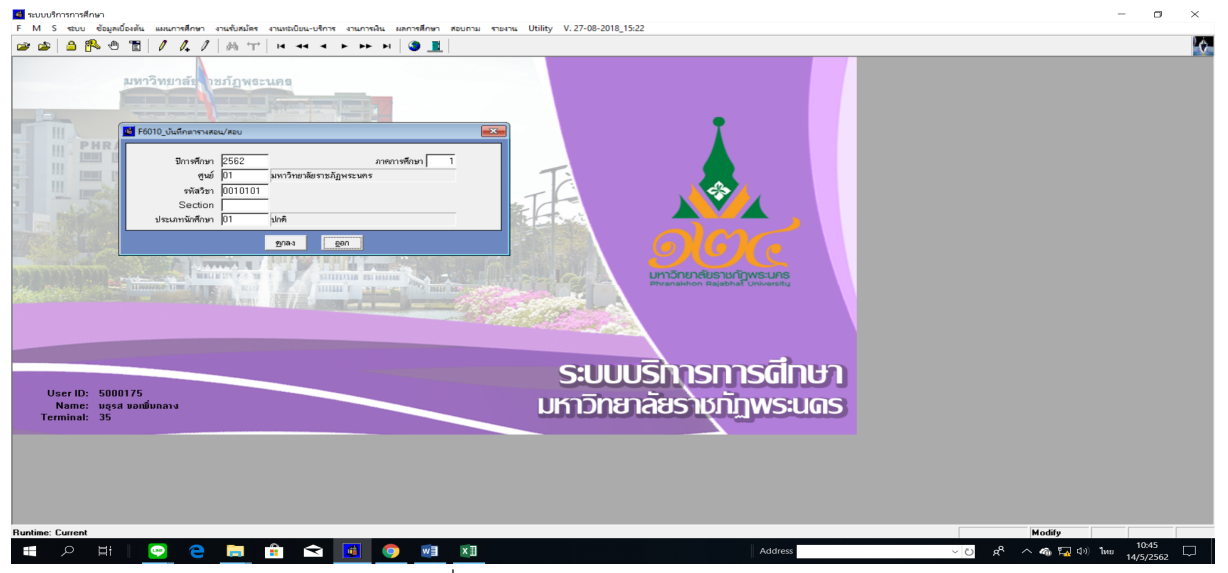

ภาพที่ 6 เมนู F6010 บันทึกตารางสอน/สอบ

| 🛃 ขนบนการการกิดมา                                                                                                    | - o ×  |
|----------------------------------------------------------------------------------------------------|--------|
| F M 5 400 Equipulant automation enclosulate enalectaturity enclosulate martening formation toting v.2/ver-2016_5522                                                                                                    | 14     |
|                                                                                                    | 2 V 64 |
|                                                                                                    |        |
| 0010101 1 เกษาโทยส์ดารส์ดสรร                                                                                                    |        |
|                                                                                                    |        |
|                                                                                                    |        |
|                                                                                                    |        |
| าที่สร้าง (001010)<br>พร้างที่ 10 กระปายเสียกระ                                                                                                    |        |
| Sector [00]                                                                                                    |        |
| gree D1 มหาวิทยาลิยารอภูมิพระมหร รินที่อินกัด 14/05/2562                                                                                                    |        |
| ประเภทสาที่กาว () [ มิกซ์ เล่าน้ำมา]<br>หมายสามาร์ () มีกซ์ เล่าน้ำมา () มีกซ์ เล่าน้ำมา () มีกร้าง () มีกร้าง () มีกร้าง () มีกร้าง () มีกร้าง () มีกร                                                                                                    |        |
| 1.พืดเรียน 2.พืดเสยบ 3.ยาวาซ์ผู้สอน 4.กลุ่มผู้เรียน 5.ระคับการศึกษาที่เรียนได้ 6.การแต่หนายเหตุ                                                                                                    |        |
| ้วินเรียน ขากทาบ อีงทาบ ท้องร้อน เมารู้การเวลัยเราะทักษระเมตร                                                                                                    |        |
| 1 • 01 00.30.00 - 07.50.00 33 10.30.00 - 11.30.00 ••• 2005 Weussawu(//bersm/)2/2007 • Harrison Realition Realition R |        |
|                                                                                                    |        |
|                                                                                                    |        |
|                                                                                                    |        |
|                                                                                                    |        |
| 5.00051115111501101                                                                                                    |        |
| บหาวิทยาลัยรายเช่นเลง                                                                                                    |        |
| Terminal: 35                                                                                                    |        |
|                                                                                                    |        |
|                                                                                                    |        |
|                                                                                                    |        |
|                                                                                                    |        |
|                                                                                                    |        |
| Runtime: Current Create                                                                                                    | 200M   |
| 📲 🔎 💾 🖸 🍋 🙀 🕼 🔕 💀 🕅 🕅 🖉 🖓 🖓                                                                                                    | a) hug |

| 🛃 ระบบบริการการศึกษา<br>F M S ระบบ ข้อมู | หนึ่องต้น แมนการศึกษา งานจับสมัคร งานหนบับน-บริการ งานการพืน มดการศึกษ                                                     | า สอบกาม รายงาน Utility            | V. 27-08-2018_1 | ÷22                     |               | - 0                    | ×   |
|------------------------------------------|----------------------------------------------------------------------------------------------------|------------------------------------|-----------------|-------------------------|---------------|------------------------|-----|
| 🗃 🍙 🔒 🖗 🕫                                | В 🖀 🖊 🗛 🕆   н 📲 ч ト н н   🧕 ј                                                                                              | L                                  |                 |                         |               |                        | Ċ   |
| 📓 F6010_บันทึกตารางสอ                    | น/สอบ>กาดการสึกษา 2/2562 มหาวิทยาลัยราชกัฏพรณตร                                                                            |                                    | ×               | )                       |               |                        |     |
| รพัสวิชา ชุดที่                          | ชื่อวิชา                                                                                                    | Section หน่                        | วยกิด เปิด/ปิด  |                         |               |                        |     |
| 0010101 1                                | ภาษาไทยเพื่อการสื่อสาร                                                                                                    | 001 3(3-0-                         | 6) 🔽 🔺          |                         |               |                        |     |
|                                          |                                                                                                    |                                    |                 | •                       |               |                        |     |
|                                          |                                                                                                    |                                    | •               |                         |               |                        |     |
| รพัสวิชา 100                             | 0101 ปรับปรุงทารางสอน/สอบ                                                                                                  | จำกัดจำนวน                         | 80              |                         |               |                        |     |
| ชุดที่ 1                                 | ภาษาไทยเพื่อการสื่อสาร                                                                                                    | จำนวนผู้ลงทะเบียน                  | 0               |                         |               |                        |     |
| Section 00                               | <ul> <li>ไม่จัดดารางสอบ</li> </ul>                                                                                         | ✓ เปิดรายวิชา                      | 105 /05 00      |                         |               |                        |     |
| ซูนย UI<br>ประเภทนักศึกษา 01             | มหารรายเพราะมาฏพระนพร<br>ปกติ                                                                                              | วนทบนทก 14/<br>เวลาบันทึก 10:      | 31:11           |                         |               |                        |     |
| หมายเหตุ                                 |                                                                                                    | ผู้บันทึก 500                      | 00175           |                         |               |                        |     |
| 1.ท้องเรียน                              | 2.พ้องสอบ 3.อาจาซย์ผู้สอน 4.กลุ่มผู้เรียน 5.                                                                               | ะดับการศึกษาที่เรียนได้ 6.กำ       | เหนตหมายเหตุ    |                         |               |                        |     |
| ศูนย์                                    | ประเภทนักศึกษา โปหมกรมวิชา                                                                                                 | ระดับการศึกษา รุ่                  | าม หมู่         | มหาวิทยาลัยราชภัฏพระนคร |               |                        |     |
| 01 มหาวิทยาลัยราชม                       | ญหระนศ U1 ปกติ 114002 วิทยาศาสตรและเทคไม่เอยิสังแวดล้อม U2<br>โภษระนศ 01 ปกติ 113702 คุณพิวเตอร์แอนิเมชันและบัลดิมีเดีย 02 | ปริญญาตริ4มี 61<br>ปริญญาตรี4มี 61 |                 |                         |               |                        |     |
| 01 มหาวิทยาลัยราชม                       | ัฏพระนร 01 ปกติ 13702 คอมพิวเตอร์แอนิเมชันและมัลติมีเคีย <mark>คอมพิ</mark> :                                              | เตอร์แอนิเมชันและมัลติมีเดีย       | 2               |                         |               |                        |     |
|                                          |                                                                                                    |                                    |                 |                         |               |                        |     |
|                                          | สร้าง แก้ไข อบ ยูกเล็ก บันทึก อัดลอก พืมพ์                                                                                 | gen                                |                 |                         |               |                        |     |
|                                          |                                                                                                    |                                    | SUU             | เริ่การการสึกษา         |               |                        |     |
| User ID: 50                              | 00175                                                                                                    |                                    |                 |                         |               |                        |     |
| Name: uş<br>Terminal: 35                 | รส ขอเพิ่มกลาง                                                                                                    | J                                  | หาวทย           | กลยราชกฎพระนตร          |               |                        |     |
| . c.illinai. 55                          |                                                                                                    |                                    |                 |                         |               |                        |     |
|                                          |                                                                                                    |                                    |                 |                         |               |                        |     |
|                                          |                                                                                                    |                                    |                 |                         |               |                        |     |
|                                          |                                                                                                    |                                    |                 |                         |               |                        |     |
|                                          |                                                                                                    |                                    |                 |                         |               |                        |     |
| Runtime: Current                         |                                                                                                    |                                    |                 |                         | Create        | WIDE                   | INS |
|                                          | - 🗢 e 📻 🔒 🕿 🔯 🚿                                                                                                    | xI                                 |                 | Address                 | - U 📌 🛆 🌆 🗊 🗤 | 11:06<br>ใหย 14/5/2552 |     |
|                                          |                                                                                                    |                                    |                 |                         |               | 14/5/2562              |     |

ภาพที่ 7 แสดงหน้าจอบันทึกข้อมูลการจัดรายวิชาหมวดวิชาศึกษาทั่วไป GE และสร้างกลุ่มผู้เรียน (Section) โดยใช้เมนู F6010 บันทึกตารางสอน/สอบ

- 6. เจ้าหน้าที่พิมพ์รายงานการเปิดสอนของทุกรายวิชา, screen หน้าจอรายงานการใช้ห้องเรียนและ ตารางเรียนของนักศึกษา และตรวจสอบความถูกต้อง ดังนี้
  - 6.1 เจ้าหน้าที่พิมพ์รายงานการเปิดสอนของทุกรายวิชา เข้าไปที่เมนู RFG10 รายงานรายวิชาเปิด สอนโดยกรอกข้อมูล ได้แก่ ปีการศึกษา, ภาคการศึกษา, รหัสศูนย์, รหัสสาขาวิชา, รหัส ประเภทนักศึกษา จากนั้นกดปุ่มแสดงผลผ่านหน้าจอ และกำหนดการพิมพ์เอกสารทุกรายวิชา ตรวจสอบความถูกต้อง ดังรูปภาพที่ 8 และ 9

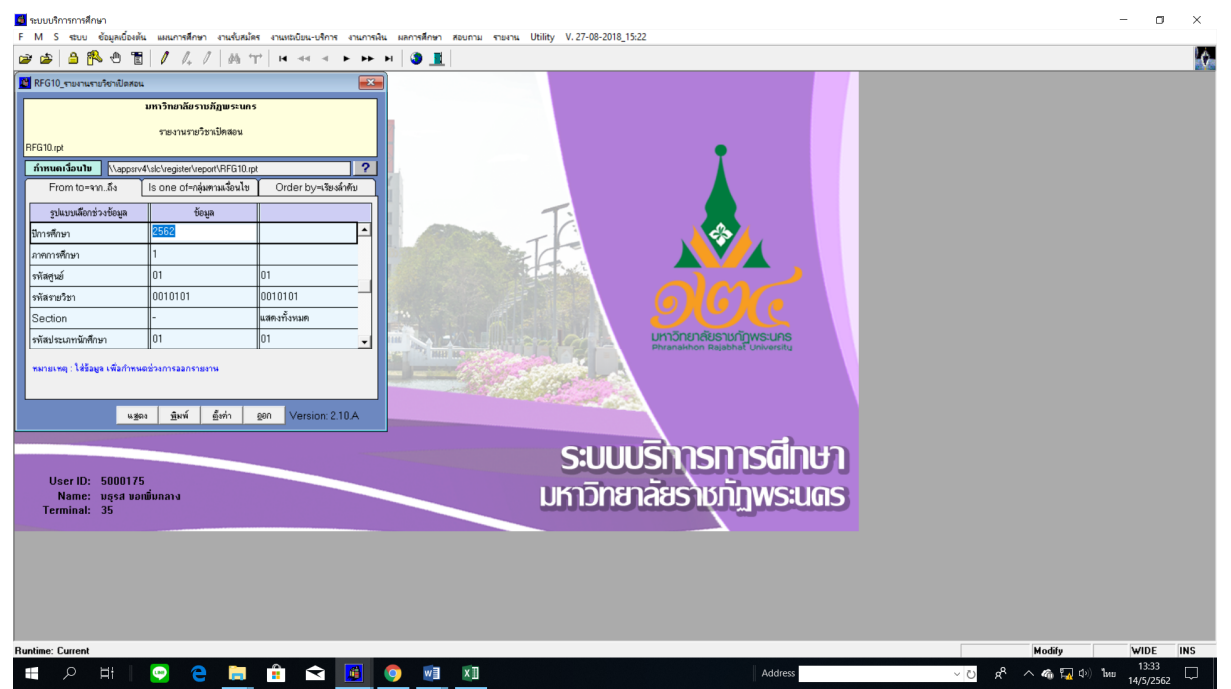

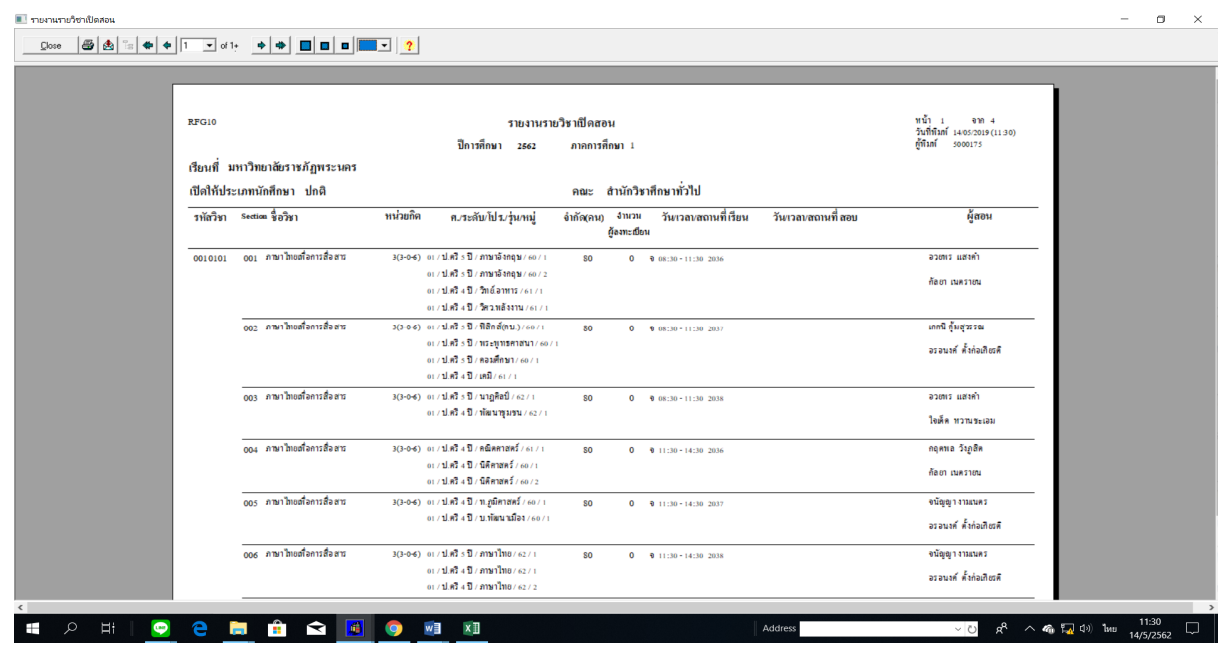

#### ภาพที่ 8 เมนู RFG10 รายงานรายวิชาเปิดสอน

ภาพที่ 9 แสดงรายงานรายวิชาเปิดสอน โดยใช้เมนู RFG10 รายงานรายวิชาเปิดสอน

6.2 เจ้าหน้าที่ Screen หน้าจอรายงานการใช้ห้องเรียน เข้าไปที่เมนู RFG70 รายงานตารางเรียน ตามห้องเรียน โดยกรอกข้อมูลปีการศึกษา, ภาคการศึกษา จากนั้นกดปุ่มแสดงผลผ่านหน้าจอ และตรวจสอบความถูกต้องว่ามีการจัดตารางห้องเรียนชนหรือเวลาเรียนทับซ้อนกันหรือไม่ ดัง รูปภาพที่ 10 และ 11

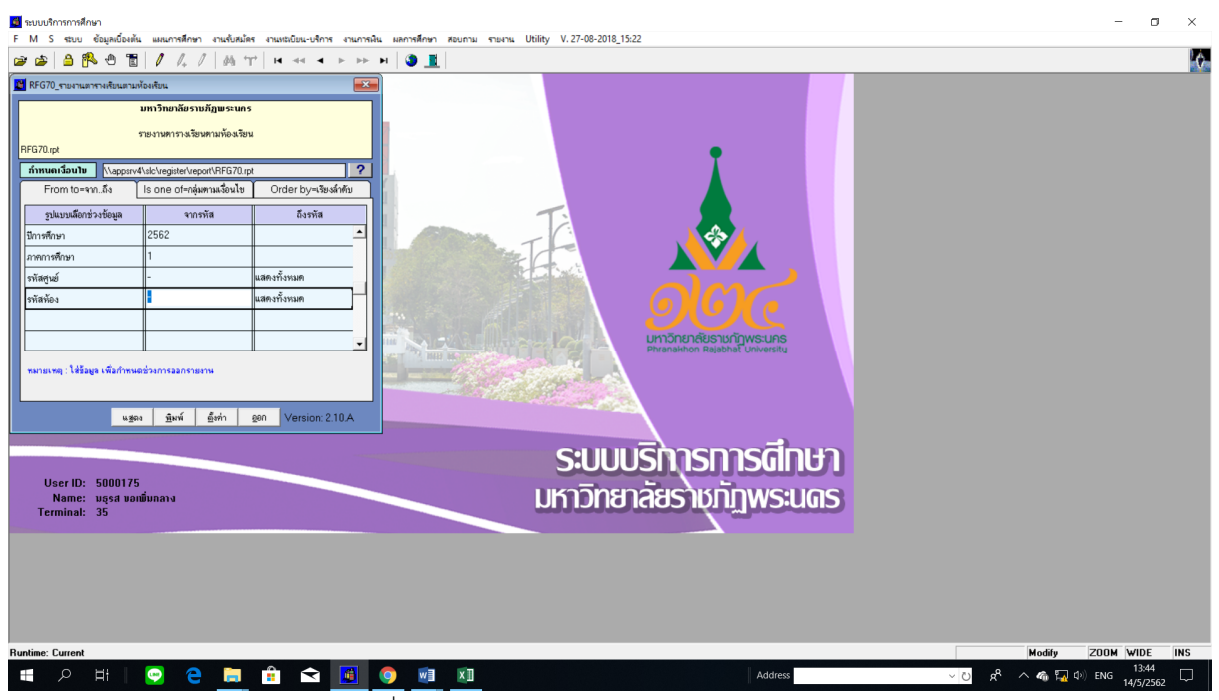

ภาพที่ 10 เมนู RFG70 รายงานตารางเรียนตามห้องเรียน

| 🔳 รายงานตารางเรียนตามห้องเรียน                       |                                                                                                    | - o ×     |
|------------------------------------------------------|----------------------------------------------------------------------------------------------------|-----------|
|                                                      |                                                                                                    |           |
|                                                      |                                                                                                    |           |
|                                                      |                                                                                                    |           |
| RFG70                                                | มหาวิทยาลัยราชภัฏพระนคร "น้ำ                                                                                                    |           |
|                                                      | รายงานตารางเรียนตามท้องเรียน ผู้อิษา เรื่องเร                                                                                                    |           |
|                                                      | ปการศกษา 2562 ภาลการศกษา 1<br>นั้น วอวร แมะวิณาณรัฐราชอังมาระเมาร                                                                                          |           |
|                                                      | การ 2001 มการกระบบการกระบบการ                                                                                                    |           |
| 9 08:30 - 12:30 2553104                              | secuon ของสา ทางงบทต ผู้แอน กนุ่มหู่งอน ขางงานจายเบอน<br>003 วิธีวิจัยทางวัดศาสตร์ 3(2-2) วิชวินทร์ อินาทราม อเปลดิรัฐศาสตร์ ป.ศรี «ปิดดว o                |           |
|                                                      | <ol> <li>ใหม่สาขาวิช นี่จูดาส</li> </ol>                                                                                                    |           |
| 12:30 - 16:30 1541110                                | 002 การแปลเบื้องทั้น 3(2-2) มงคลเจริญโต อะปกติตาษาโทยปดรีงปี602 0                                                                                          |           |
| 0 08:30 - 12:30 6011202                              | 001 การพัฒนาบุคลิกภาพและการแค่งกาย 3(2-2) ที่หาทรรณ พิมพาพันธุ์ งเปลดิธุรศิจสาธศารบินปตรีงปีงว∩ 0                                                          |           |
| 13:30 - 17:30 3521103                                | 005 พลักการปัญชี 3(2-2) งเปลดีสุรสิจสารกรรษณปตรี เป็นอย่า 0                                                                                                |           |
| 10 08:30 - 12:30 1073207<br>NO 08:30 - 12:30 2552104 | 002 ภาษาองกฤษสาหรับทรูปฐมวย 3(2-2) บองกษณ สหวรหน อเณกหการหกษณะขณะขอบหรวยงงว อ<br>2525อังความรัดศาสตร์ 2(2-2) บังการหน อเปลดร้อยวดหว่าเสริงปีเดอ อ          |           |
| in 00.00 - 12.00 200010                              | อ.โทม่สาขาวิท บัฐคาส                                                                                                    |           |
| 13:30 - 16:30 6012202                                | 001 เทคโนโลยีสารสนเทศเพื่อการจัดการจุร 3(3-0) พงศ์พีระ ชูพรมแก้ว ระปกติชุรศิจสายการบินปดรีงปีแกก 0                                                         |           |
|                                                      | กิจสายการบิน บลินทร์ อิมทนม์                                                                                                    |           |
| ff 09:30 - 12:30 6011101                             | 001 อากาศพลศาสตร์เบื้องค้น 3(3-0) พงศ์พีระ รูพรรมแล้ว อเนโดดิฐรดิจสายการบินปดรีงเปียงก 0                                                                   |           |
|                                                      | บสันทร์ เป็นขนม<br>กระ                                                                                                    |           |
| 13:30 - 16:30 6012101                                | 001 พังณรูสหมัดเมืองกับชุงกังสายการบัน 3(3-0) และแรงและสายสายสายสายสายสายสายสายสายสายสายสาย<br>ระบิดสิทธิ์ เป็ดสิทธิ์ สายสาย<br>เมื่อสิทธิ์สายสี่ 3 เป็ดกา |           |
| ñ 08:30 - 11:30 2551205                              | 003 ภาวะผู้น้ำแบบเปลี่ยนสภาพ 3(3-0) วรีเวิลเข้ วิหาสวัสสิ์ ดเดศเหนะนะปะเปลรีง ปีแก o                                                                       |           |
|                                                      | าระบบราหารและ ( 2005 การและ)                                                                                                    |           |
| 12:30 - 15:30 2554901                                | 005 สมมนิยาเริงฐาวระทะสนศาสตร 3(3-0) จึงนิยายะแทกที่มีจากเหลือมระยะเมืองร่ายวงกา 6<br>สมาชิ อับคอสมัด จากหรายประโยนาย์ นิยาย์ สมัด                         |           |
| 15:30 - 18:30 1500108                                | 017 ภาษาอังกฤษเฉพาะกิจ 3(3-0) ครัณญ จินทร์สุริศ องกระบบรัฐศาสตร์ปดรีงปีแลง o                                                                               |           |
|                                                      | นรวัลอภ์ รูรณุมนาวิน                                                                                                    |           |
| 01 08:30 - 11:30 2551502                             | 001 กฎหมายปกตรองสำหรับรัฐศาสตร์ 3(3-0-6 อัจจรา ประโททักคร์ จะกระบบเวษศ. ปตรีงปีจรา 0                                                                       |           |
|                                                      | กษ์สี่เดง สุทธิวานีข                                                                                                    |           |
| T 2 H 🖸 2 🗎 🔒 😭 🖪 🔕                                  |                                                                                                    | ENG 13:45 |

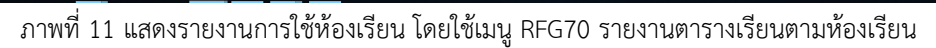

6.3 เจ้าหน้าที่ Screen หน้าจอรายงานตารางเรียนของนักศึกษา เข้าไปที่เมนู RFG40 ตารางเรียน นักศึกษา โดยกรอกข้อมูลให้ครบถ้วน ได้แก่ ศูนย์, ปี/ภาคการศึกษา, ประเภทนักศึกษา, ระดับ, สาขาวิชา, รุ่น, หมู่, เลือกแบบที่ 3.ทั้งสอง, จากนั้นเลื่อน Tab ลงมาด้านล่างใส่ข้อมูลคาบที่ เริ่มต้นที่ 31, กำหนดวันที่ให้รายงานแสดงเป็น 1-5(กรณีนักศึกษาภาคปกติ) 6-7(กรณีนักศึกษา ภาค กศ.พบ.) เลือก "Screen=หน้าจอ" จากนั้นกดปุ่มแสดงผลผ่านหน้าจอและตรวจสอบทุก หมู่เรียนว่ามีการจัดตารางเรียนของนักศึกษาชนหรือเวลาเรียนทับซ้อนกันหรือไม่ ดังรูปภาพที่

12 และ 13 σ × M S ระบบ ข้อมูลเบื้องต้น ١Å. 🙀 REG40 แวรวมรับแม้ดสีดพว BEP-BEG0051 ศูนย์ : 0 ปี/ภาค : 256 ประเภทปกติ/กศมป. : 0 ปกรี h2 ปริญญาตรี 4 ปี ปริญญาตรี 4 ปี 13702 คอมพิวเตอร์แอนิเมร์ หมู่ นศ. : [ 33 34 35 36 37 38 10:30 11:30 12:30 13:30 14:30 15:30 เวลาจาก เวลาถึง ข้อความ ข้อความ 2 ข้อความ 3 ข้อความ 4 แสดงวัน 1 Screen = หน้าจอ O Printer = เครื่องพิ พิมพ์รายงาน ฐนการทำงาน ระบบบริการการสึกษา UserID: 5000175 Name: บธุรส ขอเพิ่มกลาง erminal: 35 มหาวิทยาลัยราชกัฏพระนดร 🔒 숙 🥫 💿 👳 ට ද<sup>e</sup> ^ @ ╦ ු ු ) ™ <sup>13:55</sup> □ م 🗄 Ц

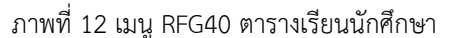

| 🗯 າະ  | บบบริการ | เการศึกษา                 |                |                     |             |             |             |                |             |             |             |             |             |                | -                     | ٥                  | ×             |
|-------|----------|---------------------------|----------------|---------------------|-------------|-------------|-------------|----------------|-------------|-------------|-------------|-------------|-------------|----------------|-----------------------|--------------------|---------------|
| FI    | 1 S 4    | ระบบ ข้อมูลเ<br>ด เสปิ () | อองต้น แส      | มนการศึกษา<br>// // | งานรับส     | มัคร งานง   | หะเบียน-บจิ | การ งานก       | ารพื้น ผล   | การศึกษา    | สอบถาม      | รายงาน      | Utility V   | . 27-08-20     | 018_15:22             |                    | 1A            |
| 2     | <b>2</b> |                           |                | / /+ :              | /   @9      | T7   H      |             | • • •          | • •         | <b>9 1</b>  |             |             |             |                |                       |                    | <u> </u>      |
|       | Printer  |                           |                |                     |             |             |             |                |             |             |             |             |             |                |                       |                    | ×             |
|       |          |                           |                |                     | ม           | หาวิทย      | าลัยรา      | ชภัฏพร         | ะนคร        |             |             |             | หน้า        | RFG40<br>ที่ 1 |                       |                    |               |
| ด     | ารางสล   | อนนักทึกษ                 | า ปีกา         | เรศึกษา             | 2562        | ภาคเรียง    | น 2 ปร      | ะเภท ป         | กติ         | มหาวิ       | ทยาลัยรา    | หภัฏพระ     | นคร         |                |                       |                    |               |
| 5:    | ดับการ   | ศึกษา ปริญ                | ญาตรี 4 ปี     | 1                   |             | โ           | ปรแกรม      | 13702          | าอมพิวเต    | อร์แอนิเม   | ชันและมั    | ลติมีเดีย   |             |                |                       |                    |               |
| ź     | 4 61     | r                         | ญ่นศ. 1        |                     |             | อ.ที        | ี่ปรึกษา    | สิทธิพงศ์      | พรอุดม      | ทรัพย์      |             |             |             |                |                       |                    |               |
| Sect  | ion รทั  | สวิชา ชื่                 | อวิชา          |                     | H           | ก.(ท-ป) ห้  | องเรียน     | วันเวลาเรีย    | ห วั        | นเวลาสอบ    |             | 6           | ์สอน        |                |                       |                    |               |
| 001   | 0010     | 101 ภาษาไร                | เยเพื่อการสื่อ | สาร                 | :           | 3(3-0-6)20  | 031         | 0 08:30-1      | 1:30        |             |             |             |             |                |                       |                    |               |
| 001   | 0020     | 101 การาโพร               | เาตนและอัตย่   | อักษณ์คนพระ         | ะนคร        | 3(3-0-6)20  | 031         | 0 14:30-1      | 7:30        | -           |             |             |             |                |                       |                    |               |
| ศาร   | 31       | 32                        | 33             | 34                  | 35          | 36          | 37          | 35             | 39          | +0          | 41          | 42          | 43          | #              | -                     |                    |               |
| ┢     | 05:30-09 | P30 09:30-10:30           | 10:30-11:30    | 11:30-12:30         | 12:50-13:50 | 13:30-14:30 | 14:30-13:30 | 15:50-16:50    | 16:30-17:50 | 17:50-18:50 | 15:50-19:50 | 19:30-20:50 | 20:30-21:50 | 21:50-22:50    | -                     |                    |               |
| จ     |          | คาษาไทยเพื่อการอื่        | aans           |                     |             |             |             |                |             |             |             |             |             |                |                       |                    |               |
|       | 1        |                           |                |                     |             |             | 0020101     | 001/2031 (14-3 | 0 - 17:30)  |             |             |             |             |                |                       |                    |               |
| 0     |          |                           |                |                     |             |             | anonie sune | 111122345456   | 10111221002 |             |             |             |             |                |                       |                    |               |
| m     |          |                           |                |                     |             |             |             |                |             |             |             |             |             |                |                       |                    |               |
| ┡     | _        | _                         |                |                     |             |             |             |                |             |             |             |             |             |                |                       |                    |               |
| wq    |          |                           |                |                     |             |             |             |                |             |             |             |             |             |                |                       |                    |               |
|       | 1        |                           |                |                     |             |             |             |                |             |             |             |             |             |                |                       |                    |               |
| "     |          |                           |                |                     |             |             |             |                |             |             |             |             |             |                |                       |                    |               |
|       |          |                           |                |                     |             |             |             |                |             |             |             |             |             |                | -                     |                    |               |
|       |          |                           |                |                     |             |             |             |                |             |             |             |             |             |                |                       |                    |               |
|       |          |                           |                |                     |             |             |             |                |             |             |             |             |             |                |                       |                    | ~             |
| Press | any ke   | y to display              | next pag       | e                   |             |             |             |                |             |             |             |             |             |                | Query                 |                    | -             |
| Ŧ     | ې ا      | ⊃ Ħł                      |                | ) е                 |             |             | Ŷ           |                | 0           | w           | x           |             |             |                | Address 🗸 🗸 🖓 🙀 🗘 ENG | 13:57<br>14/5/2562 | $\overline{}$ |
|       |          |                           |                |                     |             |             |             |                |             |             |             |             |             |                |                       |                    | _             |

ภาพที่ 13 แสดงรายงานตารางเรียนนักศึกษา โดยใช้เมนู RFG40 ตารางเรียนนักศึกษา

7. เจ้าหน้าที่พิมพ์รายงานการเปิดสอนของหมวดวิชาศึกษาทั่วไป ทุกรายวิชาจำแนกตามรายวิชา/

ประเภทนักศึกษา เพื่อส่งให้กลุ่มงานวิชาศึกษาทั่วไป ประสานการจัดอาจารย์ผู้สอน เข้าไปที่เมนู RFG10 รายงานรายวิชาเปิดสอนโดยกรอกข้อมูล ได้แก่ ปีการศึกษา, ภาคการศึกษา, รหัสศูนย์, รหัสสาขาวิชา, รหัส ประเภทนักศึกษา จากนั้นกดปุ่มแสดงผลผ่านหน้าจอ และกำหนดการพิมพ์เอกสารทุกรายวิชา ดังรูปภาพที่ 14

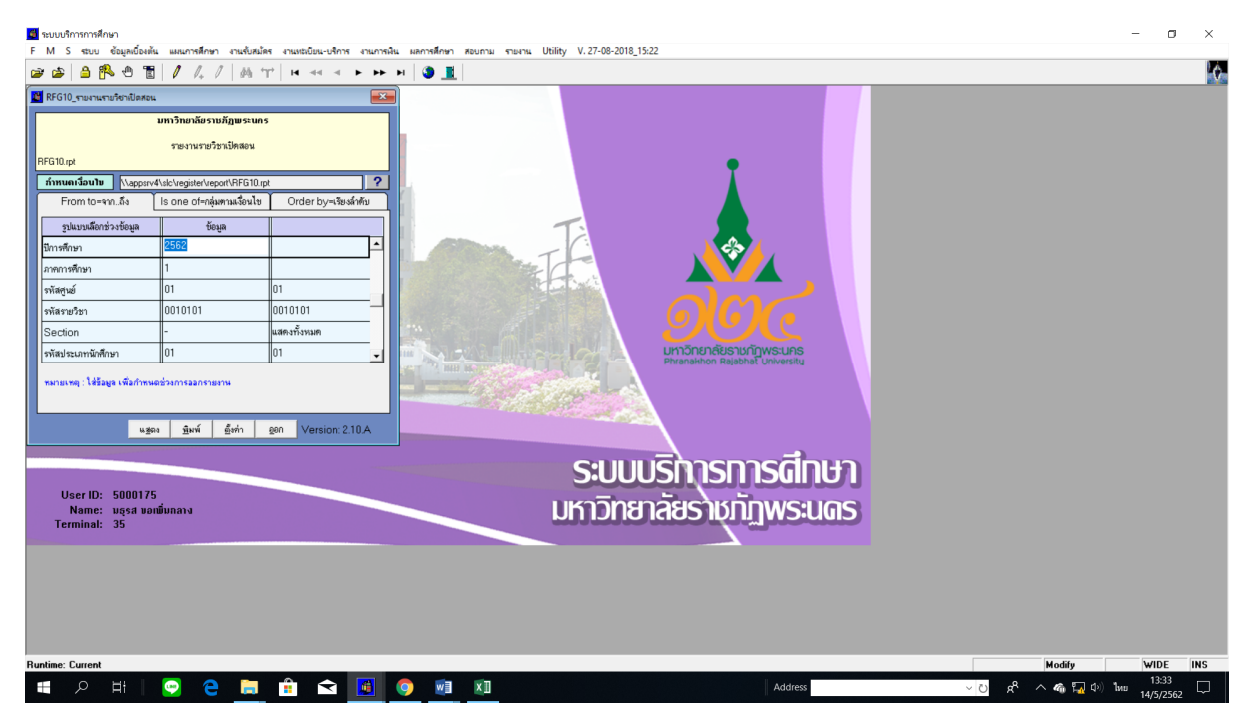

#### และ 15

ภาพที่ 14 เมนู RFG10 รายงานรายวิชาเปิดสอน

| t<br>mat:<br>ch Text (Exact) Format<br>stination:<br>oplication | <ul> <li>              ОК             Сансе          </li> <li>             Т             Т</li></ul> | รายงานรายวิชาเปิดสอน<br>ปีการศึกษา 2562 ภาคการศึกษา 1                                                                 | หน้า 1 จาก 4<br>วินที่สินที่ 1465 2019 (1436)<br>ผู้สินที่ 5000 75 |
|-----------------------------------------------------------------|----------------------------------------------------------------------------------------------------|----------------------------------------------------------------------------------------------------|--------------------------------------------------------------------|
|                                                                 | เปิดให้ประเภทนักศึกษา ปกติ                                                                            | คณะ สำนักวิชาฟึกษาทั่วไป                                                                                              |                                                                    |
|                                                                 | รทัสวิชา Section ชื่อวิชา                                                                             | หน่วยกิด ค.ระดับไประวุ่นกนู่ จำกัด(คน) ร่านวน รับเวลเขลถานที่เรียน วันเรลเขลถานที่สอบ<br>ผู้งลาะสอน                   | ผู้สอน                                                             |
|                                                                 | 0010101 001 ภาษาไทยสโอการสื่อสาร                                                                      | 3(3-0-6) 01/ป.ศรีรปี/ภาษาอังกฤษ/60/1 SO 0 จิ08:30-11:30 2036                                                          | อวยทร แสงคำ                                                        |
|                                                                 |                                                                                                    | ល របានថិ 3 មិន ការណាធិតីសត្វេមៈ សេ / 2<br>ល របានថិ 3 មិន ក៏ជាតិតាមនេះ / ស / រ<br>ល របានថិ 3 មិន ក៏ចានចិត្តមិនមហុទ / រ | กัลยา เมครายม                                                      |
|                                                                 | 002 ภาษาไทยสร้อการสื่อสาร                                                                             | 3(3-04) 01/ป.ศรีรปี/พิธีกล์(คบ.)/60/1 80 0 ช.08:30-11:30 2037                                                         | เกกนี้ กุ้มสุวรรณ                                                  |
|                                                                 |                                                                                                    | ល (រៀតថៃ 3 ប្រាស់ ចម្កាល់ អាមេរក)<br>ល (រៀតថិ 3 បី) អនិបានអ្នកអាមេរក)<br>ល (រៀតថិ 4 បី) អនិបាន(រ)                     | อรอนงศ์ ตั้งก่อเกียรติ                                             |
|                                                                 | 003 ภาษาไทยเพื่อการสื่อสาร                                                                            | 3(3-0-6) 01/ป.ศรี 5 ปี/นาฏศิลป์/62/1 SO 0 จ.08:30-11:30 2038                                                          | อวยทร แสงคำ                                                        |
|                                                                 |                                                                                                    | oi/ปด3ิ4ปี/ทัตนารุมรน/ 62 / เ                                                                                         | ใจเล็ด ทวามขะเอม                                                   |
|                                                                 | 004 ภาษาไทยสโอการสื่อสาร                                                                              | 3(3-0-4) ย/ปมริงปี/คณิศภาสต์/61/1 S0 0 ช.11:30-14:30.2036<br>อาณาปลริงปี-ปีสามาร์ (เก. 1                              | กฤตทล วังภูสิต                                                     |
|                                                                 |                                                                                                    | 01/11/11 4월 4월 70 대해 11/00/11                                                                                         | ก้อยา เนครายน                                                      |
|                                                                 | 005 ภาษาไทยสร้อคารสื่อสาร                                                                             | 3(3+0+6) 01/11/สังปี/11/2007<br>01/11/87 4ปี/11/300-1430 2007<br>01/11/87 4ปี/11/300-14                               | จนัญญา งามนคร<br>อรอนงค์ คั้งก่อเกียรคี                            |
|                                                                 | 006 ภาษาไทยสโอการสื่อสาร                                                                              | 3(3-44) 01/3L#3 51/2000/52/1 80 0 € 11:00-14:00 2008<br>01/3L#3 51/2000/502/21                                        | จนัญญา งามนคร<br>-                                                 |
|                                                                 |                                                                                                    | ณ เปิดรื่มมี เพษเป็นหาง เม                                                                                            | อรอนงค์ ดังก่อเทียรดี                                              |

ภาพที่ 15 แสดงรายงานรายวิชาเปิดสอน โดยใช้เมนู RFG10 รายงานรายวิชาเปิดสอน

### รายละเอียดขั้นตอนการจัดทำตารางเรียนรายวิชานอกคณะ/สาขาวิชา

1. เจ้าหน้าที่สร้างกลุ่มเรียน (Section) ทุกรายวิชาที่ยังไม่ประมวลผล เข้าไปที่เมนู F3020 สร้าง

ตารางสอนจากแผนการเรียน โดยกรอกข้อมูลศูนย์, ประเภทนักศึกษา, สาขาวิชา, ระดับการศึกษา, รุ่น, หมู่, จากนั้นกดปุ่มประมวลผลผ่านหน้าจอ ดังรูปภาพที่ 16

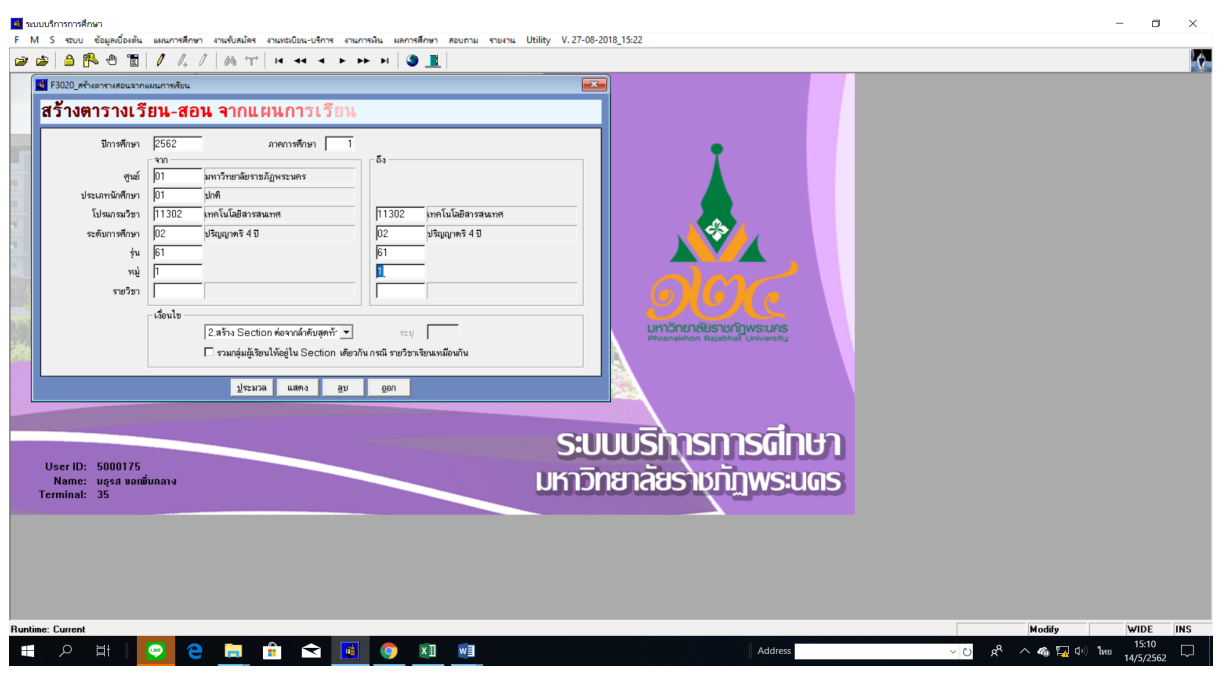

ภาพที่ 16 เมนู F3020 สร้างตารางสอนจากแผนการเรียน

 เจ้าหน้าที่พิมพ์รายงานรายวิชาเปิดสอนของทุกคณะ/ทุกสาขาวิชา เข้าไปที่เมนู RFG10\_1 รายงาน รายวิชาเปิดสอนโดยกรอกข้อมูลปีการศึกษา, ภาคการศึกษา, รหัสศูนย์, รหัสประเภทนักศึกษา จากนั้นกด ปุ่มแสดงผลผ่านหน้าจอ และกำหนดการพิมพ์เอกสารของทุกคณะ ดังรูปภาพที่ 17 และ 18

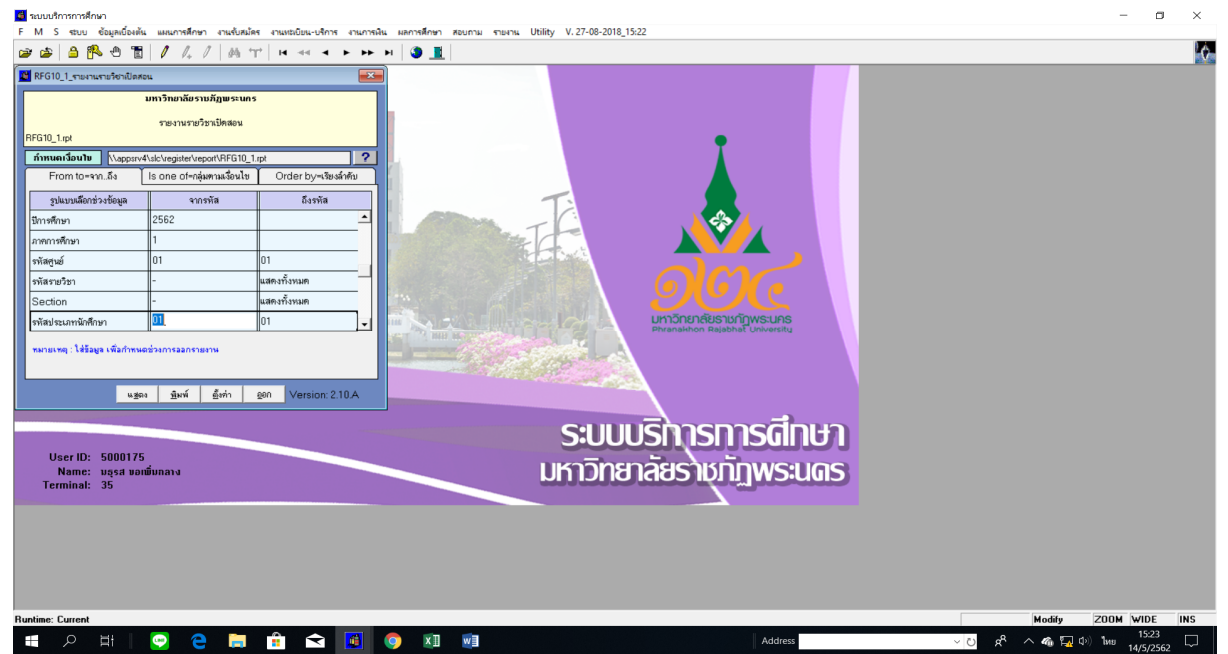

| RFG10_1  |                                          |                             | รายงานรา                         | ยวิชาเปิดสอน      |                       |                    |                     | หน้า 1 จาก 40<br>วันปีพื้นข้ เลยรวณเชเรวว                     |  |
|----------|------------------------------------------|-----------------------------|----------------------------------|-------------------|-----------------------|--------------------|---------------------|---------------------------------------------------------------|--|
|          |                                          |                             | ปีการศึกษา 2562                  | ภาคการศึกษ        | n 1                   |                    |                     | <b>ถู้ที่ในก</b> ี่ 5000175                                   |  |
| เรียนที่ | มหาวิทยาลัยราชภัฏพระนคร                  |                             |                                  |                   |                       |                    |                     |                                                               |  |
| เปิดให้ป | ระเภทนักทึกษา ปกติ                       |                             | คณะ วิทยาศาสตร์                  | ร์และเทคโนโลย์    | 1                     | ภาควิชา เกษต       | ารศาสตร์            |                                                               |  |
| รทัสวิช  | ງ Section ຊື່ອງງີຮ່ງ                     | หน่วยกิด                    | ก./ระลับ/โปร/รุ่น/หมู่           | จำกัด(คน)<br>ผู้ส | จำนวน วัก<br>งทะเปียน | #เวลา/สถานที่เรียน | วันเวลา/สถานที่ สอบ | ผู้สอน                                                        |  |
| 500110   | 2 001 หลักที่ขดาสตร์                     | 3(2-2-5) 01/1               | เครี 4 ปี / สัตวศาสตร์ / 62 / 1  | 999               | 0 9 08:               | 30-12:30 602.02    |                     | เสาวลักษณ์ กิดคิธนวัดร                                        |  |
|          | 002 หลักพึงคาสตร์                        | 3(2-2-5) 01/1               | ครี 4 ปี / เกษครศาสตร์ / 62 / 1  | 46                | 0 N 08:               | 30-12:30 60202     |                     | รนภูมิศิริงาม                                                 |  |
| 5001304  | soi บอนไซและการจัดสวนอาด                 | 3(1-4-4)                    |                                  | 40                | 0 11 12:              | 30-17:30 60202     |                     | เกลลิวินท ว์ แสงมณิ                                           |  |
| 5003100  | 3 001 เทคโนโลอีชีวภาพเกษตร               | 3(2-2-5) 01/ป               | .คริ 4 ปี / เกษตรตาสตร์ / 41 / 1 | 999               | 0 <b>0</b> 13:        | 30-17:30 602.02    |                     | รนภูมิศิริงาม<br>เสาวอักษณ์ กิดครรนวัดร                       |  |
| 5003302  | 2 001 ผลผลิตภาษตรดใจการด้าระหว่าง<br>าเค | าประเ3(2-2) 01/ป            | ไดวี 4 ปี / เกษตรดาสตร์ / 59 / 1 | 999               | 0 0 08:               | 30-12:30 60203     |                     | นราศักดิ์ บุญเมี<br>ปราฒิตจิระสุทัศน์                         |  |
| 5003511  | 001 ภาษาอังกฤษสำหรับเกษตรศาสต            | เรื่2 3 <b>(3-0-6)</b> 01/ป | คริ 4 ปี / เกษตรศาสตร์ / 60 / 1  | 999               | 0 11 12:              | 30-15:30 60203     |                     | เสาวลักษณ์ กิดคีธนวัดว                                        |  |
| 5004903  | 001 ปีผู้หาพิเคมทางการเกมตร              | 3(3-0) 01 / 1               | .คริ 4 ปี / เกษตรคาสตร์ / 59 / 1 | 999               | 0 119 1               | 2:30-15:30 60204   |                     | รบภูมิศิริจาม<br>เกคลิริบทร์ แสงมณี<br>เสาวอักษณ์ กิดคิรบวัดว |  |
| 500.490- | 001 สัมมณาทางการเกษตร                    | 1(0-3) 01 / U               | .คริ 4 ปี / เกษตรตาสตร์ / 59 / 1 | 999               | 0 119 o               | 3:30-11:30 60204   |                     | รบภูมิศรีงาม<br>เกครีวินาร์ แสงมณิ<br>เสาวลักษณ์ กิดศิรษวัดร  |  |
| 5004903  | 5 001 การวิจับกางสัตว์                   | 3(2-2) 01 / 1               | ครี 4 ปี / สัตวศาสตร์ / 60 / 1   | 999               | 0 ¥ 13:               | 30-17:30 60:301    |                     | โมมิด ขวาของ                                                  |  |
| 501110   |                                          | 3(2-2-5) 01 / 2             | สรี 4 ปี แอบสรดวสตร์ และ เป      | 000               | 0 8 00                | 30-12:30 60202     |                     | เลสติริมทร์ แสมเดิ                                            |  |

ภาพที่ 17 เมนู RFG10\_1 รายงานรายวิชาเปิดสอน

ภาพที่ 18 แสดงรายงานรายวิชาเปิดสอน โดยใช้เมนู RFG10\_1 รายงานรายวิชาเปิดสอน

 เจ้าหน้าที่จัดและบันทึกข้อมูลตารางเรียนรายวิชานอกคณะ/สาขาวิชา เข้าไปที่เมนู F6010 บันทึก ตารางสอน/สอบ โดยกรอกข้อมูลปีการศึกษา, ภาคการศึกษา, ศูนย์, รหัสวิชา, ประเภทนักศึกษา แล้วกดปุ่ม "ตกลง" จากนั้นเลื่อน Tab ลงมาด้านล่างและเลือกปุ่มเครื่องหมาย "\*\*" ที่อยู่ขวาสุดตรงห้องเรียนเพื่อ ตรวจสอบตารางเรียนของนักศึกษา จากนั้นจึงจัดวัน-เวลาที่ตารางเรียนของนักศึกษาว่าง เมื่อจัดวัน-เวลา/ ห้องเรียนแล้วให้กรอกรหัสวัน/เวลาจากคาบ – ถึงคาบกรอกเลขห้องเรียน โดยจัดและบันทึกทีละวิชาจนครบ ทุกรายวิชา พร้อมกับบันทึกการใช้ห้องเรียนลงในแบบฟอร์มตารางห้องเรียน ดังรูปภาพที่ 19 และ 20

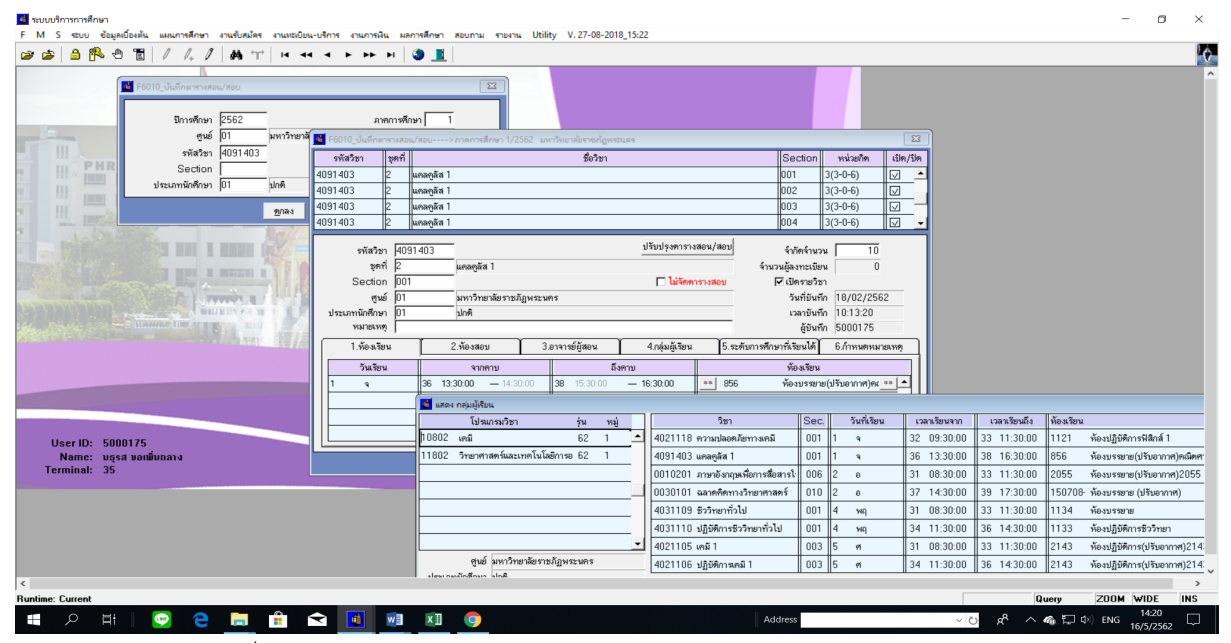

ภาพที่ 19 แสดงหน้าจอการจัดและบันทึกข้อมูลตารางเรียนรายวิชานอกคณะ/สาขาวิชา

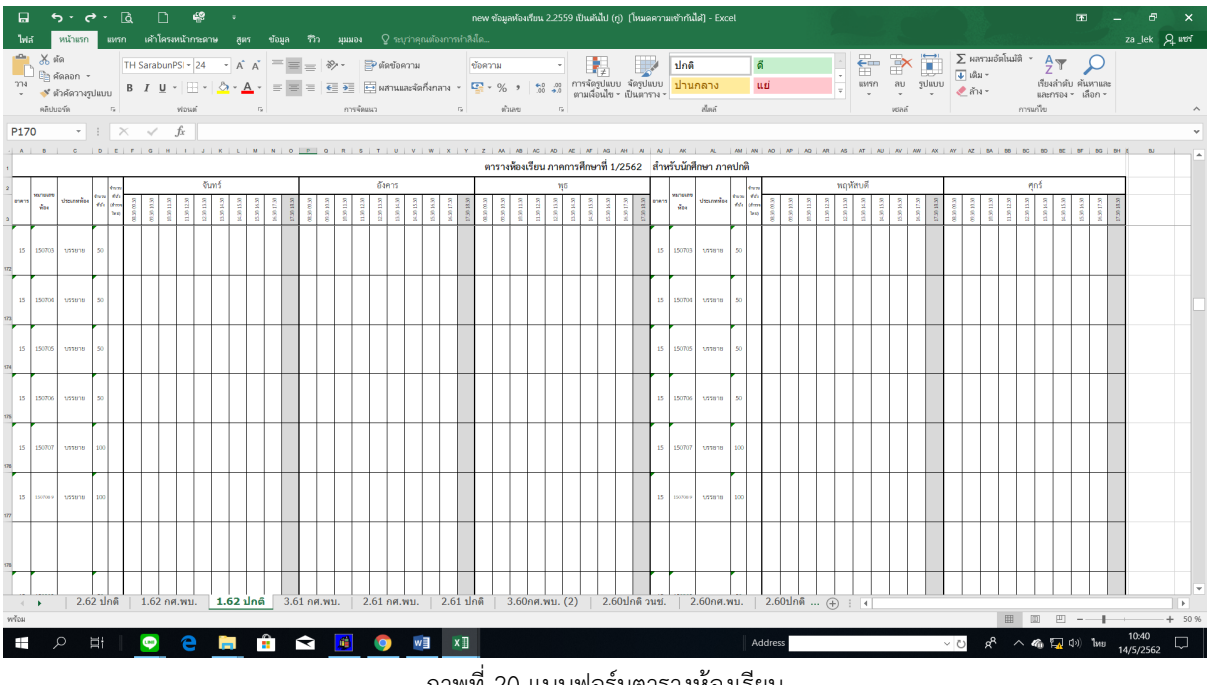

#### โดยใช้เมนู F6010 บันทึกตารางสอน/สอบ

ภาพที่ 20 แบบฟอร์มตารางห้องเรียน

- 4. เจ้าหน้าที่ Screen หน้าจอรายงานรายวิชาเปิดสอนและตารางเรียนของนักศึกษา ตรวจสอบความถูกต้อง ดังนี้
  - 4.1 เจ้าหน้าที่ Screen หน้าจอรายงานการเปิดสอนของทุกรายวิชาตรวจสอบความถูกต้อง เข้าไปที่ เมนู RFG10\_1 รายงานรายวิชาเปิดสอนโดยกรอกข้อมูล ได้แก่ ปีการศึกษา, ภาคการศึกษา, รหัสศูนย์, รหัสประเภทนักศึกษา จากนั้นกดปุ่มแสดงผลผ่านหน้าจอ และตรวจสอบความ ถูกต้อง ดังรูปภาพที่ 21 และ 22

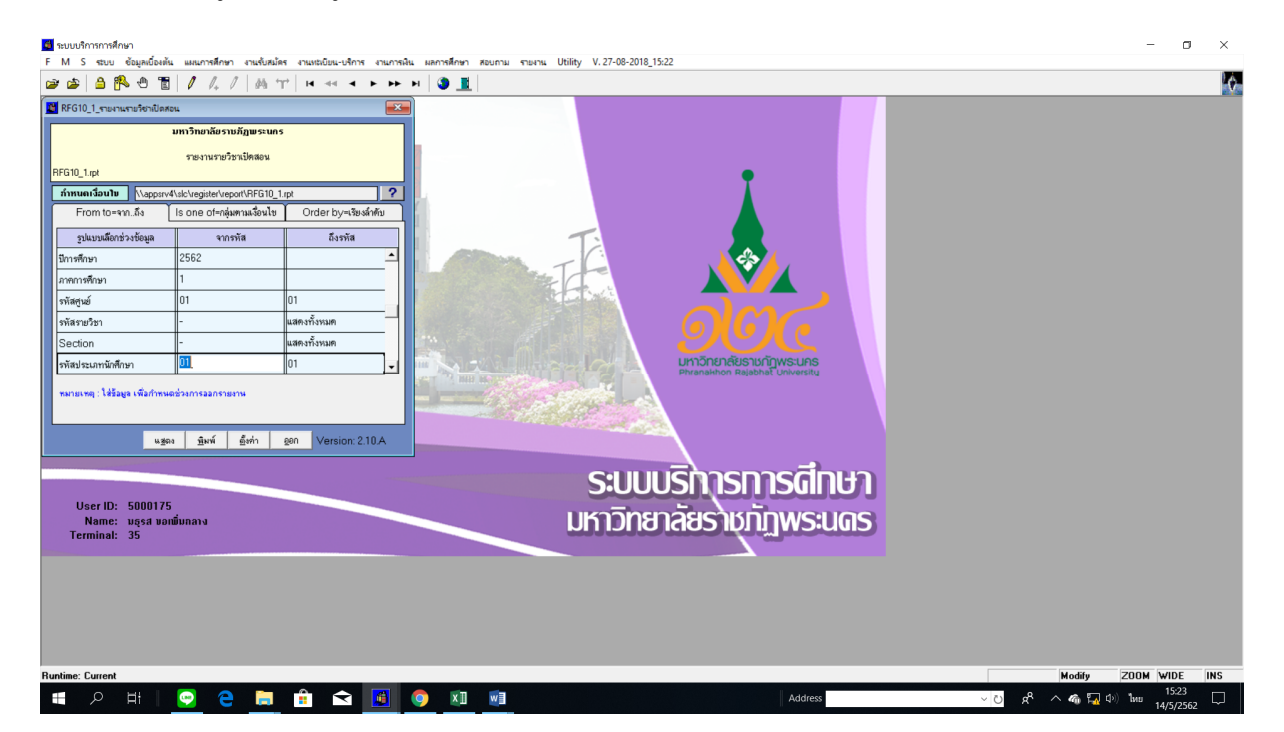

| RFG10_1    |                                   | รายงานร                                          | ายวิชาเปิดสอน   |                             |                     | หน้า 1 จาก 40                                      |  |
|------------|-----------------------------------|--------------------------------------------------|-----------------|-----------------------------|---------------------|----------------------------------------------------|--|
|            |                                   | ปัการศึกษา 2562                                  | ภาคการศึกษา 1   |                             |                     | รับที่กันที่ 1405/2019(15:22)<br>ผู้กันที่ 5000175 |  |
| เรียนที่ ม | หาวิทยาลัยราชภัฏพระนคร            |                                                  |                 |                             |                     |                                                    |  |
| เปิดให้ประ | ะเภทนักทึกษา ปกติ                 | คณะ วิทยาศาสร                                    | าร์และเทคโนโลยี | ภาควิชา เกษตร               | ศาสตร์              |                                                    |  |
| รหัสวิชา   | Section ชื่อวิชา                  | หน่วยกิด ค./ระดับ/โปร/รุ่น/หมู่                  | จำกัด(คน) จำนวน | วันขวลบสถานที่เรียน         | วันเวลา/สถานที่ สอบ | ผู้สอน                                             |  |
|            |                                   |                                                  | ผู้สงทะเป็ย     | n                           |                     |                                                    |  |
| 5001102    | 001 หลักพึ่งศาสตร์                | 3(2-2-5) 01 / ป.ครี4 ปี/สัตวศาสตร์ / 62 / 1      | 999 0           | <b>0</b> 08:30-12:30 602.02 |                     | เสาวอักษณ์ กิดดีธนวัดว                             |  |
|            | 002 หลักพีขศาสตร์                 | 3(2-2-5) 01 / ป.ครี 4 ปี / เกษตรศาสตร์ / 62 /    | 46 0            | N 08:30-12:30 60202         |                     | รนภูมิศิริงาม                                      |  |
| 5001304    | 801 บอบไซและการจัดสวนอาด          | 3(1-4-4)                                         | 40 0            | ₦ 12:30-17:30 60:202        |                     | เกคลิวินทร์ แสงมณี                                 |  |
| 5003108    | 001 เทคโนโลยีชีวภาพเกษตร          | 3(2-2-5) 01 / ป.ตรี 4 ปี / เกษตรตาสตร์ / 61 / :  | 999 0           | <b>2</b> 13:30-17:30 602.02 |                     | รนภูมิ พิวิงาม                                     |  |
|            |                                   |                                                  |                 |                             |                     | เสาวอักษณ์ กิดคิรนวัดร                             |  |
| 5003302    | 001 ผลผลิตเกษตรณี่อการค้าระหว่างข | ประเวิ(2-2) 01 / ป.ศรี 4 ปี / เกษตรศาสตร์ / 59 / | 999 0           | <b>0</b> 08:30-12:30 602.03 |                     | นราศักลิ์ บุญ มี                                   |  |
|            | 118                               |                                                  |                 |                             |                     | ปราณิตจิระสุทัศน์                                  |  |
| 5003511    | 001 ภาษาอังกฤษสำหรับเกษตรศาสต     | รั้2 3 (3-0-6) 01 / ป.ตรี4 ปี/เกษตรศาสตร์/60 /   | 999 0           | N 12:30-15:30 60203         |                     | เสาวลักษณ์ กิดคีรนวัดร                             |  |
| 5004902    | 001 ปัญหาพิเศมทางการเกษตร         | 3(3-0) 01 / ป.ตรี 4 ปี / เกษตรศาสตร์ / 59 /      | 999 0           | <b>NQ</b> 12:30-15:30 60204 |                     | รนภูมิ คริงาม                                      |  |
|            |                                   |                                                  |                 |                             |                     | เกคพิวินทว์ แสงมณี                                 |  |
|            |                                   |                                                  |                 |                             |                     | เสาวอักษณ์ กิดดีรนวัดว                             |  |
| 5004904    | 001 สัมมณาทางการเกษตร             | 1 (0-3) 01 / ป.ศรี 4 ปี / เกษตรศาสตร์ / 59 /     | 999 0           | <b>NQ</b> 08:30-11:30 60204 |                     | รนภูมิศรีงาม                                       |  |
|            |                                   |                                                  |                 |                             |                     | เกคติรินทร์ แสงมณี                                 |  |
|            |                                   |                                                  |                 |                             |                     | LAIJOUNU NEEZIJEI                                  |  |
|            | คณ การใจ้เขางสัตว์                | 3(2-2) 01/ป.ครี4ปี/สัควศาสคร์/60/1               | 999 0           | 13:30-17:30 60:301          |                     | โมษีค ขวาของ                                       |  |

ภาพที่ 21 เมนู RFG10\_1 รายงานรายวิชาเปิดสอน

ภาพที่ 22 แสดงรายงานรายวิชาเปิดสอน โดยใช้เมนู RFG10 1 รายงานรายวิชาเปิดสอน

4.2 เจ้าหน้าที่ Screen หน้าจอรายงานตารางเรียนของนักศึกษาตรวจสอบความถูกต้อง เข้าไปที่ เมนู RFG40 ตารางเรียนนักศึกษา โดยกรอกข้อมูลให้ครบถ้วน ได้แก่ ศูนย์, ปี/ภาคการศึกษา, ประเภทนักศึกษา, ระดับ, สาขาวิชา, รุ่น, หมู่, เลือกแบบที่ 3.ทั้งสอง, จากนั้นเลื่อน Tab ลงมา ด้านล่างใส่ข้อมูลคาบที่เริ่มต้นที่ 31, กำหนดวันที่ให้รายงานแสดงเป็น 1-5(กรณีนักศึกษาภาค ปกติ) 6-7(กรณีนักศึกษาภาค กศ.พบ.) เลือก "Screen=หน้าจอ" จากนั้นกดปุ่ม "พิมพ์ รายงาน"เพื่อแสดงผลผ่านหน้าจอและตรวจสอบทุกหมู่เรียนว่ามีการจัดตารางเรียนของ นักศึกษาชนหรือเวลาเรียนทับซ้อนกันหรือไม่ ดังรูปภาพที่ 23 และ 24

| 💆 ระบบบริการการศึกษา                                                                                                    | - 0 X                |
|----------------------------------------------------------------------------------------------------|----------------------|
| FM S ชนบบ ข้อมูลเมืองสัน และการศึกษา งานเรียงน้อง งานเรเนียน-บริการ งานการศึกษา สอบกาม รายงาน Utility V.27-              | -08-2018_15:22       |
|                                                                                                    |                      |
| PFG40_annuthudufinm         gidi [0]         pmm/marifernations/lightscuss         PEP4           9/min [2562]         2 |                      |
|                                                                                                    |                      |
| Runtime: Current                                                                                                    | Modify ZOOM WIDE INS |
| 🔳 O HEI 🧰 🗛 🐂 🔒 🚓 🧥 📳 📾 🕅                                                                                                |                      |

ภาพที่ 23 เมนู RFG40 ตารางเรียนนักศึกษา

| M S @ @ @ @ @ @ @ @ @ @ @ / / / / / / / /                                                                                                    | มบบริการการศึกษา                                                                                                    |       |
|----------------------------------------------------------------------------------------------------|----------------------------------------------------------------------------------------------------|-------|
| Nine         Ninite           1         1         1         1         1         1         1         1         1         1         1         1         1         1         1         1         1         1         1         1         1         1         1         1         1         1         1         1         1         1         1         1         1         1         1         1         1         1         1         1         1         1         1         1         1         1         1         1         1         1         1         1         1         1         1         1         1         1         1         1         1         1         1         1         1         1         1         1         1         1         1         1         1         1         1         1         1         1         1         1         1         1         1         1         1         1         1         1         1         1         1         1         1         1         1         1         1         1         1         1         1         1         1         1                                                                                                    | א א א א א א א א א א א א א א א א א א                                                                                                    |       |
| NHTÄPIITÄEJTINATIONALIANATIONALIANATION | inter                                                                                                    |       |
| 1000000000000000000000000000000000000                                                                                                    | มหาวิทยาลัยราษภัฏพระนคร <sub>พรัทธ์ 1</sub>                                                                                                    |       |
| Num       Upum       Upum                                                                                                    | รางสอนนักศึกษา ปีการศึกษา 2562 ภาคเรียน 2 ประเภท ปกติ มหาวิทยาลัยราชภัฏพระนคร                                                                                                    |       |
| 4       9       11/2       0.00000       0.000000       0.000000       0.000000       0.000000       0.000000       0.000000       0.000000       0.000000       0.000000       0.000000       0.000000       0.000000       0.000000       0.000000       0.000000       0.000000       0.000000       0.000000       0.000000       0.000000       0.000000       0.000000       0.000000       0.000000       0.000000       0.000000       0.000000       0.000000       0.000000       0.000000       0.000000       0.000000       0.000000       0.000000       0.000000       0.000000       0.000000       0.000000       0.000000       0.000000       0.000000       0.000000       0.000000       0.0000000       0.0000000       0.0000000       0.0000000       0.0000000       0.00000000000000000000000000000000000                                                                                                    | ดับการสึกษา ปริญญาตรี 4 ปี โปรแกรม 13702 คอมพิวเตอร์แอนิเมชันและมัลติมีเดีย                                                                                                    |       |
| a. New       New       New       New       New       New         1       001010       NNTNMMM-NEAR       30-0-0       0       0       0       0       0       0       0       0       0       0       0       0       0       0       0       0       0       0       0       0       0       0       0       0       0       0       0       0       0       0       0       0       0       0       0       0       0       0       0       0       0       0       0       0       0       0       0       0       0       0       0       0       0       0       0       0       0       0       0       0       0       0       0       0       0       0       0       0       0       0       0       0       0       0       0       0       0       0       0       0       0       0       0       0       0       0       0       0       0       0       0       0       0       0       0       0       0       0       0       0       0       0       0       0       0       0 <td>น 61 หมู่ นศ. 1 อ.ที่ปรึกษา สิทธิพงศ์ พรอุดมทรัทย์</td> <td></td>                                                                                                    | น 61 หมู่ นศ. 1 อ.ที่ปรึกษา สิทธิพงศ์ พรอุดมทรัทย์                                                                                                    |       |
| 1       0.0101       number       0.0302       0.0101       number       0.0101       number       0.0101       0.0101       number       0.0101       0.0101       number       0.0101       0.0101       number       0.0101       0.0101       0.0101       0.0101       number       0.0101       0.0101       0.0101       0.0101       0.0101       0.0101       0.0101       0.0101       0.0101       0.0101       0.0101       0.0101       0.0101       0.0101       0.0101       0.0101       0.0101       0.0101       0.0101       0.0101       0.0101       0.0101       0.0101       0.0101       0.0101       0.0101       0.0101       0.0101       0.0101       0.0101       0.0101       0.0101       0.0101       0.0101       0.0101       0.0101       0.0101       0.0101       0.0101       0.0101       0.0101       0.0101       0.0101       0.0101       0.0101       0.0101       0.0101       0.0101       0.0101       0.0101       0.0101       0.0101       0.0101       0.0101       0.0101       0.0101       0.0101       0.0101       0.0101       0.0101       0.0101       0.0101       0.0101       0.0101       0.0101       0.0101       0.0101       0.0101       0.0101       0.0101                                                                                                    | tion รพัสวิชา ชื่อวิชา นก.(ท-ป) ห้องเรียน วันเวลเรียน วันเวลาสอบ ผู้สอน                                                                                                    |       |
| 1       000010       00100       000000       000000       000000       000000       000000       000000       000000       000000       000000       000000       000000       000000       000000       000000       000000       000000       000000       000000       000000       000000       000000       000000       000000       000000       000000       000000       000000       000000       000000       000000       000000       000000       000000       000000       000000       000000       000000       000000       000000       000000       000000       000000       000000       000000       000000       000000       000000       000000       000000       000000       000000       000000       000000       000000       000000       000000       000000       000000       000000       0000000       0000000       0000000       0000000       0000000       0000000       000000000       00000000       000000000       0000000000       00000000000000000       000000000000000000000000000000000000                                                                                                    | 1 0010101 ภาษาไทยเพื่อการสื่อสาร 3(3-0-6/2031 ชิ.08:30-11:30 -                                                                                                    |       |
| 1     500-06_001     610-06_001     610-06_001     610-06_001     610-06_001     610-06_001     610-06_001     610-06_001     610-06_001     610-06_001     610-06_001     610-06_001     610-06_001     610-06_001     610-06_001     610-06_001     610-06_001     610-06_001     610-06_001     610-06_001     610-06_001     610-06_001     610-06_001     610-06_001     610-06_001     610-06_001     610-06_001     610-06_001     610-06_001     610-06_001     610-06_001     610-06_001     610-06_001     610-06_001     610-06_001     610-06_001     610-06_001     610-06_001     610-06_001     610-06_001     610-06_001     610-06_001     610-06_001     610-06_001     610-06_001     610-06_001     610-06_001     610-06_001     610-06_001     610-06_001     610-06_001     610-06_001     610-06_001     610-06_001     610-06_001     610-06_001     610-06_001     610-06_001     610-06_001     610-06_001     610-06_001     610-06_001     610-06_001     610-06_001     610-06_001     610-06_001     610-06_001     610-06_001     610-06_001     610-06_001     610-06_001     610-06_001     610-06_001     610-06_001     610-06_001     610-06_001     610-06_001     610-06_001     610-06_001     610-06_001     610-06_001     610-06_001     610-06_001     610-06_001 <t< td=""><td>1 0020101 การทัพนาคนและจัดอีกษณ์ตนทระนคร 3(3-0-6;2031 10:08:30-11:30 -</td><td></td></t<>                                                                                                    | 1 0020101 การทัพนาคนและจัดอีกษณ์ตนทระนคร 3(3-0-6;2031 10:08:30-11:30 -                                                                                                    |       |
| 12.922     12.923     12.923     12.923     12.923     12.923     12.923     12.923     12.923     12.923     12.923     12.923     12.923     12.923     12.923     12.923     12.923     12.923     12.923     12.923     12.923     12.923     12.923     12.923     12.923     12.923     12.923     12.923     12.923     12.923     12.923     12.923     12.923     12.923     12.923     12.923     12.923     12.923     12.923     12.923     12.923     12.923     12.923     12.923     12.923     12.923     12.923     12.923     12.923     12.923     12.923     12.923     12.923     12.923     12.923     12.923     12.923     12.923     12.923     12.923     12.923     12.923     12.923     12.923     12.923     12.923     12.923     12.923     12.923     12.923     12.923     12.923     12.923     12.923     12.923     12.923     12.923     12.923     12.923     12.923     12.923     12.923     12.923     12.923     12.923     12.923     12.923     12.923     12.923     12.923     12.923     12.923     12.923     12.923     12.923     12.923     12.923     12.923     12.923     12.923     12.923     12.923 <td>1 1500108 //119136/inguis@n1z#Re 3(3-0-6)2031 @ 12:30-15:30 -<br/></td> <td></td>                                                                                                    | 1 1500108 //119136/inguis@n1z#Re 3(3-0-6)2031 @ 12:30-15:30 -<br>                                                                                                    |       |
| 1     1     1     1     1     1     1     1     1     1     1     1     1     1     1     1     1     1     1     1     1     1     1     1     1     1     1     1     1     1     1     1     1     1     1     1     1     1     1     1     1     1     1     1     1     1     1     1     1     1     1     1     1     1     1     1     1     1     1     1     1     1     1     1     1     1     1     1     1     1     1     1     1     1     1     1     1     1     1     1     1     1     1     1     1     1     1     1     1     1     1     1     1     1     1     1     1     1     1     1     1     1     1     1     1     1     1     1     1     1     1     1     1     1     1     1     1     1     1     1     1     1     1     1     1     1     1     1     1     1     1     1     1     1     1     1 <td>9 030-0930 0936-030 1030-1130 1136-1230 1230-1330 1330-1430 1430-1330 1330-1450 1430-130 1330-1450 1430-130 1330-130 1300-130 1300-130 1300-130 1300-1300-</td> <td></td>                                                                                                    | 9 030-0930 0936-030 1030-1130 1136-1230 1230-1330 1330-1430 1430-1330 1330-1450 1430-130 1330-1450 1430-130 1330-130 1300-130 1300-130 1300-130 1300-1300- |       |
| 0     1     1     1     1     1     1     1     1     1     1     1     1     1     1     1     1     1     1     1     1     1     1     1     1     1     1     1     1     1     1     1     1     1     1     1     1     1     1     1     1     1     1     1     1     1     1     1     1     1     1     1     1     1     1     1     1     1     1     1     1     1     1     1     1     1     1     1     1     1     1     1     1     1     1     1     1     1     1     1     1     1     1     1     1     1     1     1     1     1     1     1     1     1     1     1     1     1     1     1     1     1     1     1     1     1     1     1     1     1     1     1     1     1     1     1     1     1     1     1     1     1     1     1     1     1     1     1     1     1     1     1     1     1     1     1 <td>พายาโดยสังหาวิสาร 11.00<br/>มาหาโดยสังหาวิสิตาร มาหาวิจงสุรสงานวิล</td> <td></td>                                                                                                    | พายาโดยสังหาวิสาร 11.00<br>มาหาโดยสังหาวิสิตาร มาหาวิจงสุรสงานวิล                                                                                                    |       |
|                                                                                                    | andrew Mustel Edwardson zu ver                                                                                                    |       |
|                                                                                                    |                                                                                                    |       |
|                                                                                                    |                                                                                                    |       |
|                                                                                                    |                                                                                                    |       |
|                                                                                                    | ss any key to display next page                                                                                                    | Query |
| ss any key to display next page                                                                                                    | O Hł 🖸 🔿 🖿 🚓 🍙 🕅 📾 🕅 🖉                                                                                                    |       |

ภาพที่ 24 แสดงรายงานตารางเรียนนักศึกษา โดยใช้เมนู RFG40 ตารางเรียนนักศึกษา

#### รายละเอียดขั้นตอนการกำหนดห้องเรียนบรรยาย

กำหนดห้องเรียนบรรยายตามจำนวนวิชาของนักศึกษาทุกคณะ ยกเว้นคณะเทคโนโลยี อุตสาหกรรม ดังนี้

 เจ้าหน้าที่พิมพ์รายงานตารางเรียนของนักศึกษาทุกหมู่เรียน โดยระบุข้อความหมายเหตุท้ายตาราง เข้าไปที่เมนู RFG40 ตารางเรียนนักศึกษา โดยกรอกข้อมูลให้ครบถ้วน ได้แก่ ศูนย์, ปี/ภาคการศึกษา, ประเภทนักศึกษา, ระดับ, สาขาวิชา, รุ่น, หมู่, เลือกแบบที่ 3.ทั้งสอง, จากนั้นเลื่อน Tab ลงมาด้านล่างใส่ ข้อมูลคาบที่เริ่มต้นที่ 31, กำหนดวันที่ให้รายงานแสดงเป็น 1-5(กรณีนักศึกษาภาคปกติ) 6-7(กรณีนักศึกษา ภาค กศ.พบ.) ระบุข้อความหมายเหตุท้ายตาราง แล้วเลือก "Printer=เครื่องพิมพ์" จากนั้นกดปุ่ม "พิมพ์ รายงาน"ผ่านหน้าจอเพื่อ export file เป็น pdf และกำหนดการพิมพ์เอกสารของทุกหมู่เรียน ดังรูปภาพที่ 25

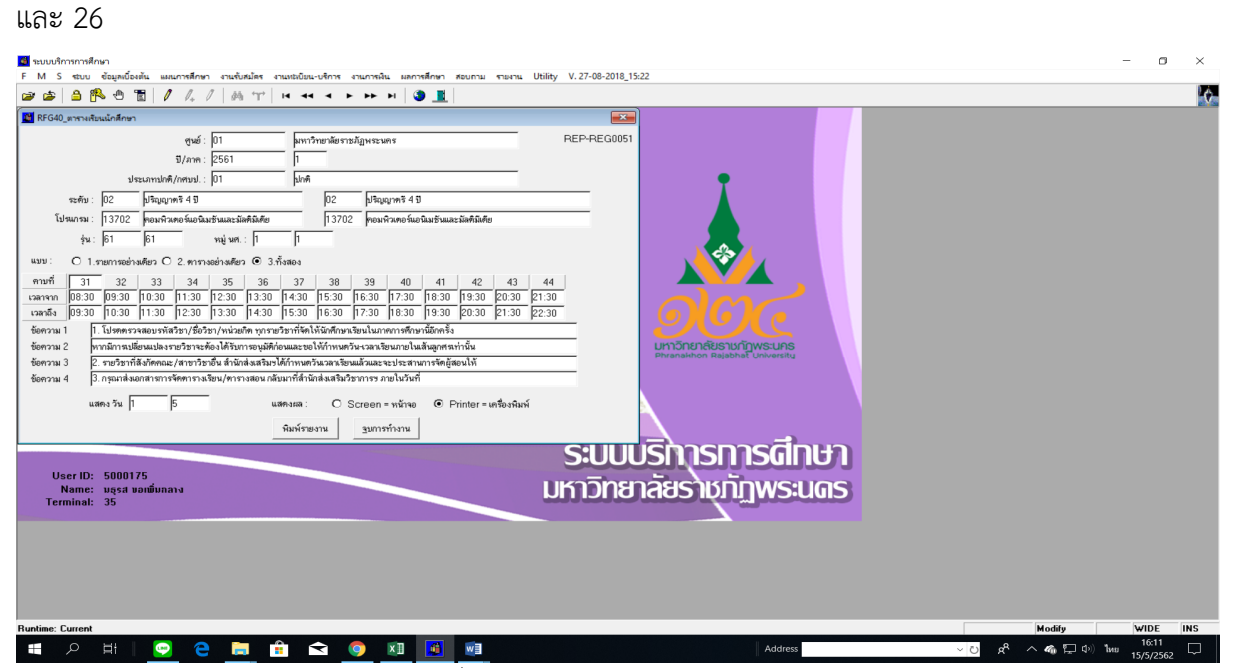

ภาพที่ 25 เมนู RFG40 ตารางเรียนนักศึกษา

| 🔁 คณะวิทยาศาสตร์pdf - Adobe Reader |             |                   |              |                  |               |                        |                |                |             |                    |            |           |      |             |             | - c        | × v   |
|------------------------------------|-------------|-------------------|--------------|------------------|---------------|------------------------|----------------|----------------|-------------|--------------------|------------|-----------|------|-------------|-------------|------------|-------|
| File Edit View Window Help         |             |                   |              | 1.00             |               |                        |                |                |             |                    |            |           |      |             |             |            | ×     |
| 🔁 🗎 🖨 🖂   🏵 🔹 55 / 58   📼 🔹 75% 💌  |             | 3   🦻             | > 🐶          | 1                |               |                        |                |                |             |                    |            |           |      |             |             | Comment    | Share |
| illi -                             |             |                   |              |                  | 3             | เหาวิทย                | าลัยรา         | ชกักพร         | ะนคร        |                    |            |           |      | RFG40       |             |            | ^     |
|                                    |             | เม้อสี่อมเ        |              |                  |               |                        |                |                | - 0         |                    |            |           | 111  | inni 55     | 5           |            |       |
| <u> </u>                           | 13 14 00 5  | anumus<br>        |              | n<br>1911 BI     | 2801          | n ini su               |                | 1350011 1      | ти<br>•     | ынт<br>(           | สมาคมจ     | 1970 Mar. | ะหกร |             |             |            |       |
|                                    | 201001300   | กษาบาญ            | ญาตร 4       | U                |               |                        | มาแกาม<br>1.ศ. | 13702          | лаымын<br>  | กอาแอนเ            | No mines   | มหกมเกม   |      |             |             |            |       |
|                                    | и 60        |                   | y un. 1      |                  |               | 0.                     | ามรากษา        | 1111 11        | 577         |                    |            |           |      |             | -           |            |       |
| Sec                                | tion รทัสวั | 191 - 180<br>     | เวียา        |                  | 1             | in.(n-s) i             | องเวียน        | วันเวลาเวีย    | น           | ວົນເວລາສອນ         |            |           | สอน  |             | -           |            |       |
| 02                                 | 8 002010    | )3 381muua        | ละปรัชญาย    | រ៦៤ភេះឯទូកិទ<br> | 100(10)1      | 3(3-0-6)2              | 035            | τις 14:30      | -17:30      |                    |            |           |      |             |             |            |       |
| 01                                 | 150010      | 29 entrian        | าาโกษะกาษ    | ายังกฤษ          |               | 3(3-0) 8               | 31             | # 11:30-1      | 4:30        |                    |            |           |      |             |             |            |       |
| 00                                 | 414220      | 01 โปรแครร        | บประจุกท์ส์  | ำหรับงานแล       | หนิเมชัน 2 มี | 3(2-2-5)               |                |                |             |                    |            |           |      |             |             |            |       |
| 00                                 | 414240      | 01 0155181        | as a câ Aâ s | ĩa               |               | 3(2-2-5)               |                | -              |             | -                  |            |           |      |             |             |            |       |
| <u>.</u>                           | 414240      | )3 การเสียน       | บรมการเ      |                  |               | 3(2-2-5)               |                | -              |             |                    |            |           |      |             | -           |            |       |
| P1                                 | 00.00-09.00 | 32<br>09.30-10.30 | 33           | 34               | 12.00-13.00   | 13.30-14.30            | 37             | 30             | 39          | 40<br>0 17:30-10:3 | 41         | 42        | 43   | 21.30-22.30 | 39          |            |       |
|                                    |             |                   |              |                  |               |                        |                |                |             |                    |            |           |      |             |             |            |       |
| -                                  | -           |                   |              |                  |               |                        |                | -              |             | -                  | -          | -         |      |             | -           |            |       |
| a                                  |             |                   |              |                  |               |                        |                |                |             |                    |            |           |      |             |             |            |       |
|                                    |             |                   |              |                  |               |                        |                |                |             |                    |            |           |      |             |             |            |       |
|                                    | 0030101     | 023 2042 (00.3    | 0 - 11.30)   |                  |               |                        | 002010         | 0.025.2037 (14 | 30 - 17 30) |                    |            |           |      |             |             |            |       |
|                                    | 1           |                   |              |                  |               |                        | to chinak      |                |             |                    |            |           |      |             |             |            |       |
|                                    |             |                   |              | 120010           | 11) 152 010 1 | 20 - 14:30)<br>าฮังกฤษ |                |                |             |                    |            |           |      |             |             |            |       |
|                                    | udawi -     |                   |              |                  |               |                        |                |                |             |                    |            |           |      |             |             |            |       |
|                                    | 100000 00 2 | 2/02/2561         | 120190       | um 10:48         | 52 B          | ATH 2000               | 78             |                |             |                    |            |           |      |             |             |            |       |
|                                    | 1. โปรดง    | เรวจสอบรา         | ลัสวิชา/ชื   | อวิชา/หน่        | วยกิด ทุก     | รายวิชาที              | ้ดให่นักเ      | ศึกษาเรียน     | ในภาคกา     | ารศึกษานี้อื       | inครึ่ง    |           |      |             |             |            |       |
|                                    | หากมีการ    | รเปลี่ยนแป        | ลงรายวิช     | กละต้องไ         | ด้รับการอ     | ແນ້ທີກ່ລາມແ            | ละขอให้        | สาหนดวัน-      | เวลาเรีย    | นภายในเส่          | ันอุกศรเท่ | านั้น     |      |             |             |            |       |
|                                    | 2. รายริช   | ราที่สังกัดค      | ณะ/สาขา      | าวิชาอื่นส่      | านักส่งเส     | ริมาได้กำเ             | านควันเว       | ลาเรียนแล่     | ้วและจะเ    | ไระสานกา           | เจ้ดผู้สอบ | tví       |      |             |             |            |       |
|                                    | 3. กรุณาส   | ส่งเอกสารก        | าารจัดดาร    | รางเรียน/ต       | กรางสอง       | กลับมาที               | สานักส่ง       | ເສຊີມວິຟາກ     | ารฯ ภายใ    | ในวันที่           |            |           |      |             |             |            | ~     |
| 💼 o Hil 🖂 🏊 🚞 🍰 숙 🙆                | ×Π          | <b>111</b>        | wE           |                  |               |                        |                |                |             |                    |            | Address   | s    |             | v 0 6 ^ @ E | (10:15 ENG | 🗔     |

ภาพที่ 26 แสดงรายงานตารางเรียนนักศึกษาระบุข้อความหมายเหตุท้ายตาราง โดยใช้เมนู RFG40 ตารางเรียนนักศึกษา

 เจ้าหน้าที่ขีดเส้นวัน-เวลาที่ห้ามจัดการเรียนการสอนของนักศึกษาชั้นปีที่ 1 - 2 ของทุกคณะ/วิทยาลัย โดยกำหนดตามนโยบายของมหาวิทยาลัยคือ นักศึกษาชั้นปีที่ 1-2 ของทุกคณะ/วิทยาลัย ห้ามจัดการ เรียนการสอนในวันพุธช่วงบ่าย ดังรูปภาพที่ 27

|                       | 30/31                                                                                                    | e×  |
|-----------------------|----------------------------------------------------------------------------------------------------|-----|
|                       | 19/31         000000000000000000000000000000000000                                                                                                    | ÷ × |
| <                     | 0<br>1<br>1<br>1<br>1<br>1<br>1<br>1<br>1<br>1<br>1<br>1<br>1<br>1                                                                                                    | >   |
|                       | a         animatic and a set of the set of the set of th                            |     |
|                       | Suffation sourcess candidate testing diffet sources     warming     Summarian and a source of the source of the source of t |     |
|                       | л. просказоналистичности националистичности лициона – о к.н. (201                                                                                                    |     |
|                       |                                                                                                    |     |
|                       |                                                                                                    | *   |
| 🕂 🔎 🖽   🔛 🤁 📜 🟥 🖂 🌖 🗵 | - Address                                                                                                    | ц.  |

ภาพที่ 27 แสดงรายงานตารางเรียนนักศึกษาที่ขีดเส้นวัน-เวลาที่ห้ามจัดการเรียนการสอน

 เจ้าหน้าที่กำหนดห้องเรียนบรรยายตามจำนวนวิชาของนักศึกษา สำหรับนักศึกษาภาคปกติ และภาค กศ.พบ. โดยขีดเส้นล็อควัน-เวลาตามจำนวนรายวิชาในตารางเรียนของนักศึกษาพร้อมระบุห้องเรียนที่ มีขนาดความจุตามจำนวนนักศึกษาแต่ละหมู่เรียน หลังจากนั้นบันทึกการใช้ห้องเรียนลงในแบบฟอร์ม ตารางห้องเรียน ดังรูปภาพที่ 28 และ 29

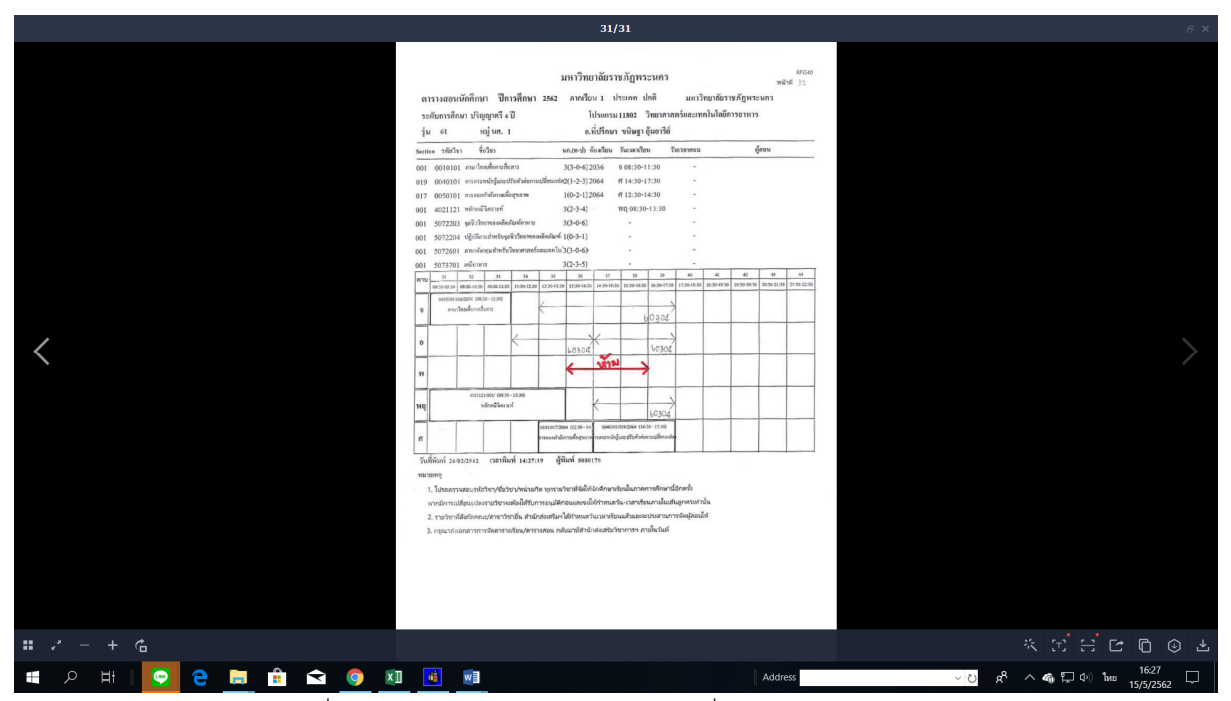

ภาพที่ 28 แสดงรายงานตารางเรียนนักศึกษาที่กำหนดห้องเรียนบรรยาย

| 1    | 2                      | 5                 | - 6             | <b>.</b> | ۵        | [       | 2      | ø       |      | ÷                |         |        |       |       |        |            |         |          |         |         | new    | ข้อมูล  | าห้องเร | รียน 2.  | 2559           | ເປັນທັ              | រើម (ក្          | (โห                 | มดควา           | ເມເຈົ້າກໍ | ณไส)  | - Exce   | ι                                         |        |         |        |          |         |        |         |       | , A    |             | >              |          |                  | I               | Ŧ               | -                | 6                |     | ×      |
|------|------------------------|-------------------|-----------------|----------|----------|---------|--------|---------|------|------------------|---------|--------|-------|-------|--------|------------|---------|----------|---------|---------|--------|---------|---------|----------|----------------|---------------------|------------------|---------------------|-----------------|-----------|-------|----------|-------------------------------------------|--------|---------|--------|----------|---------|--------|---------|-------|--------|-------------|----------------|----------|------------------|-----------------|-----------------|------------------|------------------|-----|--------|
|      | ฟล์                    | и                 | ้เำแรก          | uv       | หก       | เล้าไ   | ครงหเ  | น้ากระเ | กษ   | สูตร             | ,       | ข้อมูล | n,    | 2     | มุ่มมอ | •          | ្ខ  នេះ | บุว่าคุก | นต้องเ  | าารทำ   | สิ่งโด |         |         |          |                |                     |                  |                     |                 |           |       |          |                                           |        |         |        |          |         |        |         |       | 1000   |             | <b>49</b> 98   |          |                  | ere<br>servezet |                 |                  | za _lek          | 8   | เซล์   |
| 1    | <mark>i</mark> a       | 6 หัด             |                 |          | TH       | Sarat   | unPS   | 1- 24   |      | A                | Ă       |        | =     | de)   | a      | <b>P</b> ( | ด้ดข้อค | ความ     |         |         | ข้อค   | ภาม     |         |          | -              |                     |                  |                     |                 | ปก        | ด     |          |                                           | ดี     |         |        |          | l 🖶     | - 2    | ×       |       | Σ      | нат         | ມວັກໂນ         | ររវិទិ ។ | · A              | T               | S               | )                |                  |     |        |
| З    | 14<br>14               | ฏิศัตล<br>≸ีตัวศ์ | าอก ∽<br>โดวางร | ປແບບ     | в        | I       | j.     |         | 8    | - <u>A</u>       | ÷       | = 3    |       | ¢     | •      | E P        | งสานแ   | เละจัดเ  | กึ่งกล- | N *     | -      | ~ %     | ,       | <u>.</u> | .03 f          | าารจัดรู<br>ตามเรีย | รูปแบง<br>รูปแบง | บ จัดรู<br>- เรียนเ | ปแบบ<br>มาราง - | ปาก       | นกล   | าง       |                                           | แย่    |         |        | -        | 8115    | n a    | ເບ ງ    | ປແບບ  | /      | เตม<br>ล้าง |                |          | เรียง<br>และส    | สำคับ<br>หาง *  | สันหาเ<br>เส็จก | 18:              |                  |     |        |
|      | ni                     | ຄືປນວາຈິ          | a a             | 5        |          |         | v      | ไอนต์   |      |                  | r,      |        |       |       | การจ่  | ัดแนว      |         |          |         | G.      |        | ŵ       | เลข     |          | r <sub>9</sub> |                     |                  |                     |                 |           | đ     | คลั      |                                           |        |         |        |          |         | VC     | เลล์    |       |        |             |                | 175      | นก้ใบ            |                 |                 |                  |                  |     | ^      |
| P    | 170                    |                   |                 |          | $\times$ | ~       | f      | x .     |      |                  |         |        |       |       |        |            |         |          |         |         |        |         |         |          |                |                     |                  |                     |                 |           |       |          |                                           |        |         |        |          |         |        |         |       |        |             |                |          |                  |                 |                 |                  |                  |     | ٣      |
|      | A   0                  | 1                 | c               | 0        | e i r    | G       | н      | 1.1.4   | ÷к   |                  | N   I   | N   O  | P     | 0     | R      | s   T      | l U     | V I      | w       | x i y   | z      |         | A0      | AC LA    | D   A          | NT I                | AG I             | AH D                | N N             | / AK      | 4     | <b>A</b> | AM   A                                    | N   AD | NP      | AQ     | AR   A   | S AT    | AU   A | x   AW  | AX    | AY     | AZ   I      | 5A   66        | 8   80   | 80               | 9C              | er i ec         | 5 ( DH )         | t DJ             |     | -      |
| 1    | -                      |                   |                 |          |          |         |        | 4       | hmi  |                  |         |        | 1     |       |        | ð          | ังคาร   |          |         |         | 7      | กราง    | NOAL    | รยน ภ    | าคกา<br>ทธ     | 2609                | 1W 1/            | 2562                | : 81            | หรบนเ     | mme   | าภาคา    | unia<br>                                  |        |         |        | nc       | าหัสบดี |        |         |       |        |             |                |          | nó               |                 |                 | _                |                  |     |        |
|      | 813 <b>10/10</b><br>#0 | 13                | ะเหล่อง         | 61171 (f | 5 N 00   | 05.02.0 | 0011.0 | 0.110   | 8710 | 0.15.30          | 00.31.0 | 0770   | 8.00  | 00.00 | 0.11.0 | 01120      | 0.110   | 015.30   | 0.15.30 | 07.71 0 | 0.000  | 05.01.0 | 01130   | 0 12 30  | 0000           | 0.15.30             | 00.31 0          | 07/70               | S               | -<br>     | ne da | เพรือง   | 14 10 10 10 10 10 10 10 10 10 10 10 10 10 | 6 0.00 | 05.00.0 | 0717.0 | 012.0    | 8 18    | 015.00 | 05.51.0 | 011.0 | 0.00.0 | 0.01.0      | 011.0          | 0010     | 8,10             | 0.15.00         | 0.15.30         | 01130            |                  |     |        |
| 2    | +                      | -                 |                 |          | 8        | 8       | iii    | 8 8     | ii   | H                | -       | 3 1    | 8     | 8     | i      | 8 8        | a       | 2        | 15.1    | 2       | 8      | 8       | 10      | ä        | 8 8            | ×.                  | -                | 3                   | 8               | +         | +     | -        | -                                         |        | 8       | ŝ      | 8 8      |         | 2 1    | 8 8     | 5     | 8      | 8           | 8 8            | 1 11     | a                | H.              | 31 3            | 1 8              | -                |     |        |
| 172  | 15 150                 | 703 U             | פרפלס           | 50       |          |         |        |         |      |                  |         |        |       |       |        |            |         |          |         |         |        |         |         |          |                |                     |                  |                     | 15              | 15070     | 6 V   | 19918    | 50                                        |        |         |        |          |         |        |         |       |        |             |                |          |                  |                 |                 |                  |                  |     |        |
| ĺ    | 15 1503                | 706 1             | เรรยาย          | 50       |          |         |        |         |      |                  |         |        |       |       |        |            |         |          |         |         |        |         |         |          |                |                     |                  |                     | 15              | 15070     | a 0   | 15010    | 50                                        |        |         |        |          |         |        |         |       |        |             |                |          |                  |                 |                 |                  |                  |     |        |
| 1/2  | 15 150                 | 706 U             | ตรยาย           | 50       |          |         |        | 1       |      |                  |         |        | L     |       | 1      |            |         |          |         |         |        |         |         |          |                |                     |                  |                     | 15              | 15070     | 5 U   | 19910    | 50                                        | T      |         |        |          |         |        |         |       |        |             |                | -        | Ħ                |                 | +               |                  |                  |     |        |
| 174  | +                      |                   |                 |          |          |         |        | _       |      |                  |         |        |       |       | _      |            | -       |          | _       | -       | _      |         |         | _        |                |                     |                  | -                   | +               | -         | -     | _        | _                                         |        |         | _      | _        |         |        |         |       |        |             |                | _        | $\square$        |                 | _               | _                |                  |     |        |
| 175  | 15 1501                | 706 U             | รรษาย           | 50       |          |         |        |         |      |                  |         |        |       |       |        |            |         |          |         |         |        |         |         |          |                |                     |                  |                     | в               | 15070     | 6 U   | 15010    | 50                                        |        |         |        |          |         |        |         |       |        |             |                |          |                  |                 |                 |                  |                  |     |        |
|      | 15 1507                | 707 u             | ตรยาย           | 100      |          |         |        |         |      |                  |         |        |       |       |        |            |         |          |         |         |        |         |         |          |                |                     |                  |                     | 15              | 15070     | n u   | 17818    | 100                                       |        |         |        |          |         |        |         |       |        |             |                |          |                  |                 |                 |                  |                  |     |        |
| 1/6  | 15 1500                | 00.9 1            | รรษาย           | 100      |          |         |        |         |      |                  |         |        |       |       |        |            |         |          |         |         |        |         |         |          |                |                     |                  |                     | в               | 150708    | • v   | 15010    | 100                                       |        |         |        |          |         |        |         |       |        |             |                |          |                  |                 |                 |                  |                  |     |        |
| 177  | -                      |                   |                 |          | +        | +       |        |         | +    | $\left  \right $ | +       |        |       |       | +      |            | +       |          |         |         |        |         |         | +        |                |                     |                  | +                   | +               |           | +     |          | +                                         | +      |         |        | -        |         |        | +       |       |        | +           | +              | +        | $\left  \right $ |                 | -               | +                |                  |     |        |
| 175  | +                      |                   |                 |          |          |         |        |         |      |                  |         |        |       |       |        |            | -       |          |         |         |        |         |         |          |                |                     |                  | _                   | +               | -         |       |          | _                                         |        |         |        |          |         |        | +       |       |        |             | +              | _        | $\parallel$      |                 | _               |                  |                  |     | _      |
| -    | ( ) ·                  |                   | 2.6             | 2 ปกเ    | A        | 1.62    | กศ.1   | พบ.     | 1.   | <br>62 ป         | กติ     | 3.     | 61 กศ | 1.W1  | I.     | 2.61       | . กศ.:  | พบ.      | 2       | 2.61 1  | ปกติ   |         | 3.60f   | าศ.พา    | u. (2          | )                   | 2.6              | <br>0ปกตี           | i วนข์          |           | 2.60  | )กศ.พ    | บ.                                        | 2.6    | 50ปก    | ดี     | (+)      | 14      |        | 1       |       |        |             | 1              |          |                  |                 |                 |                  |                  | -   | ×<br>۲ |
| พรัง | ан                     |                   |                 |          |          |         |        |         |      |                  |         |        |       |       |        |            |         |          |         |         |        |         |         |          |                |                     |                  |                     |                 |           |       |          |                                           |        |         |        | <u> </u> |         |        |         |       |        |             | E              |          |                  | E               | -               |                  |                  | -+  | 50 %   |
|      |                        | Q                 |                 | Ħ        |          | •       |        | e       | Ģ    |                  | -       |        | Ŷ     |       | ø      | (          | >       | w        | 1       | x       |        |         |         |          |                |                     |                  |                     |                 |           |       |          | 4                                         | \ddre  | ss      |        |          |         |        |         |       | ~ U    | ,           | <del>.</del> * | ^ -      | 1                | <b>7</b> ¢      | ) <b>ใ</b> и    | <sup>10</sup> 14 | 10:40<br>1/5/256 | 2 5 | þ      |

ภาพที่ 29 แบบฟอร์มตารางห้องเรียน

## รายละเอียดขั้นตอนการจัดทำเอกสารสำหรับการจัดตารางเรียน เพื่อจัดส่งคณะ/วิทยาลัย

 เจ้าหน้าที่นำเอกสารตารางเรียนของนักศึกษาที่กำหนดวัน-เวลาที่ห้ามจัดการเรียนการสอนของ นักศึกษาชั้นปีที่ 1 - 2 และกำหนดห้องเรียนบรรยายตามจำนวนรายวิชาที่ปรากฏในตารางเรียนของนักศึกษาที่ จัดทำเรียบร้อยแล้วไปถ่ายสำเนาทุกหมู่เรียนจำนวน 1 ชุด

 เจ้าหน้าที่ export file แบบสำรวจการสอบและเปลี่ยนหัวข้อเรื่องและเพิ่มเติมข้อความทุกหน้า โดย เข้าไปที่เมนู RFGH0 แบบสำรวจการสอบ กรอกข้อมูลให้ครบถ้วน ได้แก่ ปีการศึกษา, ภาคการศึกษา, รหัส ศูนย์, รหัสประเภทนักศึกษา, รหัสคณะ จากนั้นกดปุ่มแสดงผลผ่านหน้าจอและ export file ทีละคณะ/ วิทยาลัยจนครบ และแก้ไขข้อความหัวข้อเรื่องโดยเพิ่มเติมข้อความทุกหน้า หลังจากนั้นพิมพ์รายงานรายวิชา เปิดสอน/แบบสำรวจการสอบฯ ทุกคณะ/วิทยาลัย ดังรูปภาพที่ 30 และ 31

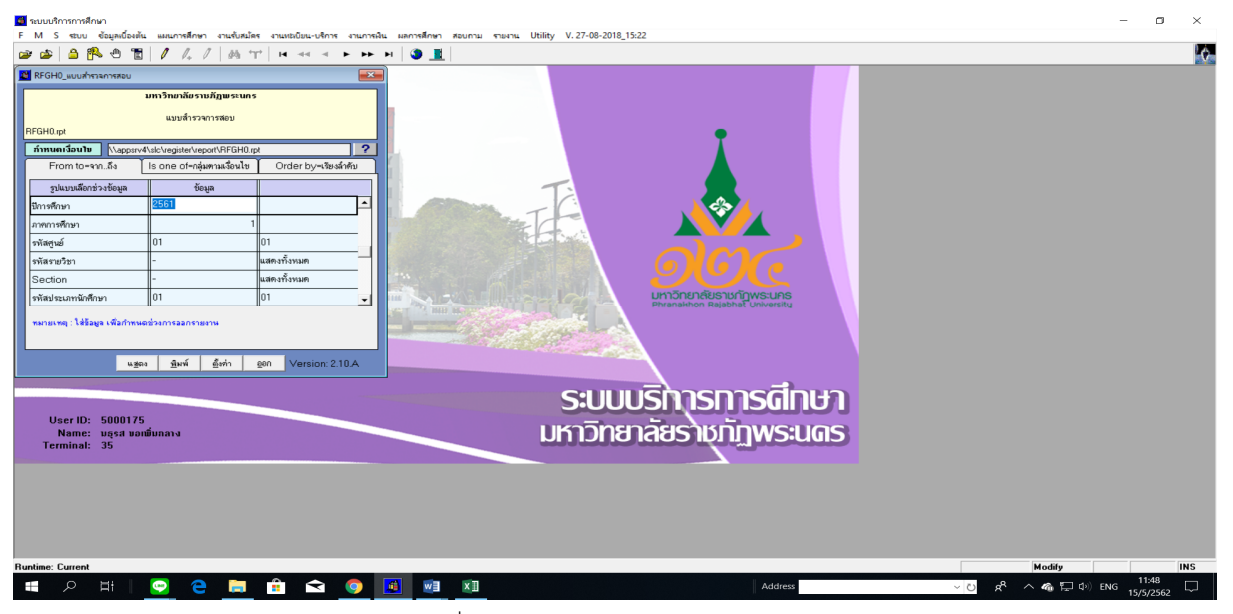

ภาพที่ 30 เมนู RFGH0 แบบสำรวจการสอบ

| <b>⊟</b> ∽ ″ & □ =                                     | เอกสารหมายเลข 2 รายงานรายวิชาเปิดสอน แบบสำรวจสอบฯ (โหมดความเข้ากันได้) - Word                                                                                                    |                                                 | a – 8 ×                                                                                               |
|--------------------------------------------------------|----------------------------------------------------------------------------------------------------|-------------------------------------------------|----------------------------------------------------------------------------------------------------|
| ไฟส์ <u>หน้าแรก</u> แทรก ออกแบบ เค้าโครง               | <b>างอังเอิง การสงจลหมาย รีวิว มุมมอง</b> 🖓 ระบุว่าคุณต้องการทำลึงโด                                                                                                    |                                                 | za_lek A_uer                                                                                          |
| ************************************                   | 「Aa+ か : : : : : : : : : : : : : : : : : :                                                                                                    | AaBbCcDd AaBbC                                  | CcDc         AaBbCcDd         ✓         Ø สัมหา         ✓           มั่ม         ต่าย้างอิง         ▼ |
|                                                        | $1 \stackrel{\circ}{\sim} 3 \stackrel{\circ}{\sim} 1 \stackrel{\circ}{\sim} 3 \stackrel{\circ}{\sim} 1 \stackrel{\circ}{\sim} 3 \stackrel{\circ}{\sim} 1 \stackrel{\circ}{\sim} 3 \stackrel{\circ}{\sim} 1 \stackrel{\circ}{\sim} 3 \stackrel{\circ}{\sim} 1 \stackrel{\circ}{\sim} 1 $ | .25.1.20.1.27.                                  | -                                                                                                    |
| RFGH0                                                  | เอกสาวหมายเล<br>รายวิหาเป็ดสอน / แบบตำรวงการสอบ (โปรคระบุชั่วโมงการสอบ) / แบบแจ้งข้อมูลการวับทักทึกหาลงทะเบียนเรียนเป็นเรยวิหาเลือกแสรี แก่นำ<br>สุดอิณก์<br>ปีการทึกษา 2561 ภาคการทึกษา 1                                                                                                    | ntu 2<br>vin 43<br>01/03/2018(13:09)<br>5000175 |                                                                                                    |
| ั<br>เรียนที่                                          | มหาวิทยาลัยราชภัฏพระนคร การพัฒนาชุมชน คณะ มนุษยศาสตร์และสังคมศาสตร์ ภาควิชา การพัฒนาชุมชน                                                                                                    |                                                 |                                                                                                    |
|                                                        | Section ชื่อวิชา หน่วยกิด ศ.วะดับไปว.วุ่นกญ่ ประเภท "หองด์ดงกวันกวอบจอามที่เรียน วันกวอบจอามที่สอบ ผู้สอน<br>นัดที่อยา ซึ่งคะรั                                                                                                    | ระบูชั่วโมงการสอบ<br>ในตราง มอกตราง             |                                                                                                    |
| - 250390                                               | 00] ระเบียบวิธีวิจัยทางสังคมศาสตร์ 1 3(2-2) 01/ป.ศรี 4 ปี/บ.พัฒนาเมือง/59/1 ปกติ 0                                                                                                    |                                                 |                                                                                                    |
| 250490                                                 | 001 ระเบียนวิชีวิจัยทางสังคมศาสตร์เป็ดงดี 3(2-2) 01/ป.ครี 5 ปี/สังคมศึกมา/SS/1 ปกติ 0<br>น                                                                                                    |                                                 |                                                                                                    |
| - 250490                                               | 001 สถิติสำหรับการวิจัยทางสังคมศาสตร์ 3(2-2) 01/ป.ศรี.4 ปี/พัฒนาชุมษน/39/1 ปกติ 0                                                                                                    |                                                 |                                                                                                    |
| -                                                      | 002 สติศิสาหรับการวิจัยทางสังคมศาสตร์ 3(2-2) 01/ป.ศรี.4ปี/พัฒนาพูมชน/39/2 ปกติ 0                                                                                                    |                                                 |                                                                                                    |
| 253110                                                 | 001 หลักสังคมวิทยา 3(3-0-6 01/ป.ศ.รี 4 ปี/บ.พัฒนาเมือง/61/1 ปกติ o -                                                                                                    |                                                 |                                                                                                    |
| -                                                      | 002 หลักสังคมวิทยา 3(3-0-6 01/ป.ศ.วี.4 ปี/บ.พัฒนาเมือง/61/2 ปกติ 0                                                                                                    |                                                 |                                                                                                    |
| 253110                                                 | 001 หลักสังคมวิทยาและมานุษอริทยา 3(3-0-6 01/ป.ศ.ริ.ร.ปี/สังคมศึกษา/60/1 ปกติ 0 -                                                                                                    |                                                 |                                                                                                    |
| R 253110                                               | 001 ประชากรศึกษา 2(2-0) 01/ป.ศรี.ริปี/ถังคมศึกษา/59/1 ปกติ 0 -                                                                                                    |                                                 |                                                                                                    |
| 253110                                                 | 001 หลักสังคมวิทยาและมานุษยวิทยา 3(3-0-6 01/ป.ศ. 4 ปี/พัฒนาชุมชน/61/1 ปกติ 0 -                                                                                                    |                                                 |                                                                                                    |
| -                                                      | 002 หลักสังหมวิทยาและมานุมยวิทยา 3(3-0-6 01/ป.ศ.74 ปี/าทัฒนาชุมชน/61/2 ปกติ 0                                                                                                    |                                                 |                                                                                                    |
| 253130                                                 | 001 ทฤษฎีและหลักการพัฒนรชุมชน 3(2-2-5 01/ป.ศ.รี 4 ปี/พัฒนรชุมชน/61/1 ปกติ 0                                                                                                    |                                                 |                                                                                                    |
| ń.                                                     | 002 ทฤษฎีและหลักการทัฒนาชุมชน 3(2-2-5 01/ป.ศ.ี.4 ปี/พัฒนาชุมชน/61/2 ปกติ 0 -                                                                                                    |                                                 |                                                                                                    |
| ž 253140                                               | 001 เมื่องศึกษา 3(3-0-6 01/ป.ศ.โ4ปี/บ.พัฒนาเมื่อง/61/1 ปกติ 0 -                                                                                                    |                                                 |                                                                                                    |
|                                                        | 002 เมื่องศึกษา 3(3-0-6 01/ป.ศ.3ี4ปี/บ.พัฒนาเมื่อง/61/2 ปกติ 0 -                                                                                                    |                                                 |                                                                                                    |
| 253140<br>พษัว 1 ราก 43 20074 ตัว อังกรษ (สหรัดอนวิกา) | ถถา การพัฒนาชุมชนเมือง 3(3-0-6 01/ป.ศรี.4.ปี/บ.พัฒนาเมือง/61/1 ปกติ 0                                                                                                    |                                                 | ▼<br>100 %                                                                                            |
| 4 P H   💽 🤤 🥫                                          | 🟦 숙 🌀 💹 🕅 👪 🛛 Address                                                                                                    | پې<br>۲۵ ۴ <sup>۹</sup> ۲۰                      | ▲ (ロー ロー) ENG 15:06<br>15/5/2562                                                                      |

ภาพที่ 31 แสดงรายงานแบบสำรวจการสอบที่แก้ไขข้อความหัวข้อเรื่อง โดยใช้เมนู RFGH0 แบบสำรวจการสอบ

3. เจ้าหน้าที่จัดทำแบบฟอร์มสรุปชั่วโมงสอนสำหรับอาจารย์ทุกคณะ/วิทยาลัย ในรูปแบบไฟล์ Ms.excel

โดยจำแนกเป็นคณะ/สาขาวิชา ดังรูปภาพที่ 32

|                 | •                          | <b>5 -</b> 0                              | - Q        | D                   | I                       | æ      | ÷                   |        |           |     |                |                 |                                                                                             |                    |                 |               |                           | 1.5                 | วิทยาลั  | ัยการฝึก       | ห้ดครู1      | 1.62 [1                    | ่หมดคา                | วามเซ้า            | กันได้] - Ex                | cel                        |          |           | -                 |              |                                 |                  | 193                       | 5.                           |                                         | A                       | - 8                | >     | ĸ  |
|-----------------|----------------------------|-------------------------------------------|------------|---------------------|-------------------------|--------|---------------------|--------|-----------|-----|----------------|-----------------|---------------------------------------------------------------------------------------------|--------------------|-----------------|---------------|---------------------------|---------------------|----------|----------------|--------------|----------------------------|-----------------------|--------------------|-----------------------------|----------------------------|----------|-----------|-------------------|--------------|---------------------------------|------------------|---------------------------|------------------------------|-----------------------------------------|-------------------------|--------------------|-------|----|
| ไฟ              | ส์                         | หน้าแรก                                   |            | เค้าโค              | รงหน้า                  | กระดา  |                     | ភ្លូពទ | ข้อ       | มูล |                | મુમ             | иоч                                                                                         |                    |                 |               |                           |                     |          |                |              |                            |                       |                    |                             |                            |          |           |                   |              |                                 |                  |                           |                              |                                         |                         | za _lek            | A 100 | 7  |
| 200<br>274<br>* | א א<br>ק<br>קי בי<br>אפונט | โด<br>โดลอก ÷<br>เวิวสัตวางรูปแร<br>เอร์ค | TH S<br>B  | arabu<br>I <u>U</u> | nPSI +<br>+   E<br>vios | 14<br> | •<br><u>&amp;</u> • |        | - =       |     | =              | ≫ -<br>€ •      | 1<br>1<br>1<br>1<br>1<br>1<br>1<br>1<br>1<br>1<br>1<br>1<br>1<br>1<br>1<br>1<br>1<br>1<br>1 | 🦻 ตัดขัง<br>🔄 ผสาน | ນຄວາມ<br>ແລະຈັດ | กึ่งกลาง      | 4<br>• •                  | ไป<br>- %           | <b>9</b> | 00 00<br>00 00 | ) การ<br>ตา  | ่≢<br>รจัดรูปแ<br>มเงื่อนไ | ]<br>បេប នំ<br>ច ÷ បើ | ไดรูปแบ<br>ในตาราง | ปกติ<br>บ <mark>ปานค</mark> | <mark>เลาง</mark><br>ศัตก์ |          | ดี<br>แย่ |                   | 4            | สหรก ลบ<br>เหรก ลบ              | < ມີມີ<br>ຈູປແບນ | ∑ ผลา<br>↓ เดิม<br>≹ ล้าง | າມອັສໂເເມີສີ<br>~<br>~<br>ກາ | ั A T<br>เรียงสำคั<br>และกรอง<br>รแก้ไข | บ คันหาและ<br>* เลือก * |                    |       | •  |
| A24             |                            | *                                         | L×.        | ~                   | Ĵx.                     | 1      |                     |        |           |     |                |                 |                                                                                             |                    |                 |               |                           |                     |          |                |              |                            |                       |                    |                             |                            |          |           |                   |              |                                 |                  |                           |                              |                                         |                         |                    |       | *  |
|                 | A                          | В                                         | С          | D                   | E                       | F      | G                   | н      | 1         | J   | К              | L               | M                                                                                           | N                  | 0               | P             | Q                         | R                   | S        | T              | U            | V                          | W                     | X                  | Y Z                         | AA                         | AB       | AC        | AD AE             |              | AF                              | AG               | AH                        | AI                           | AJ                                      | AK                      | AL                 | AM    | ÷. |
| 167             | _                          |                                           |            |                     | -                       |        |                     |        |           | 5   | ายงาน          | เสรุปข          | ่วเมง                                                                                       | สอนช               | องอาจ           | ารย์วัท       | ยาล์ยก                    | ารฝึกที่            | ดครู     | ภาคก           | ารศึก        | ษาที่1                     | 1/256                 | 2                  | จานวนข                      | DUNNUNP                    | าสอน     |           |                   |              |                                 |                  |                           |                              |                                         |                         |                    |       |    |
| 168             |                            |                                           |            |                     |                         |        |                     | ហ      | ຊີທີ່ໜຶ່ມ | ตรี |                |                 | _                                                                                           | บัณฑิตา            | ทยาลัย          | สรุปผล        | รวมไม่เกิ                 | น 36 ภา             | ระงาน    | เบิกได้        | ໄມ່ເດີນ      | 18 ภาร                     | ระงาน                 | 6                  | ບິກໄທ້ໄມ່ເຕີນ *             | 12 ขม.หรื                  | o **18 ; | การะ      |                   |              |                                 |                  |                           |                              |                                         |                         |                    |       |    |
| 169             |                            | ชื่อ - สกุล/รพ์                           | สัสอาจารย์ |                     | มหาวิเ                  | ทยาลัย |                     | มหาวิเ | ทยาลัย    |     | ເຄຮານໄ         | laina<br>I      | 24 ซม                                                                                       | ปไพ/               | there           |               | 0.00                      |                     | -        |                |              |                            |                       |                    |                             | ann)                       |          |           |                   |              |                                 |                  |                           |                              |                                         |                         |                    |       |    |
| ส<br>170        | าดับ                       |                                           |            | 22.                 | ป                       | กติ    |                     | nri    | เพบ       |     | ภาค            | ภาค             |                                                                                             | บัณฑิต             | C.CON           | ป.ครี 1       | u.                        | บ.เอก               |          |                | ป.โท/        |                            |                       | ปร                 | ญญาตรี                      | บัณฑิตรั                   | ทยาลัย   |           | คุณวุฒิ ครี/โท/เอ | in/          | หมายเหตุ                        |                  |                           |                              |                                         |                         |                    |       |    |
| 171             | ที่สา                      | ขาวิทยาศาส                                | ตร์ทั่วไป  | -สาธิต              | GE                      | м      | รวม                 | GE     | м         | รวม | ปกติ+<br>สาชิต | พิเศษ<br>(ส-อา) | รวม                                                                                         | ภาค                | ภาค             | 11<br>1.5/178 | บัณฑิต<br>1%ม.=<br>2.0351 | 1<br>101.=3<br>ภาวะ | ຮວນ      | ป.ครี          | ป.<br>ปัณฑิต | ป.<br>เอก                  | รวม                   | ภาค                | ภาค กคั.พบ                  | ป.โท/<br>ป.                | ป.เอก    | รวม       | พีเดยวดาเกิ       |              |                                 |                  |                           |                              |                                         |                         |                    |       |    |
| 172             |                            |                                           |            |                     |                         |        |                     |        |           |     |                |                 |                                                                                             | narier             | nuro            | 1.04          | -                         | งาน                 |          |                |              |                            |                       | UIIM               | GE M                        | บัณฑิด                     |          |           |                   |              |                                 |                  |                           |                              |                                         |                         |                    |       |    |
| 173             | 1 8.9                      | คร.อภิชาติ.                               | พยัคฒิน    |                     |                         |        |                     |        |           | -   |                |                 |                                                                                             |                    |                 |               |                           |                     |          |                |              |                            |                       |                    |                             |                            |          |           | กศ.ศ. วิทยาศาสตร์ | สึกษา        |                                 |                  |                           |                              |                                         |                         |                    |       | ш  |
| 174             | 112                        | กรานเทาวิทยาลัย                           | 110030     | 1                   |                         |        |                     |        |           |     |                |                 |                                                                                             |                    |                 |               |                           |                     |          |                |              |                            |                       |                    |                             |                            |          |           | กค.ม. วิทยาศาสตร์ | สึกษา<br>วิท | แระกับสาขาวสา<br>ตาศาสตร์ทั่วไป |                  |                           |                              |                                         |                         |                    |       |    |
| 175             |                            |                                           |            |                     |                         |        |                     |        |           |     |                |                 |                                                                                             |                    |                 |               |                           |                     |          |                |              |                            |                       |                    |                             |                            |          |           | ວກ.ບ. ທີລິດສ໌     |              |                                 |                  |                           |                              |                                         |                         |                    |       |    |
| 176             | 2 8.9                      | คร.ศศิธร                                  | โสการัตน์  |                     |                         |        |                     |        |           |     |                |                 |                                                                                             |                    |                 |               |                           |                     |          |                |              |                            |                       |                    |                             |                            |          |           | ปร.ศ. วิทยาศาสตร์ | iner si      | องคณบดีฝ่าย                     |                  |                           |                              |                                         |                         |                    |       |    |
| 177             |                            |                                           |            |                     |                         |        |                     |        |           |     |                |                 |                                                                                             |                    |                 |               |                           |                     |          |                |              |                            |                       |                    |                             |                            |          |           | กห.ม. วิทยาหาสกวี | สึกษา        | วิชาการ                         |                  |                           |                              |                                         |                         |                    |       |    |
| 178             | wi                         | มักงานมหาวิท                              | 110012     |                     |                         |        |                     |        |           | -   |                |                 |                                                                                             |                    |                 | 9             |                           |                     |          |                |              |                            |                       |                    |                             |                            |          |           | วท.บ. ชีววิทยา    |              |                                 |                  |                           |                              |                                         |                         |                    |       |    |
| 179             | 3 0.1                      | พัดซา                                     | ดอกไม้     |                     |                         |        |                     |        |           |     |                | Q               |                                                                                             | 0                  | q               |               |                           |                     |          |                |              |                            |                       |                    |                             |                            |          |           |                   |              |                                 |                  |                           |                              |                                         |                         |                    |       |    |
| 180             | 10                         | กรรมหาวิทยาลัย                            | 110038     | 1                   |                         |        |                     |        |           |     |                |                 |                                                                                             |                    |                 |               |                           |                     |          |                |              |                            |                       |                    |                             |                            |          |           |                   |              |                                 |                  |                           |                              |                                         |                         |                    |       |    |
| 181             | อา                         | จารย์ผู้รับผิด                            | ขอบหลักสูต | ร (จ้าง             | รายภา                   | IA)    |                     |        |           |     |                |                 |                                                                                             |                    |                 |               | 2                         |                     |          |                |              |                            |                       |                    |                             |                            |          |           |                   |              |                                 |                  |                           |                              |                                         |                         |                    |       |    |
| 182             | 1 0.8                      | สาลินี                                    | หนูจิตต์   |                     |                         |        |                     |        |           |     |                |                 |                                                                                             |                    |                 |               |                           |                     |          |                |              |                            |                       |                    |                             |                            |          |           |                   |              |                                 |                  |                           |                              |                                         |                         |                    |       |    |
| 183             | 2 111                      | เศรีสมร                                   | วนกรกุล    |                     |                         |        |                     |        |           |     |                |                 |                                                                                             |                    |                 |               |                           |                     |          |                |              |                            |                       |                    |                             |                            |          |           |                   |              |                                 |                  |                           |                              |                                         |                         |                    |       |    |
| 184             | 3 ын                       | ເປຣະກາ                                    | นรพัลลภ    |                     |                         |        |                     |        |           |     |                |                 |                                                                                             |                    |                 |               |                           |                     |          |                |              |                            |                       |                    |                             |                            |          |           |                   |              |                                 |                  |                           |                              |                                         |                         |                    |       |    |
| 185             |                            |                                           |            |                     |                         |        |                     |        |           |     |                |                 |                                                                                             |                    |                 |               |                           |                     |          |                |              |                            |                       |                    |                             |                            | 1        |           |                   |              |                                 |                  |                           |                              |                                         |                         |                    |       |    |
| 4               |                            | วิทยาส                                    | ลับการฝีก  | าหัดค               | 5                       | (+)    |                     |        |           |     |                |                 |                                                                                             |                    |                 |               |                           |                     |          |                |              |                            |                       |                    |                             |                            |          |           |                   |              | : -                             | 1                |                           |                              |                                         |                         |                    |       | -  |
| พร้อม           |                            |                                           |            |                     | -                       | 0      |                     |        |           |     |                |                 |                                                                                             |                    |                 |               |                           |                     |          |                |              |                            |                       |                    |                             |                            |          |           |                   |              | ค่าเฉลีย: 1 เ                   | ໂບຈຳນານ: 3       | เพลขาม: 1                 | Ħ                            | 0                                       | -                       | ŀ.                 | + 90  | 9% |
|                 | ,                          | р H                                       | i          | 9                   | e                       | 2      |                     |        |           | 1   | <b></b>        | 9               |                                                                                             | w                  | x               | 1             | <u></u>                   |                     |          |                |              |                            |                       |                    |                             |                            | A        | \ddre     | ess               |              |                                 |                  | ~ U                       | я <sup>д</sup> ^             | 4                                       | фэ) <b>ใ</b> ми         | 15:23<br>15/5/2562 | · 🗅   |    |

ภาพที่ 32 แบบฟอร์มสรุปชั่วโมงสอนสำหรับอาจารย์ทุกคณะ/วิทยาลัย ในรูปแบบไฟล์ Ms.excel

เจ้าหน้าที่ ส่งเอกสารสำหรับการจัดตารางเรียน/ตารางสอน ที่สังกัดคณะ/วิทยาลัย ผ่านระบบ
 e-office โดยจัดทำบันทึกข้อความ พร้อมแนบไฟล์เอกสารรายงานรายวิชาเปิดสอน/แบบสำรวจการสอบฯ
 และแบบฟอร์มสรุปชั่วโมงสอนสำหรับอาจารย์ทุกคณะจำแนกเป็นคณะ/สาขาวิชาในรูปแบบไฟล์ pdf ดัง
 รูปภาพที่ 33

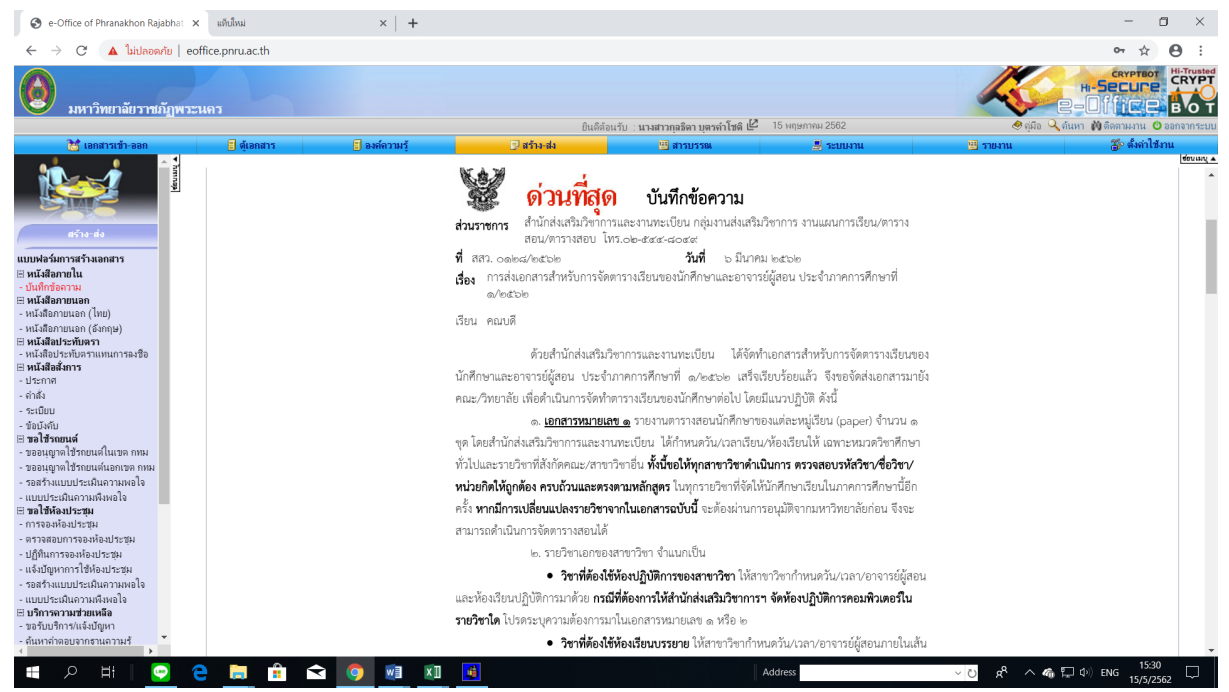

ภาพที่ 33 บันทึกข้อความสำหรับส่งเอกสารการจัดตารางเรียน/ตารางสอนผ่านระบบ e-office

 คณะ/วิทยาลัย/สาขาวิชา จัดทำตารางเรียนรายวิชาในสังกัด เมื่อคณะ/วิทยาลัย/สาขาวิชา ได้รับ เอกสารสำหรับการจัดตารางเรียน/ตารางสอนแล้ว จึงดำเนินการจัดวัน-เวลาและจัดอาจารย์ผู้สอนแต่ละวิชาใน สังกัดจนครบทุกรายวิชาในเอกสารสำหรับการจัดตารางเรียน/ตารางสอนที่สำนักส่งเสริมวิชาการๆ จัดส่งไป เมื่อสาขาวิชาดำเนินการเสร็จเรียบร้อยแล้วจึงนำส่งเอกสารให้สำนักส่งเสริมวิชาการและงานทะเบียนต่อไป

#### รายละเอียดขั้นตอนการบันทึกข้อมูลตารางเรียนด้วยระบบบริการการศึกษา (MIS)

 เจ้าหน้าที่รวบรวมและบันทึกการรับ-ส่ง ข้อมูลการจัดตารางเรียน/ตารางสอนของทุกคณะ/ทุก สาขาวิชา โดยระบุวันที่รับเอกสารและตรวจสอบผลการส่งเอกสาร ได้แก่ วันที่ส่งเอกสารภายในกำหนดหรือ เกินกำหนด, แผนการเรียนเปลี่ยนหรือไม่เปลี่ยน เป็นต้น ดังรูปภาพที่ 34 กรณีมีสาขาวิชาที่ยังไม่ส่งตารางเรียน เจ้าหน้าที่จะติดตามทวงถามทางโทรศัพท์

| 1 555.pdf - Adobe Reader<br>File Edit View Windo | r<br>w Help |             |            |                              |                  |              |              |              |             |          |     |                        | -                        | • ×   |
|--------------------------------------------------|-------------|-------------|------------|------------------------------|------------------|--------------|--------------|--------------|-------------|----------|-----|------------------------|--------------------------|-------|
| 🔁 🖹 🖨 🖂                                          | 1 / 5       | ) 70% - 📙 🔛 | >          | <b>V</b>                     |                  |              |              |              |             |          |     |                        | Comment                  | Share |
| 18                                               |             |             |            |                              |                  |              |              |              |             |          |     |                        |                          | ^     |
|                                                  |             |             |            |                              |                  |              |              |              |             | win 1    |     |                        |                          |       |
| O                                                |             |             |            | รายงานผลกา                   | รจัดส่งเอกสารเ   | ตารางเรีย    | นของนักศี    | กษา          |             |          |     |                        |                          |       |
|                                                  |             |             |            | ประจำภ                       | าคการศึกษาที่    | 1 ปีการศึก   | TNO 2562     |              |             |          |     |                        |                          |       |
|                                                  |             |             |            |                              |                  |              | (1975)       | ieus o čidi  |             |          |     |                        |                          |       |
|                                                  |             |             | driveduas  |                              |                  | د م المسرية  | hann 2562    |              |             |          |     |                        |                          |       |
|                                                  |             |             | MORDUT @W  | แกลัง สมอกสารสาราวมรีสม      | 000 1/25/62 1/05 | hund un alle | ะ ความในอันเ | 1069 15 Our  | 2642        |          |     |                        |                          |       |
|                                                  |             | -           | fundary an |                              |                  |              |              |              |             |          |     |                        |                          |       |
|                                                  |             |             |            |                              | าณะวิทยาศาสตร์เ  | เละเทคโมโส   | e            |              |             |          |     |                        |                          |       |
|                                                  |             | L L         |            |                              | วันที่ได้รับ     | ผลการจัง     | ส่งเอกสาร    | LING         | เการเรียน   |          |     |                        |                          |       |
|                                                  |             | 1           | าสบ        | สาขาวิชา                     | ເອດສາງຈາດຄຸຄະ    | กายใหก่าหหล  | เส็นกำหนด    | Telephonener | เปลี่ยนแผนฯ | หมายเหตุ |     |                        |                          |       |
|                                                  |             |             | 1 1030     | 12 เกษครศาสตร์               |                  |              |              |              |             |          |     |                        |                          |       |
|                                                  |             |             | 2 1050     | 2 คทกรรมศาสตร์               |                  |              |              |              |             |          |     |                        |                          |       |
|                                                  |             |             | 3 1080     | infl                         |                  |              |              |              |             |          |     |                        |                          |       |
|                                                  |             |             | 4 1130     | 12 เกิดเนเลยสารสนเทศ         |                  |              |              |              |             |          |     |                        |                          |       |
|                                                  |             |             | 5 1150     | 2 20101015868492865          |                  |              |              |              |             |          |     |                        |                          |       |
|                                                  |             |             | 6 1180     | 2 Instantistication          |                  |              |              |              |             |          |     |                        |                          |       |
|                                                  |             |             | 7 1190     | 12 เวทยาตามตระสงนากมอง       |                  |              |              |              |             |          |     |                        |                          |       |
|                                                  |             |             | 0 1000     | 12 malulationitanesianes     |                  |              |              |              |             |          |     |                        |                          |       |
|                                                  |             |             | 10 1200    | 2 andulalingtientersteration |                  |              |              |              |             |          |     |                        |                          |       |
|                                                  |             |             | 11 1290    | 12 ชีววิทยา                  |                  |              |              |              |             |          |     |                        |                          |       |
|                                                  |             |             | 12 1340    | 12 วิทยาศาสคร์เครื่องสำอาง   |                  |              |              |              |             |          |     |                        |                          |       |
|                                                  |             |             | 13 1370    | 2 restoretustationsiektes    |                  |              |              |              |             |          |     |                        |                          |       |
|                                                  |             |             | 14 1040    | 12 คณิตศาสตร์                |                  |              |              |              |             |          |     |                        |                          |       |
|                                                  |             |             | 15 1140    | 12 พิลิกล์ประชุกษ์           |                  |              |              |              |             |          |     |                        |                          |       |
|                                                  |             |             | 16 1422    | 0 แลงหย์และเป็ทยประชุกด์     |                  |              |              |              |             |          |     |                        |                          |       |
|                                                  |             |             |            |                              |                  |              |              |              |             |          |     |                        |                          |       |
|                                                  |             |             |            |                              |                  |              |              |              |             |          |     |                        |                          |       |
|                                                  |             |             |            |                              |                  |              |              |              |             |          |     |                        |                          |       |
|                                                  |             |             |            |                              |                  |              |              |              |             |          |     |                        |                          | ~     |
| 📕 🔎 🖽                                            | 😔 🤤 💼 🔒     | < 🧕 🗃       | ×IJ        | - <mark></mark> -            |                  |              |              |              | ddress      |          | ~ 0 | x <sup>8</sup> ^ 🖶 🗠 🗄 | ⊐ ⊄») ENG 9:52<br>16/5/2 | 562   |

ภาพที่ 34 แสดงรายงานผลการจัดส่งเอกสารตารางเรียนของนักศึกษา

 เจ้าหน้าที่บันทึกข้อมูลวันเวลา/ห้องเรียน/อาจารย์ผู้สอน ด้วยระบบบริการการศึกษา (MIS) และ ประสานผู้เกี่ยวข้องกรณีพบปัญหา เข้าไปที่เมนู F6020 แก้ไขตรวจสอบตารางสอน/สอบ ตามกลุ่มผู้เรียน โดย กรอกข้อมูลปีการศึกษา, ภาคการศึกษา, ศูนย์, ประเภทนักศึกษา, สาขาวิชา, ระดับการศึกษา, รุ่น, หมู่ จากนั้นเลื่อน Tab ลงมาด้านล่างใส่ข้อมูลวัน-เวลา ห้องเรียน และเลือกที่ "3.อาจารย์ผู้สอน" ใส่ข้อมูลชื่อ อาจารย์ผู้สอน โดยบันทึกทีละหมู่เรียนจนครบทุกสาขาวิชา ดังรูปภาพที่ 35

| 🖬 ระบบปริการการศึกษา<br>F.M. S. ระบบ จึงลูดถึงแห้น และการศึกษา การเข้าหลังร ถานตรยิเป็น-บริการ ถานการศึกษา สะบกาม ระบะระ Ubility V.27-08-2011<br>การสำหรับ 🧟 ฟี ฟี ฟี / 🖉 🦧 / โป 📣 ราว (ปร.ศ. ร. ร.ษ. ร.) 🚳 🕷 🔲                                                                                                    | - • ×                                           |
|----------------------------------------------------------------------------------------------------|-------------------------------------------------|
| 🖬 🕼 🕐 🖓 📖 🖉 🖉 🛄 🖉 🖉 🛄 🖉 🖓 👘 👔 👘 👘 👘 👘 👘 👘 👘 👘 👘 👘 👘                                                                                                    |                                                 |
| มีการศึนมา 2562 ภาพการศึนมา 1<br>ชูชชีβ1 พาการสนิยามอัญหระบทร์ ประเภทนัดศึกมา β1 ปกติ<br>โปรแนกหรือา [3702 ท่อนหรือคอร์แอนันสนแนวโตศัณฑ์<br>จะศึกมารศึนก β27 ปริญญาศารี 1 ชุ้น β1 หมู่]                                                                                                    | •                                               |
| จังสีร้อา<br>จากสร้อา<br>(10020103 h)         ไปโทรและปรีอยู่การเสร้อ<br>(10020103 h)         โประเรีย<br>(10020103 h)         โประเรีย<br>(1002010 h)         โประเรีย |                                                 |
| SUI                                                                                                    | เปริการการศึกษา                                 |
| User D:: 5000175<br>Nome: User Bouldunave<br>Terminal: 35                                                                                                    | ยาลัยราชกัฏพระนดร                               |
| Runtime: Current                                                                                                    | Unery ZODM WIDE INS                             |
| 🔳 o H: 🖸 👝 🐂 🚖 🔿 🚮 📾 ன                                                                                                    | Address v Zi o <sup>R</sup> A (20 1) here 10.09 |

ภาพที่ 35 แสดงหน้าจอบันทึกข้อมูลวันเวลา/ห้องเรียน/อาจารย์ผู้สอน โดยใช้เมนู F6020 แก้ไขตรวจสอบตารางสอน/สอบๆ

เจ้าหน้าที่พิมพ์รายงานตารางเรียนของนักศึกษาทุกหมู่เรียน และตรวจสอบความถูกต้อง เข้าไปที่เมนู
 RFG40 ตารางเรียนนักศึกษา โดยกรอกข้อมูลให้ครบถ้วน ได้แก่ ศูนย์, ปี/ภาคการศึกษา, ประเภทนักศึกษา,
 ระดับ, สาขาวิชา, รุ่น, หมู่, เลือกแบบที่ 3.ทั้งสอง, จากนั้นเลื่อน Tab ลงมาด้านล่างใส่ข้อมูลคาบที่เริ่มต้นที่
 31, กำหนดวันที่ให้รายงานแสดงเป็น 1-5(กรณีนักศึกษาภาคปกติ) 6-7(กรณีนักศึกษาภาค กศ.พบ.) เลือก

"Printer=เครื่องพิมพ์" จากนั้นกดปุ่ม "พิมพ์รายงาน"ผ่านหน้าจอเพื่อกำหนดการพิมพ์เอกสารของทุกหมู่ เรียน ดังรูปภาพที่ 36 และ 37

| <mark>10</mark> ขบบบริการการศึกษา<br>5 M 5 สุขมา สังเหต่น้ำนับ แบบอาหลึกเก เหมดังหวัดรู เหมดเป็นแบบสิกษ เหมดรูปใน แต่กระสึกษา สามครูป สามาน 1666 V 27.02.2012 15                                                                                                    | 5.72                               | - 0 ×                                              |
|----------------------------------------------------------------------------------------------------|------------------------------------|----------------------------------------------------|
|                                                                                                    | 166                                | ¢.                                                 |
| F M S του δεφηθαθιά μαματηθητη παθασία πματάδα-υθητά στατηθήτη πουτη τουτα Ubility V.27-08-2018,15         S του δεφηθαθία μαματηθητή παθασία προφορία         M PF640_mmathabelnim            • (μ6) 1<br>• (μ6) 1<br>• (μ6) 1 | 22                                 |                                                    |
| User 10: 5000175<br>Name: ugad audiunava<br>Terminal: 35                                                                                                    | มริการการดีทษา<br>าลัยราชภัฏพระนดร |                                                    |
| Runtime: Current                                                                                                    |                                    | Modify 10:22                                       |
| H P H C C                                                                                                    | Address V D                        | х <sup>×</sup> ^ 🦓 💭 Ф») <sup>1</sup> иш 16/5/2562 |

ภาพที่ 36 เมนู RFG40 ตารางเรียนนักศึกษา

| 555.pdf - Adobe Reader                                                                                                    | - 0                     | x t   |
|----------------------------------------------------------------------------------------------------|-------------------------|-------|
| File Edit View Window Hep                                                                                                    |                         | ×     |
|                                                                                                    | Comment                 | Share |
| มหาวิทยาดัยราชภัญพระนกร                                                                                                    |                         | ^     |
|                                                                                                    |                         |       |
| 20 การการสองคุณการการการการการการการการการการการการการก                                                                                                    |                         |       |
| เวลามาเสาะยา ยาสูงสูงการ มา เมลาสามารถ เกมาะสามารถ และการ<br>รุ่น 61 หม่นการ วิ่มได้เรื่องค                                                                                                    |                         |       |
| i construir e annu a construir e construir e construir |                         |       |
|                                                                                                    |                         |       |
| 010 000000 real-measurements - 200-00000 0 (1,000-1,000 - compt-same<br>010 000000 real-methanetakant2(2,000-0) 0 (1,000-1,000 - compt-same                                                                                                    |                         |       |
| 017 0050101 กระยดก็ษัทษณฑ์อยู่หลาย 1(0-2-1)2064 #12:30-14:30 - การีมษ์พาษัทย์                                                                                                    |                         |       |
| 001 4121001 ศาสาร์สอุษภัณฑิมาที่สามหารเสรา(3(3-0-6)2063 ฮ) 08:30-11:30 -                                                                                                    |                         |       |
| 001 4121702 กลโมโลโลลลลไฮกลลสไฮกลลสไฮกลลสโลลส์ 3(2-2-5) 644 ช 13:30-17:30 - ที่ระหน้าส์ริมิเพละพ                                                                                                    |                         |       |
| 001 4122505 การสรรษที่สะคารสะดบบรรณะสาสาง 3(2-2-5) 834 0 08:30-12:30 - พระดด อุปพร                                                                                                    |                         |       |
| 003 4123311 malainifa 3(2-2-5)841 11 08:30-12:30 - same finansan                                                                                                    |                         |       |
| 003 4123508 trustersummikerutenen 3(2-2-5385 100 0x:30-12:00 - qu'initian                                                                                                    |                         |       |
|                                                                                                    |                         |       |
| 412200 00 15 (0.0) - 12.00 412300 00 412300 00 10 10 10 10                                                                                                    |                         |       |
| Instruction in the second of the second of t |                         |       |
| 412/070 001 204 (0.05 + 11.30) 000300 00 004 (0.43 + 1.50)                                                                                                    |                         |       |
| Pardiosopherikanski and and and and and and and and and and                                                                                                    |                         |       |
| 4.2321.00544.00391-1230                                                                                                    |                         |       |
| W understande                                                                                                    |                         |       |
| 412070 00 134 00 81 - 12 30                                                                                                    |                         |       |
| NQ discussionalism                                                                                                    |                         |       |
| 5 1 1 1 1 1 1 1 1 1 1 1 1 1 1 1 1 1 1 1                                                                                                    |                         |       |
| A construction of the second second s |                         |       |
| วิธารีสมท์ 1.092562 เวลาสัมพ์ 1.62366 ผู้สืมที่ 598075                                                                                                    |                         |       |
| ารมายหลุ                                                                                                    |                         |       |
|                                                                                                    |                         |       |
|                                                                                                    |                         |       |
|                                                                                                    |                         |       |
|                                                                                                    | 10.22                   | ~     |
| 📲 🖓 H 🔽 🔁 🛄 🛍 🔽 📕 💹 💹 🖊                                                                                                    | へ 🖶 🍓 💭 Ф)) ใны 16/5/25 | 62    |

ภาพที่ 37 แสดงรายงานตารางเรียนนักศึกษา โดยใช้เมนู เมนู RFG40 ตารางเรียนนักศึกษา

 เจ้าหน้าที่บันทึกข้อมูลการเปิดสอนรายวิชาเลือกเสรีกรณีไม่ระบุหมู่เรียน ตามแบบสำรวจที่คณะ ส่งกลับมา และจัดหาห้องเรียนให้กรณีที่ไม่ได้ระบุห้องเรียน โดยตรวจสอบรายวิชาเลือกเสรีกรณีไม่ระบุหมู่ เรียนที่สาขาวิชาขอเปิดสอน ได้แก่ อาจารย์ผู้สอนเปิดสอนได้ 1 รายวิชา 1 กลุ่มเรียน, รายวิชาที่เปิดไม่มีการ เรียนแบบลำดับ(Sequence), เป็นรายวิชาที่ไม่มีเปิดสอนในภาคการศึกษา, อาจารย์ผู้สอนเป็นอาจารย์ใน สาขาวิชาที่รายวิชานั้นสังกัด เป็นต้น (ดังรูปภาพที่ 38) หลังจากนั้นเจ้าหน้าที่จะทำการบันทึกข้อมูลการเปิด สอนฯ โดยเข้าไปที่เมนู F6010 บันทึกตารางสอน/สอบ เพื่อสร้างรายวิชา/กลุ่มผู้เรียน(Section) ตามข้อมูลที่ คณะส่งกลับมา โดยกรอกข้อมูล ปีการศึกษา, ภาคการศึกษา, ศูนย์, รหัสวิชา, ประเภทนักศึกษา แล้วกดปุ่ม "ตกลง" จะปรากฏหน้าจอให้กรอกข้อมูลที่ช่องรหัสวิชา, ชุดที่, ใส่ข้อความหมายเหตุ "เลือกเสรี/จำนวนรับ นักศึกษา" จากนั้นเลื่อน Tab ลงมาด้านล่างใส่ข้อมูลวัน-เวลา ห้องเรียน และกรอกข้อมูลอาจารย์ผู้สอน โดย สร้างทีละรายวิชาจนครบ ดังรูปภาพที่ 39 และ 40

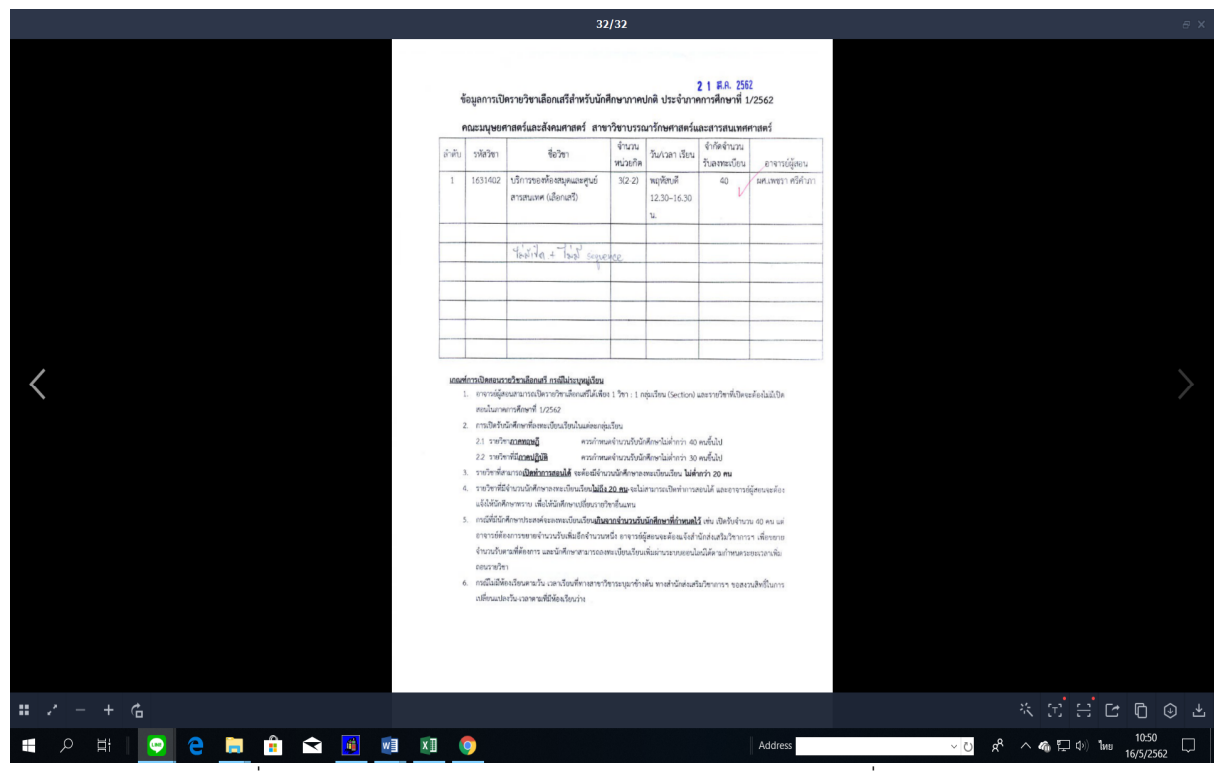

ภาพที่ 38 แสดงรายงานการขอเปิดรายวิชาเลือกเสรี ตามแบบสำรวจที่คณะส่งกลับมา

| 🖸 รบบบติการการศึกษา                                                                                                    | - a ×                                                 |
|----------------------------------------------------------------------------------------------------|-------------------------------------------------------|
| FM S ชนบ อันมูลเบี้ยงต้น และเกาส์ที่คา งานประโตร งานเสนียน-เท้าหริงานการนิน และกรส์ทาง สอบกาม รายงาน Ubility V.27-08-2018,15:22                              | A                                                     |
| มหาวิทยาลัง ายภัฏพระนคร                                                                                                    |                                                       |
| Влияйная         2562         алекляйная         1           приб         01         инглияна         1           пйадая         1631402             Section |                                                       |
|                                                                                                    |                                                       |
| ระแบริการการศึกษา                                                                                                    |                                                       |
| User ID: 5000175<br>Name: บรุรส ขอเชิ่มกลาง<br>Terminal: 35                                                                                                  |                                                       |
|                                                                                                    |                                                       |
| Runtime: Current                                                                                                    | Modify ZOOM                                           |
| 1 🖷 🔎 H 😒 🔁 🛄 🛍 🔽 🚺 🚳 🔽 👘                                                                                                    | <sup>A</sup> へる 臣 (小) <sup>11100</sup> 口<br>16/5/2562 |

ภาพที่ 39 เมนู F6010 บันทึกตารางสอน/สอบ

| 🖸 ขอบปการการศึกษา                                                                                                    | - o ×             |
|----------------------------------------------------------------------------------------------------|-------------------|
| F M S สามบ ข้อมูลเป็นห้น แผนการศึกษา การปรณโดน-บริการ กามการกิน แลการศึกษา กามกาม รามงาน Utility V.27-08-2018_1522                                                                                                    |                   |
| ◎ ◎ ♥ = ▼ =   / / / A T   + + + > > >   <b>9 I</b>                                                                                                    |                   |
| 6010_0u0nmrstatuum-mennennen1/2562_ummunikerendgevetuee                                                                                                    |                   |
| าหลังมา ชุดที่ 5673วา Section หน่วยใด (ได้หน้าต่าง)<br>                                                                                                    |                   |
| 16.14U2 1 UNITISTICING STALE ALMART STATUT                                                                                                    |                   |
|                                                                                                    |                   |
|                                                                                                    |                   |
| ชังชังกา <u>โดง1.402</u> ปริกปรุงทางเลียน(สอย) 5กัดรับกาย (40                                                                                                    |                   |
| รุงการ 100-100-<br>รุงการ โบรากอน                                                                                                    |                   |
| Section 801 Elifementation Fillementation                                                                                                    |                   |
| ซูเซ D1 มหาวิทยามียารมัญหระมหร วิมารีบินทึก 21/04/2562                                                                                                    |                   |
| ນ້ອງແກ່ນທີ່ທ້າງ [/] ງໄກທີ່ ນອນເອົ້າໃຫ້ ແລະ ແລະ ແລະ ແລະ ແລະ ແລະ ແລະ ແລະ ແລະ ແລະ                                                                                                    |                   |
| 1 washing paramanya wata 2 wasan 3 anonofianu 4 naukisu 5 sedunofin wata 2 wata 2 wata |                   |
|                                                                                                    |                   |
|                                                                                                    |                   |
|                                                                                                    |                   |
|                                                                                                    |                   |
|                                                                                                    |                   |
| gina yile au grain grain grain grain grain gan gan gan gan gan gan gan gan gan ga                                                                                                    |                   |
| ระแบริการการศึกษา                                                                                                    |                   |
| User ID: 5000175                                                                                                    |                   |
|                                                                                                    |                   |
| Terminal: 35                                                                                                    |                   |
|                                                                                                    |                   |
|                                                                                                    |                   |
|                                                                                                    |                   |
|                                                                                                    |                   |
|                                                                                                    |                   |
| Runtime: Current 0                                                                                                    | luery WIDE INS    |
| 📲 🔎 H   💽 🤮 🔚 🏦 😭 🛐 🗐 🗷 🏮                                                                                                    | 🦚 🖫 🕬 โทย 11:05 🖵 |

ภาพที่ 40 แสดงหน้าจอบันทึกข้อมูลการเปิดสอนรายวิชาเลือกเสรี โดยใช้เมนู F6010 บันทึกตารางสอน/สอบ

### รายละเอียดขั้นตอนการประมวลผลภาระงานสอนอาจารย์

 เจ้าหน้าที่ประมวลผลภาระงานสอนอาจารย์ หลังจากที่บันทึกข้อมูลตารางเรียน/ตารางสอน ด้วย ระบบบริการการศึกษา (MIS) ครบถ้วนแล้ว โดยเข้าไปที่เมนู RFG50 รายงานตารางสอนแยกตามผู้สอน กรอก ปีการศึกษา, ภาคการศึกษา จากนั้นกดปุ่มแสดงผลผ่านหน้าจอจะแสดงรายงานตารางสอนแยกตามผู้สอน ทั้งหมด หลังจากนั้นให้กดปุ่ม "Export" จะปรากฏหน้าต่างเมนูให้เลือก Export รายงาน กดปุ่มลูกศรบน คอลัมน์ Format: เลือก "Rich Text(Exact) Format" กดปุ่มลูกศรล่างคอลัมน์ Destination: เลือก "Application" แล้วกดปุ่ม "OK" เพื่อ export file และใส่ข้อความท้ายรายงานตารางสอนๆ ทุกหน้าแล้ว กำหนดการพิมพ์เอกสารทั้งหมดนำมาคัดแยกอาจารย์ตามคณะที่สังกัด ดังรูปภาพที่ 41, 42 และ 43

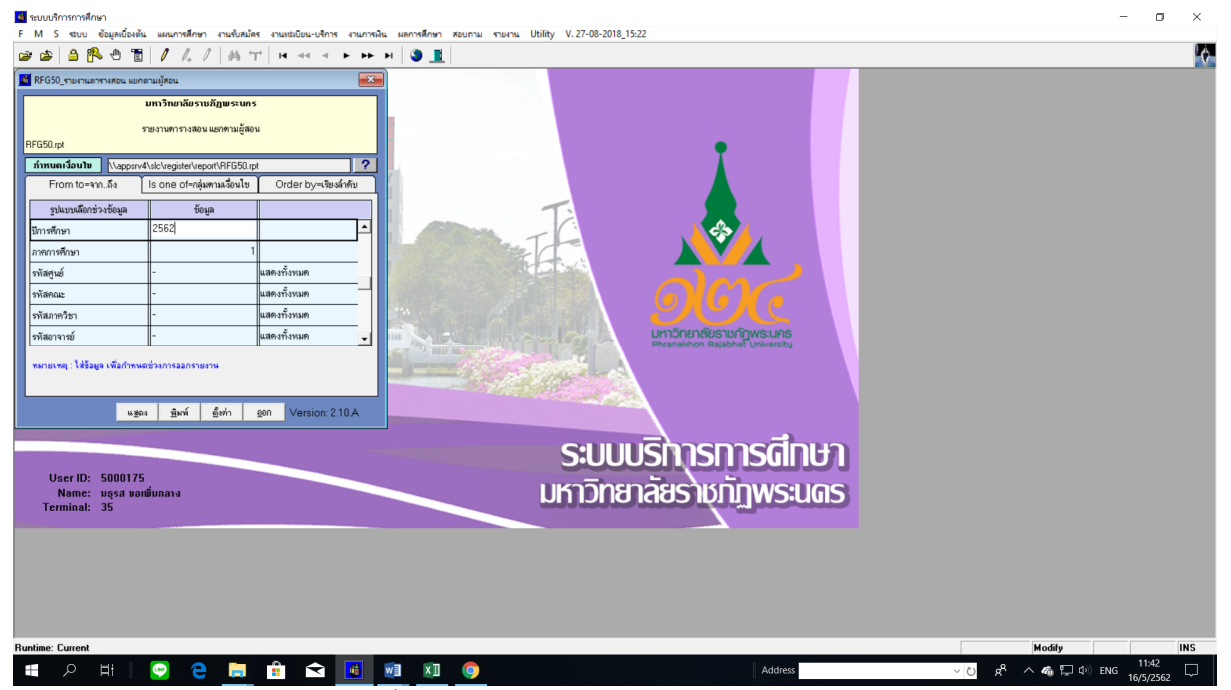

ภาพที่ 41 เมนู RFG50 รายงานตารางสอนแยกตามผู้สอน

| Р | 2FG50                           |          | รายงานตารา<br>ปีการศึกษา 25                                         | เสอน แยกตามผู้<br>52 ภาคการที่ก | สอน<br>ยา 1                                      |                            | หน้า 1<br>วันที่พิมภ่<br>ผู้พิมภ์ | จาก<br>16/05/20<br>5000175 | 1<br>19 (1154) |   |  |
|---|---------------------------------|----------|---------------------------------------------------------------------|---------------------------------|--------------------------------------------------|----------------------------|-----------------------------------|----------------------------|----------------|---|--|
| e | ภงารย์ผู้สอน 0000020 วรนุษแจ้งเ | กว่าง    | កណៈ ដាក                                                             | โนโลยีอุตสาหกรร                 | ม .                                              | ภาควิษา วิศวกรร            | ามพลังงาน                         |                            |                | _ |  |
| - | วันขวลบลถานที่ สอน              | รหัสวิชา | Section ชื่อวิชา                                                    | หน่วยกิด งาน                    | วนนค.องทะเบียน กลุ                               | ขุ่มผู้เรียน (คูนย์/ระศัก  | มการศึกษา/โปรแกรมวิท<br>          | กประเภทนัก                 | ใกษารุ่น/หมู่  | þ |  |
|   | 08:30 - 16:30                   | 5684541  | 001 สหกจุฬกษา                                                       | 5(450)                          | <ul> <li>มหาวทยาล</li> <li>มหาวทยาล</li> </ul>   | ยา ป.ตริงป<br>โหร ป.ตริงปี | วศว.พลงงาน<br>จิตา ตรับบน         | ปกต                        | 59 1           |   |  |
|   | 0 08:30 - 11:30 2622            | 5683317  | 001 พลงงานหมุนเมยน<br>001 การคงามด้วยวิชากรรมพลังงา                 | 3(3-0-6)                        | <ul> <li>มหาภายเล</li> <li>มหาวิทยาล์</li> </ul> | ยๆ บ.ค.งงบ<br>โคร ปตรีงปี  | วศว.พถงงาน<br>วิตา พลังงาน        | บทศ<br>ปอติ                | 60 1           |   |  |
|   | พุเวลงสถานที่ สอบ               | -        | สดบวิชา                                                             | ser                             | tion                                             | 01 0.0140                  | THE RESIDE                        | 200                        | 00 1           | _ |  |
|   |                                 |          | FormAt<br> Pitch Ted [Exect] Format<br>Destination:<br> Application |                                 | OK<br>Cancel                                     |                            |                                   |                            |                |   |  |

ภาพที่ 42 แสดงหน้าจอ export file รายงานตารางสอนแยกตามผู้สอน โดยใช้เมนู RFG50 รายงานตารางสอนแยกตามผู้สอน

| н 5-0 G D -                                      |                                                 | ตารางอาจารย์ 22 มี.ค.62 [โหมดความเข้ากันได้] - Word                                                                                                    |                                                                                                    | • – ₽ ×                                       |
|--------------------------------------------------|-------------------------------------------------|----------------------------------------------------------------------------------------------------|----------------------------------------------------------------------------------------------------|-----------------------------------------------|
| ไฟล์ <u>หน้าแรก</u> แทรก ออกแบบ เต้าโครง การอ้าง | เอิง การสงจดหมาย รีวิว มุมมอง 🖓 ระบุ            |                                                                                                    |                                                                                                    | za_lek Q_utri                                 |
|                                                  | a -   🄌 : Ξ - : Ξ - : : : : : : : : : : : : : : | AaBbCcDd         AaBbCcDd         AaBbCc AaBbC         AaBbCc AaBbC           1 ใม่มีการเว้         หัวเรื่อง 1         หัวเรื่อง 2         ชื่อเรื่อง | AaBbCcD: AaBbCcDd AaBbCcDd AaBbCcDd AaBbCcDc AaBbCcDc ซื่อเรื่องรอง ทำไห้ตำแน้น ตำหนัม                                                   | AaBbCcDd - ♀ ศัมหา ▼<br>คำอ้างอิง ♥ ि เลือก ▼ |
| คลีปบอร์ด 5 ฟอนต์                                | าร ย่อหน้า                                      | 5                                                                                                    | ศักร์                                                                                                    | ร การแก้ไข ^                                  |
|                                                  | FG50                                            | - 8 - 1 9 - 10 - 11 - 12 - 13 - 14 - 15 - 16 - 17 - 18 - 19 -<br>วาษรานตารางออน แยกตามผู้ขอน<br>ปิการศึกษา 2662 การการศึกษา 1                          | 1 - 28 - 1 - 21 - 22 - 1 - 23 - 1 - 24 - 1 - 25 - 1 - 26 - 1<br>พถ้ำ 1 - 949 - 455<br>วิณฑิติศ - 2201.2019 (14.15)<br>ซู้ติดต์ - 5000175 |                                               |
| -<br>                                            | อาจารย์ผู้สอน 0000024 พรรัย ตามถิ่นไทย          | ลณะ เทคโนโลอีอุดสาหกรรม ภาลวิชา เทคโน                                                                                                    | นโลยีอุดสาหกรรมแขนงเทคโนโลยีเ                                                                                                    |                                               |
| ÷                                                | วันเวลเสถานที่สอน รหัสวิชา                      | Section ชื่อวิชา หน่วยกิด จำนวนแล.ลงทะเบ็บน กลุ่มผู้เรียน (สูนม่ระหั                                                                                   | ดับการที่กษาวัปรแกรมวิชาวประเภทนักที่กษารุ่นหมู่ก                                                                                        |                                               |
| 4                                                | 08:30 - 16:30 5514802                           | 002 การฝึกประสบการณ์วิชาชิพการจัด 5(450) 0 มหาวิทยาลัยฯ ป.ตริ + ปี<br>การอุดสาหกรรม                                                                    | I ทอ.การจัดการอุด ปกตี 59 2                                                                                                    |                                               |
| 9                                                | 5514802                                         | 001 การศึกประสบการณ์วิชาชีพการจัด 5(450) 0 มหาวิทยาลัยๆ ป.ตรี 4 ปี<br>การอุคสาหกรรม                                                                    | I ทอ.การจัดการอุด ปกพี 59 เ                                                                                                    |                                               |
|                                                  | 08:30 - 12:30 4282 5513204                      | 002 หลักการออกแบบและเขียนแบบวิ 3(2-2-5) 0 มหาวิทยาลัยฯ ป.ตริ 4ปี<br>#วารรรม                                                                            | l ทอ.การจัดการอุด ปกติ 62 2                                                                                                    |                                               |
| -<br>-                                           | 8 08:30 - 12:30 4282 5513204                    | 001 หลักการออกแบบและเพื่อนแบบวิ 3(2-2-3) 0 มหาวิทยาล้อฯ ป.สรี 4 ปี<br>สาวกรรร                                                                          | l ทอ.การจัดการอุด ปกติ 62 เ                                                                                                    |                                               |
| · · ·                                            | วันเวลงสถานที่ สอบ -                            | พรกรรม<br>สอบวิชา Section                                                                                                    |                                                                                                    |                                               |
|                                                  | สรุปจำนวนชั่วโมงสอน ภาคปกติ GE                  |                                                                                                    |                                                                                                    | ×                                             |
| หน้า 1 หาก 455 101701 ต่ำ อังกฤษ (สหรัฐอเมริกา)  |                                                 |                                                                                                    | 90 EE                                                                                                    | F6 - + 83 %                                   |
| 🖅 🔎 🖽 🖸 🔂 🚍 📑                                    | i 숙 🖪 🖬 🖬 🖓                                     | Add                                                                                                    | dress via a A A                                                                                                    | □ d») ENG 11:56                               |

ภาพที่ 43 แสดงรายงานตารางสอนแยกตามผู้สอนที่ใส่ข้อความท้ายรายงาน

 เจ้าหน้าที่คำนวณภาระงานสอนอาจารย์ โดยนำตัวเลขชั่วโมงสอน(ตัวเลขที่อยู่ในวงเล็บ) ของทุก รายวิชามาบวกกันพร้อมกับตรวจสอบจำนวนชั่วโมงสอนของอาจารย์รายบุคคล โดยเข้าไปที่เมนู RFH10 รายงานสรุปจำนวนคาบสอนของอาจารย์ผู้สอนแยกตามรายวิชา กรอกข้อมูลปีการศึกษา, ภาคการศึกษา จากนั้นกดปุ่มแสดงผลผ่านหน้าจอและ export file เพื่อ Screen หน้าจอ ดังรูปภาพที่ 44 และ 45

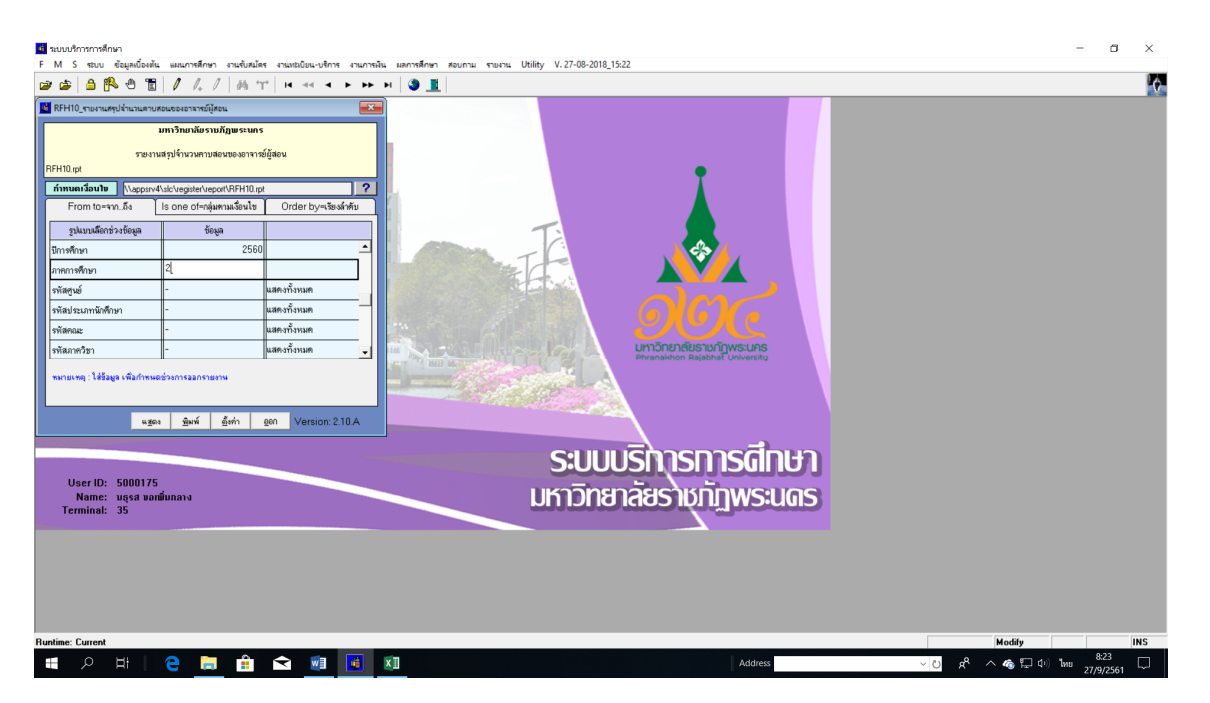

ภาพที่ 44 เมนู RFH10 รายงานสรุปจำนวนคาบสอนของอาจารย์ผู้สอนแยกตามรายวิชา

| 🔳 รายงานสรุปจำนวนคาบสอนของอาจารย์ผู้สอน                                                                         |                                     |                                  |                                           | - 🗆 ×                                 |
|----------------------------------------------------------------------------------------------------|-------------------------------------|----------------------------------|-------------------------------------------|---------------------------------------|
| Close 🚭 🕭 Tis 🗢 🕈 1 💌 of 1+ 🔹 🖨 🗖 🗖                                                                             | ▼ ?                                 |                                  |                                           |                                       |
|                                                                                                    |                                     |                                  |                                           |                                       |
|                                                                                                    |                                     |                                  |                                           |                                       |
| RFH10                                                                                                    | มา                                  | หาวิทยาลัยราชภัฏพระนคร           |                                           |                                       |
|                                                                                                    | รายงานสรุบ                          |                                  | หน้า 1 จาก 1<br>ถูงสี่สินส์ เกาะการ (การ) |                                       |
|                                                                                                    | ปีการศึกษา 2560                     | ด ภาคการศึกษา 2                  | กู้ที่มีมาไ 5000175                       |                                       |
| 01013Ú                                                                                                    | สอน 0000020 วรนุษแจ้งสว่าง          |                                  |                                           |                                       |
| บระเภา<br>รบัสวิง                                                                                               | การสอนเดยว<br>1 ซึ่งวิชา            | หน่วยกิด ศษย์                    | ประเภทนักติกษา ดาบชอนสปดาห์               |                                       |
| 568220                                                                                                    | การถ่ายเทความร้อน                   | 3(3-0-6) มหาวิทยาลัยราชภัฏพระนคร | ปกติ 3                                    |                                       |
| 568231                                                                                                    | เครื่องมือวัดและการวัดทางหล่ Export | ×                                | ปกติ 4                                    |                                       |
|                                                                                                    | Format                              |                                  | <u>1311</u> 7                             |                                       |
| de la constance de la constance de la constance de la constance de la constance de la constance de la constance | Rich Text (Exa                      | act) Format                      |                                           |                                       |
| บระเกา<br>รหัสวิจ                                                                                               | า ชื่อวิชา Application              |                                  | ประเภทนักศึกษา คาบต่อภาลการศึก            |                                       |
| 002010                                                                                                    | สมาธิเพื่อพัฒนาชีวิต                |                                  | ปกติ o                                    |                                       |
|                                                                                                    |                                     |                                  | <u>1711</u> 0                             |                                       |
|                                                                                                    |                                     |                                  |                                           |                                       |
|                                                                                                    |                                     |                                  |                                           |                                       |
|                                                                                                    |                                     |                                  |                                           |                                       |
|                                                                                                    |                                     |                                  |                                           |                                       |
|                                                                                                    |                                     |                                  |                                           |                                       |
|                                                                                                    |                                     |                                  |                                           |                                       |
|                                                                                                    |                                     |                                  |                                           |                                       |
|                                                                                                    |                                     |                                  |                                           |                                       |
| <                                                                                                    |                                     |                                  |                                           |                                       |
| म। e 🗎 🕯 🖬                                                                                                    | XI XI                               |                                  | Address                                   | ○ 戌 <sup>4</sup> へ �る 早 Φ) ENG 8:26 □ |

ภาพที่ 45 แสดงหน้าจอ export file รายงานสรุปจำนวนคาบสอนของอาจารย์ฯ โดยใช้เมนู RFH10 รายงานสรุปจำนวนคาบ สอนของอาจารย์ผู้สอนแยกตามรายวิชา

จากนั้น Screen หน้าจอรายงานสรุปจำนวนคาบสอนของอาจารย์ผู้สอน เพื่อกดค้นหารหัสอาจารย์ที่ต้องการ ตรวจสอบจำนวนชั่วโมงสอนของอาจารย์รายบุคคล โดยหน้ารายงานจะแสดงประเภทการสอนของอาจารย์ แยกตามรายวิชาออกเป็น 2 ประเภท ดังนี้

ประเภทการสอนเดี่ยว คือ รายวิชานั้นๆ มีอาจารย์ผู้สอนเพียงคนเดียว เช่น รายวิชาหน่วยกิต 3(3-0)
 หน้าจอจะแสดงจำนวนชั่วโมงสอนของอาจารย์ 3 ชั่วโมงต่อสัปดาห์

ประเภทการสอนเป็นทีม คือ รายวิชานั้นๆ มีอาจารย์ผู้สอนมากกว่า 1 คน เช่น รายวิชาหน่วยกิต 3(3-0)
 หน้าจอจะไม่แสดงจำนวนชั่วโมงสอนของอาจารย์ ดังนั้นจะต้องทำการตรวจสอบโดยเข้าไปที่เมนู F6010
 บันทึกตารางสอน/สอบ กรอกปีการศึกษา, ภาคการศึกษา, รหัสศูนย์,รหัสวิชาและประเภทนักศึกษา
 จากนั้นกดปุ่มแสดงผลผ่านหน้าจอ ดังรูปภาพที่ 46

| 🗖 ระบบจัการการศึกษา —                                                                                                    | ٥                  | ×      |
|----------------------------------------------------------------------------------------------------|--------------------|--------|
| E M S 4000 degladestal subcritation endotation encoded under second subcritation accurate under the second second s |                    | A      |
| 第7010.0x5/mmv.emu/mpu         区           第7010.0x5/mmv.emu/mpu         区           第7010.0x5/mmv.emu/mpu         E           第7010.0x5/mmv.emu/mpu         E           第7010.0x5/mmv.emu/mpu         E           第7010.0x5/mmv.emu/mpu         E           第7010.0x5/mmv.emu/mpu         E           第7010.0x5/mmv.emu/mpu         E           第7010.0x5/mmv.emu/mpu         E           第7010.0x5/mmv.emu/mpu         E           10010.0x5/mmv.emu/mpu         E           10010.0x5/mvvvvvvvv                                                                                                    |                    |        |
| ชาติง         บับบริษารารสอบ/สอบ         รักษัตรามา         80           จาติงระก         บบบบบบบบบบบบบบบบบบบบบบบบบบบบบบบบบบบบ                                                                                                    |                    |        |
| User ID:         5000175<br>Name:         มางสารขน         2 "ของสอบ         3 "กางการของสอบ         5 สรีสถารพรรมใต้         6 "กางสรมรมข้า"           Terminal:         35         สาระงานสารการข         100         สาระงานสารการข         100         100         100         100         100         100         100         100         100         100         100         100         100         100         100         100         100         100         100         100         100         100         100         100         100         100         100         100         100         100         100         100         100         100         100         100         100         100         100         100         100         100         100         100         100         100         100         100         100         100         100         100         100         100         100         100         100         100         100         100         100         100         100         100         100         100         100         100         100         100         100         100         100         100         100         100         100         100         100         1                                                                                                    |                    |        |
| Runtine: Current Quey Z00M                                                                                                    |                    |        |
| ud (0) 🛱 🔊 😤 🛅 😭 🚺 📓 🚺 🔘                                                                                                    | 14:47<br>16/5/2562 | $\Box$ |

ภาพที่ 46 แสดงหน้าจอตรวจสอบรายวิชาที่มีอาจารย์ผู้สอนเป็นทีม โดยใช้เมนู F6010 บันทึกตารางสอน/สอบ

หลังจากที่ทราบจำนวนอาจารย์ผู้สอนแล้วให้นำจำนวนชั่วโมงสอนหารด้วยจำนวนอาจารย์ผู้สอน จะได้จำนวน ชั่วโมงสอนอาจารย์แบบทีมต่อสัปดาห์ เช่น หน่วยกิต 3(3-0) อาจารย์สอน 2 คน จะเท่ากับคนละ 1.5 ชั่วโมง ต่อสัปดาห์

เจ้าหน้าที่บันทึกข้อมูลจำนวนชั่วโมงสอนรายบุคคลลงในแบบฟอร์มรายงานสรุปชั่วโมงสอนของ
 อาจารย์ จำแนกตามคณะ/วิทยาลัย/หน่วยงานที่เกี่ยวข้องในรูปแบบไฟล์ Ms.excel ดังรูปภาพที่ 47

|               |                                                       |                 |              | æ                          |         |                   |                   |      |                |              |                     |                   |                |               |                     | 1.วิท        | ขาลัขก | กรฝึกหัด             | ศฐ2.60           | ) (โหมเ                   | ลความ           | มเข้ากันได้    |                  |                                  |                          |           |                                             |                       |               |                                   |                    |                                          | æ.                  |           |        |
|---------------|-------------------------------------------------------|-----------------|--------------|----------------------------|---------|-------------------|-------------------|------|----------------|--------------|---------------------|-------------------|----------------|---------------|---------------------|--------------|--------|----------------------|------------------|---------------------------|-----------------|----------------|------------------|----------------------------------|--------------------------|-----------|---------------------------------------------|-----------------------|---------------|-----------------------------------|--------------------|------------------------------------------|---------------------|-----------|--------|
| ไฟล์          | หน้าแรก                                               | แทรก เค้าโ      | โครงหา       | น้ากระดาษ                  | + 8     | ตร                | ข้อมูล            | ٩    |                | มุ่มมอ       |                     |                   |                |               |                     |              |        |                      |                  |                           |                 |                |                  |                                  |                          |           |                                             |                       |               |                                   |                    |                                          |                     | za _lek   | Q 1105 |
| רי<br>אי<br>י | 💥 ตัด<br>🖹 คัดลอก 🔹<br>💞 ตัวศัดวางรูปแบร<br>คลิปบอร์ค | TH Sarab        | ounPS<br>U - | il • 14<br>  ⊞ •  <br>Iouศ | - A     | ά Α΄<br>Α -<br>Γι |                   |      | *              | •<br>•=      | ہ 🕞<br>م 📰<br>دینیم | โดข้อคา<br>เสานแล | าม<br>ะจัดกึ่ง | กลาง -        | ห์ว่ไป<br>รา        | - %<br>ตำน   | ,   ;  | •<br>00 00<br>10 €.0 | การจัด<br>ตามเสื | (≢<br>ครูปแบบ<br>อ่อนไข × | จัดรูเ<br>เป็นต | ปแบบ<br>ปแบบ ป | กติ<br>านก       | <mark>ลาง</mark><br>ส์เคล์       | ดี<br>แย่                |           | ۰<br>۲                                      | แหรก ลบ<br>• •        | < 🚺<br>ຈູປແບບ | ∑ ผลรวมอ่<br>↓ เต็ม *<br>∉ ล้าง * | วัตโนมัติ •<br>การ | รัฐมี<br>เรียงลำดับ<br>และกรอง จ<br>เกไข | ค้นหาและ<br>เลือก * |           | ^      |
| G108          | -                                                     | XV              | f            | x l                        |         |                   |                   |      |                |              |                     |                   |                |               |                     |              |        |                      |                  |                           |                 |                |                  |                                  |                          |           |                                             |                       |               |                                   |                    |                                          |                     |           | ¥      |
|               | в                                                     | c               | D            | F F                        | G       | н                 |                   | a I  | к              |              | м                   | N                 | 0              | Р             | 0                   | R            | s      | т                    | u                | v                         | w               | x Y            | 1                |                                  | AB AG                    |           | AD AF                                       | AF                    | AG            | AH                                | AI                 | AI                                       | AK                  | AI        | AM A   |
|               |                                                       |                 | 5            |                            |         |                   |                   | รายง | านสรา          | ะ<br>เชั่วโบ | เงสอ                |                   | าจารย          | ์<br>โวิทยาล่ | ั<br>ัยการ <b>เ</b> | ั<br>ว่าหัดค | s      | ຸ່                   | ะ                | กที่ 2/:                  | <br>2560        |                |                  |                                  | 10 10                    |           | 10 110                                      | 74                    | 1.0           | 741                               | 74                 | 710                                      | Tut                 | 7.12      |        |
| 2             |                                                       |                 | Т            |                            |         | 16                | Sound             | 1    |                |              |                     | ໂດເສີຍດີຈ         | งแวอัง         |               |                     |              | ŭ      |                      |                  |                           |                 |                | จานวเ            | สาวเมตรากกา                      | สอน                      | Т         |                                             |                       |               |                                   |                    |                                          |                     |           |        |
| 2             | ชื่อ - สกล/รษั                                        | ้สอาอารย์       |              | หาวิทยาลั                  |         | 1000              | กษาลัย<br>เหมาลัย |      | เลราปไป        | 184.2        | 4 500               | U.lw              | no nac         | สรุปผลร       | ວມໄມ່ເกີ            | น 36 ภา      | ระงาน  | เบิกได้              | ມ່ເກີນ 1         | 18 ภาระ                   | งาน             | (เปิกได้       | ևուս             | *12 ขม.หรือ                      | **18 ภาร                 | z         |                                             |                       |               |                                   |                    |                                          |                     |           |        |
| 4 ลำ          | กับ                                                   |                 | 55.          | ปกติ                       |         | 08                | mu                |      |                |              |                     | d. P              | ป.เอก          | ปอรี่ป        | ป.เพ                | ปเลก         |        |                      |                  |                           |                 | 160.01         | าตรี             | งาน)<br>ปัณฑิตวิว                | ายาเชีย                  | -         | คุณวุฒิ ครี/โท/เอก/                         |                       |               |                                   |                    |                                          |                     |           |        |
| 5             |                                                       | ส               | าซิต         |                            | รวม     |                   |                   | รวม  | ภาค<br>1108+ 1 | ภาค<br>ดิเซษ | 5211                | กาค               | กาย            | 851.=         | ป.<br>บัณฑิต        | 1            | รวม    | 11.95                | 1.bt/            | ป. ร                      | 211             | ภาย            | 08.9             | บ. ป.โท/                         | 52                       | a         | ผู้เชี่ยวขาญ                                | หมายเหตุ              |               |                                   |                    |                                          |                     |           |        |
| 6             | สาขาวิชาจิตวิทย                                       | n               |              | GE M                       |         | GE                | м                 |      | สาธิด (        | ส-อา)        |                     | ทิเศษ             | พิเศษ          | 1.5875¥       | 199                 | 101.=3       |        |                      | บัณฑิต           | เอก                       |                 | ปกติ GE        | N                | 1.<br>1                          | d.uen                    |           |                                             |                       |               |                                   |                    |                                          |                     |           |        |
| 7 1           | อ.คร.อัจฉราวรรณ                                       | จันทร์เพ็ญศรี   | -            | 13                         | 13      |                   |                   | 0    | 13             | 0            | 13                  | 8                 |                | 20            | 2 mm                | 0            | 36     | 6                    | 16               | 0                         | 22              | 1.34           | +                | 8                                | 0 9.3                    | 34 @      | คล. อุคมศึกษา                               | ประธาน                |               |                                   |                    |                                          |                     |           |        |
| 8             | พนักงานมหาวิทยาลัย                                    | 1100320         |              |                            |         |                   |                   |      |                |              |                     |                   |                |               |                     |              |        | 885                  | วมการะ           | ะงานที่เบิเ               | n 1             | ປ.ບັດທີຄ ເບີ   | n 8 wa           | a.(8x2=16 m                      | เระงาม) เหล่             | ถือ       | ค.ศ.ม. จิตวิทยาการศึก                       | ร สาขาวิชา            |               |                                   |                    |                                          |                     |           |        |
| 9             |                                                       |                 |              |                            |         |                   |                   |      |                |              |                     |                   |                |               |                     |              |        | จะต้อง่              | ไม่เกิน 1        | 18 ภาระ                   | งาน             | เปิก ป.ศรี     | 1.34 1           | u.(1.34x1.5=                     | 2 ภาระจาน                | ),        | ศศ.บ. จิตวิทยาและการ                        | ร จิตวิทยา            |               |                                   |                    |                                          |                     |           |        |
| 10 2          | อ.คร.ปียะดา                                           | จุลวรรณา        |              | 3 13                       | 16      |                   |                   | 0    | 16             | 0            | 16                  |                   |                | 24            | 0                   | 0            | 24     | 15                   | 0                | 0                         | 15              | 6              |                  | 0                                | 0 6                      |           | ค.ศ. การศึกษาตลอด                           | ส์<br>รอง ผอ.สำนัก    |               |                                   |                    |                                          |                     |           |        |
| 11            | หนักงานมหาวิทยาลัย                                    | 1100002         |              |                            | -       |                   |                   |      |                |              |                     |                   |                |               |                     |              |        |                      |                  |                           |                 |                |                  |                                  | _                        | ſ         | กศ.ม. จิตวิทยาการศึก                        | ง<br>ส่งเสริมวิชาการ  | 7             |                                   |                    |                                          |                     |           |        |
| 13 3          | อ.คร.สพจน์                                            | พันธนียะ        |              | 15                         | 15      |                   |                   | 0    | 15             | 0            | 15                  | 4                 | 2              | 22.5          | 8                   | 6            | 36.5   | 4.5                  | 8                | 6 1                       | 8.5             | 2.67           | -                | 4                                | 2 8.6                    | 57 5      | าห.น. งหวุทยาการเพศ<br>วท.ศ. การวิจัยพฤติกร | า<br>รมศาสตร์ประยุกต์ |               |                                   |                    |                                          |                     |           |        |
| 14            | ง้ำราชการคร                                           | 0000348         |              |                            |         | -                 |                   |      |                |              |                     |                   |                | 2             | 7                   |              |        | 1003                 | วมการะ           | ะงานที่เบิเ               | n               | ป.เลก เบิก 2 เ | ni (2x)          | -6 การะงาม)                      | ป.โทเบิก 4 จ             | <b>N.</b> | วท.ม. การวิจัยพฤติกร                        | รมหาสตร์ประยุกท์      |               |                                   |                    |                                          |                     |           |        |
| 15            |                                                       |                 |              |                            |         |                   |                   |      |                | q            | (                   |                   |                |               |                     |              |        | จะต้อง               | ຟເດີນ 1          | 18 ภาระ                   | งาน             | (4x2=8 n       | 152475<br>12.674 | i) เหลือเบิก ป.ร<br>1.5-4 ควรรษท | ศี 2.67 <b>พ</b> ม.<br>ม |           | ศษ.น. การบริหารการศึ                        | inen .                |               |                                   |                    |                                          |                     |           |        |
| 16 4          | อ.กษศรณ์                                              | นุขประสพ        |              | 15                         | 15      |                   |                   | 0    | 15             | 0            | 15                  | 8                 | П              | 22.5          | 16                  | 0            | 39     | 4.5                  | 16               | 0                         | 21              | 1.34           |                  | 8                                | 0 9.3                    | 34 :      | วท.ม. จิตวิทยาการให้ค่                      | ร้างวิทษา             |               |                                   |                    |                                          |                     |           |        |
| 17            |                                                       |                 |              |                            |         |                   |                   |      |                | 1            |                     |                   |                | D             |                     |              |        | 185                  | วมการะ           | งานที่เบิเ                | n 1             | ປ.ບັດທີຄ ເບີ   | n 8 w            | I.(8x2=16 ภา                     | เระงาน) เหล่             | ลือ       | ວາເບ. ສະັຫັປຈະຍຸດກໍ                         |                       |               |                                   |                    |                                          |                     |           |        |
| 18            | หนักงานมหาวิทยาลัย                                    | 1100028         |              |                            |         |                   |                   |      |                |              |                     |                   |                |               |                     |              |        | จะต้อง               | ไม่เกิน 1        | 18 ภาระ                   | งาน             | ເບີກ ປ.ສຈັ     | 1.34 1           | u.(1.34x1.5=                     | 2 การะจาน                | 0         |                                             |                       |               |                                   |                    |                                          |                     |           |        |
| 19 5          | อ.กอบแก้ว                                             | บุญบุตร         |              | 19                         | 19      |                   |                   | 0    | 19             | 0            | 19                  |                   |                | 28.5          | 0                   | 0            | 28.5   | 10.5                 | 0                | 0 1                       | 0.5             | 6              |                  | 0                                | 0 6                      |           | คศ.ม. จิตวิทยาการศึก                        | ษาและการแนะเ          |               |                                   |                    |                                          |                     |           |        |
| 20            | พนักงานมหาวิทยาลัย                                    | 1100362         |              |                            |         |                   |                   |      |                |              |                     |                   |                |               |                     |              |        |                      |                  |                           |                 |                |                  |                                  |                          |           | ค.บ. การศึกษาปฐมวั                          | 6                     |               |                                   |                    |                                          |                     |           |        |
| 21            | อาจารย์ผู้รับผิดช                                     | อบหลักสูตร (จ้า | างราย        | กาค) สอเ                   | เทุกประ | ะเกท ไม           | ມ່ເກີນ 1:         | 2 ชม |                |              |                     |                   |                |               |                     |              |        |                      |                  |                           |                 |                |                  |                                  |                          |           |                                             |                       |               |                                   |                    |                                          |                     |           |        |
| 22 1          | อ.ลำดวน                                               | เจริญสมบัติ     |              | 3                          |         |                   |                   |      |                |              | 3                   |                   |                |               |                     |              |        |                      |                  |                           |                 |                |                  |                                  |                          |           |                                             |                       |               |                                   |                    |                                          |                     |           | Ŧ      |
| •             | ) ไม่ถึงเก                                            | ณฑ์   เกิ       | นเกถ         | ાન્સ ક                     | ้อม     | เบิกเ             | กาคปร             | าดี  | วิทย           | าลัย         | การผี               | ไกนัดเ            | ครู            | รร.มัย        | ยมสา                | 60           | 0      | 9                    |                  |                           |                 |                |                  |                                  |                          |           |                                             | 1                     |               |                                   | m                  |                                          |                     |           | •      |
| маря          |                                                       |                 |              |                            | 0       |                   |                   | -    |                |              |                     |                   | -              |               |                     |              |        |                      |                  |                           |                 |                |                  |                                  |                          |           |                                             |                       |               |                                   |                    | 1                                        | _                   | 9-23      | + 90 % |
| ŧ             | р Ħ                                                   | 6               |              |                            |         |                   | <                 | 9    |                | ″∃           |                     |                   | хIJ            |               |                     |              |        |                      |                  |                           |                 |                |                  |                                  | Addr                     | ess       |                                             |                       |               | ~ U x <sup>A</sup>                | ^                  | <b>۵</b> ۲ (                             | ง) ใหย              | 8/10/2561 | $\Box$ |

ภาพที่ 47 แสดงรายงานสรุปชั่วโมงสอนของอาจารย์

หลังจากบันทึกข้อมูลจำนวนชั่วโมงสอนรายบุคคลแล้ว จึงทำการคำนวณชั่วโมงสอนโดยการใช้เกณฑ์ภาระงาน สอนขั้นต่ำของผู้ดำรงตำแหน่งวิชาการและผู้บริหารตามข้อบังคับ "ว่าด้วย มาตรฐานภาระงานทางวิชาการ ของผู้ดำรงตำแหน่งทางวิชาการและผู้บริหาร พ.ศ. 2557" และคำนวณภาระงานสอนที่เบิกค่าตอบแทนการ สอนได้ตามประกาศมหาวิทยาลัยเรื่อง "กำหนดอัตราค่าตอบแทนในการจัดการศึกษา พ.ศ. 2558" โดยแปลง ค่าภาระงานสอนที่เบิกได้เป็นหน่วยชั่วโมงและใส่ข้อมูลการเบิกตามช่องของประเภทการสอน

 เจ้าหน้าที่จัดทำเล่มสรุปภาระงานสอนอาจารย์ทุกคณะ/ทุกประเภทการสอนแยกตามคณะ เพื่อเสนอ ที่ประชุมคณะกรรมการวิชาการ และ ประชุมคณะกรรมการอำนวยการจัดการศึกษา

#### รายละเอียดขั้นตอนการประกาศตารางเรียน

จัดทำรายงานตารางเรียนของนักศึกษาทุกหมู่เรียนฉบับสมบูรณ์

 เจ้าหน้าที่พิมพ์รายงานตารางเรียนทุกหมู่เรียนเป็นเอกสาร เข้าไปที่เมนู RFG40 ตารางเรียนนักศึกษา โดยกรอกข้อมูลให้ครบถ้วน ได้แก่ ศูนย์, ปี/ภาคการศึกษา, ประเภทนักศึกษา, ระดับ, สาขาวิชา, รุ่น, หมู่, เลือกแบบที่ 3.ทั้งสอง, จากนั้นเลื่อน Tab ลงมาด้านล่างใส่ข้อมูลคาบที่เริ่มต้นที่ 31, กำหนดวันที่ให้รายงาน แสดงเป็น 1-5(กรณีนักศึกษาภาคปกติ) 6-7(กรณีนักศึกษาภาค กศ.พบ.) กรอกข้อความหมายเหตุสัปดาห์พบที่ ปรึกษา เลือก "Printer=เครื่องพิมพ์" จากนั้นกดปุ่ม "พิมพ์รายงาน"ผ่านหน้าจอเพื่อกำหนดการพิมพ์เอกสาร ของทุกหมู่เรียน ดังรูปภาพที่ 48 และ 49

| 💆 ระบบบริการการศึกษา                                                                                                    |                  | - 0 ×                            |
|----------------------------------------------------------------------------------------------------|------------------|----------------------------------|
| FM S สบบ ข้อมูลเบืองต้น แลนการศึกษา งานรับสมัดร งานเสบอินเ-บริการ งานการเงิน แลการศึกษา สอบกาม รายงาน Utility V.27-08-2018_15:                                                                                                    | 22               |                                  |
|                                                                                                    |                  |                                  |
| ชูษย์: [01 ตากร้ายาลังรรมหร<br>มี/ภาพ: [5562 [1<br>ประมานให้//กรม]: [01 ไม่หลั<br>ระทับ: [01 ไม่สิญญาตรี 5 ชิ<br>โปษณามะ: [11502 กายากรดอหริงตตร์<br>รุ่น. [51 [51 พบุ่.พ.: [1] [1]                                                                                                    |                  |                                  |
| uw         O         1. παιτιτικά τικά παι τη διατηρού τη διατηρού τη δι |                  |                                  |
| พิมพ์รายงาน ฐนการทำงาน                                                                                                    |                  |                                  |
|                                                                                                    | เริการการศึกษา   |                                  |
| User ID: 5000175<br>Name: uşst vəndunavə<br>Terminat: 35                                                                                                    | เล้ยราชภัฏพระนดร |                                  |
|                                                                                                    |                  |                                  |
|                                                                                                    |                  |                                  |
| Runtime: Current                                                                                                    |                  | Modify WIDE INS                  |
| I P H I 🖸 😑 🧮 🛍 充 📕 🔍 💷                                                                                                    | Address          | ○ 以降 へ 備 臣 (4) 1422<br>23/5/2562 |

ภาพที่ 48 RFG40 ตารางเรียนนักศึกษา

| 🔁 ทศัส 60.pdf - Adobe Reader<br>File Edit View Window Help |                                                                                                    | - 0 ×         |
|------------------------------------------------------------|----------------------------------------------------------------------------------------------------|---------------|
| 🔁 🖹 🖶 🖂 💿 🖲 1 / 30 😑 🗭 75% 🔹                               |                                                                                                    | Comment Share |
|                                                            | มหาวิทยาลัยราชภัฏพระนอร <sup>8560</sup><br>หน้านี้ เ                                                                                                    | ^             |
|                                                            | ตารางสอนนักฟิกษา ปีการฟิกษา 2561 คาดเรียน 2 ประเคท ปกติ มหาวิทยาลัยราชภัฏพระนคร                                                                                                    |               |
|                                                            | ระกับการทึกษา ปริญญาตรี 4 ปี โปรแกรม 30103 การพัฒนาชุมชพ                                                                                                    |               |
|                                                            | รุ่น 60 หมู่นศ. 1 อ.ที่ปรีกษา อักษรสวัสที                                                                                                    |               |
|                                                            | Section วทัสวิชา ชื่อวิชา นก.(m-t) ท้อนป้อน วันเวลาเมือน วันเวลาสอบ ผู้สอน                                                                                                    |               |
|                                                            | 007 0020101 การทัดนาคนเละดัดอักษณ์คนกระนดร 3(3-0-6) พ.ประชุมพพฤ (3:30-16:30.06/03/62.09:00-10:30 บุโทย วันกาทัด                                                                                                    |               |
|                                                            | 001 0020104 กฎหมายในชีวิหประกำวัน 3(3-0-6)2064 ชุ11:30-14:30 27/02/6213:30-15:00 นอมส-พืชบุรีพุประวบ                                                                                                    |               |
|                                                            | 003 1500109 minimummasminisenes 53:30 2024 8 14:30-17:30 05/05/8211:00-12:30 (014-098 minimum<br>01 24:001 200:0788/050012000000000000000000000000000000000                                                                                                    |               |
|                                                            | 001 2531801 การต่อเป็นปริษณีตการพัฒนารูประว 022 ทฤดเหลอง12:3007/03/62 09:00-11:00 ชุรีแต่น้ำสืบว                                                                                                    |               |
|                                                            | 001 2533207 ประชาดเล็ดมาประยุกต์เสื้อการกัดมาชุมชา3(2-2) 344 อ.12:30-16:30 28/02:62.13:30-15:30 ชุภิณะน์การอัรธรรรก                                                                                                    |               |
|                                                            | 801 254304 (Banesi ประเทศโทยสนประเทศ 3(2-2) 332 8 08:30-12:30 - มีถูกรรรมสาย<br>- มีการสายสายสายสายสายสายสายสายสายสายสายสายสายส                                                                                                    |               |
|                                                            | MYU         31         32         33         34         35         34         37         31         39         42         41         42         43         44           030-030         030-030         030-030         030-030         030-030         030-030         030-030         030-030         030-030         030-030         030-030         030-030         030-030         030-030         030-030         030-030         030-030         030-030         030-030         030-030         030-030         030-030         030-030         030-030         030-030         030-030         030-030         030-030         030-030         030-030         030-030         030-030         030-030         030-030         030-030         030-030         030-030         030-030         030-030         030-030         030-030         030-030         030-030         030-030         030-030         030-030         030-030         030-030         030-030         030-030         030-030         030-030         030-030         030-030         030-030         030-030         030-030         030-030         030-030         030-030         030-030         030-030         030-030         030-030         030-030         030-030         030-030         030-030         030                                                                                                    |               |
|                                                            | 000121 0411 0412 0411 0412 0411 0412 0411 0412 0411 0412 0411 0412 0411 0412 0411 0412 0411 0412 0411 0412 041                                                                                                    |               |
|                                                            | นองหาวิธูโหนูจรีเหนา (วิโหนูจรี รับชั่นสม                                                                                                    |               |
|                                                            | 214234-001322 (10.0 - 12.30) 22225700(3.94 (12.30 - 14.80)<br>0 (20.94 m/sfciarm/missionly// dimensionly// dimension |               |
|                                                            | e e e e e e e e e e e e e e e e e e e                                                                                                    |               |
|                                                            | W námititovinavní žitov                                                                                                    |               |
|                                                            | Sine Ruleu         #Demonstrative           22100.001421 (020 - 12.00)         #Demonstrative                                                                                                    |               |
|                                                            | nutradiantitumente enteronation pro-                                                                                                    |               |
|                                                            | 4 al/(5) 6 al/(6)                                                                                                    |               |
|                                                            |                                                                                                    |               |
|                                                            | วันที่ที่มาที่ 25/10/2561 เวลาที่มาที่ 15:00:30 ผู้ที่มาที่ 5000175                                                                                                    |               |
|                                                            | หมายหลุ                                                                                                    |               |
|                                                            | นักศึกษาชื่อมีที่ 2 พบชาจาหนีกิบจักษา คับธาพที่ 2 ของทุกเสียน                                                                                                    |               |
|                                                            | Address Viti & A a 🗖                                                                                                    | (a) 1/4:23 ↓  |
|                                                            |                                                                                                    | 23/5/2562     |

ภาพที่ 49 แสดงรายงานตารางเรียนนักศึกษา โดยใช้เมนู RFG40 ตารางเรียนนักศึกษา

2. เจ้าหน้าที่ export file โดยระบุข้อความหมายเหตุ เข้าไปที่เมนู F6020 แก้ไขตรวจสอบตารางสอน/ สอบ ตามกลุ่มผู้เรียน โดยกรอกข้อมูลปีการศึกษา, ภาคการศึกษา, ศูนย์, ประเภทนักศึกษา, สาขาวิชา, ระดับ การศึกษา, รุ่น, หมู่ จากนั้นเลื่อน Tab ลงมาด้านล่างกดเลือก "พิมพ์" หน้าจอจะแสดงกล่องข้อความให้เลือก รายงานที่ต้องการ export file กดเลือก RFG40 หลังจากนั้น กรอกข้อมูลปีการศึกษา, รหัสศูนย์, สาขาวิชา, ประเภทนักศึกษา, รุ่น, จากนั้นกดปุ่มแสดงผลผ่านหน้าจอและ export file ดังรูปภาพที่ 50 และ 51

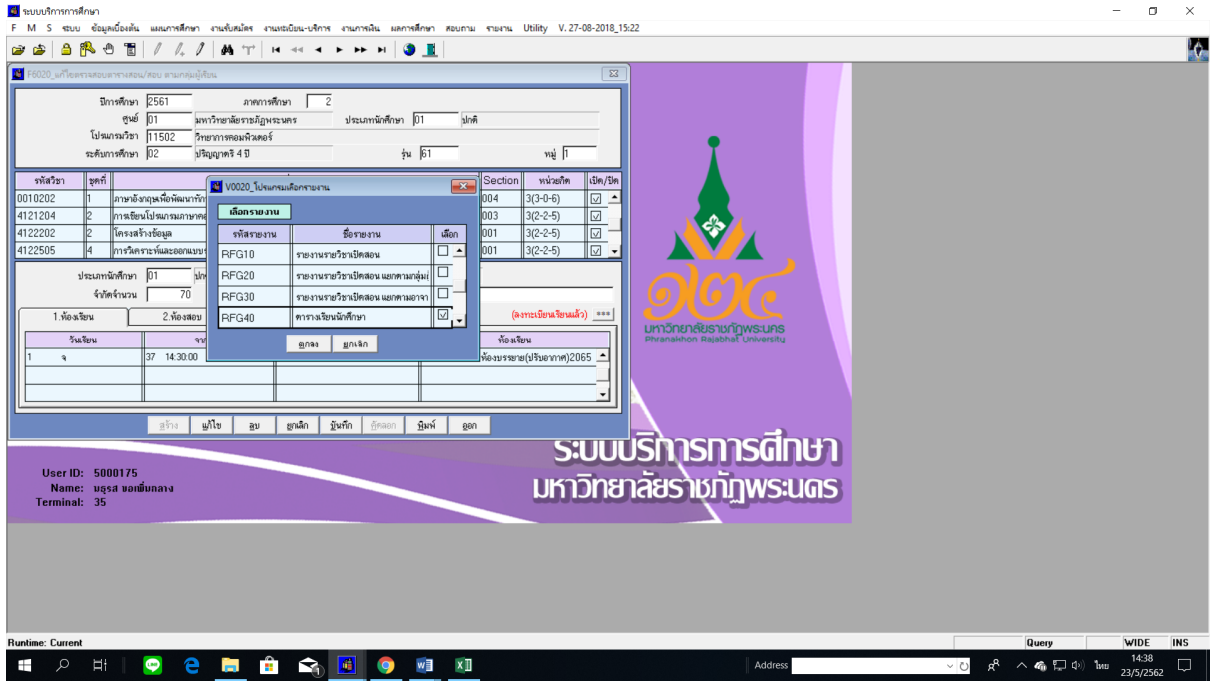

ภาพที่ 50 เมนู F6020 แก้ไขตรวจสอบตารางสอน/สอบ ตามกลุ่มผู้เรียน

|                                                                                                    | รหัส 60 [โหมดความเข้ากันได้] - Word                                                                                                    | a – a ×                                                                                                    |
|----------------------------------------------------------------------------------------------------|----------------------------------------------------------------------------------------------------|----------------------------------------------------------------------------------------------------|
| ใฟล์ <mark>หน้าแรก</mark> แหรก ออกแบบ เค้าโครง การอำ                                                                                                    | <b>เอิง การสงจดหมาย รีวว มุมมอง</b> 🖓 ระบุว่าคุณต้องการทำสิงใด                                                                                                    | za_lek A uzr                                                                                                    |
| Ministry         Ministry         Angsana New - 14 - 14 - 14 - 14 - 14         A A A         I           Ministry         Ministry         Ministry         Ministry         A A A         I           Ministry         Ministry         Ministry         Ministry         A A A         I         I           Ministry         Ministry <t< th=""><th>Aa +     Image: a + b = + b = +</th><th>AaBbc         AaBbcc.b.         AaBbcc.b.</th></t<> | Aa +     Image: a + b = + b = + | AaBbc         AaBbcc.b.         AaBbcc.b. |
| การนำทาง 👻 🖕                                                                                                    |                                                                                                    | A                                                                                                    |
| ศันหาเอกสาร 🔎 -                                                                                                    |                                                                                                    |                                                                                                    |
| <mark>ห้วเรื่อง</mark> หน้า ผลสัพธ์                                                                                                    | มารวงอ มหาวิทยาลัยราชภฎหาระหลร<br>บั้ดารางเรียนหัลดี้หมา หน้า เรา เจ<br>รู้นซ์ชิดส์ จรเธออเร (เระง)                                                                                                    | มารวิทยาลัยวามกฎีทรรมคร<br>ตารางที่ยหนักดีกลา หรั่ว จาก เร<br>วังได้แก่ วยเงอนระเระสว                                                                                                    |
| สร้างเต้าร่างแบบโต้ตอบของเอกสารของคุณ                                                                                                    | ปีการสีดษา 2541 กาลการสีกษา 2 ตู้กินที่ 5000115<br>มหาวิทยาสัยการ เมื่อน<br>- เป็นการสีนการ เป็นการเชิง                                                                                                    | ปีการสีดมา 2561 คาดการสีดมา 2<br>มหาวิทยามีอารหลักมาะของ<br>                                                                                                    |
| นี่เป็นวิธีที่ขอดเยี่ยมในการพิดตามว่าคุณอยู่ตรงไหนหรือ<br>ย้ายเนื้อหาไปมาได้อย่างรวดเร็ว                                                                                                    | วะสาขายรดดตายวงชัยดูเพรงเบ<br>ไปว่าแทวเวริสา 1.8502 เทพตรศาสตร์<br>ปกติ รู้น 60 หมู่ 1 ลงงารดัสไปวิทษา นาาศักดิ์บูญมี                                                                                                    | วะเทพการศาสา บายุยูทกงรบ<br>ไปแกรมวิทรา เลeoz. ณณิตศาสตร์<br>ปกที รู้หะ eo หมู่ ม องมาธ์สำนวิทมา กฤทณะ โลๆมา                                                                                                    |
| นึงดังการสัมพันได้ราย ให้ไปเร็จไข หน้าแรก แร้งนำ<br>ดีเตด์ร้างถึงไปใช้กับรักรั้งเขาะๆ ในเอกสารของคุณ<br>6<br>6<br>7<br>8<br>8<br>8<br>8<br>8<br>8<br>8<br>8<br>8<br>8<br>8<br>8<br>8<br>8<br>8<br>8<br>8                                                                                                    | Instantion         Instantion         Instantif instantion         Instantion         <                                                                                                    | Annu Artik<br><u>Torini i mondulus</u> <u>1000 1000 000000000000000000000000000</u>                                                                                                    |
| หน้า 1 จาก 19 6031 ค่ำ อังกฤษ (สหรัฐอเมริกา)                                                                                                    |                                                                                                    | R 🔣 - + 70 %                                                                                                    |
| । 🚍 😑 📑 🕴                                                                                                    | i 😪 📕 📀 🛛 🕅                                                                                                    | Address マロクロ A <sup>A</sup> へ 橋 算 ゆ) ENG 14:40 ロ 23(5/2562 ロ                                                                                                    |

ภาพที่ 50 แสดงรายงานตารางเรียนนักศึกษา โดยใช้เมนู F6020 แก้ไขตรวจสอบตารางสอน/สอบ ตามกลุ่มผู้เรียน

โดย export file ที่ละรุ่นแยกตามคณะ และจัดส่งไฟล์ให้งาน IT ของสำนักฯ เพื่อประชาสัมพันธ์ทาง website

# คู่มือการปฏิบัติงาน กระบวนการ งานจัดทำตารางสอบนักศึกษา

งานแผนการเรียน/ตารางสอน/ตารางสอบ กลุ่มงานส่งเสริมวิชาการ สำนักส่งเสริมวิชาการและงานทะเบียน มหาวิทยาลัยราชภัฏพระนคร คู่มือมาตรฐานการปฏิบัติงาน (Standard Operating Procedure) งานจัดทำตารางสอบ นักศึกษา จัดทำขึ้นเพื่อให้บุคลากรของมหาวิทยาลัยราชภัฏพระนครได้ทราบถึงขั้นตอนในการ จัดทำตารางสอบของนักศึกษา(หมวดวิชาศึกษาทั่วไป) ตั้งแต่เริ่มแรกจนเสร็จสิ้นกระบวนการ

งานจัดทำตารางสอบนักศึกษา สำนักส่งเสริมวิชาการและงานทะเบียน หวังเป็นอย่างยิ่ง ว่าคู่มือมาตรฐานการปฏิบัติงานฉบับนี้ จะเป็นประโยชน์แก่บุคลากรและผู้ที่เกี่ยวข้อง เพื่อ ก่อให้เกิดประสิทธิภาพและประสิทธิผลในการปฏิบัติงาน และสามารถบูรณาการความรู้ที่ได้รับกับ การปฏิบัติงานจริง เพื่อลดความผิดพลาดในกระบวนการดำเนินงานที่จะเกิดขึ้นในการปฏิบัติงาน หากมีข้อบกพร่องประการใดต้องขออภัยไว้ ณ ที่นี้ด้วย

> งานแผนการเรียน/ตารางสอน/ตารางสอบ กลุ่มงานส่งเสริมวิชาการ สำนักส่งเสริมวิชาการและงานทะเบียน มหาวิทยาลัยราชภัฏพระนคร

# สารบัญ

|                                    | หน้า   |
|------------------------------------|--------|
| คำนำ                               | 2      |
| สารบัญ                             | 3      |
| รายละเอียดขั้นตอนการการจัดตารางสอบ | 4 - 21 |

#### รายละเอียดขั้นตอนการจัดตารางสอบ

 เจ้าหน้าที่ เข้าไปที่เมนู RFG10 รายงานรายวิชาเปิดสอน กรอกปีการศึกษา, ภาคการศึกษา, ประเภทนักศึกษา ให้ระบุประเภทนักศึกษา "01" คือ ภาคปกติ และวันเสาร์ – วันอาทิตย์ ให้ระบุประเภท นักศึกษา "03" คือ ภาค กศ.พบ. คณะของรายวิชา "09" สำนักวิชาศึกษาทั่วไป

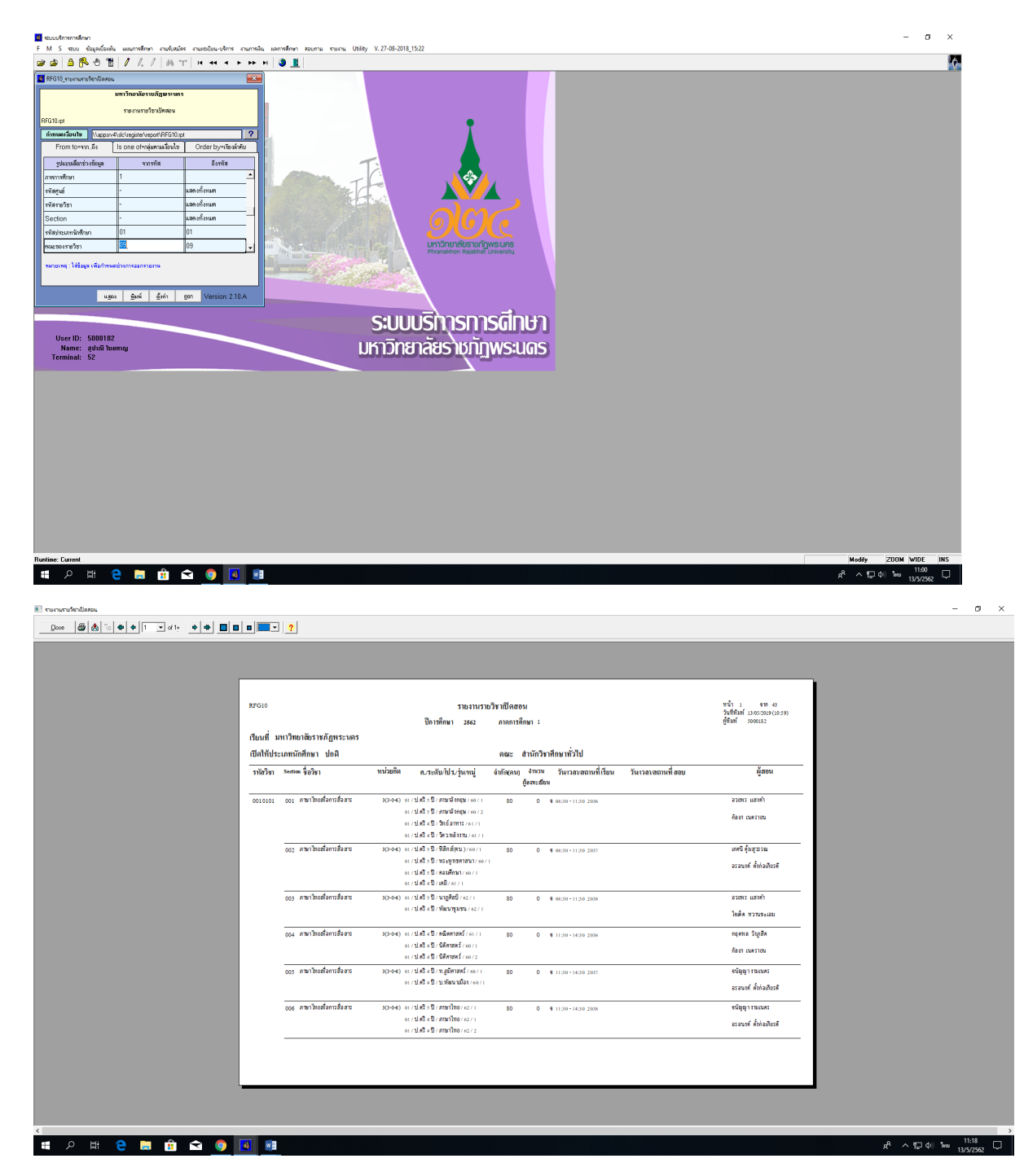

 2. เข้าไปที่เมนู RFG20 รายงานรายวิชาเปิดสอนแยกตามกลุ่มผู้เรียน กรอกปีการศึกษา, ภาคการศึกษา, ประเภทนักศึกษา ให้ระบุประเภทนักศึกษา "01" คือ ภาคปกติ และวันเสาร์ – วันอาทิตย์ ให้ระบุประเภท นักศึกษา "03" คือ ภาค กศ.พบ. เพื่อตรวจสอบไม่ให้สอบเวลาซ้ำซ้อนกัน

| 💶 ระบบบริการการศึกษา                                                                                                    |                                                                                                    | – ø ×                                                |
|----------------------------------------------------------------------------------------------------|----------------------------------------------------------------------------------------------------|------------------------------------------------------|
| FM S รบบ ข้อมูลเมืองหัน แผนการศึกษา งานข้มสมไคร งานสมปัจม-บริการ งานก                                                                                                    | หลืน แลการสังหาก สอบสาม รายงาม Utility V.27-08-2018_15:22                                                                                                    | ۸.<br>ا                                              |
| E nochorendram<br>F M S Star (general), australian instantar instantar instantar instantaria<br>F M S Star (general) fordina una surviva (general)<br>F Star (general) fordina una surviva (general)<br>Instantaria (general) (general) (general) (general)<br>F Star (general) (general) (general) (general)<br>F Star (general) (general) (general) (general) (general)<br>F Star (general) (general) (general) (general) (general) (general)<br>F Star (general) (general) |                                                                                                    | - σ ×                                                |
| Runtime Current<br># $\rho$ Et <b>2 En Ét வ 💿 </b>                                                                                                    | *1                                                                                                    | Hody<br>8 <sup>6</sup> ∧ 12 qi twa 1033<br>1032962 모 |
| ■ runurufentiatau uansunduğtus.                                                                                                    |                                                                                                    | - o                                                  |
|                                                                                                    | ยาตรอ<br>รายอาหเรายวิชาชีโคสอน แยกกามกลุ่มผู้เรียน                                                                                                    |                                                      |
|                                                                                                    | ปิการที่หมา เรคร ภาพการที่หมา เ<br>มาเว็ทยาลัยางผู้ภูทระหวร<br>เป็นหมายวิทา การที่ควาปรูมรับ<br>ปกติ - ช่น as หน้า                                                                                       |                                                      |
|                                                                                                    | uum รูห ๑๐ หนู เ<br>วทัสวิชา Section ชื่อวิชา หน่วยกิล เรียนที่ เปิดให้ จำนวนเปิด จำนวน นด. วันงาลงอาณหที่เรียน วันงาลงสอนหที่สอบ                                                                        |                                                      |
|                                                                                                    | 0020104 021 กฎหมายในชีวิตประจำวัน 3(3-0-6) มหาวิทยาลัยฯ ปกติ 80 0 พฤ.14:30 -17:30 207 -                                                                                                    |                                                      |
|                                                                                                    | 0030101 017 ฉลาดค์ตาหวริทยาศาสตร์ 3(3-0-6) มหาวิทยาณัตฯ ปกติ 80 0 พฤ.11:30 -14:30 20!<br>1042108 001 การวัดและประเมินหลการเรียนรู้ 3(2-2-5) มหาวิทยาณัตฯ ปกติ 55 0 พ.08:30 -12:30 242 -                  |                                                      |
|                                                                                                    | 1063311 001 การประกันคุณภาพการศึกษา 2(2-1-3) เการวิทยาลังฯ ปกติ 55 0 8 08:30 11:30 332                                                                                                    |                                                      |
|                                                                                                    | 1073301 001 ภาษาอัตถุษาสำหรับครูปฐมวัยา 3(3-0-6) มหาวิทยาลัตฯ ปกติ 999 0 จ 08:30 -11:30 ทร -<br>1073104 001 การจัดสภาพบรลอัฒณฑ์ตการมีอนวิสาหรับเติ้ 3(2-2-5) มหาวิทยาลัตฯ ปกติ 999 0 จ 12:30 -16:30 ทร - |                                                      |
|                                                                                                    | กปฐมวัย                                                                                                    |                                                      |
|                                                                                                    | 1073105 001 การอัตโปรแกรมหลัดนาเด็กวัดทารกและวัฒดา 3(2-2-5) มหาริทธาลัดฯ ปกติ 999 0 8 12:30 -16:30 พ.ร<br>ะแตะ                                                                                           |                                                      |
|                                                                                                    | รวมจำหวาน 20 หน่วยติด                                                                                                    |                                                      |
|                                                                                                    |                                                                                                    |                                                      |
|                                                                                                    |                                                                                                    |                                                      |
|                                                                                                    |                                                                                                    |                                                      |
|                                                                                                    |                                                                                                    |                                                      |
| 4                                                                                                    |                                                                                                    |                                                      |

2.1 เข้าไปที่เมนู RFG12 ใบเปิดรายวิชา กรอกปีการศึกษา, ภาคการศึกษา,ประเภทนักศึกษา ให้ระบุประเภท นักศึกษา "01" คือ ภาคปกติ และวันเสาร์ – วันอาทิตย์ ให้ระบุประเภทนักศึกษา "03" คือ ภาค กศ.พบ.
คณะของรายวิชา "09" สำนักวิชาศึกษาทั่วไป เพื่อสรุปจำนวนนักศึกษาในแต่ละวิชา

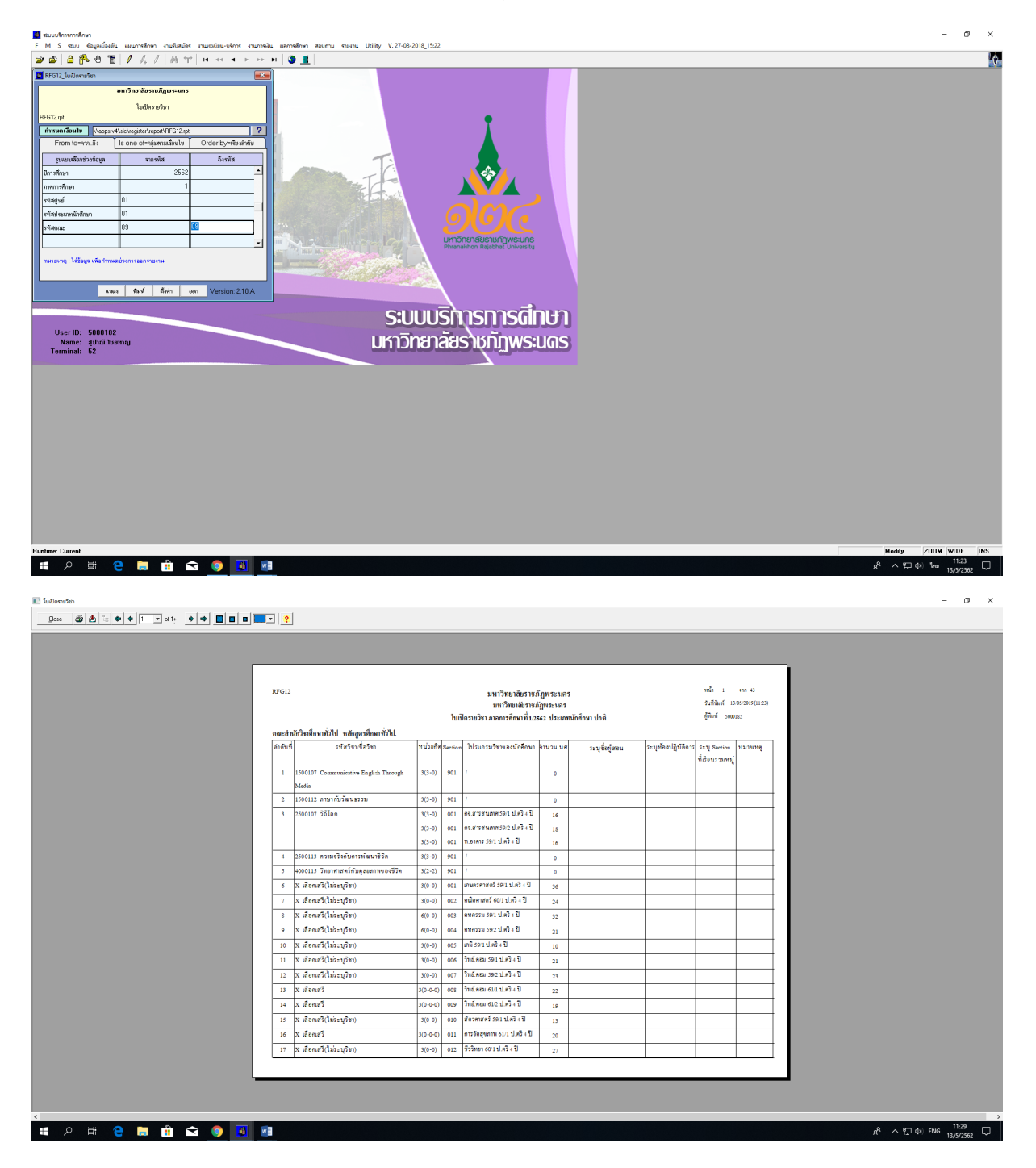

#### 2.2 กำหนดวันเวลาสอบตามปฏิทินวิชาการของมหาวิทยาลัย

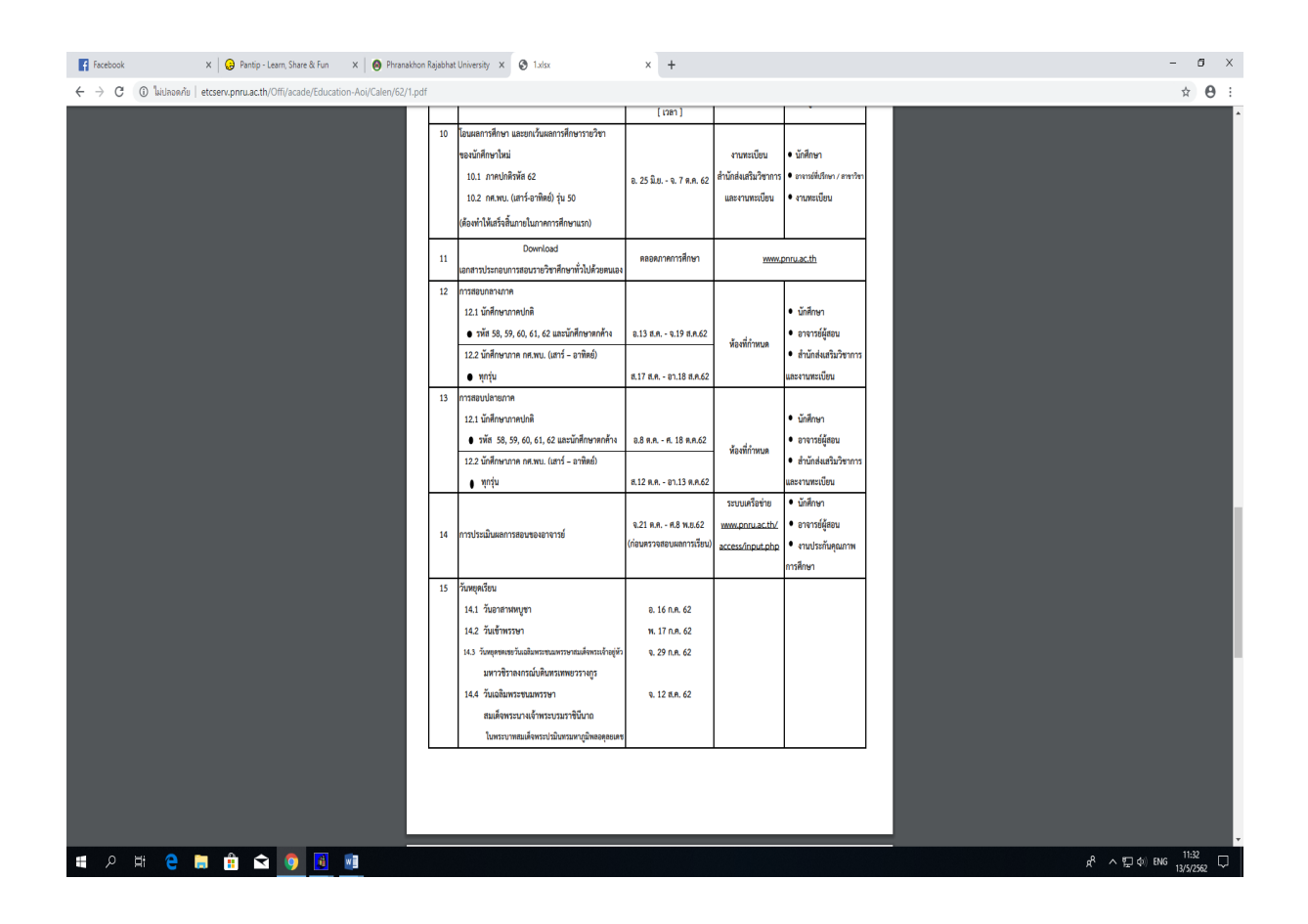

3. **เข้าไปที่เมนู RHNVO** รายงานแสดงจำนวนผู้ลงทะเบียน/ชำระเงิน กรอกปีการศึกษา, ภาคการศึกษา, ประเภทนักศึกษา ให้ระบุประเภทนักศึกษา "01" คือ ภาคปกติ และวันเสาร์ – วันอาทิตย์ ให้ระบุประเภท นักศึกษา "03" คือ ภาค กศ.พบ. ,ระบุรายวิชา ,รหัสนักศึกษาไม่แสดง เพื่อทราบจำนวนนักศึกษาในแต่ละวิชา

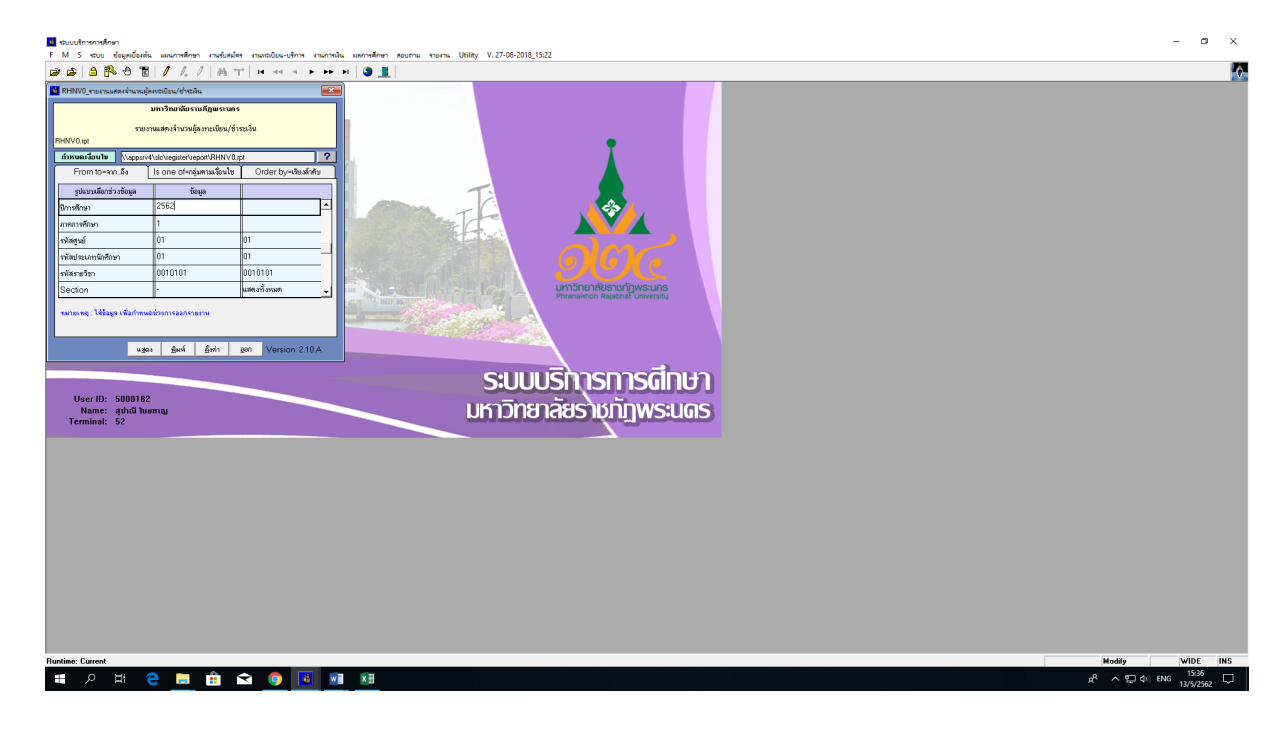

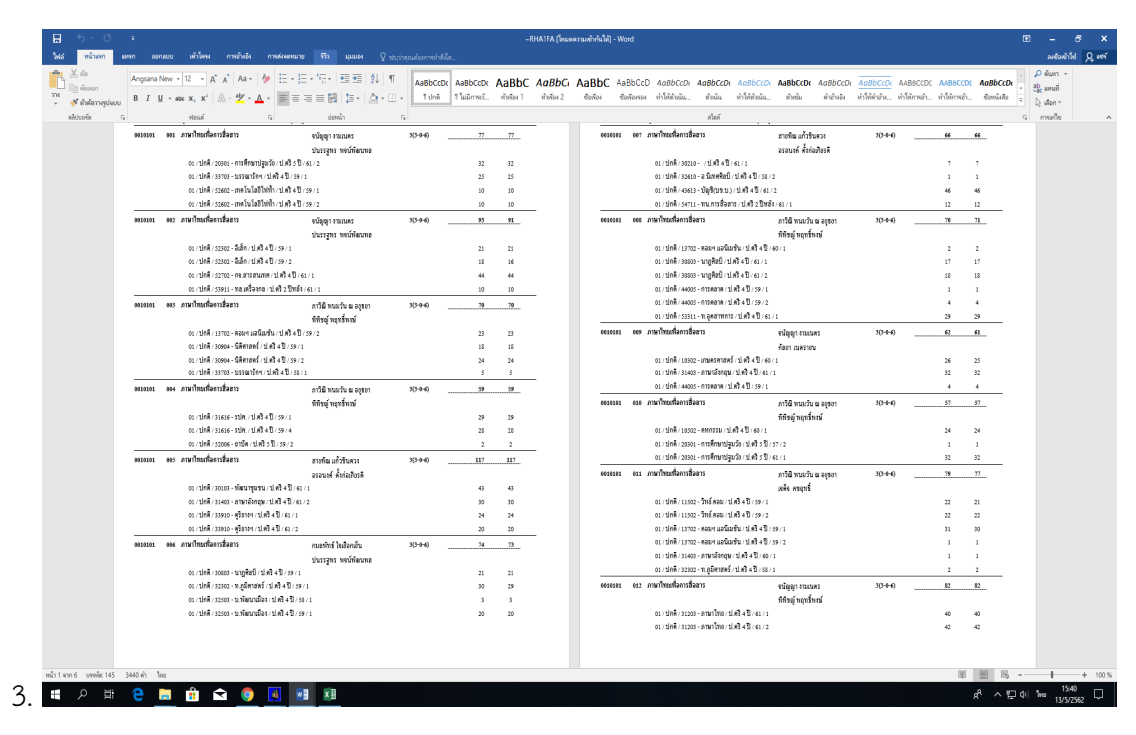

2 กำหนดวันเวลาสอบตามปฏิทินวิชาการของมหาวิทยาลัย

 ทำบันทึกสำรวจห้องสอบคอมพิวเตอร์ส่งให้คณะที่เกี่ยวข้อง สรุปจำนวนนักศึกษาที่จะลงทะเบียนเรียน รายวิชา GE ของแต่ละกลุ่มเรียนและสรุปจำนวนคอมพิวเตอร์ที่จัดสอบได้ของภาคการศึกษาก่อน เพื่อกำหนด วันเวลาสอบของแต่ละรายวิชา

|                                                                                                    |                      |                                                | เหลโนโลปัอุกสาหกรรม (โทมดดวาม                                                                                                    | ล้ากันได้] - W                                                                                        |                                            |                                      |                                                 |                                              | • ×                         |
|----------------------------------------------------------------------------------------------------|----------------------|------------------------------------------------|----------------------------------------------------------------------------------------------------|----------------------------------------------------------------------------------------------------|--------------------------------------------|--------------------------------------|-------------------------------------------------|----------------------------------------------|-----------------------------|
| ไฟม์ หน้าแรก แหรก ออกแบบ เข้าโดรง การว่าเว้ง การร่งสอหนาย รริว มุมมอง                                                                                                    | ຈີ ສະບຸກ່າອຸດແລ້     | องการทำสี่งโด                                  |                                                                                                    |                                                                                                    |                                            |                                      |                                                 |                                              | ลงชีองช้าใช่ Q แรร้         |
| $\begin{array}{c} {} & {} & \end{array}{} \\ \begin{array}{c} & & & & & & & \\ & & & & & & & & \\ & & & & & & & & & \\ & & & & & & & & & \\ & & & & & & & & & & \\ & & & & & & & & & & & \\ & & & & & & & & & & & & \\ & & & & & & & & & & & & \\ & & & & & & & & & & & & & \\ & & & & & & & & & & & & & & & \\ & & & & & & & & & & & & & & & & \\ & & & & & & & & & & & & & & & & & & \\ & & & & & & & & & & & & & & & & & & & \\ & & & & & & & & & & & & & & & & & & & &$ | 21 ¶ 2<br>23 - ⊡ - 1 | AaBb( AaBbCcDi AaB<br>สายอินาย โปกติ โไม่มี    | tbCcDi AaBbC AaBb                                                                                                    | C AaBbCcD AaBbCi<br>ซือสองรอง ท่ารึงได้เต้อเนื้อ                                                      | c£ AaBbCc£ AaBbCc£<br>แ สำเนิน ทำให้สำเนิน | AaBbCcD <sub>AaB</sub><br>สำหรับ ล่า | thCcDi <u>AuBhCcDi</u><br>อ้างอิง ท่าโพ้ค่าอ้าง | AABBCCD AABBCCD<br>ท่าได้การอ้า ท่าได้การอ้า | AaBbCcL abc umañ            |
| คลับบอร์ด rs ฟอเลล์ rs ย่องน้ำ                                                                                                    | 6                    |                                                |                                                                                                    |                                                                                                    | ส่งส์                                      |                                      |                                                 |                                              | เริ่มเกิน                   |
|                                                                                                    | ຄຳອັບ                | ข้อมูลจำ<br>สำหรับห<br>ประจำ<br>หมายเลขห้องสอบ | านวนเครื่องคอมพิวเตย<br>มวดวิชาศึกษาทั่วไป (/<br>ภาคการศึกษาที่ 1 ปี/<br>จำนวนเครื่อง<br>คอมพิวเตอร์ที่ไข้ใน<br>การสอบ(ข้อมูลเดิม)<br> | รร์ที่ไข้ในการสอบ<br>GE) ด้วยระบบพูล<br>กรศึกษา 2562<br>จำนวนเครื่อง<br>คอมพิวเตอร์ที่ขอ<br>แก้ไขไหม่ | ระบุเหตุผล<br>ระบุเหตุผล<br>               |                                      |                                                 |                                              |                             |
|                                                                                                    |                      |                                                |                                                                                                    |                                                                                                    |                                            |                                      |                                                 |                                              |                             |
|                                                                                                    |                      |                                                |                                                                                                    |                                                                                                    |                                            |                                      |                                                 |                                              |                             |
|                                                                                                    |                      |                                                |                                                                                                    |                                                                                                    |                                            |                                      |                                                 | 941                                          |                             |
| muliani ummeli 2007 LE MU                                                                                                    |                      |                                                |                                                                                                    |                                                                                                    |                                            |                                      |                                                 | uju                                          | a <sup>A</sup> ∧ ∰ d≥ 100 % |
|                                                                                                    |                      |                                                |                                                                                                    |                                                                                                    |                                            |                                      |                                                 |                                              | 13/5/2562                   |

 เข้าไปที่เมนู F6010 บันทึกตารางสอน/สอบ กรอกปีการศึกษา, ภาคการศึกษา กรอกปีการศึกษา, ,รหัส
 วิชา,ประเภทนักศึกษา ให้ระบุประเภทนักศึกษา "01" คือ ภาคปกติ และวันเสาร์ – วันอาทิตย์ ให้ระบุ ประเภทนักศึกษา "03" คือ ภาค กศ.พบ. บันทึกข้อมูลวันที่สอบ,เวลาสอบ,ห้องสอบ,ระบุผู้เข้าสอบ ในระบบ MIS

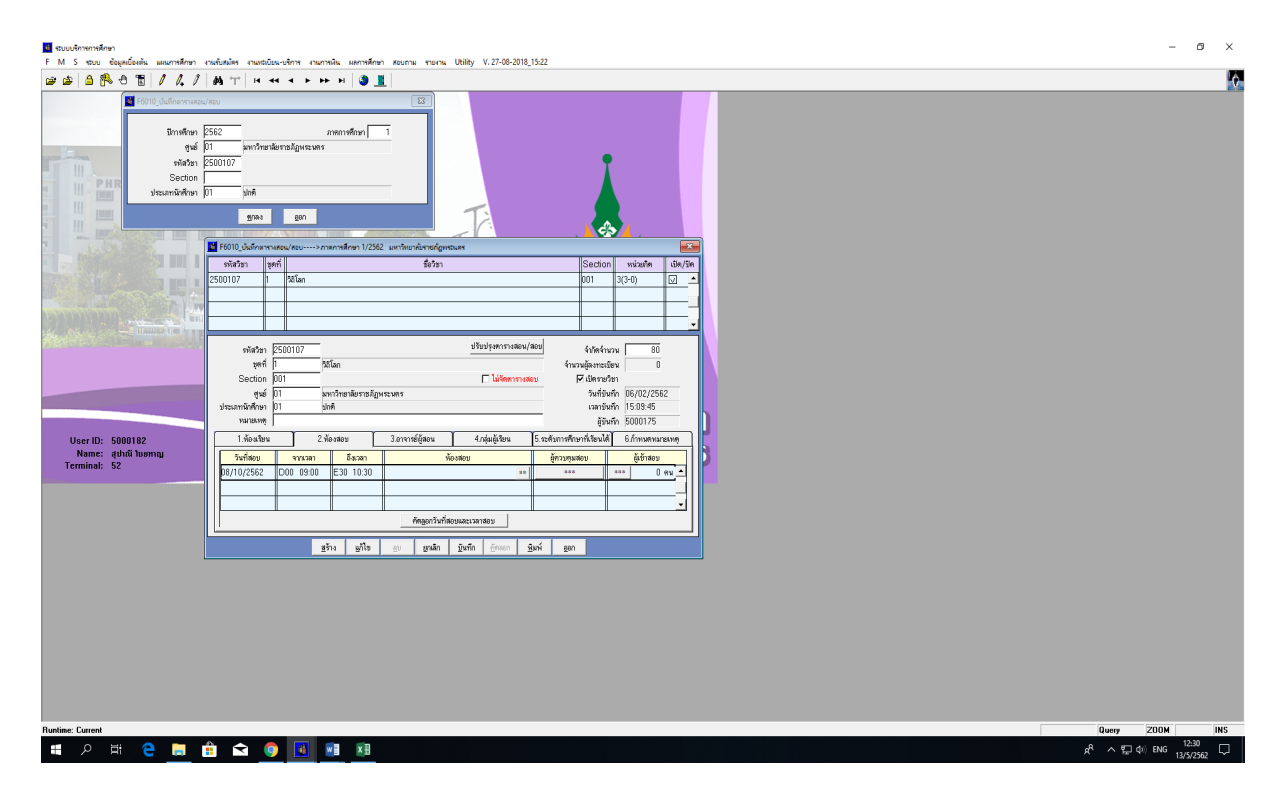

5.1 **เข้าไปที่เมนู RFGEO** รายงานการใช้ห้องสอบ กรอกปีการศึกษา, ภาคการศึกษา,รหัสห้องแสดง ทั้งหมด และสรุปการใช้ห้องสอบในรูปแบบ excel ระบุตามวันที่,เวลาสอบ,วิชา,ห้องที่ใช้สอบระบุจำนวน ผู้สอบ

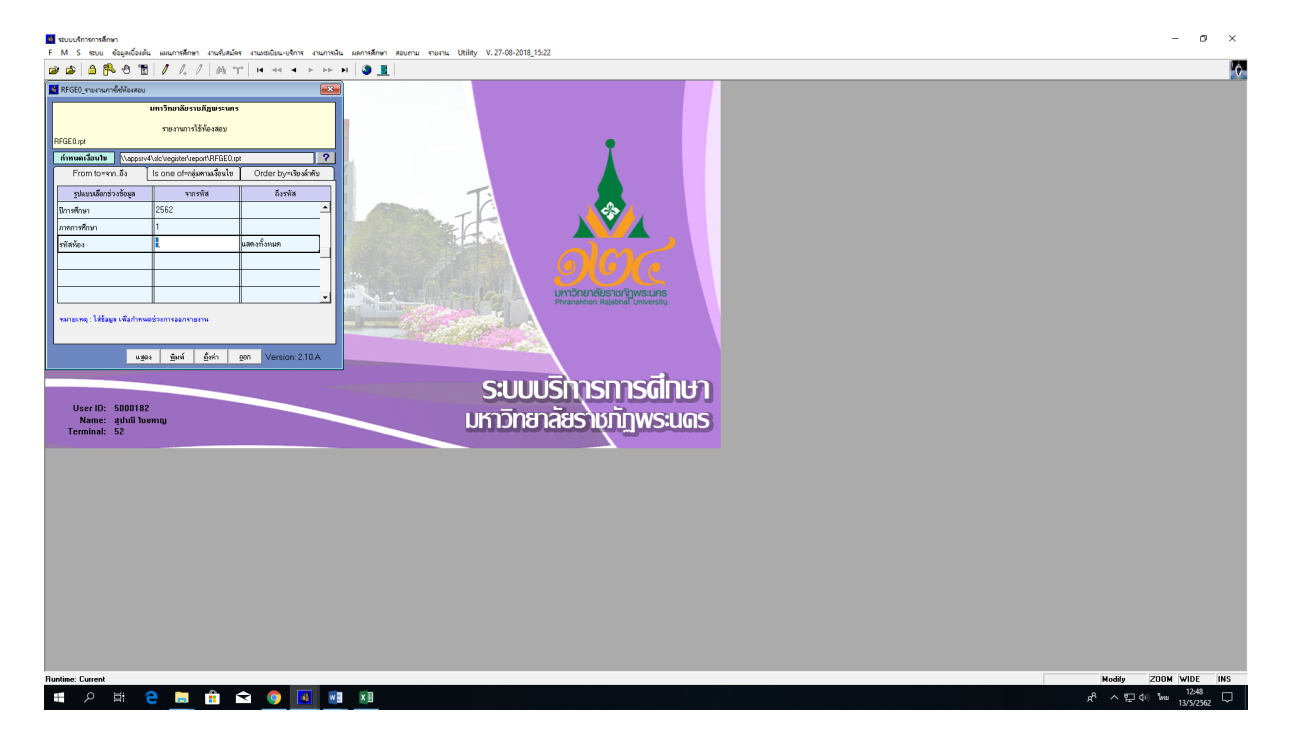

| 8               | •5•∂• <u>@</u> ∓                                                                                                    |                   | GE 2.61 มาไข [ใหมดตามเข้าที่มีติ]       | Excel                                      |                                             |                                   |                                                                                                 |
|-----------------|----------------------------------------------------------------------------------------------------|-------------------|-----------------------------------------|--------------------------------------------|---------------------------------------------|-----------------------------------|-------------------------------------------------------------------------------------------------|
| 100<br>334<br>7 | พระเพท         พระเพท         พระเพท         พระเพท         พระเพท         พระเพท         พระเพท         พระเพท         Wards         Carlbacelity*           พระเพท         พระเพท         *         TH SarabunPSK         TH SarabunPSK         B         I         U         *         C           พริสปอก์ท         *         S         I         U         *         C         News |                   | V expension                             | ดี ป<br>ความเดือน ข่อความอธิบาย 💽<br>ดัตร์ | านกลาง แย่ *<br>ชลส์ดีรวจ เชลล์ที่มีลิงก์ * | รับมา<br>มหาก ลบ รูปมาย<br>เอเลก์ | รัมปริมาณ 2 มี<br>พื้นมีที่ * Arg 2 มี<br>พื้นมากัสบ์ สันหามอะ<br>มอลารพร * เลือก *<br>การแก้ไข |
| 16              | ▼ : × √ fr                                                                                                    |                   |                                         |                                            |                                             |                                   | *                                                                                               |
| 4               | A                                                                                                    | В                 | c                                       | D                                          | E                                           | F                                 | G                                                                                               |
| 1               |                                                                                                    |                   | ข้อมูลตารางการใช้ห้องคอมพิวเตอร์ สำหรับ | การสอบปลายภาคกา                            | เรศึกษาที่ 1/2562 ภาเ                       | คปกติ และ ภาคกศ.พบ                | I                                                                                               |
| 2               |                                                                                                    |                   |                                         |                                            |                                             | ห้องที่ใช้(จำนว                   | นผู้เข้าสอบ)                                                                                    |
| 3               | วันที่                                                                                                    | เวลาสอบ           | วิชา                                    | ITห้องA                                    | ITห้องB                                     | ITห้องC                           | ITห้องD                                                                                         |
| 4               |                                                                                                    |                   |                                         | ຈຸ 115                                     | จุ 78                                       | จุ 114                            | จุ 91                                                                                           |
| 5               |                                                                                                    |                   |                                         |                                            |                                             |                                   |                                                                                                 |
| 6               |                                                                                                    |                   |                                         |                                            |                                             |                                   |                                                                                                 |
| 7               |                                                                                                    |                   |                                         |                                            |                                             |                                   |                                                                                                 |
| 8               |                                                                                                    |                   |                                         |                                            |                                             |                                   |                                                                                                 |
| 9               |                                                                                                    |                   |                                         |                                            |                                             |                                   |                                                                                                 |
| 10              |                                                                                                    |                   |                                         |                                            |                                             |                                   |                                                                                                 |
| 11              |                                                                                                    |                   |                                         |                                            |                                             |                                   |                                                                                                 |
| 12              |                                                                                                    |                   |                                         |                                            |                                             |                                   |                                                                                                 |
| 13              |                                                                                                    |                   |                                         |                                            |                                             |                                   |                                                                                                 |
| 14              |                                                                                                    |                   |                                         |                                            |                                             |                                   |                                                                                                 |
| 15              |                                                                                                    |                   |                                         |                                            |                                             |                                   |                                                                                                 |
| 16              |                                                                                                    |                   |                                         |                                            |                                             |                                   |                                                                                                 |
| 17              |                                                                                                    |                   |                                         |                                            |                                             |                                   |                                                                                                 |
| <<br>พร้อม      | > Sheet1 Sheet3 :                                                                                                    | Sheet2 Sheet4 (+) |                                         | : 4                                        |                                             |                                   | F                                                                                               |
| Ŧ               | A 🖩 🤤 🧮                                                                                                    | 🟦 🖻 🧕 🔳           | ×I                                      |                                            |                                             |                                   | x <sup>R</sup> ヘ空如 1wm <sup>12:54</sup> ワ                                                       |

5.2 **เข้าไปที่เมนู RFGGO** รายงานผู้เข้าสอบ กรอกปีการศึกษา, ภาคการศึกษา ,ประเภทนักศึกษา ให้ระบุ ประเภทนักศึกษา "01" คือ ภาคปกติ และวันเสาร์ – วันอาทิตย์ ให้ระบุประเภทนักศึกษา "03" คือ ภาค กศ. พบ. ระบุรหัสวิชาแสดงผล Export file ในแต่ละวิชาแยกตามประเภทนักศึกษา ลงเว็บเพื่อประชาสัมพันธ์ให้ นักศึกษา และพิมพ์เอกสารเพื่อจัดส่งให้อาจารย์ผู้สอนและติดบอร์ดประชาสัมพันธ์

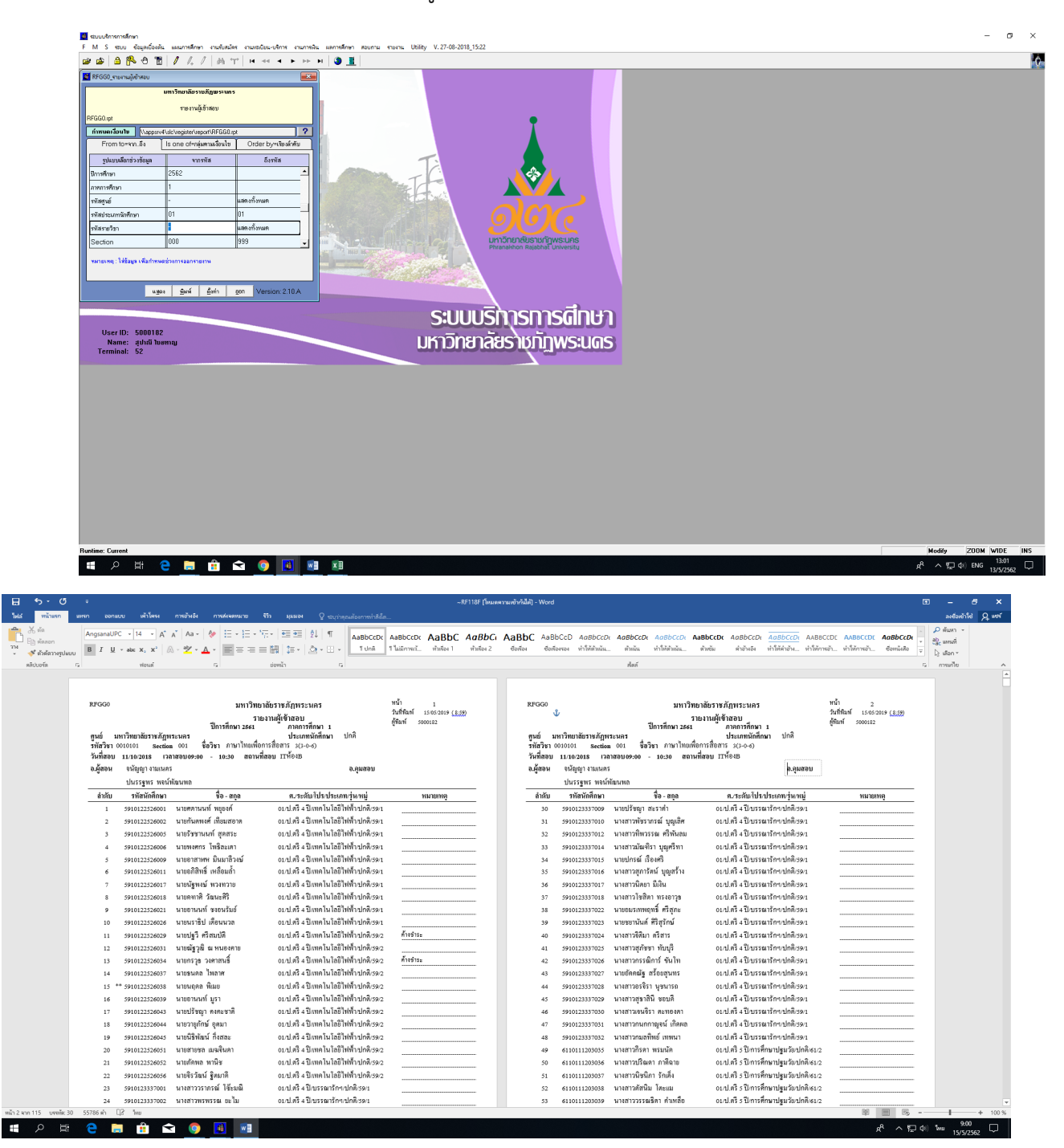

5.3 **เข้าไปที่เมนู RFGH0** แบบสำรวจการสอบ กรอกปีการศึกษา, ภาคการศึกษา ,ประเภทนักศึกษา แสดง ทั้งหมด, ระบุรหัสคณะ แสดงผล Export file แยกตามคณะจัดทำบันทึกข้อความเพื่อจัดส่งให้คณะ ระบุชั่วโมง สอบในหรือนอกตารางส่งสำนักส่งเสริมฯเพื่อจัดตารางสอบตามที่ระบุ

10

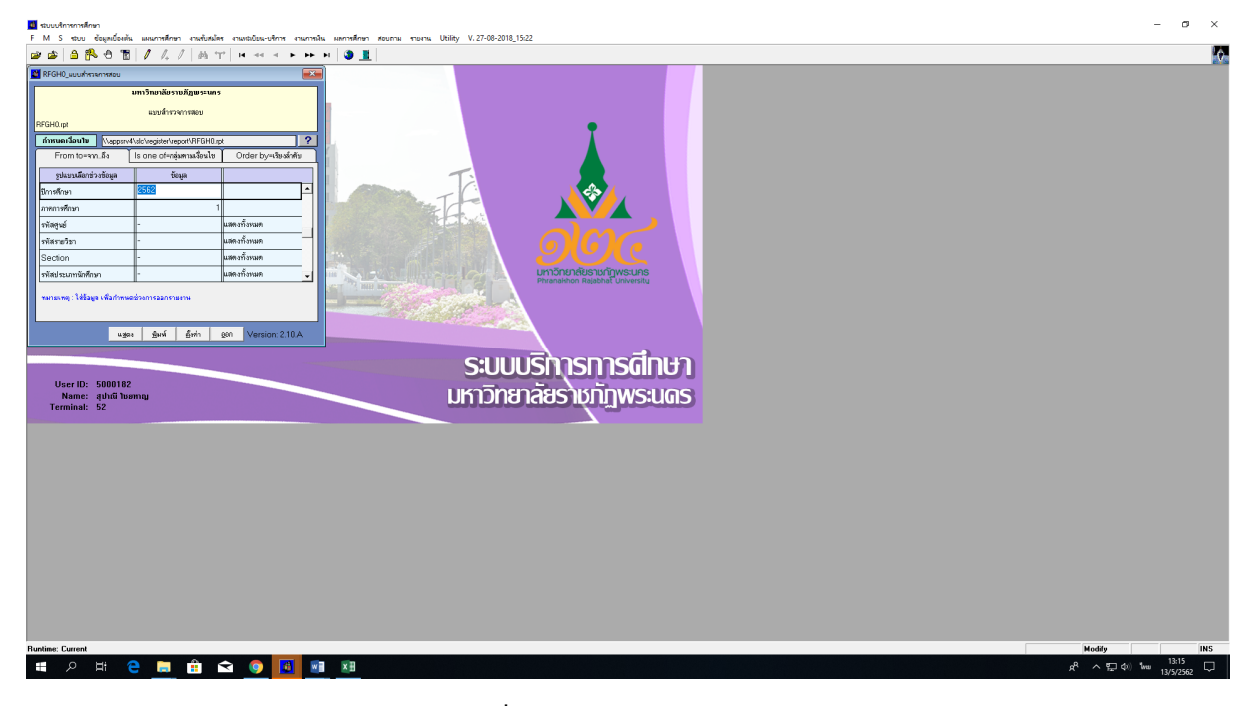

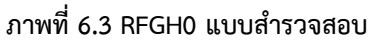

| RFGH0                                     | แบบสำรวจการสอบ<br>ปีการศึกษา 2562 ภาจการศึกษา 1                         | หนัว เ<br>วินที่ทีมต์ ::<br>ผู้มีมณ์ รอ | 911 25<br>305/0319(6.66)<br>00012 |
|-------------------------------------------|-------------------------------------------------------------------------|-----------------------------------------|-----------------------------------|
| เรียนที่ มหาวิทยาลัยราชภักพระบอร          | คณะ วิทยาอัยการฝึกหัดคร                                                 | ภาควิชา การบริหารการศึกษา               |                                   |
| สมันสินา รังสมน นิ้งสินา                  | whether a statistic decay between Street Street Street                  | วันแรกมาตรมนนี้ คราม                    | ระบริสันเอรรอบ                    |
| 311(13) 3000 90191                        | ทนงอกต ควระหบายระรุณทนุยระธรรร จัดระสัยน<br>นักศึกษา ผู้องทะเบียน       | าหาวละสบาหาลอก ห็นอห                    | Inente meetre                     |
| 1002501 001 สารสีสปฏิบัติงานวิชาชีพ เ     | 2(90) oi/ปมชีรปี/สารสีกษาปฐมวัย/sy/เปลดี o 11:00:30 -11:30 14:10        | - หัวราครณ์ ทุพธิภูล                    |                                   |
| 002 การศึกปฏิบัติงานวิหาชีพ เ             | 2(90) 01/ป.ศรีรปี/สารศึกษาปฐมวัย/59/2ปลดี 0 11 12:30 -15:30 1410        | - พัธราสรณ์ พุศธิลุล                    |                                   |
| 003 ការគឺតាវភ្លើមិតរាយរឹងទើស (            | 2(90) 01/ปีสปีรปี/สมัดสาสหวั/59/1 ปอดี 0 11.00330 +11.301141.2          | - พรพมมาวิทคไหนูอย์                     |                                   |
| 004 ការគឺតាវភ្លើមិតរាយរឹង ទើម ៖           | 2(90) 01/ป.ศวีรปี/สมัคลาสควั/59/2 ปลดี 0 11.1230-153011412              | - พรพมมาวิทคไหนูอย์                     |                                   |
| 005 ការគឺការភ្លឺប៉តីតាមរិចាទីម :          | 2(90) 01/ป.#วิรปี/สมสวิศักษา/59/1 ปกติ 0 11.08:30 -11.30.11411          | - สายสุนีย์ พะหวัง                      |                                   |
| 006 ការគឺការភ្លឺបិគឺតារេวិទាទី។ (         | 2(90) 01/ป.สรีรปี/นาฏสิลปี/59/1 ปกติ 0 11 06:30 -11:30 24210            | - อ.บุลุพิริ นิยมกัดน์                  |                                   |
| 007 ការគឺតាវភ្លើបិគឺតារេរិទាទី។ (         | 2(90) 01 / ป.ศรี 5 ปี / นาฏศิลป์ / 59 / 2 ปกศี 0 11 12:30 - 15:30 24210 | - อ.บุญพิริ นิยมภัคน์                   |                                   |
| 008 ការគឺតារភ្លើបំគឺសាររឹងទៅ។ i           | 2(90) 01 / ป.ศ.วิรบี/พลศึกษา /59 / 1 ปกติ 0 พ.12.30 -15.30 พ.501        | - อดีตากเมาโหลูง                        |                                   |
| 009 ការគឺការភ្លឺមិនារេวិឌាទី។ :           | 2(90) 01 /ป.สวีรปี/ภาษาไทย/59/1 ปตติ 0 11 13-30 -16-30 11413            | - เครานกุลค้าง                          |                                   |
|                                           | 01 / <b>1.82</b> 5 <b>D</b> / <b>1011 Turn</b> / <b>39</b> / 2          | ปรัชญา ไดภัคลิ                          |                                   |
| 011 การศึกปฏิบัติงานวิชาชีพ เ             | 2(90) 01/ป.ศรีรปี/ภาษาลังกญม/39/1 ปกติ 0 11.0830 -11.30 11414           | - ຫຼວກັກສໍ້ແຈ່ນເສວີຫຼ                   |                                   |
| 012 ការគឺតវត្តិបិតីរាងរឹងទើម :            | 2(90) 01 / ป.ศรีรปี/ภาษาอังกฤษ / 59 / 2 ปกศี 0 11 12:30 - 15:30 11414   | - ສຸວສັກສິ້ ແຈ່ນເຮວີໝູ                  |                                   |
| 013 ការគឺតវត្តិបិតីរាងរឹងទើម :            | 2(90) 01/ป.ตวีรปี/สังคมศึกษา/59/1 ปกศึ 0 11 08:30 -11:30 2434           | - พิชาพี แก้วทวง                        |                                   |
| 014 การศึกปฏิบัติงานวิชาชีพ เ             | 2(190) 01 / ป.ศรีรปี/ป.ณ.ศึกษา/59/1 ปกศิ 0 11 12:30 -15:30 114:09       | - คาวใจ ความณี                          |                                   |
| 015 ការគឺតាវភ្លើបិគឺតារេរិទាទី។ (         | 2(90) 01/ป.สรีรปี/พระพุทธศาสนา/59/1ปกติ 0 พ.1230-1530 พงก               | - อำาเล บุคตาสาร                        |                                   |
| 016 ការគឺតាវភ្លើបិគឺតារេរិទាទី។ (         | 2(90) 01/ป.สรีรปี/สอมศึกษา/39/1 ปกติ 0 11 0630 -11.30 11505             | - ປະແສຊີສູມສໍ່ສິ້ຫນ                     |                                   |
| 1002502 001 สารสีสปฏิบัติวิหาพิพระหว่านวิ | อน : 2(90) อ:/ป.#วิรปิ/พิสิกส์(คน.)/59/: ปกติ 0 พ.0530 -1130 พ.4es      | - เณฑิกโทริศาสตร์                       |                                   |
| 1004501 001 การปฏิบัติการสอนในสถานดีก     | ามา (450) 01 / ป.ศรีรปี/ที่สึกส์(คน.) / 58 / เปกติ 0 -                  | - ประสามประจวบโลค                       |                                   |
| 100.4502 001 สารปฏิบัติการสอนในสอานศึก    | ามา (6(550) 01 / ป.ศวีรปี/ดาวศึกษาปฐมวัย/55/เปลดิ 0 -                   | - พัชราครณ์ ทุพธิกุล                    |                                   |
| 002 การปฏิบัติการสอนในสอานที่ส            | ามา 6(550) 01 / ป.ศวีรปี/ดาวศึกษาปฐมวัย/55/วปตติ 0 -                    | - พัชราครณ์ ทุพธิกุล                    |                                   |
| 003 การปฏิบัติการสอนในสถานที่ก            | ามา s(550) or/ป.คริงปี/การศึกษาปฐมวัย/ss/งปกคิ o -                      | - หัรราภรณ์ พุทธิกุล                    |                                   |
|                                           |                                                                         |                                         |                                   |
|                                           |                                                                         |                                         |                                   |

5.4 **เข้าไปที่เมนู F6010** บันทึกตารางสอน/สอบของวิชาเอก กรอกปีการศึกษา, ภาคการศึกษา กรอกปี การศึกษา, ,รหัสวิชา,ประเภทนักศึกษา ให้ระบุประเภทนักศึกษา "01" คือ ภาคปกติ และวันเสาร์ – วัน อาทิตย์ ให้ระบุประเภทนักศึกษา "03" คือ ภาค กศ.พบ. บันทึกข้อมูลวันที่สอบ,เวลาสอบ,ห้องสอบ,ระบุผู้เข้า สอบ ในระบบ MIS

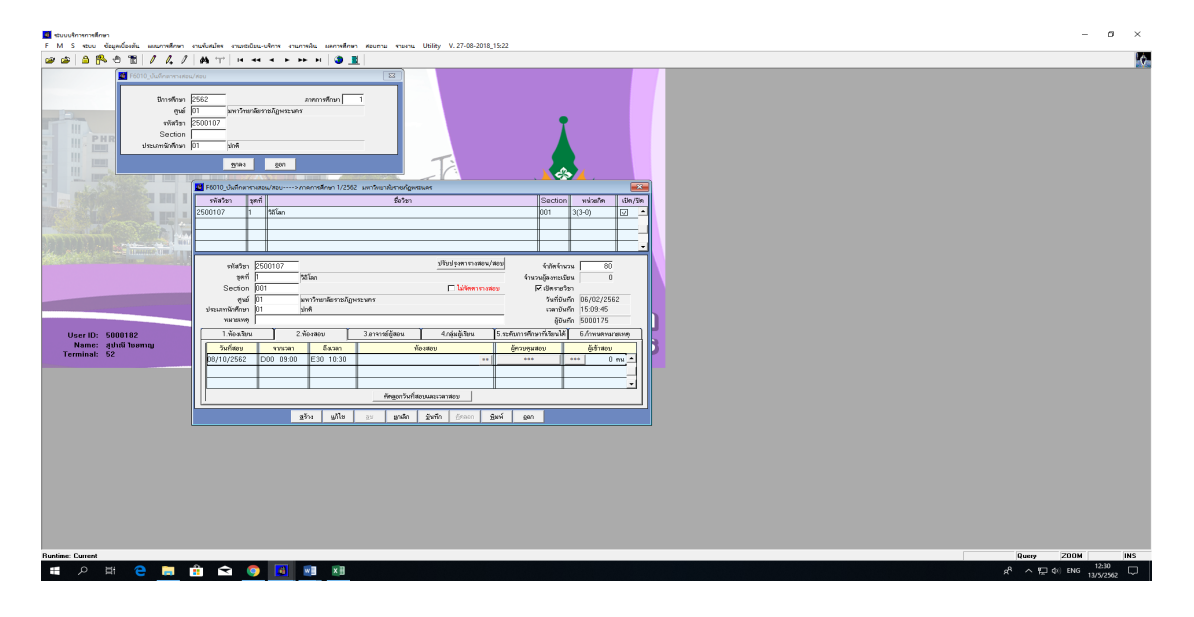

 จัดอาจารย์คุมสอบปลายภาคหมวดวิชาศึกษาทั่วไปภาคปกติ ประสานคณะ/วิทยาลัย เพื่อสอบถาม ข้อมูลอาจารย์ที่ไม่จัดคุมสอบ และทำการตัดรายชื่อออกจากแบบบันทึกการจัดอาจารย์คุมสอบ บันทึกตาราง สอบเฉพาะรายวิชาที่อาจารย์รับผิดชอบสอนและจัดสอบในตาราง จัดอาจารย์คุมสอบหมวดวิชาศึกษาทั่วไปทุก กลุ่มเรียน โดยบันทึกลงในแบบบันทึกการคุมสอบและตารางสอบ GE เข้าไปที่เมนู F6010 บันทึก ตารางสอน/สอบ กรอกปีการศึกษา, ภาคการศึกษา กรอกปีการศึกษา, ,รหัสวิชา,ประเภทนักศึกษา ให้ระบุ ประเภทนักศึกษา "01" คือ ภาคปกติ และวันเสาร์ – วันอาทิตย์ ให้ระบุประเภทนักศึกษา "03" คือ ภาค กศ. พบ. บันทึกข้อมูลอาจารย์คุมสอบในระบบ MIS และตรวจสอบความถูกต้อง

| B structures Many 5 M. S. Sawa and Sawa Sawa Sawa Sawa Sawa Sawa Sawa Saw                                                                                                    | - ø ×          |
|----------------------------------------------------------------------------------------------------|----------------|
|                                                                                                    |                |
| Bit Market Sold         Average Sold         Average So                                                                                                    |                |
| User ID:         500017         Status         Status         Statu                                                                                                    |                |
| after of the second second sec |                |
| Review Counted                                                                                                    | Query 200M INS |
|                                                                                                    | 13/5/2562      |

6.1 จัดอาจารย์คุมสอบปลายภาควิชาเอก ทำบันทึกประสานคณะ/วิทยาลัย เพื่อให้จัดอาจารย์คุมสอบ วิชาเอก ภาคปกติ ให้คณะส่งเอกสารกลับ สำหรับภาค กศ.พบ.เจ้าหน้าที่ส่งเสริมๆทำการจัดอาจารย์คุมสอบ ในวิชาเอก เมื่อทำการจัดเสร็จ เข้าไปที่เมนู F6010 บันทึกตารางสอน/สอบ กรอกปีการศึกษา, ภาคการศึกษา กรอกปีการศึกษา, ,รหัสวิชา,ประเภทนักศึกษา ให้ระบุประเภทนักศึกษา "01" คือ ภาคปกติ และวันเสาร์ – วันอาทิตย์ ให้ระบุประเภทนักศึกษา "03" คือ ภาค กศ.พบ. บันทึกข้อมูลอาจารย์คุมสอบในระบบ MIS และ ตรวจสอบความถูกต้อง

|                                                                                                    | 5 · 0 ·                                                                                                    |                                                                                                    | ~RF4D3F [ໂທມທທາງມາອ້າກຳມື້ທີ] - Word                                                                                                    |                                                                    |                                                                                              | • • • ×                                                        |
|----------------------------------------------------------------------------------------------------|----------------------------------------------------------------------------------------------------|----------------------------------------------------------------------------------------------------|----------------------------------------------------------------------------------------------------|--------------------------------------------------------------------|----------------------------------------------------------------------------------------------|----------------------------------------------------------------|
|                                                                                                    | ได้ หน้าแรก แหรว ออกแบบ ตัวโดรง การอังอัง ก<br>ชู่∭ีด้ด<br>Angsana New + 14 + ∆ิ ⊾ั Аз + Ае                                                                                                    | หลังสอบกอ รีวีว มุมมด ⊘รบุก่รุณสังการก่างสีส<br> =+1=+1=+1=+ र≣ र≣ ≬1 €                                                                                                    | Asphc Asphc Asphc Inter                                                                                                    |                                                                    |                                                                                              | องร้องร้างชี Q แหร่<br>- P สังสา -                             |
|                                                                                                    | ED яйякоп B I U + аbc X, X <sup>1</sup> (A + <sup>2</sup> / <sub>2</sub> + <sup>A</sup> / <sub>4</sub> )                                                                                                    | abbCcDc AaBbCcDc AaBbCcDc Tuba Thiansa.                                                                                                    | K AaBDC, AaBDC AaBDC, AaBDC AaBDCCL<br>ทำส่อง 1 ทำส่อง 2 ชื่อส่อง ชื่อส่องของ                                                                                                    | AaBbCcDi AaBbCcDi AaBbCcDi<br>ทำให้ตัวหมัน ตัวหมัน ทำให้ตัวหมั     | Dr AaBbCcDr AaBbCcDr <u>AaBbCcDr</u> AABBCCDI<br>4 ตัวเข้ม คำอ้างอิง ทำให้คำอ้าง ทำให้การอ้า | AABBCCDL AaBbCcDt ▼<br>ทำให้การอ้า ชื่อหนังสือ<br>∓ D: เสือก * |
|                                                                                                    | ดสีประชัด 5 ฟอนต์ 5                                                                                                    | ช่องหน้า 5                                                                                                    |                                                                                                    | สไตล์                                                              |                                                                                              | ร กายเกีย 🔺                                                    |
|                                                                                                    |                                                                                                    |                                                                                                    |                                                                                                    |                                                                    |                                                                                              |                                                                |
|                                                                                                    |                                                                                                    | RFGB0<br>↓                                                                                                    | มหาวิทยาลัยราชภัฏพระนคร<br>รายงานตารางสอบแยกตามคณะ                                                                                                    | หนา :<br>วันที่พืมจ<br>ด้มีจะส์                                    | 910 34<br>Î 1605/2019 (9:51)<br>5001/20                                                      |                                                                |
|                                                                                                    |                                                                                                    | มหาวิทยาลัยราชผู้ภูพระนคร<br>ออน วิทยาลวงอร์และเทอโมโลยี                                                                                                    | ตารางสอบปลายกาล ประจำกาลการพึกษา 1/2561<br>วันที่ 09/10/2018                                                                                                    | ţ                                                                  | 2000102                                                                                      |                                                                |
|                                                                                                    |                                                                                                    | ารสาขอบ ที่องขอบ อ.ดูเมสอบ :- 2 วทัสวิชา Section                                                                                                    | เ ชื่อวิทา อ.ผู้ขอน                                                                                                    | ศ.ประเภทบโปรเระดับเริ่มหญ่ องท                                     | ณ. ชำระ รพิสมัก <u>พี่หา</u> จาก-อึง                                                         |                                                                |
|                                                                                                    |                                                                                                    | 09:00-10:00 60205 4073113 001                                                                                                    | สุขภาพจพละและพูสูงอายุ คุษม คุณวรรรษมะกุล o                                                                                                    | เปลดการระบบของการบาง 4 ประก<br>เปลดการสายเป็นระสะคามาโตรี 4 ปีเรษา | 9 9 5910122125005 -<br>5910122125036<br>11 11 9910122125001 -                                |                                                                |
|                                                                                                    |                                                                                                    | 09:00-10:30 872 4073903 001                                                                                                    | การประกับคุณภาพโรงพอาบาอและสถาน จะเพื่อ กุลประสูพิพิลกอ                                                                                                    | ะปกลิทเทอานบริการสุขภาพป.ศรี 4 ปี 581                              | 5910122125038<br>13 13 5810122125003 -                                                       |                                                                |
|                                                                                                    |                                                                                                    |                                                                                                    | บริการสุขภาพ เกลนกั่ว พีะได้<br>การหรือช่อว่ วิชานี้ พิเคล ก                                                                                                    | กล่อนี้ เอาเตรอาจหรั้งได้วิ่ง ที่เงาก                              | 5810122125030                                                                                |                                                                |
|                                                                                                    |                                                                                                    | 09:00-11:00 2073 4013401 001                                                                                                    | กอตาอหลัดวอนคับ: กนต์รีร์ กิงเกียรติทางมั่ว                                                                                                    | แปลดิฟิสิกส์(คบ) ป.ศรี 5 ปี 581                                    | 6110122103017<br>23 23 5810111248002 -                                                       |                                                                |
|                                                                                                    |                                                                                                    | 09:00-11:00 2063 4022102 001                                                                                                    | เคมี 2 เสาวอักษณ์ ชาญชังฤกษ์                                                                                                    | ย์ปกดิญดูโนรสินเวลอ์จมป.คริ 4 ปี 60 1                              | 5810111248029<br>25 24 6010122119001 -                                                       |                                                                |
|                                                                                                    |                                                                                                    | 09:00-11:00 2071 4022616 001                                                                                                    | เหมิวิเคราะท์ ฮาวิหวิรูจิขนากณิช o                                                                                                    | แปกติเหมือไฟรี 4 ปีเธอา                                            | 6010122119031                                                                                |                                                                |
|                                                                                                    |                                                                                                    | 09:00-11:00 150903 4031109 001                                                                                                    | ริววิทยาทั่วไป <u>ผู้</u> มีคา จำวิระ o                                                                                                    | ถ.ปกติพณีตศาสตร์ ป.ศรี 4 ปี ≼ถ.ว                                   | 6010122105013<br>23 23 6110122104001 -                                                       |                                                                |
|                                                                                                    |                                                                                                    | 09:00-11:00 150904 4031109 002                                                                                                    | o<br>ชีววิทยาทั่วไป าชีราครณ์ปู่นั้น o                                                                                                    | เบเทคสตวหาสตรณ์ คริ 4 ปี 6บ เ<br>เปเทคิลคมิป (คริ 4 ปี 61/1        | 12 12 6110122124013<br>6 6 6110122105001 -                                                   |                                                                |
|                                                                                                    |                                                                                                    | 09:00-11:00 150907 4031109 003                                                                                                    | อ<br>ชีววิทยาทั่วไป 3ฏชา ประจงศักลิ์ o                                                                                                    | เปลดิกการเกษตรปตรีงปังเว<br>เปลดิวิทธ์ ลาหารปตรีงปังเว             | 12 12 6110122126012<br>18 16 6110122118001 -                                                 |                                                                |
|                                                                                                    |                                                                                                    | 09:00-11:00 150907 4031109 005                                                                                                    | ง<br>ริววิทยาทั่วไป วูญชา ประจงศักลิ์ o                                                                                                    | แปกติวสตุดาสตรัวปตรี 4 ปี 601<br>แปกติการจัดสุขภาพปตรี 4 ปี 611    | 11 11 6110122139011<br>20 20 6110122125001 -                                                 |                                                                |
|                                                                                                    |                                                                                                    | 00-00 11:00 150005-0 4031(44 440                                                                                                    | รัววันแห่วไป โององรามีคะสิน                                                                                                    | เปละสิวิทย์เพิ่าวางป 🕫 - ปีหาก                                     | 6110122125020                                                                                |                                                                |
|                                                                                                    |                                                                                                    | 4031109 007                                                                                                    | Leens with a                                                                                                    |                                                                    | 6110122134033                                                                                |                                                                |
|                                                                                                    |                                                                                                    | 09:00-31:00 150908-9 4031109 009                                                                                                    | ชีววิทยาทั่วไป โลงการวณีชาชีวะ o                                                                                                    | ะปกติทิสิกส์(คบ.) ป.ดวิ 5 ปี 61/1                                  | 19 19 6110111248001 -<br>6110111248019                                                       |                                                                |
| Image: Image: | บบบริการการศึกษา<br>M S ชอบบ ข้อมูลเบื้องตัน และนการศึกษา งานจับสมัดจ งานเจอบิยน-เ                                                                                                    | ศึกษ สามการศึกษา สอบกาม รายสาม Utility V.27-08-2                                                                                                    | 2018_15:22                                                                                                    |                                                                    |                                                                                              | - 0                                                            |
| e: Carrent 200M                                                                                                    | User (D: S000102)           Normality           Ver (D: S000102)           Normality           Ver (D: S000102)           Normality           Ver (D: S000102)           Normality           Ver (D: S000102)           Normality           Ver (D: S000102)           Normality           Ver (D: S000102)           Normality           Ver (D: S000102)           Ver (D: S000102) | антининин Таранан Саранан Сар | Image: control of the section of the section of the sectio |                                                                    |                                                                                              |                                                                |

7. เข้าไปที่เมนู RFGA0 รายงานตารางสอบแยกนักศึกษา กรอกปีการศึกษา, ภาคการศึกษา,ประเภทนักศึกษา ให้ระบุประเภทนักศึกษา "01" คือ ภาคปกติ และวันเสาร์ – วันอาทิตย์ ให้ระบุประเภทนักศึกษา "03" คือ ภาค กศ.พบ. รหัสโปรแกรมวิชา Export file ในแต่ละคณะประเภทนักศึกษา เพื่อประกาศประชาสัมพันธ์ใน เว็บไซด์ของมหาวิทยาลัย และพิมพ์เอกสารเพื่อจัดส่งให้คณะ/วิทยาลัย

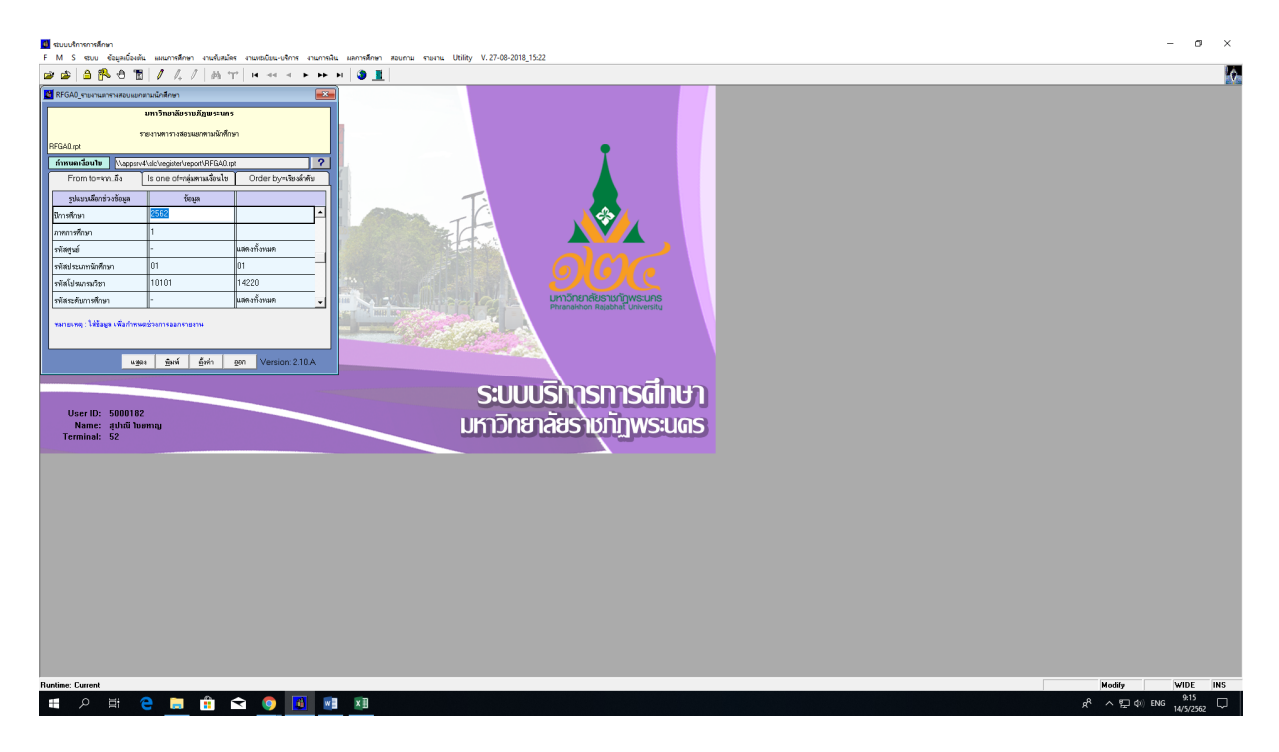

| 🔳 รายงานสารางสอบแขกตามนักลึกษา            |                      |                       |                                     |           |                |                                                      |            |                                                        |             |                                   | - 0                                         | ×  |
|-------------------------------------------|----------------------|-----------------------|-------------------------------------|-----------|----------------|------------------------------------------------------|------------|--------------------------------------------------------|-------------|-----------------------------------|---------------------------------------------|----|
| Doos 🚳 💩 To 🐟 🔶 T 💌 of 1+ 🔸 🐟 🔳 🖬 🖬 💶 🗨 💡 |                      |                       |                                     |           |                |                                                      |            |                                                        |             |                                   |                                             |    |
| First Page                                |                      |                       |                                     |           |                |                                                      |            |                                                        |             |                                   |                                             |    |
|                                           | REGAD                |                       |                                     |           | มหา            | าวิทยาลัยราชภัฏพระนคร                                |            |                                                        | ni)<br>Norm | 1 - 210 - 62<br>5 - common common |                                             |    |
|                                           |                      |                       |                                     | 1         | รายงาน<br>ปีกา | เตารางสอบแยกตามนักฟักษา<br>รศึกษา 2561 ภาคการศึกษา 1 |            |                                                        | filed       | 5000182                           |                                             |    |
|                                           | ศูษย์<br>โปรแกรมวิชา | ะมหาวิทยาส<br>: 10302 | ษัยราช <i>กั</i> ฏพระน<br>เกษตรศาสต | เลร<br>ร์ |                |                                                      | ประ<br>วิท | ะเอทนักคือษา : ปกติ<br>มาคาสตร์                        |             |                                   |                                             |    |
|                                           | ระดับการศึกษ         | กาะปริญญาครี          | 41                                  |           |                | รุ่น:58 หมู่:1                                       |            |                                                        |             |                                   |                                             |    |
|                                           | วันที่               | เวลาสอบ               | รหัสท้องสอบ                         | รหัสวิชา  | Section        | ก ชื่อวิชา                                           | ¥0.        | กรรมการกุมสอบ                                          | 1           | รพัสนักศึกษา                      |                                             |    |
|                                           | 09/10/2018           | 09:00 -11:00          | 602.03                              | 5003103   | 001            | วิทยาการหลังการเก็บเกียว                             | 3(2-2)     | เกศศรีบบริแสงมณี<br>เสาวลักษณ์ กิศศิรษว                | อาก<br>ถึง  | 5710122103023<br>5810122103042    |                                             |    |
|                                           | 10/10/2018           | 13:30 - 15:30         | 602.04                              | 5003302   | 001            | พลพลิตเกษตรเพื่อการค้าระหว่าง<br>ประเทศ              | 3(2-2)     | นราศักดิ์ บุญมี<br>ปราณีต จิระสุทัศน์                  | งาก<br>ถึง  | 5710122103023<br>5810122103042    |                                             |    |
|                                           | 11/10/2018           | 09:00 -10:30          | 602.03                              | 5004902   | 001            | ปัญหาพิเศษทางการเกษตร                                | 3(3-0)     | รนภูมิศีวิงาม<br>นราศักดิ์ บุญมี<br>เกศศีวินทร์ แสงมณี | ទាក<br>សីទ  | 5710122103023<br>5810122103042    |                                             |    |
|                                           | 16/10/2018           | 13:00 -14:30          | 602.05                              | 5004904   | 001            | ส้มมนาทางการเกษตร                                    | 1(0-3)     | รนภูมิศิวิงาม<br>เทศศิวินทร์ แสงมณี<br>วิภาภรณ์ แสวงมี | ទាព<br>គឺ៖  | 5710122103023<br>5810122103042    |                                             |    |
|                                           |                      | •                     |                                     | 3561105   | 001            | การเป็นผู้ประกอบการ                                  | 3(3-0)     |                                                        | อาก<br>ถึง  | 1                                 |                                             |    |
|                                           |                      |                       |                                     |           |                |                                                      |            |                                                        |             |                                   |                                             |    |
|                                           |                      |                       |                                     |           |                |                                                      |            |                                                        |             |                                   |                                             |    |
|                                           |                      |                       |                                     |           |                |                                                      |            |                                                        |             |                                   |                                             |    |
|                                           |                      |                       |                                     |           |                |                                                      |            |                                                        |             |                                   |                                             |    |
|                                           |                      |                       |                                     |           |                |                                                      |            |                                                        |             |                                   |                                             |    |
|                                           |                      |                       |                                     |           |                |                                                      |            |                                                        |             |                                   |                                             |    |
|                                           |                      |                       |                                     |           |                |                                                      |            |                                                        |             |                                   |                                             |    |
|                                           |                      |                       |                                     |           |                |                                                      |            |                                                        |             |                                   |                                             |    |
|                                           |                      |                       |                                     |           |                |                                                      |            |                                                        |             |                                   |                                             |    |
| ■ A Ħ C ■ f 🖬 🕥 🚺 🖬                       |                      |                       |                                     |           |                |                                                      |            |                                                        |             |                                   | <sup>犬</sup> ヘ 巨 (4) ENG 10:00<br>16/5/2562 | ¢, |

7.1. **เข้าไปที่เมนู RFGB0** รายงานตารางสอบแยกตามคณะ กรอกปีการศึกษา, ภาคการศึกษา,ประเภท นักศึกษา ให้ระบุประเภทนักศึกษา "01" คือ ภาคปกติ และวันเสาร์ – วันอาทิตย์ ให้ระบุประเภทนักศึกษา "03" คือ ภาค กศ.พบ. ระบุรหัสคณะและระบุวันที่สอบ Export file และพิมพ์เอกสารเพื่อจัดส่งให้คณะ/ วิทยาลัย

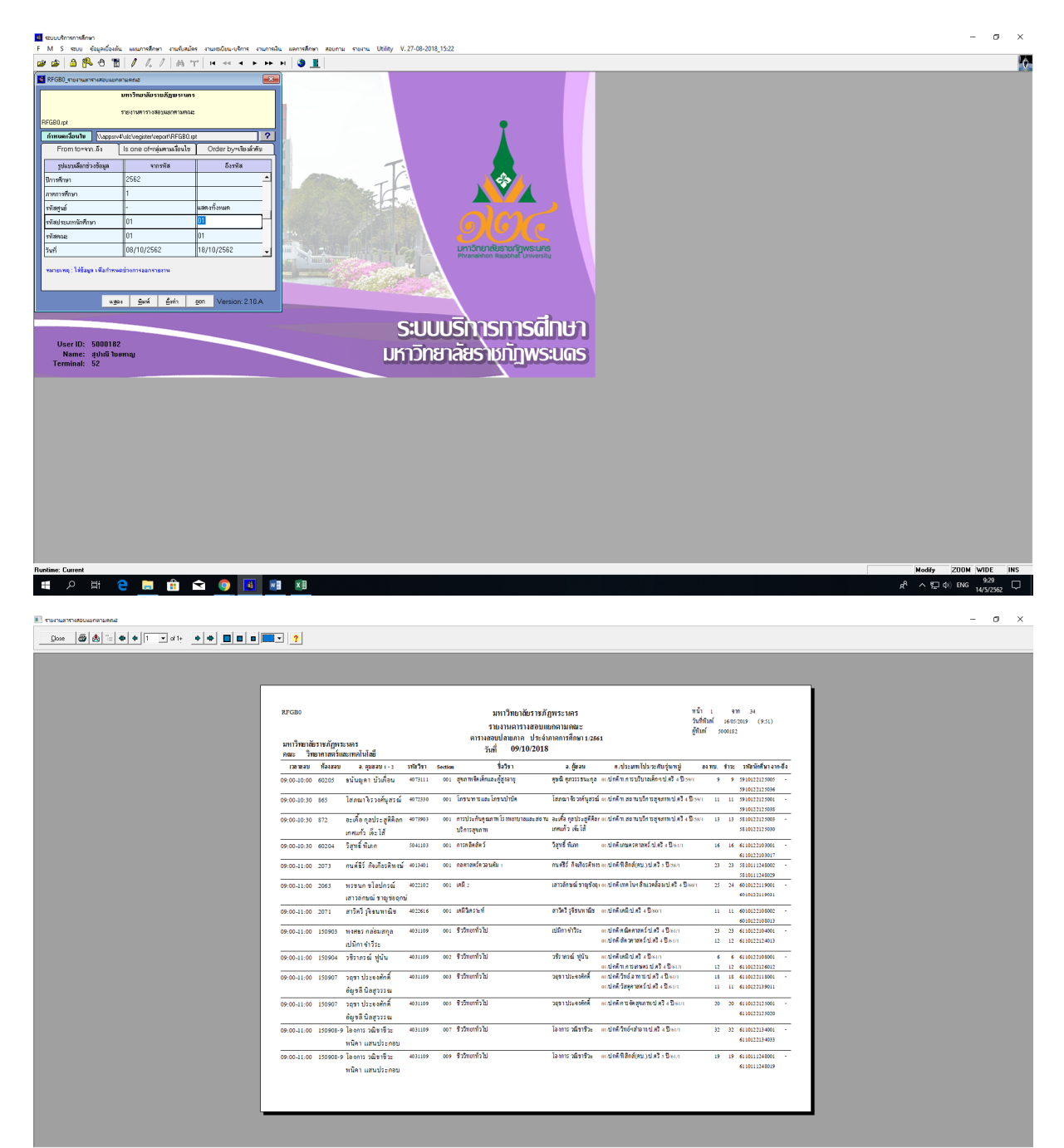

🔳 🔎 🖽 🧲 🔚 🏦 🕿 🧔 🖪 💷

ي<sup>R</sup> ∧ 10 ¢ 100 <del>16/5/2562</del> ↓

เข้าไปที่เมนู RFGC0 ใบแจ้งการคุมสอบ กรอกปีการศึกษา, ภาคการศึกษา, รหัสอาจารย์ แสดงทั้งหมด
 Export file และพิมพ์เอกสารเพื่อจัดส่งให้คณะ/วิทยาลัย

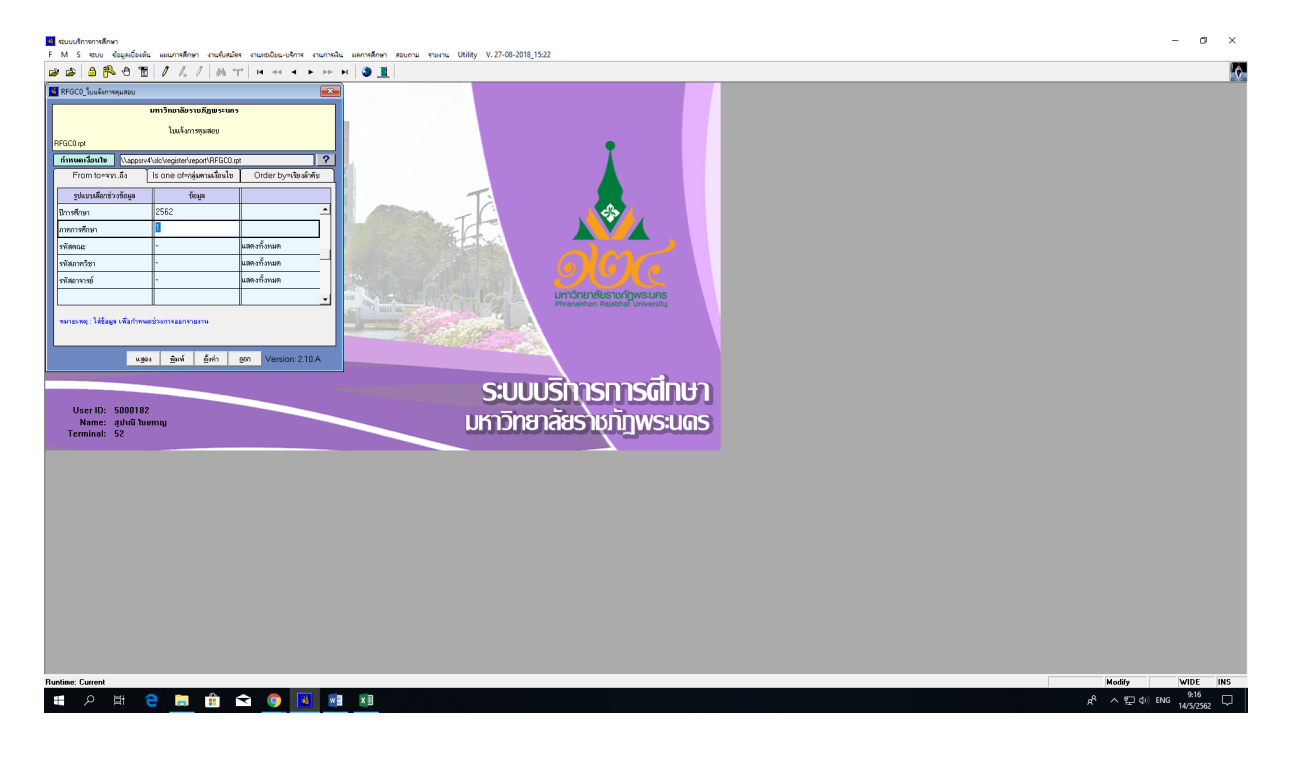

| The Survey of the Survey of th |                               |                                                                                                    |          |                                                                   |                                                                                                    |                                          | - n ×               |
|----------------------------------------------------------------------------------------------------|-------------------------------|----------------------------------------------------------------------------------------------------|----------|-------------------------------------------------------------------|----------------------------------------------------------------------------------------------------|------------------------------------------|---------------------|
|                                                                                                    |                               |                                                                                                    |          |                                                                   |                                                                                                    |                                          |                     |
|                                                                                                    |                               |                                                                                                    |          |                                                                   |                                                                                                    |                                          |                     |
|                                                                                                    |                               |                                                                                                    |          |                                                                   |                                                                                                    |                                          |                     |
|                                                                                                    |                               |                                                                                                    |          |                                                                   |                                                                                                    |                                          |                     |
|                                                                                                    | RFGC0                         | มหาวิทยาลัยร                                                                                                    | ោះភ័ព្នា | พระนคร                                                            | 9965 - 1<br>10-10-10                                                                                                    | 1000000 (10.00)                          |                     |
|                                                                                                    |                               | ใบแจ้งการ                                                                                                    | รคุมสอ   | บ<br>                                                             | in the second second se | 0001.02                                  |                     |
|                                                                                                    | ผู้ควบคุม 1100134 ธนภูมิ      | บการคกษา 2661<br>ศิริงาม                                                                                                    |          | 111111111111                                                      |                                                                                                    |                                          |                     |
|                                                                                                    | วับที่ เวลาหลบ ห้องลอบ        | ລາໄລວິສາ ນີ້ລວິສາ                                                                                                    | Sec. F   | ด.ประเทท/โปร/ระดับรุ่นหมู่                                        | รพัฒนต. จาก-อึง                                                                                                    | สู่คุมสอบ                                |                     |
|                                                                                                    | 09/10/2018 13:30-15:30 60:204 | 5032202 คารพริพพัศ                                                                                                    | 001 *    | กปลังที่เหมดรากระดับได้ได้ 25551                                  | 5910122103002 -                                                                                                    | นราสิงส์ บุญมี                           |                     |
|                                                                                                    | 10/10/2018 13:30-15:30 60:203 | รถถายว หลังขึ้นสามหรั                                                                                                    | 002.2    | แปลสิติสาราวณ์ปลี่ + ปีจะก                                        | 5910122103044<br>6110122124001 -                                                                                                    | สาวอังหม่ กิดอิสม                        |                     |
|                                                                                                    |                               |                                                                                                    |          |                                                                   | 6110122124013                                                                                                    |                                          |                     |
|                                                                                                    |                               |                                                                                                    | 001 *    | ก ปลลิมษตรตรอดร์ ป.ครี 4 ปีจะก                                    | 6110122103001 -<br>6110122103017                                                                                                    | สาวดีกษณ์ กิดดิรม                        |                     |
|                                                                                                    | 11/10/2015 09:00-10:30 60:203 | 5004902 ปัญหาที่เสมากจากระกมตร                                                                                                    | 001 *    | ntelle Endeternensielen                                           | 5710122103023 -                                                                                                    | นราศักดิ์ บุญมี                          |                     |
|                                                                                                    | 1610/2018 13:00-14:30 60205   | 5004904 ซึ่งสนาการการเกิดพร                                                                                                    | 001 2    | n stefter seneret staft - Som                                     | 5810122103042                                                                                                    | มาสตรรณรร และสะสะ<br>มาสตรีรรณร์ และสะสะ |                     |
|                                                                                                    |                               |                                                                                                    |          | แปลสินของสามสร้าปตรี (ปีวงา                                       | 5810122103042                                                                                                    | วิกาครณ์ แสวรมิ                          |                     |
|                                                                                                    | 18/10/2018 15:30-17:00 IT#24D | 1500112 ดาษาคับวัฒนธรรม                                                                                                    | 901 *    | กปลดใหม่หมายได้ได้ ปีระก                                          | 5711213436085 -                                                                                                    | อดีขาพี มือสถัย                          |                     |
|                                                                                                    |                               |                                                                                                    |          | แปลสาของของสมายของ เป็นสาย<br>แปลสำหรัดของเป็นที่ 4 ปีกรรร        | 5815922702100                                                                                                    |                                          |                     |
|                                                                                                    |                               |                                                                                                    |          | กปลส์วิทธุป.ศรี (ปีระก                                            |                                                                                                    |                                          |                     |
|                                                                                                    |                               |                                                                                                    | •        | แปลล์ วิทธุป.ศรี 4 ปี 5 พว                                        |                                                                                                    |                                          |                     |
|                                                                                                    |                               |                                                                                                    |          | 1. 10. 10. 10. 10. 10. 10. 10. 10. 10. 1                          |                                                                                                    |                                          |                     |
|                                                                                                    |                               |                                                                                                    |          | และเหน่าการจัดการทั่วใน่หน่างวิ่ง นี้                             |                                                                                                    |                                          |                     |
|                                                                                                    |                               |                                                                                                    | 2        | หม่อมิตอ ใช้สิตค้อต่ำม่ ครึ่งมี/พ/2<br>แห่งสิตค่อ ปะสิ - สีกรรร   |                                                                                                    |                                          |                     |
|                                                                                                    |                               | 4000113 วิที่เขาหาสหรักปะการที่หมายคุณภาพช่วง                                                                                                    | 001      | ก ประสารของ (ประวาท (ประวา<br>กา ประสารของ (ประวาท (ประวิ ปี) (กก | 5811216316145 -                                                                                                    | Diverse energy                           |                     |
|                                                                                                    |                               |                                                                                                    |          | กปลโลเอารรมสะปลที่ - ปีกกร                                        |                                                                                                    |                                          |                     |
|                                                                                                    |                               |                                                                                                    | •        | แปลล้านรายระปะรัง ปีกระ                                           |                                                                                                    |                                          |                     |
|                                                                                                    | 19/10/2018 09:00-11:00 60:203 | 5034502 A152412 (A1644) Resource Resource Res | 001 *    | 1/284/0/84181241/2/41 4 2/3/1                                     | 5910122103002 -                                                                                                    | กรวดดด ภัยรัก                            |                     |
|                                                                                                    |                               |                                                                                                    |          |                                                                   |                                                                                                    |                                          |                     |
|                                                                                                    |                               |                                                                                                    |          |                                                                   |                                                                                                    |                                          |                     |
|                                                                                                    |                               |                                                                                                    |          |                                                                   |                                                                                                    |                                          |                     |
|                                                                                                    |                               |                                                                                                    |          |                                                                   |                                                                                                    |                                          |                     |
|                                                                                                    |                               |                                                                                                    |          |                                                                   |                                                                                                    |                                          |                     |
|                                                                                                    |                               |                                                                                                    |          |                                                                   |                                                                                                    |                                          |                     |
|                                                                                                    |                               |                                                                                                    |          |                                                                   |                                                                                                    |                                          |                     |
|                                                                                                    |                               |                                                                                                    |          |                                                                   |                                                                                                    |                                          |                     |
|                                                                                                    |                               |                                                                                                    |          |                                                                   |                                                                                                    |                                          |                     |
|                                                                                                    |                               |                                                                                                    |          |                                                                   |                                                                                                    |                                          |                     |
|                                                                                                    |                               |                                                                                                    |          |                                                                   |                                                                                                    |                                          |                     |
|                                                                                                    |                               |                                                                                                    |          |                                                                   |                                                                                                    |                                          |                     |
| <                                                                                                    |                               |                                                                                                    |          |                                                                   | _                                                                                                    |                                          | 10.01               |
| 📲 🔎 🖽 🧧 🔚 🏥 🕿 🌖 📕 🔍                                                                                                    |                               |                                                                                                    |          |                                                                   |                                                                                                    |                                          | (tit) ENG 16/5/2562 |

เข้าไปที่เมนู RFGE0 รายงานการใช้ห้องสอบ กรอกปีการศึกษา, ภาคการศึกษา, รหัสห้อง แสดงทั้งหมด
 Export file และพิมพ์เอกสารเพื่อจัดส่งให้คณะ/สำนัก/วิทยาลัย ที่รับผิดชอบในการใช้ห้องสอบ

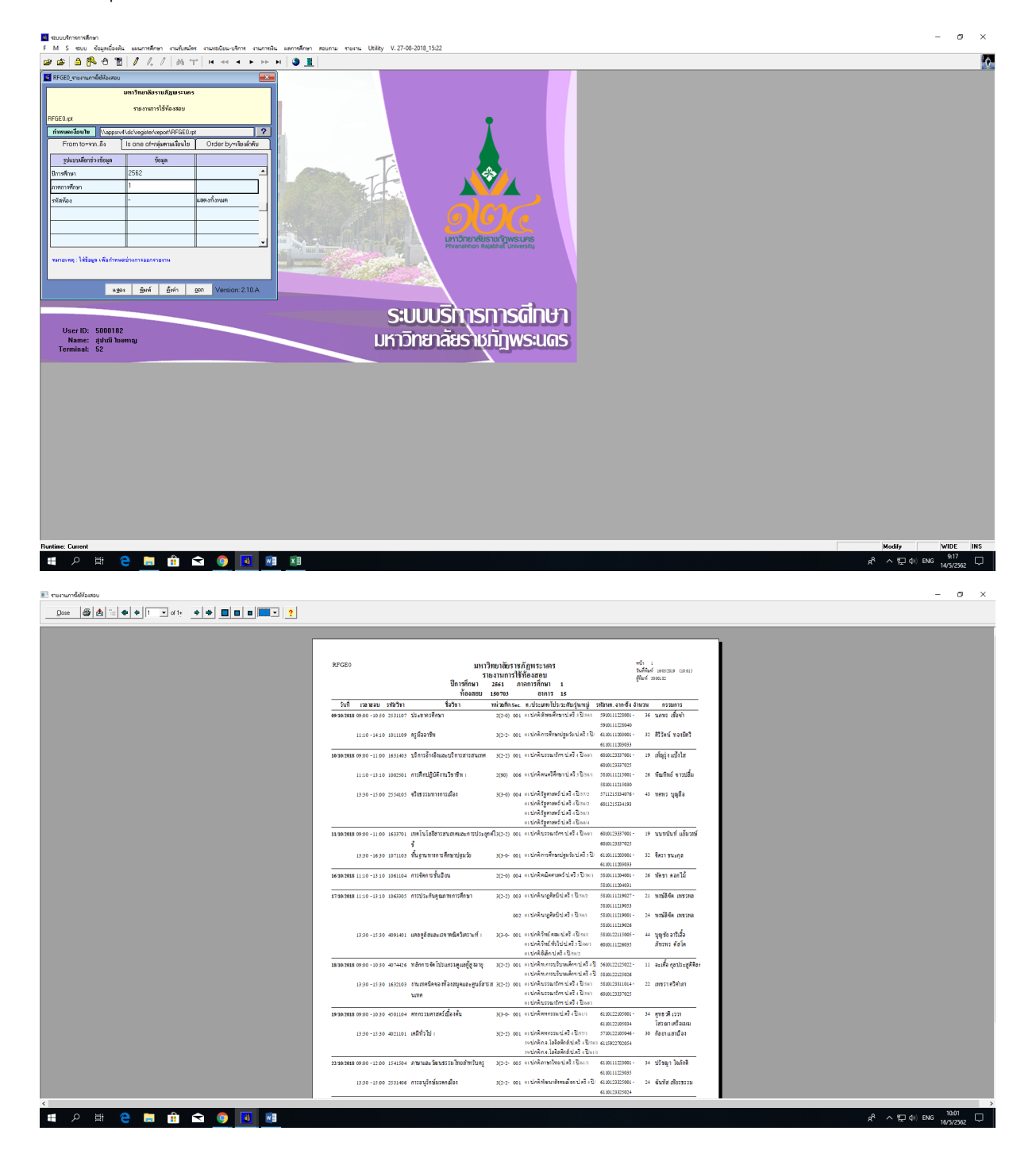

8. เจ้าหน้าที่ จัดทำเอกสารสำหรับการจัดสอบหมวดวิชาศึกษาทั่วไป (GE)

8.1 พิมพ์รายชื่อผู้เข้าสอบ GE จำนวน 2 ชุด ใช้สำหรับการลงชื่อเข้าสอบของนักศึกษาและสำหรับติดประกาศ หน้าห้องสอบ

8.2 จัดทำเล่มรายงานตารางสอบหมวดวิชาศึกษาทั่วไป (GE) ของทุกรายวิชา สำหรับใช้สืบค้นข้อมูลตาราง สอบ

#### 8.3 พิมพ์แบบลงนามการสอบ

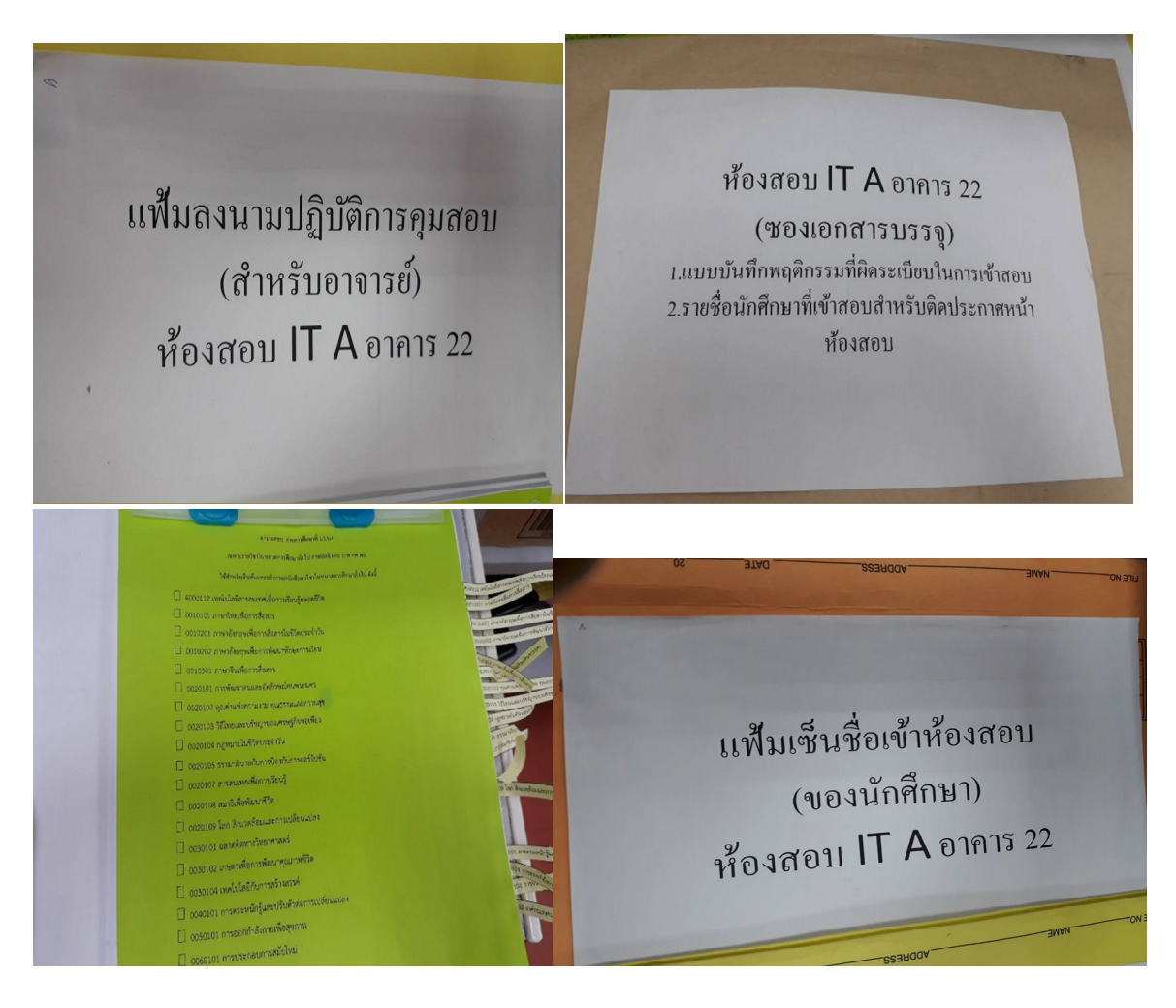